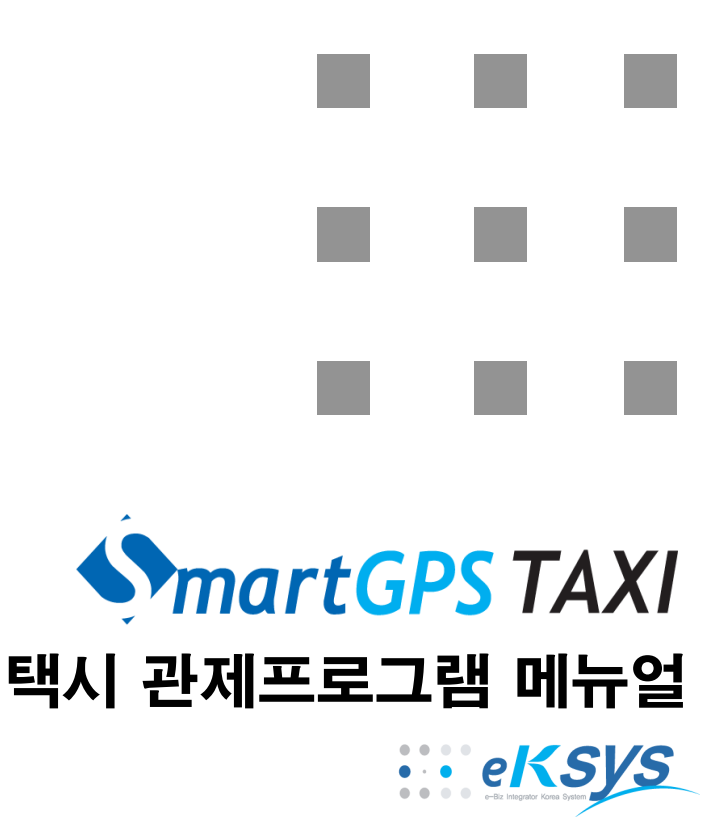

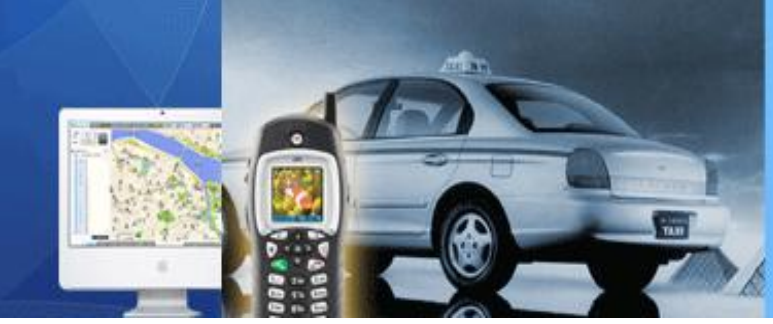

### KT 파워텔 가입자를 위한 택시관제 서비스 SmartGPS TAXI

Copyright  $\ensuremath{\textcircled{O}}$  2008 by eKsys Corporation. All rights reserved

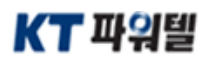

# 목 차

### SmartTaxi 사용자 매뉴얼

| SmartTaxi 소개 | <br>2   |
|--------------|---------|
| 로그인          | <br>3   |
| 메인화면         | <br>5   |
| 접수           | <br>7   |
| 위치관리         | <br>38  |
| 배차현황         | <br>46  |
| 콜통계          | <br>51  |
| 회원관리         | <br>55  |
| (차량관리/단말관리)  |         |
| 상담원관리        | <br>77  |
| 회사관리         | <br>81  |
| 코드관리         | <br>83  |
| 사용자POI관리     | <br>84  |
| 휴일관리         | <br>88  |
| 회원휴일관리       | <br>90  |
| 택시요금관리       | <br>92  |
| 환경설정         | <br>94  |
| 윈도우          | <br>98  |
| 제품정보         | <br>100 |
| 환경설정파일정보     | <br>101 |
| NotiServer   | <br>103 |
| Group콜       | <br>109 |
| 라이센스발급       | <br>114 |
| 제어판설정        | <br>115 |
| FAQ          | <br>116 |

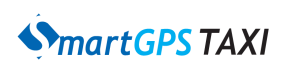

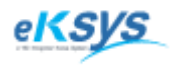

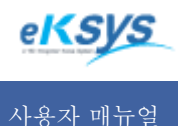

### **SmartGPS** TAXI

### 1 SmartTaxi 소개

#### 1. SmartTaxi 소개

SmartGPS TAXI 시스템은 KT파워텔 음성 단말기와 KT파워텔 데이터 망을 이용한 GPS기반 위치 전송 장치를 이용하여 기존 음성 배차부터 최신 경향인 GPS기반 근거리 /선착순 배차를 구현 할 수있는 유연하고 안정적인 KT파워텔 가입자를 위한 콜택시 특화 관제 시스템 입니다.

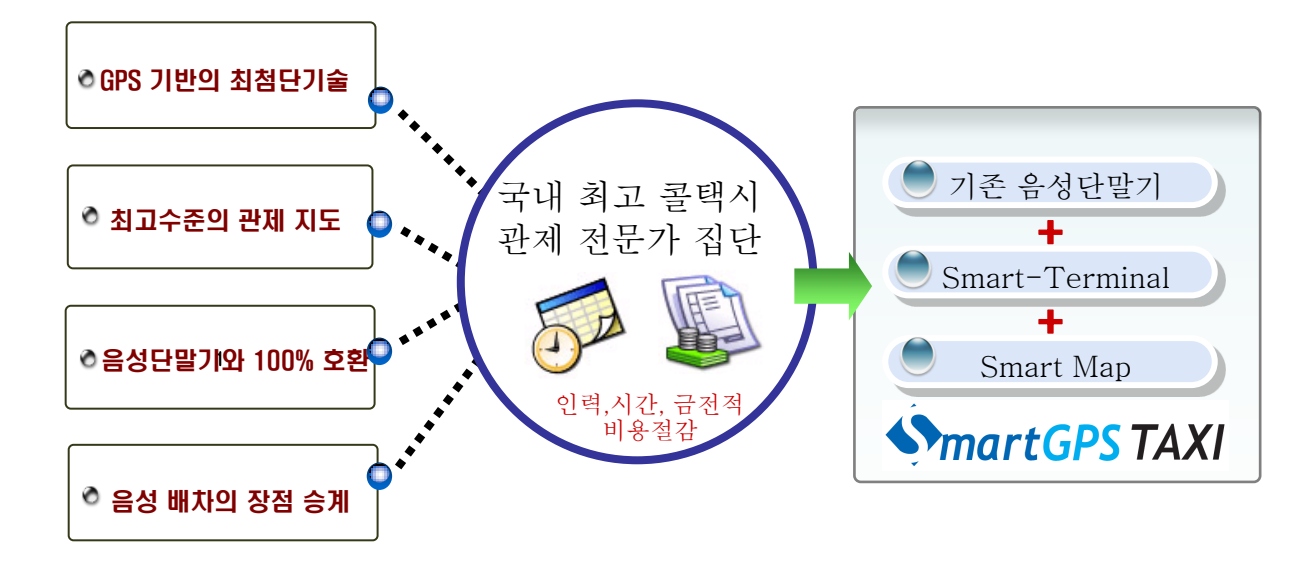

기존 음성(그룹통화) 콜택시 관제 시장의 절대강자 KT파워텔의 음성단말기와 현재 콜택시 관제 시장의 화두 로 떠오르고 있는 GPS 기반 데이터 통신장치(Smart-Terminal)의 결합으로 >현 음성기반 콜센터 같은 경우 별다른 변경 없이 Smart-Terminal의 추가 장착으로 GPS 방식의 콜 시나리 오를, 신규 콜센터같은 경우는 불필요한 MDT(Navigation)장치 없이 최첨단 GPS방식의 콜 시나리오를 제공가 능합니다.

GPS 데이터 기반 관제로의 전환 시 가장 큰 문제점으로 나타나는 배차의 공정성 및 관제 전자지도 부분은. →국내 관제지도 시장의 대다수(동부엔콜 등)가 채택한 SmartMap 과 국내 최고 수준의 배차 솔루션을 보유한 eKSYS 의 SmartGPS TAXI 시스템은 그 안정성을 보장합니다.

지역마다 특성있는 배차시나리오 수용에 어려움을 처리한 방법은.

→ SmartGPS TAXI 시스템의 배차 시나리오는 아래 4가지 형태의 배차 시나리오를 제공하여 사용자의 편의성 을 극대화 하였습니다. 또한 기존 음성관제용 PTT 단말기와 100% 호환이 가능하여 차량 밖이나 새로운 단말 기 사용이 어려운 사용자들에게 친숙하게 다가섭니다.

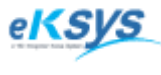

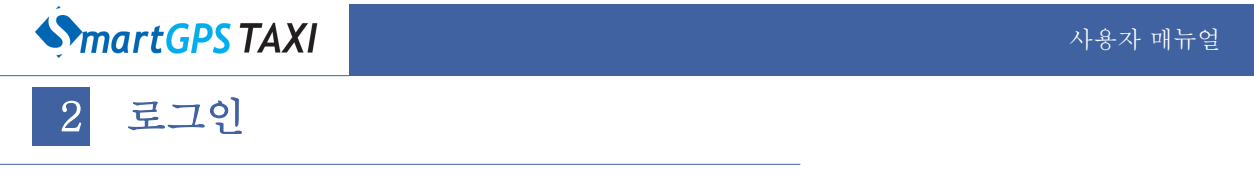

### **2.** 로그인화면

사용자가 SmartTaxi System을 사용할 수 있도록 메인 화면으로 이동하는 기능과 SmartTaxi의 버전정보을 제공하고 있습니다.

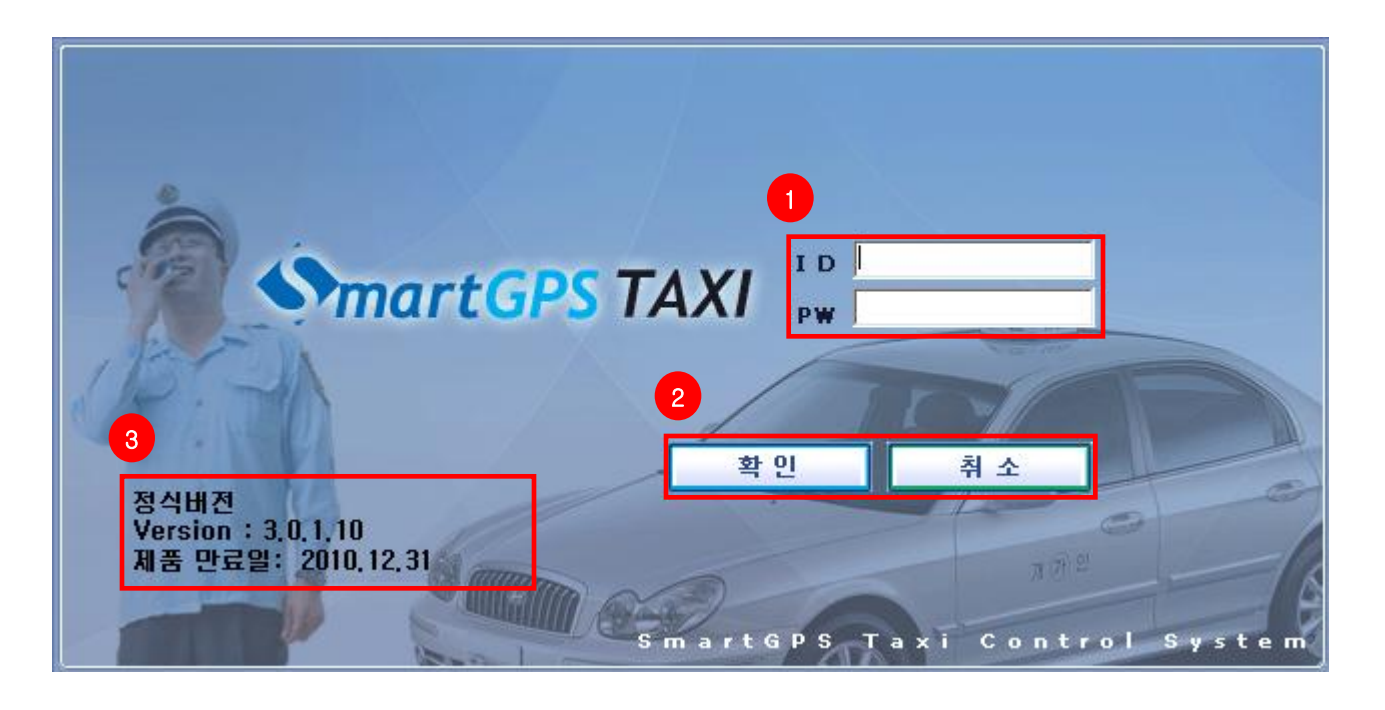

- 1 아이디와 비밀번호를 입력하세요.
- 2 확인버튼을 클릭하세요.
- 3 제품의 상세정보를 확인방법

3-1. 정식버전과 평가판을 구분할 수 있습니다.
3-2. 현재 제품의 Version을 확인할 수 있습니다.
3-3. 제품 사용 만료일을 확인할 수 있습니다.

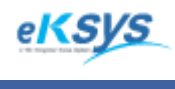

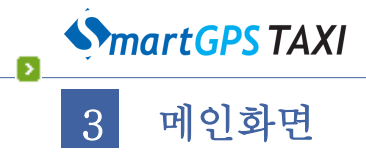

3. SmartTaxi 사용법

SmartTaxi는 손쉽고 정확하게 배차하는 배차메뉴와 운전자의 정보들의 정보를 세밀하게 확인 할 수 있는 관리메뉴 화면을 여러 방법으로 구성하는 윈도우 메뉴 프로그램 정보를 확인하는 도움말 메뉴 서버와의 통신상태를 항상 확인할 수 있는 메인화면 등으로 구성되어 있는 택시 관제프로그램입니다.

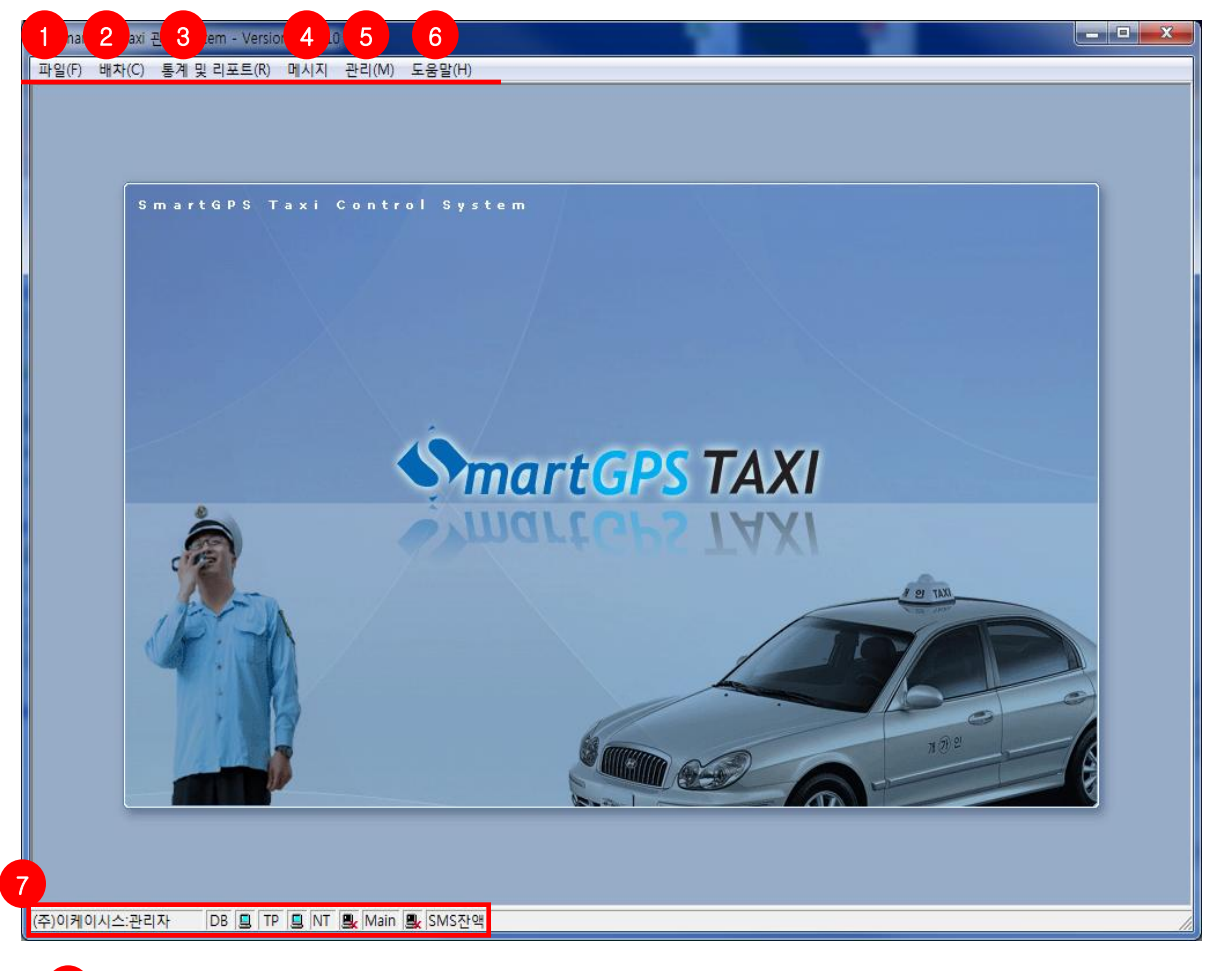

### 파일

1.1. 프로그램 종료

### 배차메뉴

2.1.접수:배차정보 접수/고객기존정보검색/고객위치검색 할수 있습니다.
2.2.지도보기:명칭검색/지번검색/차량정보를 검색할 수 있습니다.
2.3.배차현황:배차접수현황/접수이력/배차이력/차량상태를 확인 할 수 있습니다.
2.3.배차운영:차량배차/배차접수현황/배차이력 확인 할 수 있습니다.
2.4.예약배차: 예약배차를 하실 수 있습니다.

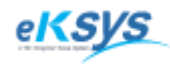

**SmartGPS** TAXI

3 메인화면(계속)

#### 3 통계 및 리포트

3.1. 운전자별 콜통계 : 운전자의 일자별/원별 통계를 확인하여 운전자의 콜 현황을 파악할 수 있습니다.
3.2. 콜통계 : 일자별/월별/시간별 통계를 확인하여 콜 현황을 파악할 수 있습니다.
3.3. 콜접수정보 : 일자별/아이디별/차량번호별/고객전화별/고객명별 콜 현황을 파악할 수 있습니다.
3.4. 콜일보 : 일자별/그룹별/아이디별/차량번호별 콜 성공/실패/취소/미처리 건수를 파악할 수 있습니다.

#### 4 메시지

4.1.공지사항 : 차량단말기에 공지사항을 전송합니다.

#### 5 관리

5.1.회원관리 : 고객정보/차량정보/단말기정보/단말종류정보를 등록/수정/출력 할 수 있습니다.
5.2.상담원관 : 상담원의 정보/권한을 등록/수정/출력할 수 있습니다.
5.3.회사관리 : 회사의 정보를 등록/수정할 수 있습니다.
5.4.사용자POI관리 : 자주 사용하는 고객의 위치정보를 등록/수정할 수 있습니다.
5.5.휴일관리 : 휴일정보를 등록/수정할 수 있습니다.
5.6.회원근무관리 : 회원들의 휴일을 등록/수정할 수 있습니다.
5.7.택시요금관리 : 택시요금정보를 등록/수정할 수 있습니다.
5.8.환경설정 : 환경설정 정보를 등록/수정할 수 있습니다.

#### 6 도움말

6.1. 프로그램의 버전과 제품만료일을 확인 할 수 있습니다.

7 (주)이케이시스:관리자 DB 📃 TP 📃 NT 🖳 Main 🖳 SMS잔액

#### 작업 상태표시창 정보확인

7.1. 로그인 ID : 작업 상태표시창을 통해서 로그인 사용자정보를 확인할 수 있습니다.
7.2.DB서버연결상태 : 데이타베이스와의 연결상태를 확인할 수 있습니다.
7.3.TP서버연결상태 : TP서버와의 연결상태를 확인할 수 있습니다.
7.4.NT서버연결상태 : Noti서버와의 연결상태를 확인할 수 있습니다.
7.5.Main 연결상태 : 배차 실패 시 대기상태로 변경해주며 센터에 1대만 있을 수 있습니다.
7.6.SMS잔액 : SMS 잔액을 확인할 수 있습니다.

#### 3 단축키 정보

| 단축번호    | 기능    | 단축번호    | 기능       |
|---------|-------|---------|----------|
| F6      | 지도보기  | ctrl+F4 | 코드관리     |
| F7      | 배차현황  | ctrl+F5 | 사용자POI관리 |
| F8      | 접수    | ctrl+F6 | 휴일관리     |
| ctrl+F1 | 회원관리  | F11     | 택시요금관리   |
| ctrl+F2 | 상담원관리 | F12     | 환경설정관리   |
| ctrl+F3 | 회사관리  |         |          |

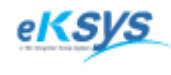

**SmartGPS** TAXI

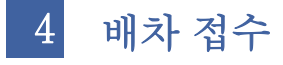

### ▶ 배차>접수

고객정보/지도/검색등을 통해 쉽게 자동으로 배차하는 접수 시스템입니다.

### 4.1. 접수 화면 기능 안내

| 유형      | 기능           | 세부 설명                                                                   |
|---------|--------------|-------------------------------------------------------------------------|
|         | 배차           | 콜접수가 밀리는 경우 사용하는 접수기능                                                   |
|         | 직접배차         | 콜접수를 바로 방송하면서 배차처리 하는 접수기능                                              |
|         | 지정배차         | 콜접수를 특정 차량을 지정하여 처리하는 접수기능                                              |
|         | 재배차          | 배차 실패 된 경우나 취소된 경우에 처리하는 접수기능                                           |
| 배차접수    | 재 직접배차       | 배차 실패 된 경우나 취소된 경우에 처리하는 바로 방송하면서<br>배차처리 하는 접수기능                       |
|         | 수동배차         | 콜접수를 순차적으로 온 차량을 지정하여 처리하는 접수기능                                         |
|         | 예약배차         | 배차를 예약하여서 처리할 수 있는 접수기능                                                 |
| 일괄배차    |              | 대기상태의 배차를 방송하는 것과 동일한 접수기능                                              |
|         | 보류           | 위치정보가 없는 경우 접수를 위해 등록할 수 있는 기능                                          |
| 배차취소    | 배차취소         | 고객의 취소요구나 콜접수 시 고객위치정보를 잘못 입력한 경우 접수<br>를 취소하는 기능                       |
|         | 기존내역         | 특정 전화번호로 고객의 기존정보를 검색하는 방법                                              |
| 검색 검색내역 |              | USERPOI로 등록해 놓은 위치와 지도에서 기본으로 고객정보를 검색<br>하기 위해서 제공하는 검색방법              |
|         | 접수리스트<br>검 색 | 고객의 전화번호와 운전자의 아이디로 고객의 접수내용을 검색 할 수<br>있는 리스트                          |
|         | 근접차량         | 고객의 출발지에서 가장 가까운 차량의 정보순으로 나오는 리스트                                      |
|         | CID내역        | 키폰을 통해 수신된 전화내역                                                         |
|         |              | 기본적으로 배차가 진행중인 리스트 정보이며 상단의 달력컨트롤을<br>사용하여 선택한 일자의 정보를 확인하는 리스트         |
| 리스트     | 배차현황         | 🁔 : 배차, 🚺 : 배차진행, 💽 : 배차성공, 😭 : 승차, 🔀 : 하차<br>🗙 : 배차실패, 🖸 : 취소 🖸 : 기사취소 |
|         | 접수이력         | 하나의 배차마다 그 배차에 접수를 시도한 차량정보를 순위별로<br>확인하는 리스트                           |
|         | 배차이력         | 하나의 배차가 징행되는 순서에 맞춰 시간정보를 확인하는 리스트                                      |
|         | PTT이력        | 콜접수에 요청한 모든 차량의 정보를 확인하는 리스트                                            |
| SMS     | 고객정보 전송      | 운전자에게 변경된 내용과 배차 결과/공지사항를 전송 수 있는 기능                                    |
| 지도      | 지도보기         | 지도상에서 차량정보와 고객의 위치정보를 선택할 수 있는 기능                                       |
| 출력      | 기존내역출력       | 기존내역 정보 출력기능                                                            |

7

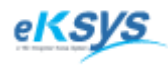

**SmartGPS** TAXI

4 배차 접수(계속)

### 4.1.1. 배차설정 사항

- 1.고객명 고객명/고객영업소
- 2.발신번호 고객의 발신번호
- 3.검색종류 고객위치를 검색할 때 사용하는 방법으로 위치명/지번
- 4.고객위치 고객의 도착지점
- 5.상세항목 고객의 도착지점의 상세설명
- 6.거리설정 관리도구>환경설정>거리설정에 설정된 사항을 기본으로 하고 장거리 고객을 위한 배차를 하는 경우 사용
- 7.차량종류 대형을 기본으로 함
- 8.차량대수 고객이 원하는 차량의 대수만큼을 설정 (최소 :1 최대 :9)
- 9.배차설정 빈차 : 빈차인 차량만 배차 빈차+ 승차 : 빈차와 승차 모두 배차 우선순위는 근거리 빈차차량 무시 : 빈차와 승차 모두 배차 우선순위는 근거리차량 (자동배차인 경우 배차설정사항을 기본으로 차량에 배차를 요청함)
- 10.예약여부 배차를 예약하는 경우 사용 종류는 예약,정기예약,업무택시
- 11.비고 고객의 정보를 기입하는 경우
- 12.시계 동일한 고객이 특정 시간 안에 같은 전화번호로 전화를 걸 경우
   시계의 색이 변경됨

(※필수항목 파란색으로 표시)

|   | -접수정도 | <u> </u>       |                    |       | _           | _1               | 2                |                   |                 |
|---|-------|----------------|--------------------|-------|-------------|------------------|------------------|-------------------|-----------------|
| 1 | 고객명   |                |                    |       | 조회(         | Ð                | 1.0              | $\cdot 0 0 \cdot$ | 07              |
| 2 | 발신번호  |                |                    |       | 조회(         | D.               | 10               | .00.              | 07              |
|   | 안심SMS |                |                    |       |             |                  | 18               | $\cdot 00$        | 07              |
| 3 | 검색종류  | • 명칭           | 이 지번               | 경기도   |             | Ξ <mark>ا</mark> |                  | .00.              |                 |
| 4 | 고객위치  |                |                    | -     |             |                  |                  |                   | 지도( <u>F</u> 6) |
| 5 | 상세항목  |                |                    |       |             |                  |                  |                   | 고침( <u>R</u> )  |
| 6 | 거리설정  | ⊙ 기본<br>○ 10km | O 1km<br>O 30km    | n C   | 3km<br>50km | (                | 0 5km<br>0 100km |                   |                 |
| 7 | 차랑종류  | 중형             | - <mark>8</mark> ⊼ | ŀ량대수  | 1 CH        | ł                |                  | 구역내차령             | 뿔 🚺 대           |
| 9 | 배차설정  | ○ 빈차           | ⊙ 빈차·              | ・승차 ( | 이 무지        | 10               | 예약여부             | 일반                | •               |
| 1 | 비고    |                |                    |       |             |                  |                  |                   |                 |

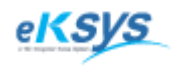

### **SmartGPS** TAXI

4 배차 접수(계속)

### 4.1.2. 일반배차 (방송배차 / 직접배차)

발신번호, 기존내역을 통해 고객위치등록 하거나 지도를 고객위치를 등록하거나 검색내역을 통해서 고객위치등록을 통해서 배차하거나 접수 하는 기능을 기본으로 합니다.

| ◆ SmartGPS Taxi 관제 System - Version 3.0.1.10 - [접수]         |             |       |                       |        |      |              | _ <b>D</b> _ X |
|-------------------------------------------------------------|-------------|-------|-----------------------|--------|------|--------------|----------------|
| ◆ 파일(F) 배차(C) 통계 및 리포트(R) 메시지 관리(M) 도움말(H)                  |             |       |                       |        |      |              | _ 8 ×          |
|                                                             |             |       | CID                   | 내역     |      |              |                |
| <u>발신번호</u> 조회(T) 11:35:52                                  | 시간          | 전체    | 발신변호                  | 국선     | 내선   | 최근전화내역       | 상태             |
| 안심SMS □ 고객 위치 저장                                            |             |       |                       |        |      |              |                |
| 검색종류 ⓒ 명칭 〇 지번 경기도 💽 파주시 CID(A)                             |             |       |                       |        |      |              |                |
| 고객위치 <u>2-2</u> <u>지도(<u>F</u>6)</u>                        |             |       |                       |        |      |              |                |
| 상세항목 고침( <u>B</u> )                                         |             |       |                       |        |      |              |                |
| 거리설정 ⓒ 기본 C 1km C 3km C 5km<br>C 10km C 30km C 50km C 100km |             |       |                       |        |      |              |                |
| 차랑종류 중형 ▼ 차량대수 1 대 구역내차량 0 대                                |             |       |                       |        |      |              |                |
| 배차설정 C 빈차 ⓒ 빈차 + 승차 C 무시 예약여부 일반 💌                          |             |       |                       |        |      |              |                |
| 3 <sup>III</sup>                                            |             |       |                       |        |      |              |                |
|                                                             |             | 2-3   |                       |        |      |              | •              |
| 해자([1] [직접해자([2]] 해사취조([5)] 모 뉴([4) [달달해자([5)] 에 약([)] ]    | 기존 대역] 근접 지 | 18 24 | <sup>속</sup> 내역 CID 내 | 9 790  | 1 자당 |              |                |
| 전체 배차 성공 배차 실패 기사 취소 고객 취소 배차진행 № Refresh                   |             |       | ☑ 전기                  | 레 🗆 오늘 | 4 -  | 2010-02-15 💌 | 접수미력 [ 단▲ ) ▶  |
| 시 간 결과 ID 국선 고객위치                                           | 발신번호        | 거리    | 차량번호 :                | 거리 배   | 차설정  | 접수타입 취소터     | 순위 일자          |
|                                                             |             |       |                       |        |      |              |                |
|                                                             |             |       |                       |        |      |              |                |
|                                                             |             |       |                       |        |      |              |                |
|                                                             |             |       |                       |        |      |              |                |
|                                                             |             |       |                       |        |      |              |                |
|                                                             |             |       |                       |        |      |              |                |
|                                                             |             |       |                       |        |      |              |                |
|                                                             |             |       |                       |        |      |              |                |
|                                                             |             |       |                       |        |      |              |                |
|                                                             |             |       |                       |        |      |              |                |
|                                                             |             |       |                       |        |      |              |                |
|                                                             |             |       |                       |        |      |              |                |
|                                                             |             |       |                       |        |      | •            |                |
|                                                             |             |       |                       |        |      |              |                |

전화가 오면 발신번호 창에 발신번호가 입력됩니다.

- 2 고객위치를 등록하는 방법은 3가지가 있습니다.
   2.1.기존내역에서 선택하는 방법 (4.1.11 참고)
   2.2. 지도에서 새로운 지역을 선택하는 방법 (4.1.21 참고)
   2.3. 검색내역에서 선택하는 방법 (4.1.13 참고)
- 3 방송배차 : 접수만 하기 위해서는 배차버튼을 클릭 합니다. 직접배차 : 배차하기 위해서는 직접배차버튼을 클릭합니다.

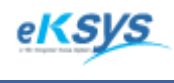

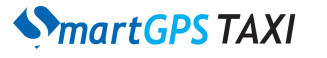

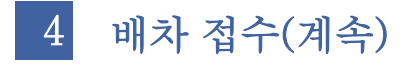

### 4.1.3. 지정배차

배차에 응하는 차량이 없는 경우나 차량의 단말기에서 GPS수신이 원활히 되지 않는 특정차량에 배차를 직접 하는 경우 사용하는 기능입니다.

A.근접차량에서 배차하는 경우 B.접수이력/PTT이력에서 배차하는 경우

| 💊 SmartGPS Taxi 관제 System - Version 3.0.1.10 - [접수]         |           |         |      |             |            |             |
|-------------------------------------------------------------|-----------|---------|------|-------------|------------|-------------|
| 화 파일(F) 배차(C) 통계 및 리포트(R) 메시지 관리(M) 도움말(H)                  |           |         |      |             |            | _ 8 ×       |
|                                                             |           |         |      | 근접 차량 정보    |            |             |
| 발신번호 025561737 조회(I) 【 <b>∠・∠</b> 【・【∠                      | ID 차림     | 번호 차    | 량상 3 | 차량종류        | 차량위치       | 1           |
| 만심SMS 🔽 고객 위치 저장                                            | 9483 9483 | 3 (3    | 차    | m 형태-미비     | 에 서울특별     | 별시 강남구 대치2동 |
| 검색종류 ⓒ 명칭 ⓒ 지번 경기도 🔍 파주시 <mark>2-2<sup>CID(A)</sup></mark>  | 1201 120  | 6       | 차    | 지영매자(2)     |            | 별시 송파구 잠실본동 |
| 고객위치 서경빌딩 지도(E6)                                            |           |         |      |             |            |             |
| · 상세항목 · · · · · · · · · · · · · · · · · · ·                |           |         |      |             |            |             |
| 거리설정 ⓒ 기본 C 1km C 3km C 5km<br>C 10km C 30km C 50km C 100km |           |         |      |             |            |             |
| 차량종류 중형 💌 차량대수 1 대 구역내차량 🚺 대                                |           |         |      |             |            |             |
| 배차설정 〇 빈차 ⓒ 빈차 + 승차 〇 무시 예약며부 일반 💌                          |           |         |      |             |            |             |
| ยเฉ                                                         |           | 6       |      |             | _          |             |
| · · · · · · · · · · · · · · · · · · ·                       |           |         |      |             |            | 4           |
|                                                             | 기존 대학 근접  | 자당 [ 입· |      | 내곡] 구곡대 사망  | j          |             |
| 전체 배차 성공 배차 실패 기사 취소 고객 취소 배차진행 🛛 Refresh                   |           |         | ₹ 3  | 전체 🖂 오늘 📕 🚽 | 2010-02-15 |             |
| 시 간 결과 ID 국선 고객위치                                           | 발신번호      | 거리      | 차량번호 | 거리 배차설정     | ! 접수타입 추   | 휘소E 순위 일사   |
|                                                             |           |         |      |             |            |             |
|                                                             |           |         |      |             |            |             |
|                                                             |           |         |      |             |            |             |
|                                                             |           |         |      |             |            | _           |
|                                                             |           |         |      |             |            |             |
|                                                             |           |         |      |             |            |             |
|                                                             |           |         |      |             |            |             |
|                                                             |           |         |      |             |            |             |
|                                                             |           |         |      |             |            |             |
|                                                             |           |         |      |             |            |             |
|                                                             |           |         |      |             |            |             |
| < <u> </u>                                                  |           |         |      |             |            | Ъ           |
| (주)이케이시스:관리자 DB 📮 TP 📮 NT 🚉 Main 🚉 SMS잔액                    |           |         |      |             |            | 1.          |

- 1 전화가 오면 발신번호 창에 발신번호가 입력됩니다.
- 고객위치를 등록하는 방법은 3가지가 있습니다.
   2.1.기존내역에서 선택하는 방법 (4.1.11 참고)
   2.2. 지도에서 새로운 지역을 선택하는 방법 (4.1.21 참고)
   2.3. 검색내역에서 선택하는 방법 (4.1.13 참고)
- 9 우측의 리스트 중에서 근접차량에서 아이디/상태/거리/차종/위치 정보를 확인하세요. 가장 근접한 순서로 정렬되어 있습니다. 오른쪽 마우스를 클릭하여 지정배차 메뉴를 클릭하세요.

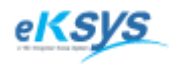

SmartGPS TAXI

4 배차 접수(계속)

| ◆ SmartGPS Taxi 관제 System - Version 3.0.1.10 - [접수]  |             | -          | -    |        |        |              | and the second second s |          | • X   |
|------------------------------------------------------|-------------|------------|------|--------|--------|--------------|----------------------------------------------------------------------------------------------------|----------|-------|
| ◆ 파일(F) 배차(C) 통계및리포트(R) 메시지 관리(M) 도움말(H)             |             |            |      |        |        |              |                                                                                                    |          | _ 8 × |
|                                                      |             |            | С    | ID 내역  |        |              |                                                                                                    |          |       |
| 발신번호 025561737 조회(I) 13:29:14                        | 시간          | 전체         | 발신번호 | 국선     | 년 내선   | 최근전화내역       | 6                                                                                                    | JEH      |       |
| 만심SMS 고객 위치 저장                                       |             |            |      |        |        |              |                                                                                                    |          |       |
| 검색종류 ⓒ 명칭 즛 지번 경기도 🔍 파주시 🔍 CID(A)                    |             |            |      |        |        |              |                                                                                                    |          |       |
| 고객위치 한승빌딩 <u>지도(E6)</u>                              |             |            |      |        |        |              |                                                                                                    |          |       |
| 상세항목                                                 |             |            |      |        |        |              |                                                                                                    |          |       |
| 거리설정 ⓒ 기본 Clkm C3km C5km<br>C10km C30km C50km C100km |             |            |      |        |        |              |                                                                                                    |          |       |
| 차량종류 대형 🔽 차량대수 🚺 대 구역내차량 🔍 대                         |             |            |      |        |        |              |                                                                                                    |          |       |
| 배차설정 〇 빈차 ⓒ 빈차 + 승차 〇 무시 예약며부 일반 🔽                   |             |            |      |        |        |              |                                                                                                    |          |       |
| ы <u>л</u>                                           |             |            |      |        |        |              |                                                                                                    |          |       |
|                                                      |             | 1 원리 기사    |      |        | 111 원란 |              |                                                                                                    |          |       |
|                                                      | 기존 대학 문합    | a visi 194 |      | 내역 [구드 | 내 사망   |              |                                                                                                    |          |       |
| 현체 배차 성공 배차 실패 기사 취소 고객 취소 배차진행 _◯ Refresh           |             |            | ₹ 2  | 인체 🗆 오 | 늘 2 👻  | 2010-02-02 💌 | ] 접수이려                                                                                                    | 배차이력 PII | 미덕    |
| 시 간 결과 ID 국선 고객위치                                    | 발신번호        | 거리         | 차량번호 | 거리 1   | 배차설정   | 접수타입 취소      |                                                                                                    | 자량 거리    | 위지    |
| □ 13:27 실패[1] 01 🗙 한승빌딩                              | 02-556-1737 | 0 m        |      | 기본 병   | 반차+승차  | PTT          | 13:25:10                                                                                                    | 수동 배차(   | 0     |
| 13:26 승차 9875 01 (출) 4                               | 02-556-1737 | 434 m      | 9875 | 기본 병   | 빈차+승차  | 지정           | 13.23.03                                                                                                    | 지정 배차(2  | Z)    |
|                                                      |             |            |      |        |        |              | _                                                                                                    |          |       |
|                                                      |             |            |      |        |        |              | _                                                                                                    |          |       |
|                                                      |             |            |      |        |        |              | -                                                                                                    |          |       |
|                                                      |             |            |      |        |        |              | -                                                                                                    |          |       |
|                                                      |             |            |      |        |        |              |                                                                                                    |          |       |
|                                                      |             |            |      |        |        |              | -                                                                                                    |          |       |
|                                                      |             |            |      |        |        |              | •                                                                                                    | m        | •     |
|                                                      |             |            |      |        |        |              |                                                                                                    |          |       |
|                                                      |             |            |      |        |        |              |                                                                                                    |          |       |
| < III                                                |             |            |      |        |        |              | F                                                                                                    |          |       |
| (주)이케이시스:관리자 DB 📮 TP 🚇 NT 🚉 Main 🖳 SMS잔액             | _           |            |      |        |        |              |                                                                                                    |          | 1.    |

1 배차가 실패한 경우 배차접수현황에서 리스트를 클릭한다.

2 접수이력/PTT 이력가운데 특정차량의 아이디/상태/거리/차종/위치 정보를 확인하세요. 가장 근접한 순서로 정렬되어 있습니다. 오른쪽 마우스를 클릭하여 지정배차 메뉴를 클릭하세요.

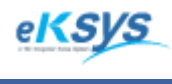

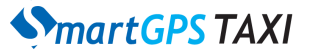

# 4 배차 접수(계속)

### 4.1.4. 재배차

2

배차현황 리스트에서 배차취소/배차실패상태를 클릭한 후 손쉽게 재배차 할 수 있습니다. 같은 정보의 사항을 동일하게 입력하지 않고 다시 배차하고자 하는 정보를 선택하고 오른쪽 마우스 클릭 한번으로 재배차 할 수 있습니다.

| 🚯 SmartGPS Taxi 관제 System - Version 3.0.1.10 - [접수]        |                 |          | -     |        |          |         |           |      | State of the local division of the local division of the local div |        |         | X     |
|------------------------------------------------------------|-----------------|----------|-------|--------|----------|---------|-----------|------|----------------------------------------------------------------------------------------------------|--------|---------|-------|
| ◆ 파일(F) 배차(C) 통계및리포트(R) 메시지 관리(M) 도움말(H)                   |                 |          |       |        |          |         |           |      |                                                                                                    |        |         | - 8 × |
| 【                                                          | 7               |          |       | C      | ID 내역    |         |           |      |                                                                                                    |        |         |       |
| 발신번호 025561737 조회(J) I 3·33·3                              | 시간              | 전        | 체     | 발신변호   | 국        | 선 내선    | 최근전화      | 내역   | 생                                                                                                    | H _    |         |       |
| 안심SMS 고객 위치                                                | 히 저장            |          |       |        |          |         |           |      |                                                                                                    |        |         |       |
| 검색종류 🖸 명칭 🔿 지번 🦪기도 💷 파주시 📃 🖸                               | ID( <u>A</u> )  |          |       |        |          |         |           |      |                                                                                                    |        |         |       |
| 고객위치 한승빌딩 지:                                               | 도( <u>F6)</u>   |          |       |        |          |         |           |      |                                                                                                    |        |         |       |
| 상세항목   <u>보</u>                                            | 침(법)            |          |       |        |          |         |           |      |                                                                                                    |        |         |       |
| 이거리설정 (• 기본 C 1km C 3km C 5km C 10km C 30km C 50km C 100km |                 |          |       |        |          |         |           |      |                                                                                                    |        |         |       |
| 차량종류 대형 💌 차량대수 🚺 대 구역내차량 🛛                                 | CH              |          |       |        |          |         |           |      |                                                                                                    |        |         |       |
| 배차설정 〇 빈차 • 인차 + 승차 〇 무시 예약며부 일반                           | -               |          |       |        |          |         |           |      |                                                                                                    |        |         |       |
| 비교                                                         |                 |          |       |        |          |         |           |      |                                                                                                    |        |         |       |
| 배차(E1) 직전배차(E2) 배차취소(E3) 보 류(E4) 임괄배차(E5) 예 9              | 약(D) 기조         | 내연 그전 차량 | 건생    | Hg cip | ua 🖵     | 의내 차량   |           |      |                                                                                                    |        |         |       |
|                                                            |                 |          |       |        | <u> </u> | 141 /10 |           |      | THADIRE                                                                                                    | maiora |         | a)    |
| 전체 배차성공 배차실패 기사 취소 고객 취소 배차진행 🔉 Refresh                    |                 |          |       |        | 전체 🖂 의   | 2늘 2 👻  | 2010-02-0 | )2 🔻 | 집수미덕                                                                                                    | 해사미닉   |         |       |
| 시 간 결과 ID 국선 고객위치                                          | 발신빈             | 변호 - 7   | 4리 🤊  | 차량변호   | 거리       | 배차설정    | 접수타입      | 취소E  | 지간                                                                                                    | 사망     | 1.21 km | 카시    |
| 3:27 실패[1] 01 🗙 한승빌딩                                       |                 | 6_1797 ( | 0 m   |        | 기본       | 반차+승치   | PTT       |      | 13:25:05                                                                                                    | 9875   | 506 m   | 자신7도  |
| 13:26 승차 9875 01 🙆 4                                       | 41 A (O)        | 434      | 4 m 9 | 1875   | 기본       | 빈차+승치   | 지정        |      | 10.20.00                                                                                                    | 0010   | 000 111 |       |
|                                                            | 자(P)<br>저배+L(O) | _        |       |        |          |         |           |      |                                                                                                    |        |         |       |
|                                                            | 집배자(Q)<br>최소(R) |          |       |        |          |         |           |      |                                                                                                    |        |         |       |
|                                                            | m+1(0)          |          |       |        |          |         |           |      |                                                                                                    |        |         |       |
| 780                                                        | 매사(5)           |          |       |        |          |         |           |      |                                                                                                    |        |         |       |
| 승차(                                                        | 상태(T)           |          |       |        |          |         |           |      |                                                                                                    |        |         |       |
| 0141                                                       | 상태(U)           |          |       |        |          |         |           |      |                                                                                                    |        |         |       |
| 기사                                                         | 메시지 재전송(V       | )        |       |        |          |         |           |      | •                                                                                                    |        |         | Þ     |
| 접수                                                         | 리스트 검색(W)       |          |       |        |          |         |           |      |                                                                                                    |        |         |       |
| 배사                                                         | 내용 변경(X)        |          |       |        |          |         |           |      |                                                                                                    |        |         |       |
| ۲ <u>۲ ۲ ۲ ۲ ۲ ۲ ۲ ۲ ۲ ۲ ۲ ۲ ۲ ۲ ۲ ۲ ۲ ۲ </u>              | 내용 삭제(Y)        |          |       |        |          |         |           | •    |                                                                                                    |        |         |       |
| (주)이케이시스:관리자 DB 🛢 TP 🛢 NT 💐 Main 🔍 SA                      | 완료(Z)           |          |       |        |          |         |           |      |                                                                                                    |        |         |       |
|                                                            |                 |          |       |        |          |         |           |      |                                                                                                    |        |         |       |

배차현황리스트에서 접수결과가 실패/취소인 경우 클릭하세요.

오른쪽 마우스를 클릭하고 재배차 메뉴를 클릭하세요.

배차현황리스트에서 새로운 "배차진행" 중 인 리스트항목 을 확인할 수 있습니다. 3

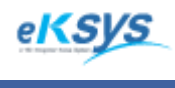

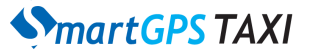

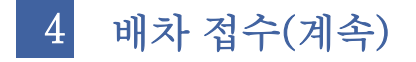

### 4.1.5. 재 직접배차

배차현황 리스트에서 배차취소/배차실패상태를 클릭한 후 손쉽게 재 직접배차 할 수 있습니다. 같은 정보의 사항을 동일하게 입력하지 않고 다시 바로 배차하고자 하는 정보를 선택하고 오른 쪽 마우스 클릭 한번으로 재 직접배차 할 수 있습니다.

| 🚯 SmartGPS Taxi 관제 System - Version 3.0.1.10 - [접수]          |                 |        | -       |         | 1     |            | H    | and the second second se |      |         | x     |
|--------------------------------------------------------------|-----------------|--------|---------|---------|-------|------------|------|----------------------------------------------------------------------------------------------------|------|---------|-------|
| ◆ 파일(F) 배차(C) 통계및리포트(R) 메시지 관리(M) 도움말(H)                     |                 |        |         |         |       |            |      |                                                                                                    |      |         | - 8 × |
| 고객명 조회(①) 10.00.07                                           |                 |        | С       | ID 내역   |       |            |      |                                                                                                    |      |         |       |
| 世辺世室 025561737 조회(T) 13・33・57                                | 시간              | 전체     | 발신변호    | 국선      | 내선    | 최근전화니      | 역    | 상태                                                                                                    | H _  |         |       |
| 만심SMS 고객 위치 저장                                               |                 |        |         |         |       |            |      |                                                                                                    |      |         |       |
| 검색종류 ⓒ 명칭 ⓒ 지번 경기도 💽 파주시 👽 CID(A)                            |                 |        |         |         |       |            |      |                                                                                                    |      |         |       |
| 고객위치 한승빌딩 지도(E6)                                             |                 |        |         |         |       |            |      |                                                                                                    |      |         |       |
| 상세항목                                                         |                 |        |         |         |       |            |      |                                                                                                    |      |         |       |
| 거리설정 ⓒ 기본 O 1km O 3km O 5km<br>O 10km O 30km O 50km O 100km  |                 |        |         |         |       |            |      |                                                                                                    |      |         |       |
| 차량종류 대형 🔍 차량대수 1 대 구역내차량 🔍 대                                 |                 |        |         |         |       |            |      |                                                                                                    |      |         |       |
| 배차설정 ○ 빈차 · 승차 ○ 무시 예약여부 일반 ▼                                |                 |        |         |         |       |            |      |                                                                                                    |      |         |       |
| - HIZ                                                        |                 |        |         |         |       |            |      |                                                                                                    |      |         |       |
|                                                              |                 |        |         | _       |       |            |      |                                                                                                    |      |         |       |
| 배차(E1)직접배차(E2) <b>배차취소(E3)</b> 보_류(E4) <b>일꽐배차(E5)</b> 예약(D) | 기존 내역 _ 근접      | 차량  검석 | 빅내역 CID | 내역 구역   | 내 차량  |            |      |                                                                                                    |      |         |       |
| 전체 배차 성공 배차 실패 기사 취소 고객 취소 배차진행 🜼 Refresh                    |                 |        |         | 전체 🖂 오늘 | 2 -   | 2010-02-02 | •    | 접수이력                                                                                                    | 배차이력 | PTTO    | 력     |
| 시간 결과 ID 국제 고객위치                                             | 밤시버호            | 7421   | 차량변호    | 7121 1  | 비차섬정  | 전수타입       | 취소F  | 시간                                                                                                    | 차량   | 거리      | 위치    |
| 1 3:27 실패[1] 01 🗙 한승빌딩                                       | 02_556_1737     | 0 m    |         | 기본 분    | 비차+승차 | PTT        | //=- | 13:25:10                                                                                                    | 9875 | 1,21 km | 잠실    |
| ■ 13:26 승차 9875 01 😭 4 방송배차(O)                               |                 | 434 m  | 9875    | 기본 빈    | !차+승차 | 지정         | _    | 13:25:05                                                                                                    | 9875 | 506 m   | 잠실7동  |
| 재 배차(P)                                                      |                 |        |         |         |       |            |      |                                                                                                    |      |         |       |
| 2 재 직접배차                                                     | (Q)             |        |         |         |       |            |      |                                                                                                    |      |         |       |
| 배차취소(R)                                                      |                 |        |         |         |       |            |      |                                                                                                    |      |         |       |
| 수동배차(S)                                                      |                 |        |         |         |       |            |      |                                                                                                    |      |         |       |
| 수차상태(1)                                                      |                 |        |         |         |       |            |      |                                                                                                    |      |         |       |
| 하차상태(U)                                                      |                 |        |         |         |       |            |      |                                                                                                    |      |         |       |
| 7146847                                                      | 패저소스스           |        |         |         |       |            |      |                                                                                                    |      |         |       |
| 기자메시지 저스키스트                                                  | 제한동(V)<br>건생(W) |        |         |         |       |            |      | •                                                                                                    |      |         | ۱.    |
| 비구 니프 – 배자 내용 변                                              | 겸(X)            |        |         |         |       |            |      |                                                                                                    |      |         |       |
| 74,110,11                                                    |                 |        |         |         |       |            |      |                                                                                                    |      |         |       |
| ▲ 법구대용 작<br>제소야르(7)                                          | 41(7)           |        |         |         |       |            | Þ    |                                                                                                    |      |         |       |
| (주)이케이시스:관리자 DB 🖳 TP 🖳 NT 🖳 Main 🖳 SN                        |                 |        |         |         |       |            |      |                                                                                                    |      |         | 11.   |

- 1 배차현황리스트에서 접수결과가 실패/취소인 경우 클릭하세요.
- 오 오른쪽 마우스를 클릭하고 재 직접배차 메뉴를 클릭하세요.
- 3 배차현황리스트에서 새로운 "배차진행" 중 인 리스트항목 을 확인할 수 있습니다.

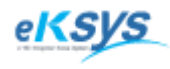

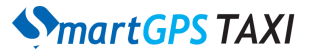

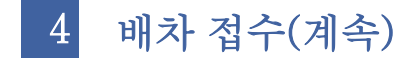

#### 4.1.6. 수동배차

콜접수 결과가 배차대기/배차실패 된 경우 운전자가 승차중인 경우에도 중복배차를 받을 수 있는 방법입니다.

A.접수이력/PTT이력에서 배차 B.Group이력에서 배차 C.배차내용변경에서 배차

| ● 파일(f) 배차(C) 통계 및 리포트(R) 메시지 관리(M) 도움말(H)       -         월 수정보<br>고객명       조희(T)       13:56:01         발신번호 (025561737)       조희(T)         감식증류 · 명칭 · 지번 경기도       파주시         · · · · · · · · · · · · · · · · · · ·                                                                                                    | F × |
|----------------------------------------------------------------------------------------------------|-----|
| CD H9         2484       230(1)       13:56:01         2487       330(1)       13:56:01         2488       230(1)       13:56:01         2488       230(1)       13:56:01         2488       230(1)       13:56:01         2488       2481       2481         2488       2481       2481         2488       2481       2481         2488       2481       2481         2488       2481       2481         2488       2481       2481         2488       2481       2481         2488       2481       2481         2488       2481       2481         2488       2481       2481         2488       2481       2481         2488       2481       2481         2488       2188       2481         2488       2188       2481         2488       2188       2481         2488       2188       2481         2488       2188       2481         2488       2188       2481         2488       2188       2481         2488       2188       2481 |     |
| 발신번호       025561737       조회(T)       13:56:01         발신번호       025561737       조회(T)       고객 위치 저장         감색종류       · 명칭       지번       · · · · · · · · · · · · · · · · · · ·                                                                                                    |     |
| 안심SMS       고객위치 지장         검색증류       명칭       지보       결기도       교주시       CD(Δ)         고객위치       한승별당       지도(E6)       지도(E6)       지도(E6)         상세항목       고철(B)       고철(B)       고철(B)         거리설정       · 기본       · Stokm       · Stokm       · 100km         차량종류       대형       · 차량대수       · 대       · 구역내처량       · 대                                                                                                    |     |
| 검색종류 · 명칭 · 지빈 경기도 · 파주시 · [CD(Δ)<br>고객위치 한숨빌딩 · · · · · · · · · · · · · · · · · · ·                                                                                                    |     |
| 고객위치     한승별당     지도(E6)       상세함목     고함(B)       거리설정     ○기본       ○10km     ○ 50km       ○ 50km     ○ 100km       사랑중류     대형       ✓     차량대수       1     대       구역내처량     대                                                                                                    |     |
| 장세항목     고천(fb)       거리설정 © 기본 C 1km     C 3km     C 5km       C 10km     C 30km     C 50km       차량증류     대형     ✓       차량증류     대형     ✓                                                                                                    |     |
| 거리설정 © 기본 C 1km     C 3km     C 5km       C 10km     C 30km     C 50km       차량증류     대형     도       차량증류     대 형                                                                                                    |     |
| 차량종류 대형 🔽 차량대수 🔟 대 구역배차량 🛄 대                                                                                                    |     |
|                                                                                                    |     |
| 배차설정 이 빈차 + 승차 이 무시 예약며부 일반 💽                                                                                                    |     |
| HI2 HI2                                                                                                    |     |
|                                                                                                    |     |
| · 해사단기 직접해사단기해사위소(다기 보 뉴(단히) 발활해사단회 에 확인기 기존 내적 근접 자랑 검색 내적 CID 내적 구석내 자랑                                                                                                    |     |
| 전체 배차성공/배차실패 기사취쇠 고객 취쇠 배차진행 0x Befresh 모 전체 🔽 오비아-02-02 💌 점수이력   배차이력 PTT이력                                                                                                    |     |
| ·····································                                                                                                    |     |
| 1 실패(1) 01 ▼ 한승빌딩 02-556-1737 0 m 기본 빈차+승차 PTT 수도 배자(M) 전 수도 배자(M)                                                                                                    | ••  |
| ● 13:26 승차 9875 01 🛃 4 02-556-1737 434 m 9875 기본 빈차+승차 지정 지정 배자(2) 작품                                                                                                    | /동  |
|                                                                                                    |     |
|                                                                                                    |     |
|                                                                                                    |     |
|                                                                                                    |     |
|                                                                                                    |     |
|                                                                                                    |     |
|                                                                                                    |     |
|                                                                                                    | F   |
|                                                                                                    |     |
|                                                                                                    |     |
|                                                                                                    |     |
| (주)이케이시스:관리자 DB 😩 TP 🖳 NT 🖳 Main 🕵 SMS잔액                                                                                                    | /// |

배차대기/배차실패 된 리스트를 클릭하세요.

- 2 방송을 통해서 이동차량으로부터 중복 접수를 요청하세요.
- 3 차량에서 올라온 아이디를 확인하고 버튼을 클릭하세요.
- 4 리스트를 클릭하고 오른쪽 마우스를 클릭하고 수동배차를 클릭하세요.

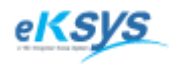

**SmartGPS** TAXI

4 배차 접수(계속)

| ♦ SmartGPS Taxi 관제 System - Version 3.0.1.10 - [접수]  |             | -                           |           |                             |         | - • ×                     |
|------------------------------------------------------|-------------|-----------------------------|-----------|-----------------------------|---------|---------------------------|
| ◆ 파일(F) 배차(C) 통계및리포트(R) 메시지 관리(M) 도움말(H)             |             |                             |           |                             |         | _ & ×                     |
|                                                      |             |                             | CID 내역    |                             |         |                           |
| 발신번호 [025561737 조회(T)] 14·01·37                      | 시간          | 전체 발신변호                     | 국선 니      | H선 최근전화내역                   | 상태      |                           |
| 안심SMS 고객 위치 저장                                       |             |                             |           |                             |         |                           |
| 검색종류 ⓒ 명칭 ⓒ 지번 경기도 💽 파주시 💽 CID(A)                    |             |                             |           |                             |         |                           |
| 고객위치 한승빌딩 <u>지도(E6)</u>                              |             |                             |           |                             |         |                           |
| · 상세항목                                               |             |                             |           |                             |         |                           |
| 거리설정 ⓒ 기본 C1km C3km C5km<br>C10km C30km C50km C100km |             |                             |           |                             |         |                           |
| 차량종류 대형 🔽 차량대수 📔 대 구역내차량 🚺 대                         |             |                             |           |                             |         |                           |
| 배차설정 C 빈차 ⓒ 빈차 + 승차 C 무시 예약며부 일반 ▼                   |             |                             |           |                             |         |                           |
| 비고                                                   |             |                             |           |                             |         |                           |
| 배원(도) 지지배원(도)에따원원(지도) H 문(도사 이용/비원(도) 에 아(아)         |             |                             |           | 121                         |         |                           |
|                                                      | <u></u>     | <u>1 / 8   14 / 14   11</u> |           |                             |         | DTTO N                    |
| 전체 배차 성공 배차 실패 기사 취소 고객 취소 배차진행 [3] Refresh          |             | <b>V</b>                    | 전체 🔲 오늘 🖉 | ▼ 2010-02-02 ▼ 접수0          | 력   배차미 | 력 인데역                     |
| 시 간 결과 ID 국선 고객위치                                    | 발신번호        | 거리 차량번호                     | 거리 배차설    | 열정 접수타입 취소터 시간              | 자량      | 거리 위치                     |
| - 13:27 실패[1] 01 🗙 한승빌딩                              | 02-556-1737 | 0 m                         | 기본 빈 1    | 5:20<br>방송배차(O)             | 0875    | 1.21 km 삼설<br>506 m 자신 7도 |
| - 13:26 승차 9875 01 🙆 4                               | 02-556-1737 | 434 m 9875                  | 기본 빈      |                             | 3013    | 500 III 8 2 18            |
|                                                      |             |                             |           | 제 매작(P)<br>재 지전배차(O)        |         |                           |
|                                                      |             |                             |           | 배차취소(R)                     |         |                           |
|                                                      |             |                             | - 2-      | 스도배차(?)                     | 1       |                           |
|                                                      |             |                             |           |                             | -       |                           |
|                                                      |             |                             |           | 승사상대(I)<br>하차산태(I)          |         |                           |
|                                                      |             |                             |           |                             | -       |                           |
|                                                      |             |                             |           | 기자메시시 새선쏭(V)<br>저스리스트 거새(M) |         | - F                       |
|                                                      |             |                             |           | 접구디그르 섬굑(W)<br>배차 내용 변경(X)  |         |                           |
|                                                      |             |                             |           |                             |         |                           |
| · · · · · · · · · · · · · · · · · · ·                |             |                             |           | 접구대형 역세(1)<br>전수와료(7)       |         |                           |
| (주)이케이시스:관리자 DB 🗐 TP 🚇 NT 🌉 Main 🌉 SMS잔액             |             |                             |           | 8,24(0)                     |         | //                        |

그룹콜방송을 통해서 이동차량으로부터 중복 접수를 요청하세요. 차량에서 올라온 아이디를 확인하고 버튼을 클릭하세요.

2 배차대기/배차실패 된 배차현황리스트를 클릭하세요. 오른쪽 마우스를 클릭하고 수동배차를 클릭하세요.

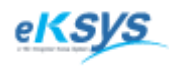

SmartGPS TAXI

4 배차 접수(계속)

| 💲 SmartGPS Taxi 관제 System - Version 3.0.1.10 - [접수]     |                                                             |
|---------------------------------------------------------|-------------------------------------------------------------|
| ◆ 파일(F) 배차(C) 통계및리포트(R) 메시지 관리(M) 도움말(H)                | - 8 ×                                                       |
| 전수정보<br>고개면 조히(T) · · · · · · · · · · · · · · · · · · · | CID 내역                                                      |
| 발시배호 1025561737 조회(T) 15:48:57                          | 시간 전체 발신번호 국선 내선 최근전화내역 상태                                  |
| 안심SMS 고객 위치 제장                                          | F                                                           |
| 검색종류 ⓒ 명칭 ⓒ 지번 경기도 및 파주시 및 CID(A)                       |                                                             |
| 고객위치 한승빌딩 지도(匠)                                         |                                                             |
| · 상세항목 · · · · · · · · · · · · · · · · · · ·            |                                                             |
| 거리설정 ⓒ 기본 C 1km C 3km C 5km                             |                                                             |
| C 10km C 30km C 50km C 100km                            |                                                             |
| 사망용뉴 내양 이 사망내우 만 내 구역내자당 비내                             |                                                             |
| 배사설정 () 인사 (* 인사 * 용사 () 무시 - 예약대부 접수대용 변경<br>비고        |                                                             |
| 고객명                                                     | 0ł0lČi                                                      |
| 배차(E1) 직접배차(E2) 배차취소(E3) 보 류(E4) 일표 발신번호 [025561737     |                                                             |
| 고객위치 한당일당                                               | ·····································                       |
| 전체 배차 성공 배차 실패 기사 취소 고객 취소 배차진 영제양목                     |                                                             |
| 1 시 간 결과 ID 국선 고객위치                                     | <u>접수타입</u> 취소E <u>제곱 지입 개지</u><br>13/25/10 9875 1.21 km 자신 |
| 13:27 실패[1] 01 🗙 한승빌딩                                   | 고객전부 재전 승규는 PTT 13:25:05 9875 506 m 장식 7동                   |
| - 13:26 승차 9875 01 🙆 4                                  | 지정 지정                                                       |
|                                                         | 변경 닫기                                                       |
|                                                         |                                                             |
|                                                         |                                                             |
|                                                         |                                                             |
|                                                         |                                                             |
|                                                         |                                                             |
|                                                         |                                                             |
|                                                         |                                                             |
|                                                         |                                                             |
|                                                         |                                                             |
|                                                         |                                                             |
| (주)이케이시스:관리자 DB 🗒 TP 📮 NT 🔩 Main 🖳 SMS잔액                |                                                             |

배차대기/배차실패 된 배차현황리스트를 클릭하세요.
 오른쪽 마우스를 클릭하고 배차내용변경메뉴를 클릭하세요.

2 배차내용변경 화면이 활성화되면 아이디에 개별번호(무전번호)를 입력하세요.

3 정보를 모두 수정한 후 변경버튼을 클릭하세요.

※선택시 고객정보 재전송을 체크하고 변경버튼을 클릭하면 단말기로 배차결과를 전송된다.

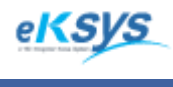

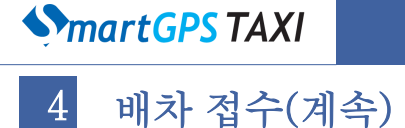

### 4.1.7. 배차예약

고객이 원하는 장소와 시간을 정해놓고 배차시간 1분전에 접수화면에 배차대기로 등록되며 배차 현황화면에 노란색으로 표시되는 것을 확인할 수 있습니다. 그래서 편하게 배차 예약을 확인하며 처리할 수 있습니다.

| 🚯 SmartGPS Taxi 관제 System - Version 3.0.2.7 - [접수]          |               |              |      |                       |     |            |      | - <b>X</b> |
|-------------------------------------------------------------|---------------|--------------|------|-----------------------|-----|------------|------|------------|
| ◆ 파일(F) 배차(C) 통계및리포트(R) 메시지 관리(M) 윈도우(W) 도움말(               | H)            |              |      |                       |     |            |      | _ 8 ×      |
| 접수정보<br>고객명 조회(T) <b>오૦ - ০ 4 - ০ 드</b>                     |               |              | CID  | 내역                    |     |            |      |            |
| <u> 발신번호 01042579483 조회(T)</u> 20:24:05                     | 시간            | 전체           | 발신변호 | 국선                    | 내견  | 최근전화내      | 역    | 상태         |
| 안심SMS 🛛 👘 고객 위치 저장                                          |               |              |      |                       |     |            |      |            |
| 검색종류 ⓒ 명칭 ⓒ 지번 경기도 💽 파주· <mark>2-2</mark> 💽 CID(A)          |               |              |      |                       |     |            |      |            |
| 고객위치 청송골 지도(E6)                                             |               |              |      |                       |     |            |      |            |
|                                                             |               |              |      |                       |     |            |      |            |
| 기리설정 ⓒ 기본 C 1km C 3km C 5km<br>C 10km C 30km C 50km C 100km |               |              |      |                       |     |            |      |            |
| 차랑종류 대형 🔽 차량대수 1 대 구역내차량 🚺 대                                |               |              |      |                       |     |            |      |            |
| 배차설정 ⓒ 빈차 ○ 빈차 + 승차 ○ 무시 예약며부 예약                            |               |              |      |                       |     |            |      |            |
| Н <b>고</b>                                                  | 2-1           | 2-           | -3   |                       |     |            |      |            |
|                                                             |               |              |      | III<br>Var ( T Olivii | 귀라  |            |      | +          |
|                                                             | 기온 내역] 근접 지   | 18 <u>24</u> |      | 역 구역대                 | 자당  |            |      |            |
| 전체 배차 성공 배차 실패 기사 취소 고객 취소 배차진행 _ № Refresh                 |               |              | ☑ 전  | 체 🔲 오늘                | 2 - | 2010-02-05 | •    | 접수미력 [단지)  |
| 시 간 결과 ID 국선 고객위치                                           | 발신번호          | 거리           | 차량번호 | 거리 배기                 | 하설정 | 접수타입       | 취 소E | 문위 일사      |
| 🦳 💷 20:23 실패[1] 01 💌 청송골                                    | 010-4257-9483 | 0 m          |      | 기본 빈겨                 | \$F | PTT        |      |            |
|                                                             |               |              |      |                       |     |            |      |            |
|                                                             |               |              |      |                       |     |            |      |            |
|                                                             |               |              |      |                       |     |            |      |            |
|                                                             |               |              |      |                       |     |            |      |            |
|                                                             |               |              |      |                       |     |            |      |            |
|                                                             |               |              |      |                       |     |            |      |            |
|                                                             |               |              |      |                       |     |            |      |            |
|                                                             |               |              |      |                       |     |            |      | <          |
|                                                             |               |              |      |                       |     |            |      | ,          |
|                                                             |               |              |      |                       |     |            |      |            |
| < III                                                       |               |              |      |                       |     |            | Þ    |            |
| (주)이케이시스:관리자 DB 🛢 TP 🛢 NT 🛢 Main 🕵 SMS잔액                    |               |              |      |                       |     |            |      |            |
|                                                             |               |              |      |                       |     |            |      |            |

- 전화가 오면 발신번호 창에 발신번호가 입력됩니다.
- 고객위치를 등록하는 방법은 3가지가 있습니다.
   2.1.기존내역에서 선택하는 방법 (4.1.11 참고)
   2.2. 지도에서 새로운 지역을 선택하는 방법 (4.1.21 참고)
   2.3. 검색내역에서 선택하는 방법 (4.1.13 참고)
   예약여부를 예약 또는 정기/업무택시로 선택하세요.
- 3 예약버튼을 클릭하세요.

1

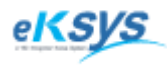

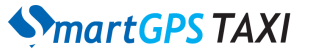

4 배차 접수(계속)

| ♦ 예약배차 등록                               | • ×    |
|-----------------------------------------|--------|
| 접수정보<br>고객명                             |        |
| 발신번호 [025561737]                        |        |
| 고객위치 풀향기                                |        |
| 상세항목                                    |        |
| 차량종류 대형 🔽 차량대수 🚺 대                      |        |
| 배차설정 〇 빈차 💿 빈차 + 승차 🔿 무시                |        |
| 예약종류 예약 👤                               |        |
| 예약기간 2010-02-01 💌 ~ 2010-02-01 💌 예약시간 🛛 | 0 : 00 |
| 예약요일 🗆 일 🗆 월 🗆 화 🗆 수 🗆 목 🗆 금            | 티 토    |
| 비고                                      |        |
|                                         |        |
| 등록 변경 삭제                                | 닫기     |

5 예약버튼 클릭후 등록정보를 확인할 수 있는 팝업창이 뜹니다. 등록정보가 맞으면 등록하시고 아니면 닫기버튼을 클릭하세요.

6 이렇게 등록된 사항은 메인 메뉴 배차>예약배차를 통해서 확인할 수 있습니다.

| 💊 예약배차 리스트 📃 🗖 🗾 🗠                                                            |
|-------------------------------------------------------------------------------|
| 접수정보<br>고객명                                                                   |
| 발신번호                                                                          |
| 고객위치                                                                          |
| 상세항목                                                                          |
| 차량종류 📃 차량대수 1 대                                                               |
| 배차설정 <u>이 빈차 : 이 빈차 + 승</u> 차 : 이 무시                                          |
| 예약종류                                                                          |
| 예약기간 2010-02-01 文 ~ 2010-02-01 文 예약시간 🔟                                       |
| 예약요일  일   월   파   수   목   금   토<br>  비고                                       |
|                                                                               |
|                                                                               |
| 등록 변경 삭제                                                                      |
| 고객명 예약종류 출발지 예약기간 :                                                           |
| 예약 한승빌딩 10/02/01~10/02/01(18:00) (<br>정기 가난유정명원시청자 10/02/01~10/02/01(20:00) ( |
| 871 8822207128 10/02/01 * 10/02/01 (20.00) 1                                  |
|                                                                               |
|                                                                               |
|                                                                               |
|                                                                               |
| ۰                                                                             |
|                                                                               |

6-1.변경

;배차내용을 변경하고 싶은 경우 리스트에서 클릭한 후 접수정보를 수정 한 후 변경버튼을 클릭하세요.
6-2.삭제
;고객이 취소한 경우 리스트에서 클릭한 후 삭제버튼을 클릭하세요.
6-3.차/직접배차/배차보류
;리스트중에서 배차할 정보를 리스트에서 클릭한 후 배차/직접배차/보류 중 하나를 선택하면 배차가 진행됩니다.

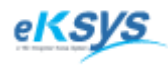

### SmartGPS TAXI

# 4 배차 접수(계속)

| 💊 SmartGPS Taxi 관제 System - Version 3.0.277771수]   |                                                 |
|----------------------------------------------------|-------------------------------------------------|
| ◆ 파일(F) 배차(C) 통계 및 리포트(R) 관리(M) 윈도우(W)             | 도움말(H)                                          |
| 고객명 조회(I) 회원 관리                                    |                                                 |
| 발신번호 01042579483 조회(T) 상담원 관리 옥                    |                                                 |
| 안심SMS 회사관리 회사관리                                    | 시역 설정   거리설정   에약열정   구역설정   서버설정   배자설정   기타설정 |
| 검색종류 ⓒ 명칭 ⓒ 지번 경기도 J I 후이과리                        | 예약 파도성전 · ⓒ 스토 · ○ 파도                           |
| 고객위치 청송골 유일한다 회의그모과리                               |                                                 |
| 상세항목 패친은구근의 택시요금과리                                 | 최초 알림시간 :  20 분 전에 예약을 알립니다.                    |
| 거리설정 ⓒ 기본 ○ 1km ○ 3km ○                            | 알림 시간간격 : 3 분 마다 예약사항을 알립니다.                    |
| 차량종류 대형 ▼ 차량대수 1 대 구역대자당                           | 배차 거리설정 : 3 m                                   |
| 배차설정 ⓒ 빈차 ᆮ 빈차 + 승차 ᆮ 무시 예약며부 예약                   | ······                                          |
| ыл.<br>ил.                                         | 초기화 적용                                          |
|                                                    |                                                 |
| <u>배차(E1)</u> 직접배자(E2) 배자취소(E3) 보 류(E4) 일괄배자(E5) 예 |                                                 |
| 전체 배차 성공 배차 실패 기사 취소 고객 취소 배차진행 № Refree           | <u> </u> }                                      |
| 시 가 결과 ID 국성 고객위치                                  |                                                 |
| · 20:23 실패[1] 01 ▼ 청송골                             |                                                 |
|                                                    |                                                 |
|                                                    |                                                 |
|                                                    |                                                 |
|                                                    |                                                 |
|                                                    |                                                 |
|                                                    |                                                 |
|                                                    |                                                 |
|                                                    |                                                 |
| -                                                  | •                                               |
|                                                    | <u>확인</u> 취소                                    |
| L L                                                |                                                 |
| •                                                  |                                                 |
| (주)이케이시스:관리자 DB 📮 TP 📮 NT 🚉 Main 🖳 SMS잔액           |                                                 |

1 관리>환경설정 > 예약설정탭을 클릭하세요.

2 예약 자동설정 : 수동 -> 예약을 알림창으로 알리는 경우 자동 -> 알림창으로 알리지 않고 예약을 사용하는 경우 최초알림시간 : 예약시간전에 배차 알림창을 띄우며 알리는 시간 알림 시간간격 : 예약시간이 지난 후에 배차를 처리하지 않은 경우 알리는 간격 배차 거리설정 : 예약배차시 기본배차설정거리

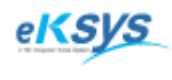

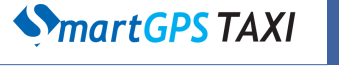

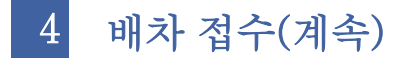

### 4.1.8. 일괄배차

배차대기 상태인 배차를 배차현황 화면으로 이동하지 않고 배차하는 방법입니다. 동시에 여러개의 배차대기를 처리하는 방법은 일괄배차이고 하나만을 처리하는 경우 오른쪽 마우스를 클릭 후 방송배차로 처리하면 됩니다.

| 💊 SmartGPS Taxi 관제 System - Version 3.0.1.10 - [접수]  |                                                    |          |
|------------------------------------------------------|----------------------------------------------------|----------|
| ◆ 파일(F) 배차(C) 통계및리포트(R) 메시지 관리(M) 도움말(H)             |                                                    | ×        |
| 고객명 조회(① 10.00.10                                    | CID 내역                                             |          |
| 발신번호 025561737 조희(T) <b>16・08・16</b>                 | 시간 전체 발신변호 국선 내선 최근전화내역 상태                         | =        |
| 안심SMS □ 고객 위치 저장                                     | 8                                                  |          |
| 검색종류 ⓒ 명칭 ⓒ 지번 경기도 💽 파주시 🔍 CID(A)                    |                                                    |          |
| 고객위치 정현왕후묘 지도(E6)                                    |                                                    |          |
| 실상세항목 <u></u>                                        |                                                    | _        |
| 거리설정 ⓒ 기본 C1km C3km C5km<br>C10km C30km C50km C100km |                                                    | -1       |
| 차량종류 대형 🔽 차량대수 1 대 구역내차량 🛛 대                         |                                                    | -        |
| 배차설정 ○ 빈차 · ⓒ 빈차 + 승차 ○ 무시 예약여부 일반 ▼                 |                                                    | -        |
| ыд Сор                                               |                                                    | -        |
|                                                      |                                                    |          |
| 배자(E1) 직접배자(E2) 배자취소(E3) 모 듀(E4) 일괄매자(E5) 데 약(U)     | 기손 내역 ] 근접 차량   검색 내역CID 내역 ] 구역내 차량 ]             |          |
| 전체 배차 성공 배차 실패 기사 취소 고객 취소 배차진행 🔉 Refresh            | ☞ 전체 [ 오늘 ■ 로 2010-02-02 로 접수이력   배차이력 PTT이력       | _        |
|                                                      | 2 1호 거리 차량번호 거리 배차설정 접수타입 취소타 시간 차량 거리 위치          |          |
| - 16:08 대기 01 🔐 정현왕후묘                                | · 기본 빈차+승차 PTT 13:25:10 9875 2.52 km 잠실            |          |
| 13:27 실패[1] 01 X 한승빌딩                                | 02 방송매자(0) 기본 빈차+승차 PTT 13:25:05 9875 1.81 km 잠실?: | 5        |
| 🔲 13:26 승차 9875 01 😭 4                               | 02 재 배차(P) 기본 빈차+승차 지정                             | -        |
|                                                      | 재직접배자(Q)                                           | -        |
|                                                      | 배사쉬조(K)                                            | -        |
|                                                      | 수동배차(S)                                            |          |
|                                                      | 승차상태(T)                                            |          |
|                                                      | 하차상태(U)                                            |          |
|                                                      | 기사메시지 재전송(V)                                       |          |
|                                                      | 접수리스트 검색(W)                                        | <u>}</u> |
|                                                      | 배차 내용 변경(X)                                        |          |
|                                                      | 접수내용 삭제(Y)                                         |          |
|                                                      | 접수완료(Z)                                            |          |
| [(수)이케이시스:관리자  DB  島  TP  島  NT  島 Main  島 SMS잔액     |                                                    | ///      |

1 배차 대기인 리스트 중 하나만을 선택해서 배차할 것인 지 동시에 여러개를 배차할 지 결정합니다.

2 2-1.하나만을 할 경우

리스트에서 선택 후 오른쪽 마우스 클릭 방송배차메뉴를 클릭하세요.

2-2.동시에 처리하는 경우 일괄배차버튼을 클릭하세요.

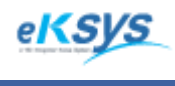

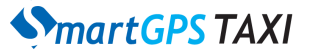

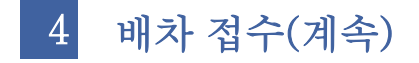

### 4.1.9. 수동구역배차

배차구역과 근거리에 있는 구역에 대기하고 있는 차량을 순차적으로 지정배차 할 수 있습니다. 구역에 있는 차량의 수와 위치를 가늠할 수 있어 배차실패 시와 밀집되어있는 차량을 효율적으 로 배차할 수 있습니다.

지정배차와 달리 구역에 등록한 순서대로 배차하므로 공정성을 유지할 수 있습니다.

| � SmartGPS Taxi 관제 System - Version 3.0.2.7 - [접수]          |             |            |                |            |         |         | - 0 | X  |
|-------------------------------------------------------------|-------------|------------|----------------|------------|---------|---------|-----|----|
| ◆ 파일(F) 배차(C) 통계 및 리포트(R) 메시지 관리(M) 윈도우(W) 도움일              | 2           | _          |                |            |         |         | -   | Б× |
| 접수정보           고객명           조회(I)           10・00・07       | 차량정보확인      |            | 9              | 내검색차량      |         |         |     |    |
| 발신번호 01024579483 조회(T) I 8·00·07                            | 구역명칭        |            | 차 3            | 선택         |         |         |     |    |
| 안심SMS □ 고객 위치 저장                                            | 가나          |            | U              | 배차         |         |         |     |    |
| 검색종류 ⓒ 명칭 〇 지번 경기도 💽 파주시 🔍 CID(A)                           | 다라          |            | 0              | 배차         |         |         |     |    |
| 고객위치 아시아선수촌 지도(E6)                                          | 마바          |            | 0              | 배차         |         |         |     |    |
| · 상세항목 · · · · · · · · · · · · · · · · · · ·                | 4           |            | 0              | 배차         |         |         |     |    |
| 거리설정 ⓒ 기본 ◯ 1km ◯ 3km ◯ 5km<br>◯ 10km ◯ 30km ◯ 50km ◯ 100km | 5           |            | 0              | 배차         |         |         |     |    |
| 차량종류 대형 🔽 차량대수 1 대 구역내차량 🛛 대                                | 6           |            | 0              | 배차         |         |         |     |    |
| 배차설정 ⓒ 빈차 ○ 빈차 + 승차 ○ 무시 예약여부 일반 ▼                          | 7           |            | 0              | 배차         |         |         |     |    |
| 비고 · · · · · · · · · · · · · · · · · · ·                    | 8           |            | 0              | 배차         |         |         |     |    |
|                                                             |             |            |                |            |         |         |     |    |
| 배차(E1) 직접배차(E2) 배차취소(E3) 보 류(E4) 일괄배차(E5) 예 약(D)            | 기존 내역 _ 근접  | 차량 검색 내역 C | ID 내역 _ 구역내 차림 | •          |         |         |     |    |
| 전체 배차 성공 배차 실패 기사 취소 고객 취소 배차진행 № Befresh                   |             | Г          | 전체 🔽 오늘 2 💌    | 2010-02-04 | 접수미력 배치 | 이력   PT | 미력  |    |
| 시 가 경과 ID 국서 고객위치                                           | 박시배호        | 거리 차량버호    | 거리 배차석적        | · 전스타인 최소티 | 순위 일자   | 시간      | ID  | 7  |
|                                                             | 02-556-1737 | 0 m        | 기본 빈차          | PTT        |         |         |     |    |
| 17:59 대기 01 🎇 정현왕후묘                                         | 02-556-1737 | 0 m        | 기본 빈차          | PTT        |         |         |     |    |
| - 17:59 대기 01 🌇 정현왕후묘                                       | 02-556-1737 | 0 m        | 기본 빈차          | PTT        |         |         |     |    |
| <ul> <li>17:59 대기</li> <li>01 🏧 탐앤탐스</li> </ul>             | 02-556-1737 | 0 m        | 기본 빈차          | PTT        |         |         |     |    |
|                                                             |             |            |                |            |         |         |     |    |
|                                                             |             |            |                |            |         |         |     |    |
|                                                             |             |            |                |            |         |         |     |    |
|                                                             |             |            |                |            |         |         |     |    |
|                                                             |             |            |                |            |         |         |     |    |
|                                                             |             |            |                |            |         |         |     |    |
|                                                             |             |            |                |            |         |         |     |    |
|                                                             |             |            |                |            |         |         |     |    |
|                                                             |             |            |                |            |         |         |     |    |
|                                                             |             |            |                |            |         |         |     |    |
|                                                             |             |            |                |            | • L     |         |     | +  |
|                                                             |             |            |                |            |         |         |     |    |
|                                                             |             |            |                |            |         |         |     |    |
| •                                                           |             |            |                | Þ          |         |         |     |    |
| (주)이케이시스:eksys DB 📮 TP 📮 NT 📮 Main 🖳 SMS잔액                  |             |            |                |            |         |         |     |    |

1 배차 대기인 리스트 중 하나를 결정합니다.

2 차량정보확인을 클릭하여 차량들의 정보를 확인하세요.

3 구역명칭을 보고 배차 버튼을 클릭하세요.

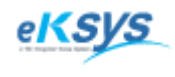

**SmartGPS** TAXI

4 배차 접수(계속)

### 4.1.10. 배차 실패/기사 취소시 자동배차

설정한 시간 안에 배차실패/ 기사취소인 경우 자동으로 설정된 배차 횟수 만큼 배차하는 기능입 니다. 배차시간을 절약하고 중복배차의 실수를 방지 할 수 있습니다.

| 시 간   | 결과    | ID | 국선 | 고객위치     | 발신번호        | 거리  | 차량번호 거리 | <u>!</u> | 배차설정 | 접수타입 | 취소E |
|-------|-------|----|----|----------|-------------|-----|---------|----------|------|------|-----|
| 18:27 | 대기    |    | 01 | 🎢 정현왕후묘1 | 02-556-1737 | 0 m | 7       | 기본       | 빈차   | PTT  |     |
| 18:07 | 진행    |    | 01 | 🔄 탐앤탐스   | 02-556-1737 | 0 m | 7       | 기본       | 빈차   | PTT  |     |
| 17:59 | 실패[1] |    | 01 | × 탐앤탐스   | 02-556-1737 | 0 m | 7       | 기본       | 빈차   | PTT  |     |
| 17:59 | 실패[1] |    | 01 | × 정현왕후묘  | 02-556-1737 | 0 m | 7       | 기본       | 빈차   | PTT  |     |
| 17:59 | 취소    |    | 01 | C 정현왕후묘  | 02-556-1737 | 0 m | 7       | 기본       | 빈차   | PTT  | 기사추 |
| 17:59 | 취소    |    | 01 | ■ 탐앤탐스   | 02-556-1737 | 0 m | 7       | 기본       | 빈차   | PTT  | 기사놓 |
|       |       |    |    |          |             |     |         |          |      |      |     |
|       |       |    |    |          |             |     |         |          |      |      |     |
|       |       |    |    |          |             |     |         |          |      |      |     |
|       |       |    |    |          |             |     |         |          |      |      |     |
|       |       |    |    |          |             |     |         |          |      |      |     |
|       |       |    |    |          |             |     |         |          |      |      |     |
|       |       |    |    |          |             |     |         |          |      |      |     |
|       |       |    |    |          |             |     |         |          |      |      |     |
|       |       |    |    |          |             |     |         |          |      |      |     |
|       |       |    |    |          |             |     |         |          |      |      |     |
|       |       |    |    |          |             |     |         |          |      |      |     |
|       |       |    |    |          |             |     |         |          |      |      |     |

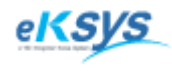

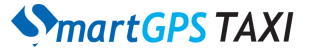

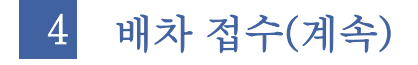

### 4.1.11. 보류

발신번호, 기존내역을 통해 고객위치등록 하거나 위치정보를 찾을 수 없는 경우 등록만 해두는 기능을 기본으로 합니다. 등록된 정보를 배차할 수 없으며 등록된 리스트를 클릭하고 위치정보를 선택한 후에 배차나 직접배차하는 방법입니다.

| 💊 SmartGPS Taxi 관제 System - Version 3.0.1.10 - [접수] |             |                      |            |               |           |          |      | - • X                  |
|-----------------------------------------------------|-------------|----------------------|------------|---------------|-----------|----------|------|------------------------|
| ▲ 파일(E) 배차(C) 통계 및 리포트(R) 메시지 관리(M) 도움말(H)          |             |                      |            |               |           |          |      | _ & ×                  |
|                                                     | 출력          | 기존 접수 내              | 역 (총: 33건, | 성공:21건 고객취    | 희소: 3건, 7 | 기사취소:    | 1건)  |                        |
| 발신번호 025561737 조회(I) 16:17:53                       | 발신변호        | 고객위치                 | 고객명        | ID 차량번호       | 일자        | 시간       | 결과   | 상담원 🔺                  |
| 만심SMS                                               | 02-556-1737 | 정현왕후묘                |            |               | 10/02/0   | 1 16:08  | 대기   | smarttaxi              |
| · 명칭 ○ 지번 경기도 · 파주시 · CID(A)                        | 02-556-1737 | 한승빌딩                 |            |               | 10/02/0   | 1 13:27  | 실패   | smarttaxi              |
| 한승빌딩 지도(E6)                                         | 02-556-1737 | 4                    |            | 9875 9875     | 10/02/0   | 1 13:26  | 승차   | smarttaxi <sub>≡</sub> |
| 상세항목 고침( <u>B</u> )                                 | 02-556-1737 | 4                    |            | 9875 9875     | 10/02/0   | 1 13:26  | 하차   | smarttaxi              |
| 거리설정 ⓒ 기본 C 1km C 3km C 5km                         | 02-556-1737 | 탐앤탐스                 |            |               | 10/02/0   | 1 13:25  | 대기   | smarttaxi              |
|                                                     | 02-556-1737 | 4                    |            |               | 10/02/0   | 1 13:02  | 실패   | smarttaxi 💷            |
|                                                     | 02-556-1737 | 종합운동장                |            |               | 10/02/0   | 1 13:01  | 실패   | smarttaxi              |
|                                                     | 02-556-1737 | 강남운전면허시험장            |            |               | 10/02/0   | 1 12:53  | 실패   | smarttaxi              |
| 3                                                   | 2-1 6-1737  | 가나오저며침시청자            |            |               | 10/02/0   | 1 13:00  | 신궤   | emarttavi 🍈            |
| 배차(E1) 직접배차(E2) 배차취소(E3) 보 류(E4) 일괄배차(E5) 예 약(D)    | 기존 내역 근접    | 접 차량   검색 내역   CID I | 내역 구역내     | 차량            |           |          |      |                        |
|                                                     |             |                      |            |               |           | 역수미력     | 배차이력 | PTT이력 )                |
| 선제 배자 성공 배자 실패 기사 취소 고객 취소 배자신행 <u>Quiterresn</u>   |             |                      | 신세   오늘    | 2 7 2010-02-0 |           |          | 차량   | 거리 위치                  |
| 시 간 결과 ID 국선 고객위치                                   | 발신변호        | 거리 차량번호              | 거리 배치      | 하설정 접수타입      | 취소E       | 13:25:10 | 9875 | 1 21 km 잠실             |
| 16:08 대기 01 🍸 정현왕후묘                                 | 02-556-1737 | 0 m                  | 기본 빈치      | i+승차 PTT      | — F       | 13:25:05 | 9875 | 506 m 잠실7동             |
| U 13:27 실패[1] 이 X 한승빌딩                              | 02-556-1737 | 0 m                  | 기본 빈치      | i+승차 PTT      |           |          |      |                        |
| 13:26 승자 9875 미 🤮 4                                 | 02-556-1737 | 434 m 9875           | 기본 민지      | 가승자 시성        |           |          |      |                        |
|                                                     |             |                      |            |               |           |          |      |                        |
|                                                     |             |                      |            |               |           |          |      |                        |
|                                                     |             |                      |            |               |           |          |      |                        |
|                                                     |             |                      |            |               |           |          |      |                        |
|                                                     |             |                      |            |               |           |          |      |                        |
|                                                     |             |                      |            |               |           |          |      |                        |
|                                                     |             |                      |            |               |           |          |      |                        |
|                                                     |             |                      |            |               |           | •        |      | •                      |
|                                                     |             |                      |            |               |           |          |      |                        |
|                                                     |             |                      |            |               |           |          |      |                        |
| ۲                                                   |             |                      |            |               | +         |          |      |                        |
| (주)이케이시스:관리자 DB 🛢 TP 🛢 NT 💐 Main 🖳 SMS잔액            |             |                      |            |               |           |          |      |                        |

- 전화가 오면 발신번호 창에 발신번호가 입력됩니다.
- 고객위치를 등록하는 방법은 2가지가 있습니다.
   2.1.기존내역에서 선택하는 방법 (4.1.11 참고)
   2.2. 지도에서 새로운 지역을 선택하는 방법 (4.1.21 참고)
- 3 보류버튼을 클릭하세요.

1

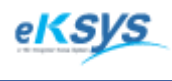

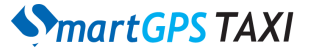

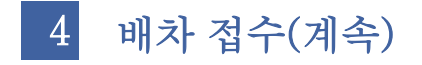

#### 4.1.12. 배차취소

이미 접수된 배차내역에 관하여 고객이 원하는 배차를 취소하는 경우나 상담원이 잘못된 배차정보를 등록한 경우 그 배차정보를 취소할 때 사용하는 기능입니다.

A.배차취소버튼 B.팝업리스트메뉴에서 배차취소

| smartGPS Taxi 관제 System - Version 3.0.1.10 - [접수]                                    |                             |                     |            |        |        |          |         |      |                        |
|--------------------------------------------------------------------------------------|-----------------------------|---------------------|------------|--------|--------|----------|---------|------|------------------------|
| ◆ 파일(E) 배차(C) 통계 및 리포트(R) 메시지 관리(M) 도움말(H)                                           |                             |                     |            |        |        |          |         |      | _ 8 ×                  |
|                                                                                      | 출력                          | 기존 접수 내의            | 격 (총: 33건, | 성공: 21 | I건 고객취 | 소: 3건, 기 | 사취소:    | 1건)  |                        |
| 발신변호 025561737 조회(I) 16·25·14                                                        | 발신변호                        | 고객위치                | 고객명        | ID     | 차량번호   | 일자       | 시간      | 결과   | 상담원 🔺                  |
| 안심SMS 고객 위치 저장                                                                       | 02-556-1737                 | 정현왕후묘               |            |        |        | 10/02/01 | 16:08   | 대기   | smarttaxi              |
| 검색종류 ⓒ 명칭 ⓒ 지번 경기도 🔍 파주시 🔍 CID(A)                                                    | 02-556-1737                 | 한승별딩                |            |        |        | 10/02/01 | 13:27   | 실패   | smarttaxi              |
| 고객위치 정현왕후묘 지도(E6)                                                                    | 02-556-1737                 | 4                   |            | 9875   | 9875   | 10/02/01 | 13:26   | 승차   | smarttaxi <sub>≡</sub> |
| 상세항목 <u>고침(R)</u>                                                                    | 02-556-1737                 | 4                   |            | 9875   | 9875   | 10/02/01 | 13:26   | 하차   | smarttaxi              |
| 거리설정 ⓒ 기본 C 1km C 3km C 5km                                                          | 02-556-1737                 | 탐앤탐스                |            |        |        | 10/02/01 | 13:25   | 대기   | smarttaxi              |
|                                                                                      | 02-556-1737                 | 4                   |            |        |        | 10/02/01 | 13:02   | 실패   | smarttaxi 💷            |
| 배하성전 이 비차 ⓒ 비차 + 수차 이 모시 이 예약에 보 일반                                                  | 02-556-1737                 | 종합운동장               |            |        |        | 10/02/01 | 13:01   | 실패   | smarttaxi              |
|                                                                                      | 02-556-1737                 | 강남운전면허시험장           |            |        |        | 10/02/01 | 12:53   | 실패   | smarttaxi              |
| 2-1                                                                                  | 112_556_1737<br>∢           | 가나오저며워시혀자           |            |        |        | 10/02/01 | 13.00   | 신궤   | emarttavi *            |
| _ 배차(E1) 직접배차(E2) <mark>배차취조(E3)</mark> 보 류(E4) <b>일괄배차(E5)</b> 예 ♀ <mark>3</mark> - | <mark>1</mark> ⊐ा∞ шα 🖃     | 역 차량 컨셉 내 역 _ CID I | 19 구역대     | 차량     |        |          |         |      |                        |
|                                                                                      | 콜취소타입                       |                     |            |        | L X    | - 전      | 수미력     | 배차이력 | PTTOI력 )               |
| 전체 배자 성공 배자 실패 기사 취소 고객 취소 배자신행 Q Herrespond                                         | -취소 타입                      | λI                  |            |        |        | 받고       | 171     | 차량   | 거리 위치                  |
| 시 간 결과 ID 국선 고객위치                                                                    | <ul> <li>(2) 폴최지</li> </ul> | ㅋㅗ<br>ㅇ 저하꾸기 ㅇ ㅌ    | 날미요        | C EH   | 콜소니    | έE       | 3:25:10 | 9875 | 2.52 km 장실             |
| 1 108 대기 01 🝸 정현왕후묘                                                                  | 이 고객불명                      | 이 교통제보 이 바          | 차안됨        | õ 21   | 타      | 1        | 3:25:05 | 9875 | 1.81 km 잠실7동           |
| - 3:27 실패[1] 01 ¥ 한승별 방송배차(O)                                                        | ○ 기사늦음                      | ○ 회원사고              |            |        |        |          |         |      |                        |
| 13:26 중차 9675 UI 🗎 4 💦 재 배차(P)                                                       | ○ 기사취소                      |                     |            |        | 확인     |          |         |      |                        |
| 2-2 재 직정배차(0)                                                                        | -                           |                     |            |        |        |          |         |      |                        |
| 배차취소(R)                                                                              |                             |                     |            |        |        |          |         |      |                        |
| 수동배차(S)                                                                              |                             |                     |            |        |        |          |         |      |                        |
| 수차상태(T)                                                                              |                             |                     |            |        |        |          |         |      |                        |
| 하차상태(U)                                                                              |                             |                     |            |        |        |          |         |      |                        |
| 7111011111171231からう                                                                  |                             |                     |            |        |        |          |         |      |                        |
| 지수비사지 세현등(0) 저수리스트 건생(0)                                                             |                             |                     |            |        |        |          |         |      |                        |
| 비구 비우 변경(X)                                                                          |                             |                     |            |        |        |          |         | 111  | •                      |
|                                                                                      |                             |                     |            |        |        |          |         |      |                        |
| 접수내용 삭제(Y)<br>패수이로(7)                                                                |                             |                     |            |        |        |          | -       |      |                        |
| ▲ 접구환료(Z)                                                                            |                             |                     |            |        |        | •        |         |      |                        |
| (주)이케이시스:관리자 DB 🖪 TP 🗐 NT 🖳 Main 🚉 SMS잔액                                             |                             |                     |            |        |        |          |         |      | 1.                     |

1 배차현황에서 배차대기/배차진행/배차성공/배차실패중인 리스트를 선택하세요.

- 2 배차취소 버튼이나 오른쪽 마우스를 클릭하여 배차취소 메뉴를 클릭하세요.
- 3-2 콜취소타입을 선택한 후 Enter Key를 입력하거나 확인버튼을 클릭하세요.
   결과: 리스트의 결과에 취소를 확인 하실 수 있으며 리스트 뒤쪽에 취소타입을 확인할 수 있습니다.
- 3-1 서버배차취소 : 선택한 취소타입을 서버배차에서 취소합니다.

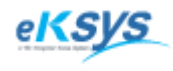

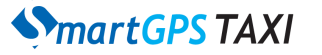

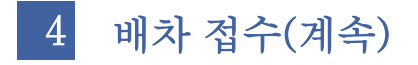

### 4.1.13. 기존내역 검색

발신번호를 입력하고 조회버튼을 클릭한 경우에 고객의 기존 배차 내역을 기존내역에서 확인할 수 있습니다. 이 기능을 통해서 고객의 신뢰도와 고객의 기존 위치정보 등을 알 수 있어 더 편리 한 서비스를 제공할 수 있습니다. 빨간색으로 표시된 경우 위치정보가 등록되지 않은 고객정보 입니다.

| SmartGPS Taxi 관제 System - Version 3.0.1.10 - [접수]                                                                                           | 1:          |                    |            |      |            |          |         |          |         | X            |
|----------------------------------------------------------------------------------------------------|-------------|--------------------|------------|------|------------|----------|---------|----------|---------|--------------|
| 파일(E) 배차(C) 통계 및 리포트 메시지 관리(M) 도움말(H)                                                                                                    |             |                    |            |      |            |          |         |          |         | - 5          |
|                                                                                                    | 출 력         | 기존 접수 내            | 역 (총: 33건, | 성공:2 | 1건 고객취     | 소: 3건, 기 | 사취소:    | 1건)      |         |              |
| 当心地支 025561737 조회(T) 「0・27・33」                                                                                                    | 발신번호        | 고객위치               | 고객명        | ID   | 차량번호       | 일자       | 시간      | 결과       | 상담      | 원            |
| 관심SMS 🛛 고객 위치 저장                                                                                                    | 02-556-1737 | 정현왕후묘              |            |      |            | 10/02/01 | 16:08   | 대기       | sma     | irttaxi      |
| 검색종류 ⓒ 명칭 ⓒ 지번 경기도 💽 파주시 🔍 CID( <u>A</u> )                                                                                                  | 02-556-1737 | 한승빌딩               |            |      |            | 10/02/01 | 13:27   | 실패       | sma     | irttaxi      |
| 고객위치 정현왕후묘 지도(돈6)                                                                                                    | 02-556-1737 | 4                  |            | 9875 | 9875       | 10/02/01 | 13:26   | 승차       | sma     | irttaxi      |
| 상세항목 고침(용)                                                                                                    | 02-556-1737 | 4                  |            | 9875 | 9875       | 10/02/01 | 13:26   | 하차       | sma     | irttaxi      |
| 거리설정 이기본 O1km O3km O5km                                                                                                    | 02-556-1737 | 탐앤탐스               |            |      |            | 10/02/01 | 13:25   | 대기       | sma     | irttaxi      |
| O TUKIM O SUKIM O TUUKIM<br>ALAKARA TUU DOMULALAK DOMULALAK DOMULALAK DOMULALAK DOMULALAK DOMULALAK DOMULALAK DOMULALAK DOMULALAK DOMULALAK | 02-556-1737 | 4                  |            |      |            | 10/02/01 | 13:02   | 실패       | sma     | irttaxi      |
| 사망승규 [대양 ] 사망내우 [ 내 우리나 제이었다. ]                                                                                                    | 02-556-1737 | 종합운동장              |            |      |            | 10/02/01 | 13:01   | 실패       | sma     | irttaxi      |
| 배사설정 ○ 인사 (○ 인사 + 응사 ○ 무시 - 베락대우   할만                                                                                                    | 02-556-1737 | 강남운전면허시험장          |            |      |            | 10/02/01 | 12:53   | 실패       | sma     | irttaxi      |
| 512                                                                                                    | 02-556-1737 | 가나오저며칭비혀자          |            |      |            | 10/02/01 | 13.00   | 신궤       | ema     | inttavi<br>4 |
| 배차(E1) 직접배차(E2) 배차취소(E3) 보 류(E4) 일괄배차(E5) 예 약(D)                                                                                            | 기존 내역 근접    | 의 차량   검색 내역   CID | 내역 구역내     | 1 차량 |            |          |         |          |         | -            |
|                                                                                                    |             | <u> </u>           |            |      |            |          | 40181 J | W-410124 | оттога  | 94 )         |
| 전체 배차 성공 배차 실패 기사 취소 고객 취소 배차진행 _ № Refresh                                                                                                 |             | ₹ 1                | 전체 🖂 오늘    | 2 -  | 2010-02-02 |          | 우미역     | 배사미역     | FIIU    | ۳  <br>مر تا |
| 시 간 결과 ID 국선 고객위치                                                                                                    | 발신번호        | 거리 차량번호            | 거리 배:      | 차설정  | 접수타입       | 취소E ^    | 간       | 자당       | 거리      | 위지           |
| ■ 16:08 대기 01 🔐 정현왕후묘                                                                                                    | 02-556-1737 | 0 m                | 기본 빈겨      | 차+승차 | PTT        |          | 8:25:10 | 9875     | 2,52 km | 삼실           |
| ■ 13:27 실패[1] 01 🗙 한승빌딩                                                                                                    | 02-556-1737 | 0 m                | 기본 빈켜      | 차+승차 | PTT        | 13       | 8:25:05 | 9875     | 1,81 km | 삼실 /         |
| ■ 13:26 승차 9875 01 📇 4                                                                                                    | 02-556-1737 | 434 m 9875         | 기본 빈겨      | 차+승차 | 지정         |          |         |          |         |              |
|                                                                                                    |             |                    |            |      |            |          |         |          |         |              |
|                                                                                                    |             |                    |            |      |            |          |         |          |         |              |
|                                                                                                    |             |                    |            |      |            |          |         |          |         |              |
|                                                                                                    |             |                    |            |      |            |          |         |          |         |              |
|                                                                                                    |             |                    |            |      |            |          |         |          |         |              |
|                                                                                                    |             |                    |            |      |            |          |         |          |         |              |
|                                                                                                    |             |                    |            |      |            |          |         |          |         |              |
|                                                                                                    |             |                    |            |      |            |          |         |          |         |              |
|                                                                                                    |             |                    |            |      |            |          |         |          |         |              |
|                                                                                                    |             |                    |            |      |            |          |         | III      |         |              |
|                                                                                                    |             |                    |            |      |            |          |         | III      |         |              |
|                                                                                                    |             |                    |            |      |            | •        |         | m        |         |              |
| 4                                                                                                    |             |                    |            |      |            |          |         | m        |         |              |

발신번호를 입력하세요.

> 조회버튼을 클릭하세요.

9 우측의 리스트중에서 기존내역에서 확인하세요. (리스트상단에서 결과의 통계 총 건수/성공 건수/고객 취소건수/기사 취소건수를 확인할 수 있습니다. 이 정보를 통해서 고객의 신뢰도를 평가할 수 있는 기준으로 사용하실 수 있습니다. 그리고 리스트표출 정 보는 발신번호,출발지,고객명,접수일자,접수시간,접수결과,비고를 확인할 수 있습니다. )

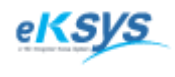

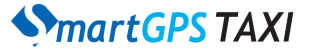

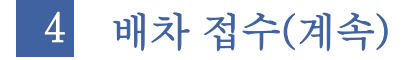

### 4.1.14. 근접차량 검색

고객위치를 입력하고 검색버튼을 클릭한 경우 근접차량메뉴에서 고객위치에 가까운 차량리스트 를 확인할 수 있으며 근접차량을 지정 배차할 수 있는 장점이 있습니다. 신속하고 정확하게 차량 에 배차할 수 있으며 문자전송오류나 배차실패 시에도 특정 차량에 배차 하는 경우 사용할 수 있 습니다.

| 💊 SmartGPS Taxi 관제 System - Version 3.0.1.10 - [접수]         |            |           |        |            |            |            |          |      |         | ×     |
|-------------------------------------------------------------|------------|-----------|--------|------------|------------|------------|----------|------|---------|-------|
| ◆ 파일(E) 배차(C) 통계 및 리포트(R) 메시지 관리(M) 도움말(H)                  |            |           |        |            |            |            |          |      |         | - 8 × |
|                                                             |            |           |        |            | 근접 차량 정    | ;보         |          |      |         |       |
| 발신변호 1025561737 조회(I) 16:29:26                              | ID         | 차량번호 :    | 차량상태   | 거리         | 차량종류       | 차량위치       |          |      |         |       |
| · 고객 위치 저장                                                  | 1201       | 1201      | 승차     | 1,32 km    | 현대-아반떼     | 서울특별시 경    | 낭남구 대치2  | 5    |         |       |
| 중류 <u>면원 이지버</u> 경기도 및 패즈시 및 CID( <u>A</u> )                | 9875       | 9875      | 승차     | 1,63 km    | 현대-아반떼     | 서울특별시 경    | 방남구 대치2  | 5    |         |       |
| 고객위치 정현왕후묘 지도( <u>F</u> 6)                                  | 9483       | 9483      | 승차     | 1,96 km    | 현대-아반떼     | 서울특별시 경    | 방남구 대치2  | 5    |         |       |
| 상세항목 <u>고침(R)</u>                                           |            |           |        |            |            |            |          |      |         |       |
| 거리설정 ⓒ 기본 C 1km C 3km C 5km<br>C 10km C 30km C 50km C 100km |            |           |        |            |            |            |          |      |         |       |
| 차량종류 대형 🔽 차량대수 1 대 구역배차량 0 대                                |            |           |        |            |            |            |          |      |         |       |
| 배차설정 C 빈차 · 승차 C 무시 예약여부 일반 💌                               |            |           |        |            |            |            |          |      |         |       |
| - нд<br>                                                    |            |           |        |            |            |            |          |      |         |       |
|                                                             |            |           |        |            |            |            |          |      |         |       |
| ·····································                       | 기존 내역      | 근접 차량   김 | 1색 내역  | [CID 내역] 두 | 2역내 차량     |            |          |      |         |       |
| 전체 배차 성공 배차 실패 기사 취소 고객 취소 배차진행 🗈 Refresh                   |            |           |        | ☞ 전체 □     | 오늘 2 🚽 20  | 10-02-02 💌 | 접수미력     | 배차이력 | PTTO    | 4     |
| ·····································                       | 발신번호       | 거리        | . 차량번  | 호 거리       | 배차설정 접     | 수타입 취소티    | 시간       | 차량   | 거리      | 위치    |
| - 16:08 대기 01 🎬 정현왕후묘                                       | 02-556-173 | 17 Or     | n      | 기본         | 빈차+승차 PT   | т          | 13:25:10 | 9875 | 2,52 km | 잠실    |
| ■ 13:27 실패[1] 01 🗙 한승빌딩                                     | 02-556-173 | 17 Or     | n      | 기본         | · 빈차+승차 PT | т          | 13:25:05 | 9875 | 1,81 km | 잠실7동  |
| ■ 13:26 승차 9875 01 👩 4                                      | 02-556-173 | 17 434 r  | n 9875 | 기본         | 빈차+승차 지    | 정          | -        |      |         |       |
|                                                             |            |           |        |            |            |            |          |      |         |       |
|                                                             |            |           |        |            |            |            | -        |      |         |       |
|                                                             |            |           |        |            |            |            |          |      |         |       |
|                                                             |            |           |        |            |            |            |          |      |         |       |
|                                                             |            |           |        |            |            |            |          |      |         |       |
|                                                             |            |           |        |            |            |            |          |      |         |       |
|                                                             |            |           |        |            |            |            |          |      |         |       |
|                                                             |            |           |        |            |            |            | •        |      |         | •     |
|                                                             |            |           |        |            |            |            |          |      |         |       |
|                                                             |            |           |        |            |            |            |          |      |         |       |
| •                                                           |            |           |        |            |            | Þ          |          |      |         |       |
| (주)이케이시스:관리자 DB 💁 TP 🚇 NT 🖳 Main 🖳 SMS잔액                    |            |           |        |            |            |            |          |      |         | 11.   |

고객위치를 입력하세요.

Enter Key를 입력하세요

3 근접차량리스트에서 가장 근접한 순으로 차량의 정보를 확인할 수 있습니다. 이 정보를 통해서 특정 차량에 배차할 수 있는 지정배차 기능이 있습니다. 리스트는 아이디/상태/차 종/위치 등의 정보를 확인할 수 있습니다.

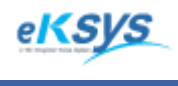

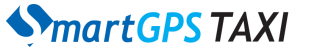

4 배차 접수(계속)

### 4.1.15. 검색 내역 검색

고객위치에 검색하고자 하는 위치를 입력하고 검색버튼을 클릭한 경우 검색내역에서 기본적으로 제공하는 지도 데이타 와 사용자가 등록한 정보 중에서 검색되는 내역을 의미하며 이 리스트를 클 릭시 지도에서 확인할 수 있습니다. 또한 그 정보가 확인되어서 고객의 위치로 사용하고 싶다면 마우스로 선택 시 고객위치에 해당명칭이 표출됩니다.

| ◆ SmartGPS Taxi 관제 System - Version 3.0.1.10 - [접수] |           |         |            |            |                        |                         |          |      |         | 1 X   |
|-----------------------------------------------------|-----------|---------|------------|------------|------------------------|-------------------------|----------|------|---------|-------|
| ◆ 파일(E) 배차(C) 통계 및 리포트(R) 메시지 관리(M) 도움말(H)          |           |         |            |            |                        |                         |          |      |         | - 8 × |
| 고객명 조회(I) 10.00.00                                  |           |         |            |            | 근접 차량                  | 정보                      |          |      |         |       |
| 발신번호 025561737 조회(T) <b>ID·29·20</b>                | ID        | 차량번호    | 차량상태       | 거리         | 차량종류                   | 차량위치                    |          |      |         |       |
| 1 IASMS                                             | 1201      | 1201    | 승차         | 1,32 km    | 현대-아반떼                 | 서울특별시                   | 강남구 대치?  | 동    |         |       |
| 검색종류 ⓒ 명칭 〇 지번 경기도 🗾 파주시 🗾 CID(A)                   | 9875      | 9875    | 승차         | 1,63 km    | 현대-아반떼                 | 서울특별시                   | 강남구 대치?  | 동    |         |       |
| 고객위치 정현왕후묘 지도( <u>F</u> 6)                          | 9483      | 9483    | 승차         | 1,96 km    | 현대-아반떼                 | 서울특별시                   | 강남구 대치2  | 동    |         |       |
| · 상세항목 · 고침(B)                                      |           |         |            |            |                        |                         |          |      |         |       |
| 기리설정 ⊙ 기본 ○ 1km ○ 3km ○ 5km<br>○ 100m ○ 300m ○ 500m |           |         |            |            |                        |                         |          |      |         |       |
| 차량종류 대형 및 차량대수 1 대 구역내차량 0 대                        |           |         |            |            |                        |                         |          |      |         |       |
| 배차설정 ○ 빈차 • 순차 · 순자 ○ 무시 예약며부 일반 ▼                  |           |         |            |            |                        |                         |          |      |         |       |
|                                                     |           |         | 2          |            |                        |                         |          |      |         |       |
|                                                     | •         |         | - <b>U</b> | "          | 1                      |                         |          |      |         | F.    |
| 배차(E1) 직접배차(E2) 배차취소(E3) 보 류(E4) 일괄배차(E5) 예 약(D)    | 기존 내역     | _ 근접 차량 | 검색 내역      | CID 대명 ] : | 구역내 차량                 |                         |          |      |         |       |
| 전체 배차 성관 배차 실패 기사 최소 고객 최소 배차지해 [0] Befresh         |           |         |            | ☑ 전체 □     | 오늘 2 - 2               | N1N-N2-N2 ▼             | 접수이력     | 배차이력 | PTTO    | 력     |
| 시 가 경과 ID 국성 고객위치                                   | 받시배ㅎ      | 7       | 121 차랴브    | ਸ਼ੁੱਝ ਸੁਹ  | 배치석전 지                 | 비스타인 체소티                | 시간       | 차량   | 거리      | 위치    |
| 16:08 [U7] 01 및 저허와승규                               | 02-556-17 | 37 (    |            | 기비         | · 배시골장 티<br>티 비카+스카 P  | 3708 <u>9</u> 720<br>TT | 13:25:10 | 9875 | 2,52 km | 잠실    |
| ■ 13:27 실패[1] 01 X 한승빌딩                             | 02-556-17 | 37 (    | ) m        | 715        | - 인사·승사 P<br>- 빈차+승차 P | TT                      | 13:25:05 | 9875 | 1,81 km | 잠실7동  |
| I 13:26 승차 9875 01 🚱 4                              | 02-556-17 | 37 434  | 1 m 9875   | 71         | ! 빈차+승차 지              |                         |          |      |         |       |
|                                                     |           |         |            |            |                        |                         |          |      |         |       |
|                                                     |           |         |            |            |                        |                         |          |      |         |       |
|                                                     |           |         |            |            |                        |                         |          |      |         |       |
|                                                     |           |         |            |            |                        |                         |          |      |         |       |
|                                                     |           |         |            |            |                        |                         |          |      |         |       |
|                                                     |           |         |            |            |                        |                         |          |      |         |       |
|                                                     |           |         |            |            |                        |                         |          |      |         |       |
|                                                     |           |         |            |            |                        |                         | 1        |      |         |       |
|                                                     |           |         |            |            |                        |                         |          |      |         |       |
|                                                     |           |         |            |            |                        |                         |          |      |         |       |
|                                                     |           |         |            |            |                        |                         |          |      |         |       |
|                                                     |           |         |            |            |                        | •                       |          |      |         |       |
|                                                     |           |         |            |            |                        |                         |          |      |         |       |

검색종류를 선택합니다.

명칭검색인 경우

2

고객위치에 검색하고자 하는 위치명칭 을 입력하세요.

3 Enter Key를 입력하세요.

검색한 내역은 기본적으로 제공하는 지도 데이타 와 사용자가 등록한 정보 중에서 검색하는 데 이 지역의 정확한 위치를 확인하기를 원하실 때는 지도보기메뉴를 통해서 지도위에서 위 치정보를 확인하실 수 있습니다. 검색내역을 고객위치정보로 사용하시기 원하면 리스트에서 클릭만 하시면 사용가능합니다.

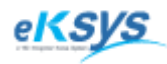

### SmartGPS TAXI

4 배차 접수(계속)

| ♦ SmartGPS Taxi 관제 System - Version 3.0.1.10 - [접수]         | A           |       |      |        |              |           |             |          |           |          | x I       |
|-------------------------------------------------------------|-------------|-------|------|--------|--------------|-----------|-------------|----------|-----------|----------|-----------|
| ◆ 파일(E) 배차(C) 통계 및 리포트(B) 메시지 관리(M) 도움말(H)                  |             |       |      |        |              |           |             |          |           |          | - 5       |
| 전수정보<br>고객명 조회(I) 1 C · 4 O · O O                           |             |       | 2    | 검색 내역  | (총:1건)       |           |             |          |           |          |           |
| 10·42·33<br>型型車 025561737 조회(T) 10·42·33                    | 명칭          |       |      | 주소     |              |           |             |          | 2         | 경도       | 위.        |
| 만심SMS 고객 위치 저장                                              | 대치동 999-5   |       |      | 서울특    | 특별시 강남       | 구 대치2동    |             |          | 4         | 15744800 | 13        |
| 검색종류 C 명칭 ⓒ 지번 서울특별시 💽 강남구 💽 CID(A)                         |             |       |      |        |              |           |             |          |           |          |           |
| 고객위치 대치동 999-5 지도(E6)                                       |             |       |      |        |              |           |             |          |           |          |           |
| 상세향목 보험(법)                                                  |             |       |      |        |              |           |             |          |           |          |           |
| 거리철정 • 기본 CTRIN C 3Km C 5Km<br>C 10km C 30km C 50km C 100km |             |       |      |        |              |           |             |          |           |          |           |
| 차랑종류 대형 💌 차량대수 📔 대 구역내차량 🚺 대                                |             |       |      |        |              |           |             |          |           |          |           |
| 배차설정 C 빈차 · 이번차 + 승차 C 무시 예약며부 일반 👤                         |             |       |      |        |              |           |             |          |           |          |           |
| 비고                                                          |             |       |      |        |              |           |             |          |           |          |           |
| 배차(E1)  직접배차(E2) 배차취소(F3)  보 류(E4)  일괄배차(F5)  예 약(D)        | 기존 내역 [ 근접] | 차량 건식 |      | 내역 구   | '''<br>역내 차량 |           |             |          |           |          |           |
|                                                             | <u> </u>    |       |      |        |              |           |             | 저스미려     | ) wu÷u∩iz | a PTTO   | 려         |
| 전체 배차 성공 배차 실패 기사 취소 고객 취소 배차진행 🔍 Refresh                   |             |       | •    | 전체 🖂 : | 오늘 🛛 🔽       | 2010-02-0 | J2 <u>-</u> | 지가       | +L2;      | 기리       | 기<br>의 11 |
| 시 간 결과 ID 국선 고객위치                                           | 발신변호        | 거리    | 차량번호 | 거리     | 배차설정         | 접수타입      | 취소E         | 13:25:10 | 9875      | 2 52 km  | 자식        |
| 16:08 대기 01 🍸 정현왕후묘                                         | 02-556-1737 | 0 m   |      | 기본     | 빈차+승차        | PTT       |             | 13:25:05 | 9875      | 1,81 km  | 잠실7동      |
| □ 13:27 실패[1] 01 X 한승빌딩<br>□ 10:00 4:01 077 04 30 1         | 02-556-1737 | 0 m   | 0075 | 기본     | 빈차+승차        | PTT       |             |          |           |          |           |
| I3:26 중자 9875 UI (희 4                                       | U2-556-1737 | 434 m | 9875 | 기본     | 민자+승자        | 시성        |             |          |           |          |           |
|                                                             |             |       |      |        |              |           |             |          |           |          |           |
|                                                             |             |       |      |        |              |           |             |          |           |          |           |
|                                                             |             |       |      |        |              |           |             |          |           |          |           |
|                                                             |             |       |      |        |              |           |             |          |           |          |           |
|                                                             |             |       |      |        |              |           |             |          |           |          |           |
|                                                             |             |       |      |        |              |           |             |          |           |          |           |
|                                                             |             |       |      |        |              |           |             | 4        |           |          |           |
|                                                             |             |       |      |        |              |           |             |          |           |          |           |
|                                                             |             |       |      |        |              |           |             |          |           |          |           |
|                                                             |             |       |      |        |              |           |             |          |           |          |           |
|                                                             |             |       |      |        |              |           | •           |          |           |          |           |

- 검색종류를 선택합니다.
- 2 지번검색인 경우

고객위치에 검색하고자 하는 동/읍/면/리 지번을 입력하세요. Enter Key를 입력하세요.

3 검색한 내역은 기본적으로 제공하는 지도 데이타 와 사용자가 등록한 정보 중에서 검색하는데 이 지역의 정확한 위치를 확인하기를 원하실 때는 지도보기메뉴를 통해서 지도위에서 위치정보를 확인하실 수 있 습니다. 검색내역을 고객위치정보로 사용하시기 원하면 리스트에서 클릭만 하시면 사용가능합니다.

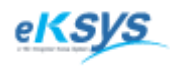

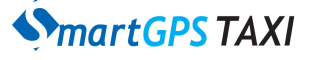

4 배차 접수(계속)

### 4.1.16 CID 내역 처리

고객으로부터 걸려온 통화 내역 중에서 미처리한 접수내역을 처리할 수 있는 기능입니다.

| 💊 SmartGPS Taxi 관제 System - Version 3.0.1.10 - [접수] |                     |           |            |        |        |            |          |      |         | x     |
|-----------------------------------------------------|---------------------|-----------|------------|--------|--------|------------|----------|------|---------|-------|
| ◆ 파일(E) 배차(C) 통계및리포트(B) 메시지 관리(M) 도움말(H)            |                     |           |            |        |        |            |          |      |         | - 5 × |
| 접수정보<br>고개며 조히(T) · · · · · · · · · ·               |                     |           | С          | ID 내역  |        |            |          |      |         |       |
| 발신변호 [025561737 조회(T)] 16:4/:16                     | 시간                  | 전체        | 발신번호       | Ŧ      | 선 내선   | 최근전화내역     | 상        | EH   |         |       |
| 안심SMS 고객 위치 저장                                      | 10/02/01 16:40      | :54 33    | 02-556-173 | 7 1    | 200    | 정현왕후묘()    | 2 🏼      | 곀    |         |       |
| 검색종류 ◯ 명칭 ⓒ 지번 세울특별시 및 강남구 및 CID(▲)                 |                     |           |            |        |        |            |          | 발신번  | 호로이동(Z  | )     |
| 고객위치 대치동 999-5 지도( <u>E6</u> )                      |                     |           |            |        |        |            |          |      |         |       |
| 상세항목 <u>고침(B)</u>                                   |                     |           |            |        |        |            |          |      |         |       |
| 거리설정 ⓒ 기본 Cikm C3km C5km                            |                     |           |            |        |        |            |          |      |         |       |
|                                                     |                     |           |            |        |        |            |          |      |         |       |
| 배하석정 ○ 빈차 ⓒ 비차 + 순차 ○ 무시 예약대부 일반                    |                     |           |            |        |        |            |          |      |         |       |
| 비고                                                  |                     |           |            |        |        |            |          |      |         |       |
|                                                     |                     |           |            |        |        |            |          |      |         |       |
| 배차(E1) 직접배차(E2) 배차취소(E3) 보 류(E4) 일괄배차(E5) 예 약(D)    | 기존 내역 근접            | 1 차량 검색   | 색내역 CID    | 내역 구   | 역내 차량  |            |          |      |         |       |
| 정궯 배차 성관 배차 실패 기사 최신 고객 최신 배차지해 [7] Befresh         |                     |           | र ज        | প্রা 🗖 | 오늘 🏾 🖃 | 2010-02-02 | 접수이력     | 배차이릭 | PTTO    | 4     |
| · · · · · · · · · · · · · · · · · · ·               | 반시배충                | וכור      |            | ישיי   | 비원성정   | 제스타인 최스타   | 시간       | 차량   | 거리      | 위치    |
| 18:08 [U기] 01 [V] 저성와승규                             | 글만만포<br>02_EE6_1737 | )<br>[] m | 사용근로       | 기니     | 비카나스카  | DTT        | 13:25:10 |      |         | 잠실    |
| 13:07     4Ⅲ11     01     ● 8년8부표                   | 02-556-1737         | 0 m       |            | 기보     | 비카+수카  | PTT        | 13:25:05 | 9875 | 1,81 km | 잠실7동  |
| 13:26 et 9875 01 A                                  | 02-556-1737         | 434 m     | 9875       | 기보     | 빈차+승차  | 지적         |          |      |         |       |
|                                                     | 02 000 1101         | 101111    |            | 112    | Enton  | 10         |          |      |         |       |
|                                                     |                     |           |            |        |        |            |          |      |         |       |
|                                                     |                     |           |            |        |        |            |          |      |         |       |
|                                                     |                     |           |            |        |        |            |          |      |         |       |
|                                                     |                     |           |            |        |        |            | -        |      |         |       |
|                                                     |                     |           |            |        |        |            |          |      |         |       |
|                                                     |                     |           |            |        |        |            | -        |      |         |       |
|                                                     |                     |           |            |        |        |            |          |      |         |       |
|                                                     |                     |           |            |        |        |            |          |      | _       | -     |
|                                                     |                     |           |            |        |        |            |          |      |         |       |
|                                                     |                     |           |            |        |        |            |          |      |         |       |
| (조)이케이시스·과리자 DB 및 TP 및 NT 및 Main 및 SMS자애            |                     |           |            |        |        | ,          |          |      |         |       |

1 우측 리스트 중에서 CID내역을 클릭하세요.

2 2. CID내역 리스트에서 처리

2. CID버튼 클릭하세요.

미처리된 전화내역을 선택하고 오른쪽 버튼을 클릭하고 발신번호로 이동메뉴를 선택하세요.

접수정보란의 발신번호에 해당 번호가 이동된 경우 기존내역리스트와 고객위치에 고객의 위치정보 중 하 나를 선택하여 원하는 고객정보를 가지고 고객전화내역을 처리하실 수 있습니다.

\* CID 내역

전체 : 고객의 전화이용횟수를 숫자와 색으로 표현하여 우수고객을 한눈에 확인할 수 있습니다. 최근전화내역 : 고객의 마지막 위치정보를 가지고 있어 많은 위치에서 우선 배차 할 수 있습니다.

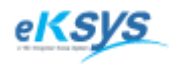

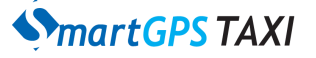

# 4 배차 접수(계속)

| S SmartGPS Taxi 관제 System - Version 3.0.1.10 - [접수]                                                                                                    | <b>– –</b> X                  |
|----------------------------------------------------------------------------------------------------|-------------------------------|
| ◆ 파일단 배차(⊆ 통계 및리포트(B) 메시지 관리(M) 도움말(H)                                                                                                    | _ 8 ×                         |
|                                                                                                    |                               |
| 발신변호 (025561737 조희(D) 10-49-5 시간 전체 발신변호 국선 내선 최근전화내역 상태                                                                                                    |                               |
| 안심SMS                                                                                                    |                               |
| 검색종류 ⊂ 명청 ⓒ 지변 /서울특별시 · 강남구 · CDC会)                                                                                                    |                               |
| 고객위치 [내치동 999-5 지도(돈)]                                                                                                    |                               |
| 상세함목 고려(1)                                                                                                    |                               |
| Jalešo • Je ⊂ Ikm – Cokm – Co |                               |
| 차량종류 대형 차량대수 [대                                                                                                    |                               |
| 배차설정 이 빈차 · 승차 이 무시 예약                                                                                                    |                               |
| 비고 전화번호 국전 대전 연결상태                                                                                                    |                               |
|                                                                                                    |                               |
|                                                                                                    | рттојеј )                     |
| 전체 배차성공 배차실패 기사 취소 고객 취소 배차전                                                                                                    | 리 의원                          |
| 시 간 결과 ID 국선 고객위치 접수타입 취소 1                                                                                                    | <mark>년 카시</mark><br>52 km 자신 |
| 16:08 H71 01 T 정현왕후묘 113:25:05 9375 11                                                                                                    | 81 km 잠실7동                    |
| 1327 실패(1) 이 X 한승빌딩 PTT · · · · · · · · · · · · · · · · · ·                                                                                                    |                               |
| ■ 13/26 응자, 99/5 UI (▲ 4                                                                                                    |                               |
|                                                                                                    |                               |
|                                                                                                    |                               |
| 확인 취소                                                                                                    |                               |
|                                                                                                    |                               |
|                                                                                                    |                               |
|                                                                                                    |                               |
| 4                                                                                                    |                               |
|                                                                                                    |                               |
|                                                                                                    |                               |
| и — — — — — — — — — — — — — — — — — — —                                                                                                    |                               |
| (주)이케이시스:관리자 DB 🚇 TP 🚇 NT 🖳 Main 🖳 SMS잔액                                                                                                    |                               |

CID버튼을 클릭하세요.

2 1. 전화번호가 들어오지 않은 경우(CID리스트에 내역이 없는 경우)
2. 내선연결을 처리하지 못하는 경우

2.1. 수신번호/국선을 입력하고 Enter Key를 입력하시거나 수신버튼을 클릭하세요. 결과 : 발신번호에 접화번호가 입력됩니다. CID내역에 해당전화번호의 내역이 입력됩니다.

2.2. 리스트에 있는 내역 중 수신한 전화번호를 클릭한후 Enter Key를 입력하세요. 결과 : 발신번호에 접화번호가 입력됩니다. CID내역에 해당전화번호의 내역이 입력됩니다.

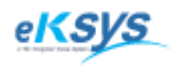

### SmartGPS TAXI

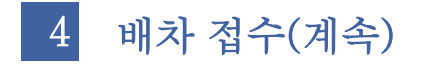

### 4.1.17. 접수완료

배차완료를 표출하는 방법입니다. 기존에 배차가 완료된 것을 수정하거나 삭제하여 배차정보가 수정되는 것을 방지하기 위한 기능입니다. 완료된 배차는 변경할 수 없습니다.

| 🚯 SmartGPS Taxi 관제 System - Version 3.0.1.10 - [접수]             |                   |          |             |        |         |              |               | - • ×                      |
|-----------------------------------------------------------------|-------------------|----------|-------------|--------|---------|--------------|---------------|----------------------------|
| ◆ 파일(E) 배차(C) 통계 및 리포트(B) 메시지 관리(M) 도움말(H)                      |                   |          |             |        |         |              |               | _ 8 ×                      |
| 접수정보<br>고객명 조회(I) <b>10.                                   </b> |                   |          | CI          | D내역    |         |              |               |                            |
| 발신번호 025561737 조회(T) <b>10・51・31</b>                            | 시간                | 전체       | 발신변호        | 국      | 선 내선    | 최근전화내역       | 상태            |                            |
| 안심SMS 고객 위치 저장                                                  | 10/02/01 16:40:54 | 33       | 02-556-1737 | 7 1    | 200     | 정현왕후묘()      | 연결            |                            |
| 검색종류 ◯ 명칭 ⓒ 지번 서울특별시 💽 강남구 💽 CID(A)                             |                   |          |             |        |         |              |               |                            |
| 고객위치 정현왕후묘 지도(돈6)                                               |                   |          |             |        |         |              |               |                            |
| 상세항목 고침(요)                                                      |                   |          |             |        |         |              |               |                            |
| 기리설정 ⊙ 기본 C 1km C 3km C 5km<br>C 10km C 30km C 50km C 100km     |                   |          |             |        |         |              |               |                            |
| 차량종류 대형 🔽 차량대수 🚺 대 구역내차량 🚺 대                                    |                   |          |             |        |         |              |               |                            |
| 배차설정 〇 빈차 • 인차 + 승차 〇 무시 예약대부 일반 💌                              |                   |          |             |        |         |              |               |                            |
| <u>Ы</u> Д                                                      |                   |          |             |        |         |              |               |                            |
| 배화(F1) 지정배화(F2) 배화청소(F3) 보르(F4) 인관배화(F5) 에 야(D)                 | 기조 내여 그저 한        | 21 21 4  |             |        | 계비 귀르:  |              |               |                            |
|                                                                 |                   | <u> </u> |             | una (+ | -41 //8 |              |               |                            |
| 전체 배차 성공 배차 실패 기사 취소 고객 취소 배차진행 🔃 Refresh                       |                   |          | <b>전</b>    | 1체 🖂 S | 2늘 2 -  | 2010-02-02 💌 | 접수미력   배차이    | 력 PIIU덕                    |
| 시 간 결과 ID 국선 고객위치                                               | 발신변호              | 거리       | 차량변호        | 거리     | 배차설정    | 접수타입 취소태     | 시간 자량         | . 거리 위지                    |
| 6:51 대기 01 🍸 정현왕후묘                                              | 02-556-1737       | 0 m      |             | 기본     | 빈차+승차   | PTT          | 13:25:10 3875 | 2,52 km 삼설<br>1 91 km 자신7도 |
| 2 :08 취소 01 💽 정현왕후묘                                             | 02-556-1737       | 0 m      |             | 기본     | 빈차+승차   | PTT 콜취소      | 13.25.05 3075 | 1,01 KIII 검탈/동             |
| ■ 13:27 실패[1] 01 🗙 한승빌딩 방송배자(0)                                 | 556-1737          | 0 m      |             | 기본     | 빈차+승차   | PTT          |               |                            |
| - 13:26 하차 9875 01 16 4 재배차(P)                                  | 556-1737          | 434 m    | 9875        | 기본     | 빈차+승차   | 지정           |               |                            |
| 재 직접배차(Q)                                                       |                   |          |             |        |         |              |               |                            |
| 배사쉬소(K)                                                         |                   |          |             |        |         |              |               |                            |
| 수동배차(S)                                                         |                   |          |             |        |         |              |               |                            |
| 승차상태(T)                                                         |                   |          |             |        |         |              |               |                            |
| 하차상태(U)                                                         |                   |          |             |        |         |              |               |                            |
| 기사메시지 재전송(V)                                                    |                   |          |             |        |         |              |               |                            |
| 접수리스트 검색(W)                                                     |                   |          |             |        |         |              | <b> </b> € [  | E F                        |
| 배차 내용 변경(X)                                                     |                   |          |             |        |         |              |               |                            |
| 접수내용 삭제(Y)                                                      |                   |          |             |        |         |              |               |                            |
| ✓ 접수완료(Z)                                                       |                   |          |             |        |         | ÷.           |               |                            |
| [주)이케이시스:관리자 DB 🖳 TP 🖳 NT 🖳 Main 🔜 SMS산역                        |                   |          | _           | _      |         |              |               | 11.                        |

1 접수결과 완료하고자 하는 리스트 항목을 클릭하세요.

2 오른쪽 마우스를 클릭해서 접수완료를 선택하시거나 Ctrl+Z버튼을 클릭하세요. 리스트 앞부분에 선택된것은 확인하실 수 있습니다.

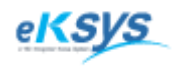

# martGPS TAXI

# 4 배차 접수(계속)

### 4.1.18. 접수이력 확인

배차에 접수된 차량을 순위별 정보 확인할 수 있는 리스트입니다. 이 리스트를 이용해서 운전자에게 배차 우선순위에 관해 설명할 수 있는 기능입니다.

| 7 | ৰ মা চ | ዘ차 성공 | 배차 실 | 패기시 | ト취소 고객 취소 배차진행 № Refresh | 체 🔽 🖇       | 2 = 2 - | 2010-02-01 | Ŧ   | 접수( | 기력 배치 | H이력   PTT | 이력  |    |      |      |    |
|---|--------|-------|------|-----|--------------------------|-------------|---------|------------|-----|-----|-------|-----------|-----|----|------|------|----|
|   | 시가     | 격가    |      | 군서  | 고객위치                     | 박시버호        | ,       | 차량배호       | 74  | 순위  | 일자    | 시간        | ID  | 거리 | 차량변호 | 차량상태 | 위: |
|   | 16:54  | 하차    | 9875 | 01  | [ 전혀왕승묘<br>[ 전혀왕승묘       | 02-556-1737 | 1.29 km | 9875       | 1 1 |     |       |           |     |    |      |      |    |
|   | 10.00  | 4174  | 0010 | 01  |                          | 00 550 1707 | 1,60 Km | 5015       |     |     |       |           |     |    |      |      | _  |
|   | 16:08  | 쥐소    |      | UI  | C 성현왕후보                  | 02-556-1737 | Um      |            |     |     |       |           |     |    |      |      |    |
|   |        |       |      |     |                          |             |         |            |     |     |       |           |     |    |      |      |    |
|   |        |       |      |     |                          |             |         |            |     |     |       |           |     |    |      |      | _  |
|   |        |       |      |     |                          |             |         |            |     |     |       |           |     |    |      |      |    |
|   |        |       |      |     |                          |             |         |            |     |     |       |           |     |    |      |      |    |
|   |        |       |      |     |                          |             |         |            |     |     |       |           |     |    |      |      |    |
|   |        |       |      |     |                          |             |         |            |     |     |       |           |     |    |      |      |    |
|   |        |       |      |     |                          |             |         |            |     |     |       |           |     |    |      |      |    |
|   |        |       |      |     |                          |             |         |            |     |     |       |           |     |    |      |      |    |
|   |        |       |      |     |                          |             |         |            |     |     |       |           |     |    |      |      |    |
|   |        |       |      |     |                          |             |         |            |     |     |       |           |     |    |      |      |    |
|   |        |       |      |     |                          |             |         |            |     | ۲.  |       |           | 111 |    |      |      | ۱. |
|   |        |       |      |     |                          |             |         |            |     |     |       |           |     |    |      |      |    |
|   |        |       |      |     |                          |             |         |            |     |     |       |           |     |    |      |      |    |
|   |        |       |      |     |                          |             |         |            |     |     |       |           |     |    |      |      |    |
| • |        |       |      |     |                          |             |         |            | •   |     |       |           |     |    |      |      |    |

접수결과 리스트에서 배차성공/승차/하차 리스트 항목을 클릭하세요.

2 접수이력 리스트에서 순서대로 접수된 개별번호 리스트를 확인하세요. (순위/일자 /시간 /개별번호/거리로 확인할 수 있으며 배차에 참여한 시간과 거리를 통해서 그 우선순위를 명확히 확인하실 수 있습니다.)

| 전체 비  | 배차 성공 | 배차실  | 패기가 | ト취소 고객 취소 배차진행   ؽ Refresh            |   | 접수 | 기력 배차(   | 이력   PTTC | 력    |         |       |      |         |
|-------|-------|------|-----|---------------------------------------|---|----|----------|-----------|------|---------|-------|------|---------|
|       | 2971  |      | 구세  | 고객의치                                  |   | 순위 | 일자       | 시간        | ID   | 거리      | 차량번호  | 차량상태 | 위치      |
| 17/0  | 신신    | 2000 |     | ····································· |   | 1  | 10/02/04 | 17:47:51  | 3327 | 327 m   | 3327  | 빈차   | 오라동     |
| 17:50 | 아사    | 3896 | 02  | 🔄 모양에이스털                              |   | 2  | 10/02/04 | 17:47:51  | 4805 | 888 m   | 4805  | 빈차   | 용당2동    |
| 17:50 | 하차    | 7309 | 02  | 104동 한화아파트 104동                       |   | 2  | 10/02/04 | 17:47:52  | 4242 | 021 m   | 4242  | 비카   | AFC 125 |
| 17:49 | 취소    |      | 02  | C 한화아파트(104)                          |   | 1  | 10/02/04 | 11041032  | 4342 | 331 111 | 4,342 | 린 Ar | 9719    |
| 17:49 | 하차    | 7766 | 04  | 10월 돈내2호30(황금일출불가마뒤)                  |   | -  |          |           |      |         |       |      |         |
| 17:49 | 하차    | 2694 | 01  | 103 탐라정물회(일중)(일중 교육박물관)               |   | -  |          |           |      |         |       |      |         |
| 17:48 | 취소    |      | 04  | C 황금일출불가마(옆골목100m)                    |   | -  |          |           |      |         |       |      |         |
| 17:48 | 하차    | 4342 | 01  | 10월 쇼핑마울렛(보건소)                        |   | -  |          |           |      |         |       |      |         |
| 17:48 | 승차    | 4975 | 01  | 😫 용담현대102동(★1~2라인)                    |   | -  |          |           |      |         |       |      |         |
| 17:48 | 하차    | 3107 | 01  | 16월 원진라미닝(MBC뒤)                       |   | L  |          |           |      |         |       |      |         |
| 17:47 | 하차    | 3327 | 01  | 10 동성마을공중전화                           |   | •  |          |           |      |         |       |      |         |
| 17:47 | 하차    | 9399 | 02  | 16 현대약국(★중앙로)                         |   |    |          |           |      | _       |       |      |         |
| 17:47 | 하차    | 7707 | 01  | 😂 남문모텔(우리사우나)                         |   |    |          |           |      | _       |       |      |         |
| 17-47 | ±ι+ι  | 2602 | 08  |                                       | * |    |          |           |      |         |       |      |         |

차량상태/배차조건 차량정보 배차시간에 차량상태를 접수 이력에서 확인 하실 수 있습니다. 배차시 차량의 상태를 알아 실패의 이유와 다른 차가 배차되는 상황을 확인 분석할 수 있습니다.

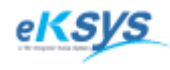

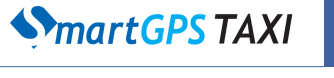

### 4 배차 접수(계속)

### 4.1.19. 배차이력확인

배차가 시간별로 진행된 정보를 확인할 수 있는 리스트입니다.

|   | গ্রা ৪       | ዘ차 성공 | 배차 실기 | 패기시 | ト취소 고객 취소 배차진행 🔉 Refresh              | 체 🔽 🖸       | 2 = 2 - | 2010-02-01 | ~    | 접수이력     | 배차이력   P. | rtol력 |    |
|---|--------------|-------|-------|-----|---------------------------------------|-------------|---------|------------|------|----------|-----------|-------|----|
|   | <u>ار ار</u> | 견규    | ID    | 구서  | 고객의치                                  | 반시비중        | 거리      | 치랴비ㅎ       |      | 일자       | 시간        | 접수변호  | 상태 |
|   | 10-04        | 리카    | 0070  | 01  | 표 저희 양승 미                             | 02_EEC_1727 | 1.20 km | N801       | -211 | 10/02/01 | 16:51:25  | 142   | 대기 |
|   | 10:04        | *1.4  | 3010  | 01  | ····································· | 02-000-1707 | 1,23 KH | 3010       |      | 10/02/01 | 16:54:04  | 142   | 실패 |
| - | 10.00        | 9152  |       | 01  | <b>0</b> 868**                        | 02=000=1707 | 011     |            |      | 10/02/01 | 16:54:27  | 142   | 성공 |
|   |              |       |       |     |                                       |             |         |            |      | 10/02/01 | 16:54:27  | 142   | 진행 |
| - |              |       |       |     |                                       |             |         |            |      | 10/02/01 | 16:54:36  | 142   | 승차 |
|   |              |       |       |     |                                       |             |         |            |      | 10/02/01 | 16:54:40  | 142   | 하차 |
| - |              |       |       |     |                                       |             |         |            |      |          |           |       |    |
| - |              |       |       |     |                                       |             |         |            |      |          |           |       |    |
| - |              |       |       |     |                                       |             |         |            |      |          |           |       |    |
| - |              |       |       |     |                                       |             |         |            |      |          |           |       |    |
|   |              |       |       |     |                                       |             |         |            |      |          |           |       |    |
| - |              |       |       |     |                                       |             |         |            |      |          |           |       |    |
| - |              |       |       |     |                                       |             |         |            |      |          |           |       |    |
|   |              |       |       |     |                                       |             |         |            |      |          |           |       |    |
| 1 |              |       |       |     |                                       |             |         |            |      |          |           |       |    |

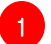

접수결과 리스트에서 확인하고자 하는 항목을 클릭하세요.

2 배차이력 리스트에서 배차의 진행순서대로 정보를 확인하세요. (일자/시간/배차접수번호/상태별로 상황을 확인할 수 있습니다.)

### 4.1.20. PTT이력 확인

콜접수에 요청한 모든 차량의 정보를 확인하는 리스트입니다. 이 리스트를 이용해서 차량의 접 수 요청을 바로 확인할 수 있는 기능입니다.

|    | 전체 비  | 전체 배차 성공 배차 실패 기사 취소 고객 취소 배차진행 № Refresh 체 🔽 오늘 2 💌 🛤 |      |    |         |             |              |    | 접수미력     | 배차미력 | PITU      | 9    |     |      |
|----|-------|--------------------------------------------------------|------|----|---------|-------------|--------------|----|----------|------|-----------|------|-----|------|
| -  |       | 24.71                                                  | ID   | 그세 |         | 바시베초        |              |    | 시간       | 차량   | 거리        | 위치   | 접수  | 차량상태 |
|    | 시간    | 글꼬                                                     | 10   | 40 |         | 2신신오        | 기니 사용건도      | 21 | 16:54:05 | 9875 | 1,29 km   | 대치2동 | PTT | 빈차   |
|    | 16:54 | 하자                                                     | 9875 | Ul | 🛄 성현왕후보 | 02-555-1737 | 1,29 km 9875 |    | 13:25:10 | 9875 | 2 52 km   | 잔식   | PTT | 비차   |
|    | 16:08 | 취소                                                     |      | 01 | C 정현왕후묘 | 02-556-1737 | 0 m          |    | 12-20-00 | 0070 | 1.01.1.00 | 자시7도 | DTT | 비원   |
|    |       |                                                        |      |    |         |             |              |    |          |      |           |      |     |      |
|    |       |                                                        |      |    |         |             |              |    |          |      |           |      |     |      |
|    |       |                                                        |      |    |         |             |              |    |          |      |           |      |     |      |
|    |       |                                                        |      |    |         |             |              |    |          |      |           |      |     |      |
|    |       |                                                        |      |    |         |             |              |    |          |      |           |      |     |      |
|    |       |                                                        |      |    |         |             |              |    |          |      |           |      |     |      |
|    |       |                                                        |      |    |         |             |              |    |          |      |           |      |     |      |
|    |       |                                                        |      |    |         |             |              |    | -        |      |           |      |     |      |
|    |       |                                                        |      |    |         |             |              |    |          |      |           |      |     |      |
|    |       |                                                        |      |    |         |             |              |    |          |      |           |      |     |      |
|    |       |                                                        |      |    |         |             |              | Π. |          |      |           |      |     |      |
|    |       |                                                        |      |    |         |             |              |    |          |      |           |      |     |      |
|    |       |                                                        |      |    |         |             |              |    |          |      |           |      |     |      |
|    |       |                                                        |      |    |         |             |              |    |          |      |           |      |     |      |
| T. |       |                                                        |      |    |         |             |              | P  |          |      |           |      |     |      |

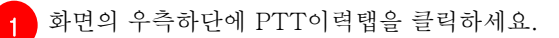

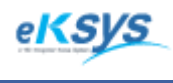

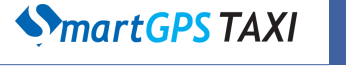

4 배차 접수(계속)

### 4.1.21. 접수리스트 검색

접수결과리스트 화면에서 오른쪽 마우스를 클릭하면 접수리스트 검색화면이 활성화됩니다. 아이디/전화번호로 검색할 수 있는 기능이며 특정운전자에게 SMS를 보내고 싶은 경우에 이용할 수 있는 기능입니다.

| 배차접수내역 | ▼ ~ 2010-02-01 ▼ C 월별  | ○일자별 ⊙ | 기간별 | 1    |    |    | (4 | O OFOICI C | 전화변호 () | 차량변호 ( 그름 |     |        |    |    | 24            |
|--------|------------------------|--------|-----|------|----|----|----|------------|---------|-----------|-----|--------|----|----|---------------|
|        | <br>0건, 취소: 0건, 실패: 0건 |        |     |      |    |    |    |            |         |           | ,   |        |    |    |               |
| 발신번호   | 고객위치                   | 고객명    | ID  | 차량변호 | 일자 | 시간 | 결과 | 거리설정       | 상담원     | 비고        | 접수이 | 력 배차미력 |    |    |               |
|        |                        |        |     |      |    |    |    |            |         |           | 순서  | 알자     | 시간 | ID | <u>ال۲۲ (</u> |
| <      |                        |        |     | m    |    |    |    |            |         | - F       | •   |        |    |    | +             |
|        |                        |        |     |      |    |    |    |            |         |           |     |        |    | 딭  | 71            |

1 접수결과 리스트에서 오른쪽 마우스메뉴에 접수리스트 검색 항목을 클릭하세요.

2 아이디와 전화번호중 검색조건을 선택해서 접수이력을 검색할 수 있습니다. (특정아이디로 메시지를 보내는 경우 검색된 결과를 클릭해서 SMS를 보낼 수 있습니다.)

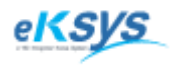

**MartGPS** TAXI

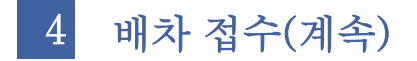

#### 4.1.22. SMS 재전송

배차성공 후 SMS가 전송되지 않은 경우 SMS를 재전송하는 경우 사용할 수 있는 기능입니다.

A.배차리스트에 전송 B.기존내역에서 전송 C.접수내용 변경에서 전송

| � SmartGPS Taxi 관제 System - Version 3.0.1.10 - [접수]               |                     | ALC: NO            |        |                | -     | 12.5    |               |         |       | . D X       |
|-------------------------------------------------------------------|---------------------|--------------------|--------|----------------|-------|---------|---------------|---------|-------|-------------|
| ◆ 파일(E) 배차(C) 통계 및 리포트(R) 메시지 관리(M) 도움말(H)                        |                     |                    |        |                |       |         |               |         |       | _ 8 ×       |
| 접수정보<br>고객명 조회(T) <b>1 7 · · · · · · · · · · · · · · · · · · </b> | 출 력                 | 기존 접수 내역           | (총: 33 | 건,성공:          | 22건 고 | 객취소:    | 4건, 기시        | ·취소: 1; | 전)    |             |
| 발신번호 025561737 조회(I) I/:20:58                                     | 발신변호                | 고객위치               | 고객명    | ID             | 차량변   | 변호 일기   | 자             | 시간      | 결과    | 상담원 🔺       |
| 안심SMS 고객 위치 저장                                                    | 02-556-1737         | 정현왕후묘              |        | 9875           | 9875  | 10,     | /02/01        | 16:54   | 하차    | smarttaxi   |
| 검색종류 C 명칭 ⓒ 지번 서울특별시 및 강남구 및 CID( <u>A</u> )                      | 02-556-1737         | 정현왕후묘              |        |                |       | 10,     | /02/01        | 16:08   | 콜취소   | smarttaxi   |
| 고객위치 정현왕후묘 지도( <u>F</u> 6)                                        | 02-556-1737         | 한승빌딩               |        |                |       | 10,     | /02/01        | 13:27   | 실패    | smarttaxi ≘ |
| 상세항목 고침( <u>B</u> )                                               | 02-556-1737         | 4                  |        | 9875           | 9875  | 10,     | /02/01        | 13:26   | 하차    | smarttaxi   |
| 거리설정 ⓒ 기본 〇 1km   〇 3km   〇 5km                                   | 02-556-1737         | 4                  |        | 9875           | 9875  | 10,     | /02/01        | 13:26   | 하차    | smarttaxi   |
|                                                                   | 02-556-1737         | 탐앤탐스               |        |                |       | 10,     | /02/01        | 13:25   | 실패    | smarttaxi   |
| 사망상류 내양 🕐 사망내우 🕛 내 - 구락내사양 🖬 내                                    | 02-556-1737         | 4                  |        |                |       | 10,     | /02/01        | 13:02   | 실패    | smarttaxi   |
| 배가철정 ○ 친가 (• 인가 + 승가 ○ 두지 - 에닥머두   볼만                             | 02-556-1737         | 종합운동장              |        |                |       | 10,     | /02/01        | 13:01   | 실패    | smarttaxi   |
|                                                                   | 02-556-1737         | 가나오제며칭 시청자         |        |                |       | 10      | /02/01        | 12:53   | 신궤    | emarttavi * |
| 배차(E1) 직접배차(E2) 배차취소(E3) 보 류(E4) 일괄배차(E5) 예 약(D)                  | 기존 내역 문접            | : 차량 검색 내역 CID 내9  | 역 구역   | 내 차량           |       |         |               |         |       |             |
|                                                                   |                     | , ,                | स्ट    |                | 차이려   | PTTOP   | 력             |         |       |             |
| 전체 배차 성공 배차 실패 기사 취소 고객 취소 배차진행Refresh                            | 체 🗹 S               | 2=2 - 2010-02-01 - |        |                |       | 거리      | ·  <br>의치     | 저스      | 카르루사대 |             |
| 시 간 결과 ID 국선 고객위치                                                 | 발신변호                | 거리 차량번호 기          | 1i 162 | - 1<br>54:05 9 | 875   | 1.29 km | パペ<br>「U 対 2동 | PTT     | 비차    |             |
| - 16:54 하차 9875 01 16 정현왕후묘                                       | 02-556-1737         | 1,29 km 9875       | 135    | 25:10 9        | 875   | 2 52 km | 장식            | PTT     | 빈차    |             |
| 16:08 취소 01 C 정현왕후묘 방                                             | s송배차(O)             |                    | 130    | 25:05 9        | 875   | 1.81 km | 장실7동          | PTT     | 비차    |             |
|                                                                   | ዘ배차(₽)              |                    | -      |                |       |         | 52.0          |         | E71   |             |
|                                                                   | ዘ 직접배차(Q)           |                    |        |                |       |         |               |         |       |             |
|                                                                   | ∦차취소(ℝ)             |                    |        |                |       |         |               |         |       |             |
| 4                                                                 | =동배차(S)             |                    |        |                |       |         |               |         |       |             |
|                                                                   |                     |                    |        |                |       |         |               |         |       |             |
|                                                                   | 5작양대(!)<br>LTL사태(!) |                    |        |                |       |         |               |         |       |             |
|                                                                   | rh 3 41(0)          |                    |        |                |       |         |               |         |       |             |
|                                                                   | 사메시지 재전송            | (V)                | -      |                |       |         |               |         |       |             |
|                                                                   | 1수리스트 검색(W          | )                  |        |                |       |         |               |         |       |             |
| B                                                                 | I시 내용 면경(X)         |                    |        |                |       |         |               |         |       |             |
| ā                                                                 | 섭수내용 삭제(Y)          |                    |        | _              |       |         |               | -       |       |             |
| < ₫                                                               | [수완료(Z)             | ,                  |        |                |       |         |               |         |       |             |
| (주)이케이시스:관리자 DB 📮 TP 🖳 NT 🖳 Main 🖳 SMS잔액                          |                     |                    | _      | _              | _     | _       |               |         |       |             |
|                                                                   | _                   |                    | _      | -              |       |         | -             | _       |       |             |

배차성공한 리스트정보를 선택하고 오른쪽 마우스 메뉴 중 메시지 재전송을 클릭하세요.

메시지 내용을 입력한 후 보내기 버튼을 클릭하세요.

2

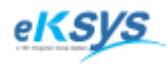

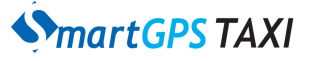

4 배차 접수(계속)

| ♦ SmartGPS Taxi 관제 System - Version 3.0.1.10 - [접수] |             | 100.00              |       |          |       |         | 1      |       |            | . 🗆 🗙       |
|-----------------------------------------------------|-------------|---------------------|-------|----------|-------|---------|--------|-------|------------|-------------|
| ◆ 파일(E) 배차(C) 통계 및 리포트(R) 메시지 관리(M) 도움말(H)          |             |                     |       |          |       |         |        |       |            | - 8 ×       |
| 고객명 조회① 17・04・40                                    | 출 력         | 기존 접수 내역            | (총:33 | 3건,성공:   | 22건 고 | !객취소:   | 4건, 기시 | 취소:17 | <u>4</u> ) |             |
| 발신번호 1025561737 조회(J) I /·∠4·40                     | 발신변호        | 고객위치                | 고객명   | 5 ID     | 차량    | 변호 일    | 자      | 시간    | 결과         | 상담원 🔺       |
| 안심SMS □ 고객 위치 저장                                    | 02-556-1737 | 정현왕후묘               |       | 9875     | 9875  | 10      | /02/01 | 16:54 | 하차         | smarttaxi   |
| 검색종류 ◯ 명칭 ⓒ 지번 서울특별시 💽 강남구 💽 CID( <u>A</u> )        | 02-556-1737 | 정현왕후묘               |       |          |       | 10      | /02/01 | 16:08 | 콜취소        | smarttaxi   |
| 고객위치 4 지도(E6)                                       | 02-556-1737 | 한승빌딩                |       |          |       | 10      | /02/01 | 13:27 | 실패         | smarttaxi ≘ |
| 상세항목 고침( <u>B</u> )                                 | 02-556-1737 | 4                   |       | 9875     | 9875  | 10      | /02/01 | 13:26 | 하차         | smarttaxi   |
| 거리설정 ⓒ 기본 〇 1km 〇 3km 〇 5km                         | 02-556-1737 | 4                   |       | 9875     | 9875  | 10      | /02/01 | 13:26 | 하차         | smarttaxi   |
| 차락조르[대형 및 차량대스 ] 대 그역비차량 / 대                        | 02-556-     | 재배차(W)              |       |          |       | 10      | /02/01 | 13:25 | 실패         | smarttaxi   |
| ···································                 | 02-556-     | 재직접배차(X)            |       |          |       | 10      | /02/01 | 13:02 | 실패         | smarttaxi   |
|                                                     | 02-550      | 배자쥐소(Y)             | _     |          |       | 10      | /02/01 | 13:01 | 실패         | smarttaxi   |
|                                                     |             | 기사메시지 재전송(V)        |       |          |       | 10      | /02/01 | 12:53 | 신궤         | emarttavi i |
| 배차(E1) 직접배차(E2) 배차취소(E3) 보 류(E4) 일괄배차(E5) 예 약(D)    | 기존 내의       | 접수내용 변경(Z)          | 7     | 격내 차량    |       |         |        |       |            |             |
| 전체 배차 성공 배차 실패 기사 취소 고객 취소 배차진행 🛛 Refresh           | 체 🔽         | 오늘 2 💌 2010-02-01 💌 | 접     | 수이력   바  | 차이력   | PTTO    | 력      |       |            |             |
|                                                     | 발신번호        | 거리 차량번호 기           | ㅠ 스   | 간 1      | 차량    | 거리      | 위치     | 접수    | 차량상태       |             |
| □ 16:54 하차 9875 01 16 정현왕후묘                         | 02-556-1737 | 1,29 km 9875        | 16    | :54:05 9 | 875   | 1,29 km | 대치2동   | PTT   | 빈차         |             |
| ■ 16:08 취소 01 G 정현왕후묘                               | 02-556-1737 | 0 m                 | - 18  | :25:10 9 | 875   | 2,52 km | 잠실     | PTT   | 빈차         |             |
|                                                     |             |                     | 13    | :25:05 9 | 875   | 1,81 km | 잠실7동   | PTT   | 빈차         |             |
|                                                     |             |                     |       |          |       |         |        |       |            |             |
|                                                     |             |                     |       |          |       |         |        |       |            |             |
|                                                     |             |                     |       |          |       |         |        |       |            |             |
|                                                     |             |                     |       |          |       |         |        |       |            |             |
|                                                     |             |                     |       |          |       |         |        |       |            |             |
|                                                     |             |                     |       |          |       |         |        |       |            |             |
|                                                     |             |                     |       |          |       |         |        |       |            |             |
|                                                     |             |                     |       |          |       |         |        |       |            |             |
|                                                     |             |                     | 1_    |          |       |         |        |       |            |             |
|                                                     |             |                     |       |          |       |         |        |       |            |             |
|                                                     |             |                     |       |          |       |         |        |       |            |             |
|                                                     |             | 1                   | •     |          |       |         |        |       |            |             |
| (주)이케이시스:관리자 DB 🗐 TP 🗐 NT 💁 Main 🔩 SMS잔액            |             |                     |       |          |       |         |        |       |            |             |

1 기존내역 리스트정보를 선택하고 오른쪽 마우스 메뉴중 메시지 재전송을 클릭하세요.

메시지 내용을 입력한 후 보내기 버튼을 클릭하세요.

2

| 2 시지 보내기         | ×           |
|------------------|-------------|
| 받는 전화 번호 :       | 01305002432 |
| 보내는 전화 번호 :      | 025561737   |
| Callback 전화 번호 : | 025561737   |
| 보내는 메새지 :        | 4           |
|                  |             |
|                  |             |
|                  | 1           |
| 토내기              | 닫 기         |
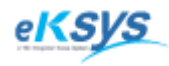

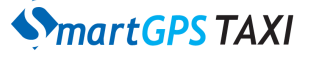

4 배차 접수(계속)

| 🔇 SmartGPS Taxi 관제 System - Version 3.0.1.10 - [접수]  |             | 10.0  | 247           |       |                           | 1         |         |          | - • X       |
|------------------------------------------------------|-------------|-------|---------------|-------|---------------------------|-----------|---------|----------|-------------|
| ◆ 파일(F) 배차(C) 통계 및 리포트(R) 메시지 관리(M) 도움말(H)           |             |       |               |       |                           |           |         |          | _ 8 ×       |
| 접수정보<br>고객명 조회(I) <b>1 7 · · · · · · · ·</b>         | 출 력         | 기존 접  | 수 내역 (총: 33건, | 성공:22 | 2건 고객취                    | 소: 4건, 기, | 사취소:1   | 건)       |             |
| 발신번호 025561737 조회(T) 17:27:30                        | 발신변호        | 고객위치  | 고객명           | ID    | 차량번호                      | 일자        | 시간      | 결과       | 상담원 🔺       |
| 만심SMS 고객 위치 저장                                       | 02-556-1737 | 정현왕후묘 |               | 9875  | 9875                      | 10/02/01  | 16:54   | 하차       | smarttaxi   |
| 검색종류 ◯ 명칭 ⓒ 지번 세울특별시 	 강남구 	 CID( <u>A</u> )         | 02-556-1737 | 정현왕후묘 |               |       |                           | 10/02/01  | 16:08   | 콜취소      | smarttaxi   |
| 고객위치 정현왕후묘 지도(E6)                                    | 02-556-1737 | 한승별딩  |               |       |                           | 10/02/01  | 13:27   | 실패       | smarttaxi ≘ |
| 상세항목 고침( <u>B</u> )                                  | 02-556-1737 | 4     |               | 9875  | 9875                      | 10/02/01  | 13:26   | 하차       | smarttaxi   |
| 거리설정 ⓒ 기본 C 1km C 3km C 5km                          | 02-556-1737 | 4     |               | 9875  | 9875                      | 10/02/01  | 13:26   | 하차       | smarttaxi   |
|                                                      | 02-556-1737 | 탐앤탐스  |               |       |                           | 10/02/01  | 13:25   | 실패       | smarttaxi   |
|                                                      | 02-556-1737 | 4     |               |       |                           | 10/02/01  | 13:02   | 실패       | smarttaxi   |
| 비고 접수내용 변경                                           | 1.000       | -     |               | ×     |                           | 10/02/01  | 13:01   | 실패       | smarttaxi   |
|                                                      |             |       | 010101 9875   |       | _                         | 10/02/01  | 12:53   | 신궤       | emarttavi * |
| 배차(E1) 직접배차(E2) 배차취소(E3) 보 류(E4) 일괄 발시비호 [1/25561737 |             |       |               | - 1   |                           |           |         |          |             |
| 고객위치 정현왕후묘                                           |             |       |               | 7     | unie PT                   | TOI력 Ì    |         |          |             |
| 전체 배차 성공 배차 실패 기사 취소 고객 취소 배차진 상세항목                  |             |       |               | La    | 101-1<br>1-101-<br>1-101- | 이귀        | 저스      | +LZEAFEU |             |
| 시 간 결과 ID 국선 고객위치 비고                                 |             |       |               |       | 8 /ILI<br>75 1.20         | 71시       | = DTT   | 시장장대     |             |
| - 16:54 하차 9875 01 🔞 정현왕후묘                           |             |       |               |       | 15 2.52                   |           | 5 6 1 1 | 리카       |             |
| 🔲 16:08 취소 01 💽 정현왕후묘                                |             |       |               | 87    | 75 1.81                   | km 자신75   | = PTT   | 비카       |             |
|                                                      |             |       |               |       | 1,01                      |           | 5       | 24       |             |
|                                                      |             | 변경    | 닫 기           |       |                           |           |         |          |             |
|                                                      |             |       |               | _     |                           |           |         |          |             |
|                                                      |             |       |               |       |                           |           |         |          |             |
|                                                      |             |       |               |       |                           |           |         |          |             |
|                                                      |             |       |               |       |                           |           |         |          |             |
|                                                      |             |       |               |       |                           |           |         |          |             |
|                                                      |             |       |               |       |                           |           |         |          |             |
|                                                      |             |       |               |       |                           |           |         |          |             |
|                                                      |             |       |               |       |                           |           |         |          |             |
|                                                      |             |       |               |       |                           |           |         |          |             |
|                                                      |             |       |               |       |                           |           |         |          |             |
|                                                      |             |       |               |       |                           |           |         |          |             |
|                                                      |             |       |               | _     | _                         | _         | _       | _        |             |

1 배차내역 리스트정보를 선택하고 오른쪽 마우스 메뉴 중 접수내용 변경을 클릭하세요.

2 메시지 내용을 입력한 후 아이디를 입력하고 선택시 고객정보 재전송을 체크후 변경버튼을 클릭하세요. (SMS전송기능이 있는 콜센타에서만 SMS가 전송됩니다.)

#### 4.1.23. 배차내용 변경

접수된 배차내용을 변경하기 원하는 경우 사용할 수 있는 기능입니다.

| 접수내용 변경        | -  |             |
|----------------|----|-------------|
| 고객명            | (  | 0ł0 E  9875 |
| 발신번호 025561737 |    |             |
| 고객위치 정현왕후묘     |    |             |
| 상세항목           |    |             |
| 비고             |    |             |
|                |    |             |
|                |    |             |
|                | 변경 | 닫 기         |

1 접수결과 리스트에서 변경하고자 하는 항목을 클릭하세요.

고객명/발신번호/아이디/고객위치/상세항목/비고를 입력한 후 변경버튼을 클릭하세요.

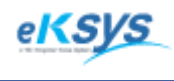

**SmartGPS** TAXI

4 배차 접수(계속)

#### 4.1.24. 지도에서 새로운 고객위치선택

자세한 고객의 위치를 지도에서 선택할 수 있습니다. 명칭 등을 통해서 저장하는 경우 위치의 지명이 변경되는 경우 부정확해지는 경우가 발생할 수 있지만 위와 같이 지도에서 지역을 선택한 경우 지명이나 건물의 변동과 관계없이 정확한 위치를 알 수 있습니다.

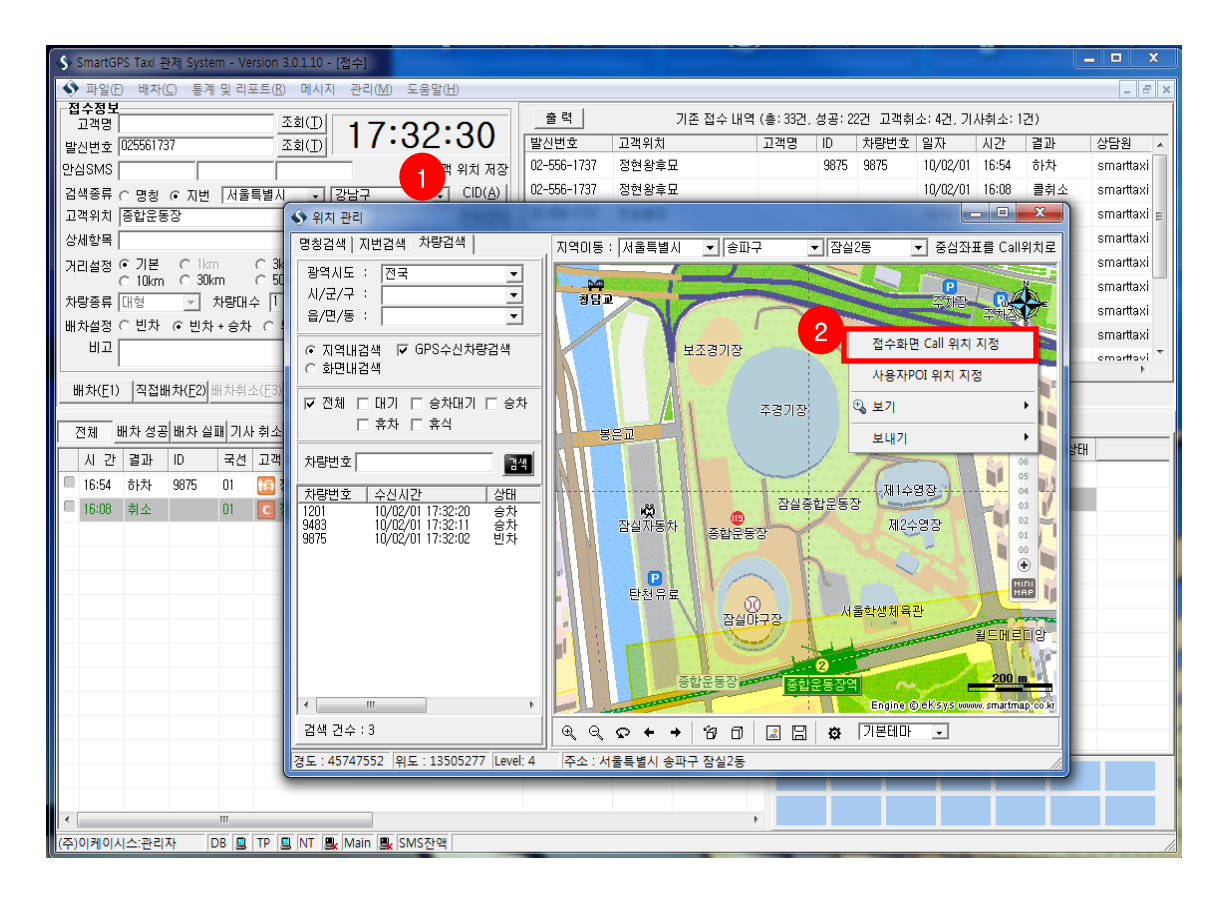

지도버튼이나 메인화면에서 배차>지도보기를 클릭하세요.

2 위의 지도화면이 보이면 원하시는 위치로 마우스를 이동하시고 마우스의 오른쪽버튼을 클릭하시고 접수화면 Call 위치지정을 선택하세요.

(선택된 위치의 명칭이 접수화면에 고객위치 정보에 입력되어 있는 것을 확인하실 수 있습니다. 가 끔 숫자만 입력되는 경우도 있으니 이 경우는 지우시고 원하시는 지명을 입력하여 주시기 바랍니 다.)

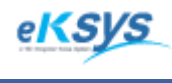

**SmartGPS** TAXI

4 배차 접수(계속)

#### 4.1.25. 배차현황리스트 확인

본인의 배차현황을 확인할 수 있는 리스트 전체/배차성공/배차실패/기사취소/고객취소 /배차현황을 조건으로 오늘인 경우 1시간/2시간/4시간/8시간을 기준으로 검색 가능하며 오늘이 아닌 경우 일자별로 확인 가능합니다.

| 1 | 전체 배차성공배차실패기사취소 고객취소 배차진행 N Refresh 2 |       |    |      |    |           |  |             |         |      | 2  | 「전체 🔽 오늘 | 2 💌 20 | 10-02 | 2-01 🗾    |   |   |
|---|---------------------------------------|-------|----|------|----|-----------|--|-------------|---------|------|----|----------|--------|-------|-----------|---|---|
| ĺ |                                       | 시 간   | 결과 | ID   | 국선 | 고객위치      |  | 발신번호        | 거리      | 차량번호 | 거리 | 배차설정     | 접수타입   | 취소타입  | 상담원       | 비 | ī |
|   |                                       | 16:54 | 하차 | 9875 | 01 | 168 정현왕후묘 |  | 02-556-1737 | 1,29 km | 9875 | 기본 | 빈차+승차    | 지정     |       | smarttaxi |   |   |
|   |                                       | 16:08 | 취소 |      | 01 | C 정현왕후묘   |  | 02-556-1737 | 0 m     |      | 기본 | 빈차+승차    | PTT    | 콜취소   | smarttaxi |   |   |
|   |                                       |       |    |      |    |           |  |             |         |      |    |          |        |       |           |   |   |
|   |                                       |       |    |      |    |           |  |             |         |      |    |          |        |       |           |   |   |

상태별로 확인하고 싶은 경우 해당상태 버튼을 누르세요.

2 일자와 시간을 선택하세요.

일자가 당일인 경우 옆에 콤보박스를 통해서 1시간/2시간/4시간/8시간으로 변경하세요. 일자가 당일이 아닌 경우 달력에서 날짜를 선택하세요.

전체체크 박스 전체 체크박스에 선택이 되어 있으면 상담원들이 배차한 현황을 모두 보고 체크박스의 체크를 풀면 자신이 배차한 현황만이 보입니다.

위와 같이 정보를 변경한 경우 해당정보로 리스트의 정보가 변경됩니다.

#### 4.1.26. 단축키 정보

| 단축번호   | 기능      | 단축번호   | 기능             |  |  |  |  |
|--------|---------|--------|----------------|--|--|--|--|
| F1     | 배차      | ctrl+R | 접수화면 새로 고침     |  |  |  |  |
| F2     | 직접배차    | ctrl+1 | 기존내역화면으로 탭 이동  |  |  |  |  |
| F3     | 배차취소    | ctrl+2 | 근접차량화면으로 탭 이동  |  |  |  |  |
| F4     | 보류      | ctrl+3 | 검색내역화면으로 탭 이동  |  |  |  |  |
| F5     | 일괄배차    | ctrl+4 | CID내역화면으로 탭 이동 |  |  |  |  |
| F6     | 지도보기    | ctrl+F | 접수내역화면 활성화     |  |  |  |  |
| Alt+A  | CID설정   | ctrl+Q | 접수이력화면으로 탭 이동  |  |  |  |  |
| Alt+S  | 예약      | ctrl+R | 접수화면 새로 고침     |  |  |  |  |
| Alt+R  | 새로고침    | ctr;+W | 배차이력화면으로 탭 이동  |  |  |  |  |
| ctrl+T | 발신번호 검색 | ctrl+Z | 배차완료           |  |  |  |  |

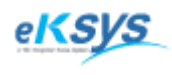

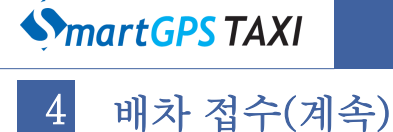

# 4.2.28. 기존내역 출력

기존의 고객정보를 출력하는 기능으로 업무를 분석하고 파악하는 경우 사용하는 자료로 사용할 수 있습니다.

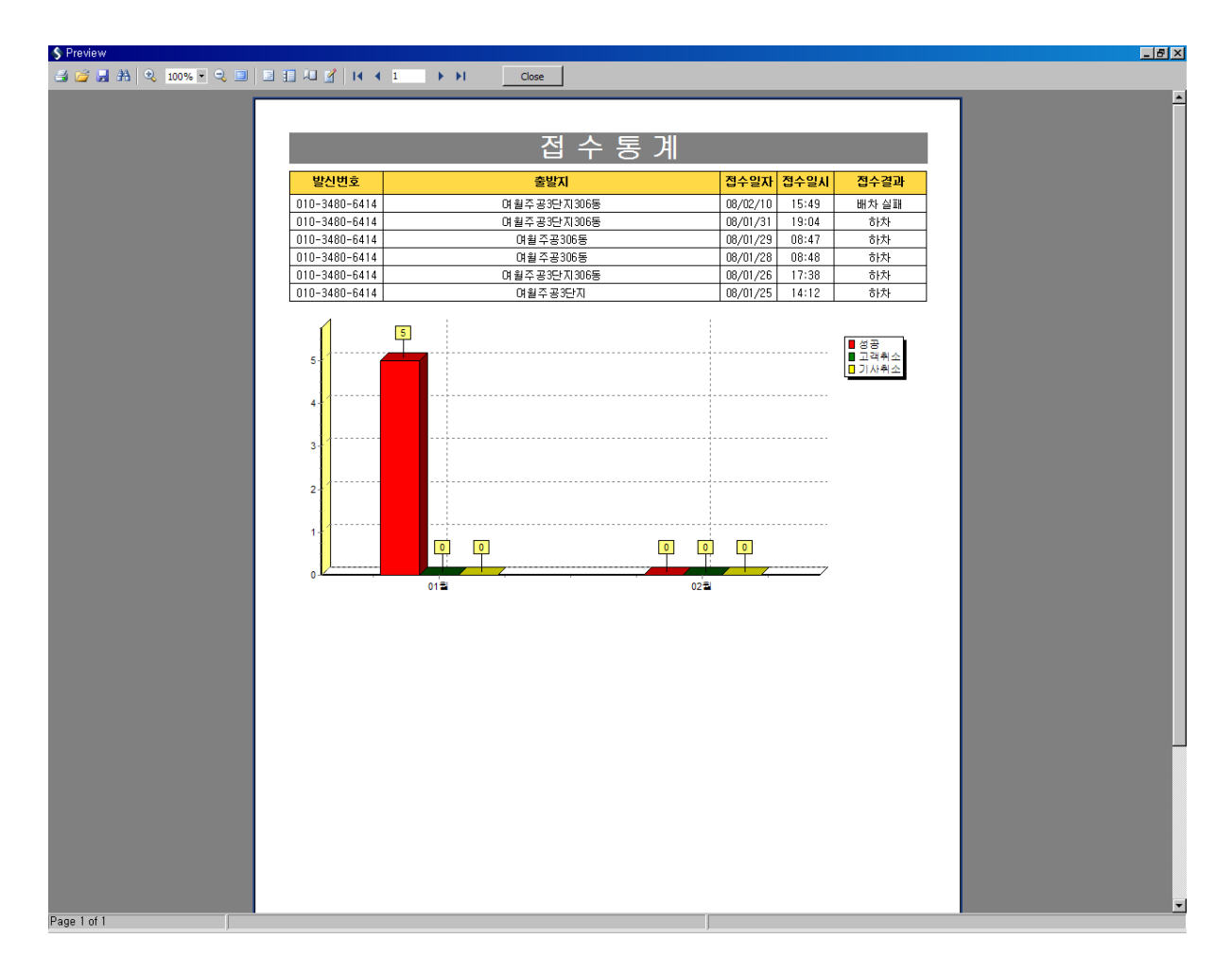

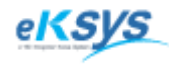

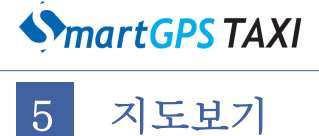

## ▶ 배차>지도보기

전체 배차현황, 방송배차상황, 차량 상태, 접수이력, 배차이력을 확인할 수 있는 현황화면입니다.

## 5.1. 배차현황 화면 기능 안내

| 유형       | 기능              | 세부 설명                                         |  |  |  |  |  |
|----------|-----------------|-----------------------------------------------|--|--|--|--|--|
|          | 명칭검색            | 고객위치를 검색 시 사용하는 건물명 지명검색 하는 방법                |  |  |  |  |  |
| 지도검색     | 지번검색            | 지번이 존재를 주소로 검색하는 방법                           |  |  |  |  |  |
|          | 차량검색            | 차량 아이디로 수신 가능한 차량을 검색하는 방법                    |  |  |  |  |  |
| 저수 이귀 서지 | 중심좌표를<br>콜 위치지정 | 지도의 중심이 고객위치인 경우 사용하는 방법                      |  |  |  |  |  |
| 십구 취직 결정 | 접수화면<br>콜 위치지정  | 특정위치를 선택하여 고객위치로 사용하는 경우                      |  |  |  |  |  |
|          | 차량상태변경          | 하차상태로 변경                                      |  |  |  |  |  |
| 차량우해표시   | 현 위치조회          | 차량상태의 현재 위치를 확인하는 방법                          |  |  |  |  |  |
| 10000    | 차량운행표시          | 차량의 승/하차 정보 및 데이타 수신 시간등을 확인하여<br>차량정보를 표출    |  |  |  |  |  |
| 반경표시     | 반경표시            | 중앙을 중심으로 하여 반경을 환경설정에 정의된 시간대로<br>표출          |  |  |  |  |  |
| 이키지니드로   | 사용자POI<br>위치지정  | 고객들이 밀집된 지역을 손쉽게 사용하도록 미리 등록하는<br>경우에 사용하는 방법 |  |  |  |  |  |
| 취지정보궁국   | 사용자POI<br>보기    | 미리 등록되어 있는 POI를 지도에 표시함                       |  |  |  |  |  |
|          | 확대              | 지도 확대기능 최대 13레벨                               |  |  |  |  |  |
|          | 축소              | 지도 축소기능 최소 0레벨                                |  |  |  |  |  |
|          | 회전              | 지도 회전                                         |  |  |  |  |  |
|          | 이전화면            | 지도 컨트롤 사용시 이전에 보았던 지도이미지                      |  |  |  |  |  |
| 기도쿼도크로   | 다음화면            | 지도 컨트롤 사용시 이전에서 다음에 보았던 지도이미지                 |  |  |  |  |  |
| 시오신드오글   | 3D보기            | 건물을 입체적으로 보는 기능                               |  |  |  |  |  |
|          | 조망보기            | 높은 건물에서 내려다 보는 것과 같이 보는 기능                    |  |  |  |  |  |
|          | 지도캡쳐            | 지도 이미지 캡쳐하는 기능                                |  |  |  |  |  |
|          | 파일저장            | 지도 이미지를 바로 저장하는 기능                            |  |  |  |  |  |
|          | 테마보기            | 지도의 문자 도형의 색깔을 컨트롤 할 수 있는 기능                  |  |  |  |  |  |

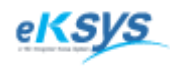

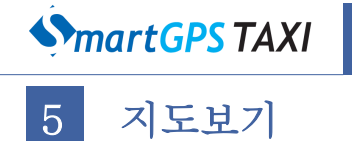

## 5.1.1. 지도보기 이용방법

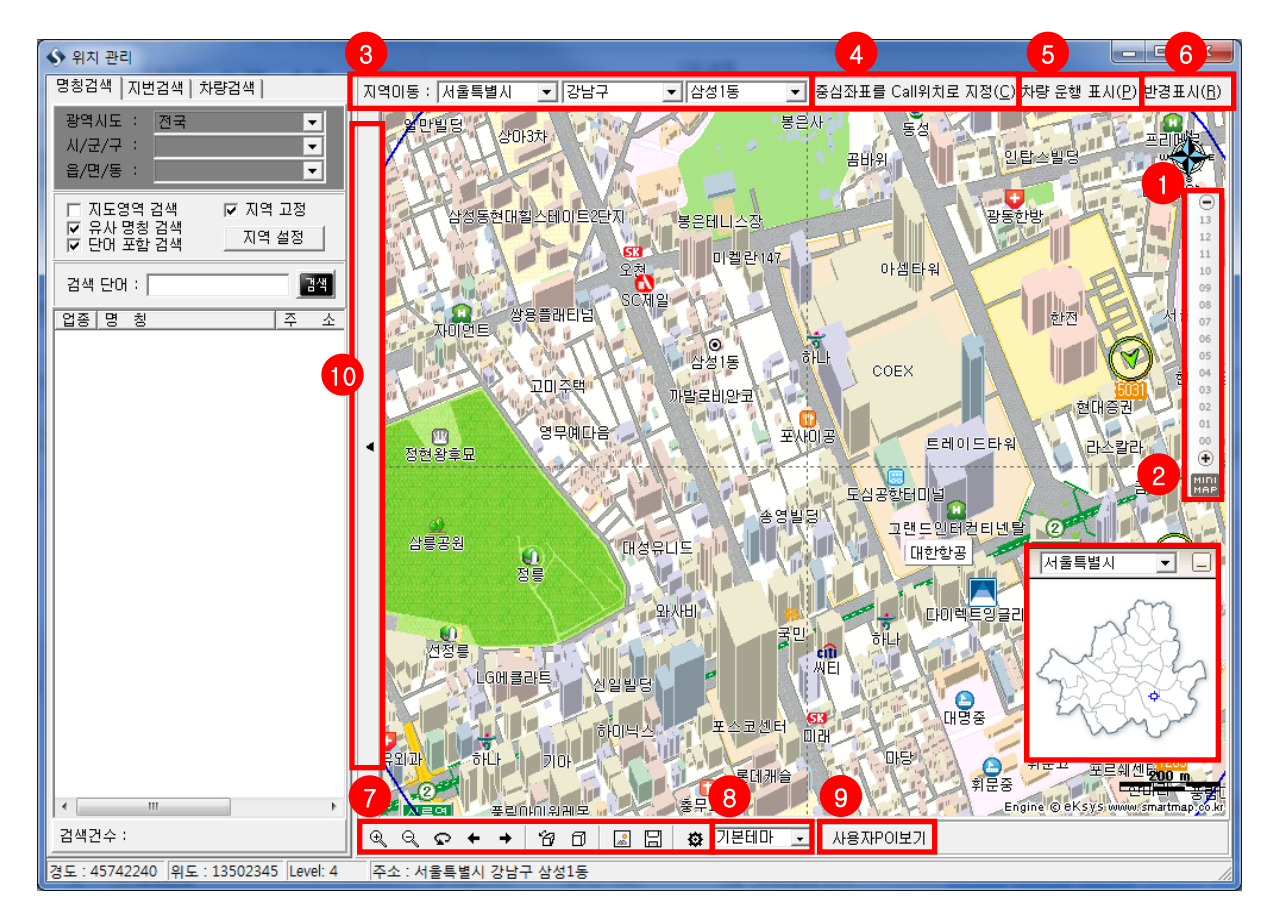

줌바를 이용하여 지도 확대 / 축소하기 : SmartGPS 관제지도는 0에서 13까지 총 14개의 레벨이 지원됩니다.줌 바 상단의 '-'를 클릭하면 한 레벨씩 축소됩니다. 줌 바 하단의 '+'를 클릭하면 한 레벨씩 확대됩니다.줌 바를 단계별로 클릭하시면 해당 레벨로 이동합니다.

- 마우스를 이용한 지도화면의 확대 : 지도화면의 중심선에 마우스를 놓고 마우스휠을 ↓방향으로 내려줍니다.
   레벨 변화와 함께 지도화면이 확대되는 것을 확인하실 수 있습니다.
- 마우스를 이용한 지도화면의 축소 : 지도화면의 중심선에 마우스를 놓고 마우스휠을 ↑방향으로 올려줍니다.
   레벨 변화와함께 지도화면이 축소되는 것을 확인하실 수 있습니다.
- 지도화면의 이동 : 지도화면을 클릭한 후 원하는 방향으로 드래그 합니다. 키보드의 방향키를 이용하셔도 동 일하게 이동하시는 것을 확인하실 수 있습니다.
- 조밀한 지도화면 만들기 : 원하는 지역을 지도화면 중심에 맞춘뒤 키보드의 Ctrl + Shift + ↓키를 눌르며 원 하는 레벨까지 지도화면이 움직일때까지 이동합니다. 지도화면이 조밀하게 표출되고 있는 것을 확인하실 수 있습니다.

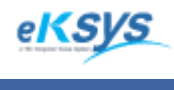

**MartGPS** TAXI

5 지도보기(계속)

미니맵 이용하기 : 지역이동을 간편하게 하실 수 있는 기능입니다. 줌바 하단의 MiniMap 버튼을 클릭하시면 나타납니다. 원하는 지역을 콤보박스에서 선택하신 후 우마우스 클릭 후 지역의 영역만큼 드래그 하여 사각형을 만들어 줍니다. 지도화면이 해당 지역의 사각 범위 만큼 표출되고 있는 것을 확인할 수 있습니다. 인덱스맵에 그려진 사각형을 좌마우스로 드래그 하시면 지도화면이 인덱스맵의 움직임과 같이 표출되는 것을 확인하실 수 있습니다.

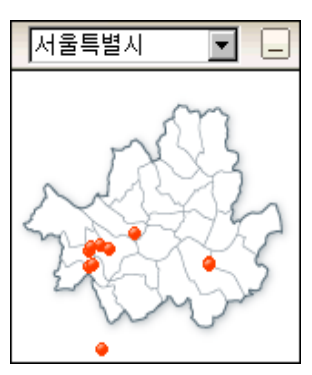

- 지역이동 : 시 / 군,구 / 동,면,읍 단위로 콤보박스를 석택하여 원하는 지역으로 이동 할 수 있습니다.
  - 중심좌표를 Call위치로 지정 : 지도의 중심좌표를 접수화면의 고객위치 정보에 셋팅 할 수 있습니다. 포커스가 접수화면으로 이동합니다.
- 5 차량운행표시 : 현재 운행하고 있는 차량운행을 표시할 수 있습니다.
- 한경표시 : 배차가능한 반경을 표시할 수 있습니다. 이 반경을 통해서 배차가능한 차량 정보등을 확인할 수 있습니다. 시간대별로 표시하는 반경의 범위는 변경됩니다. 자세한 사항은 메인화면>관리>환경설정에서 확인 하실 수 있습니다.

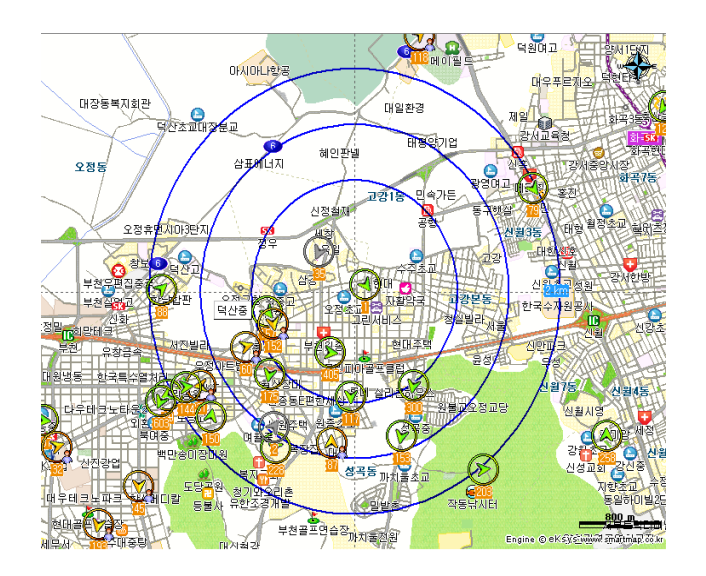

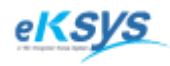

**MartGPS** TAXI

5 지도보기(계속)

7 맵툴 이용법 : 맵툴은 사용자가 사용자 목적에 맞게 지도화면을 조작, 편집할 수 있는 기능을 제공합니다.

♥ ♥ ♥ ♥ ♥ ♥ ♥ ♥
♥ ♥ ♥ ♥ ♥ ♥ ♥
♥ ♥ ♥ ♥ ♥ ♥
♥ ♥ ♥ ♥
♥ ♥ ♥
♥ ♥ ♥
♥ ♥
♥ ♥
♥ ♥
♥ ♥
♥ ♥
♥ ♥
♥ ♥
♥ ♥
♥ ♥
♥ ♥
♥ ♥
♥ ♥
♥ ♥
♥ ♥
♥ ♥
♥ ♥
♥ ♥
♥ ♥
♥ ♥
♥ ♥
♥ ♥
♥ ♥
♥ ♥
♥ ♥
♥ ♥
♥ ♥
♥ ♥
♥ ♥
♥ ♥
♥ ♥
♥ ♥
♥ ♥
♥ ♥
♥ ♥
♥ ♥
♥ ♥
♥ ♥
♥ ♥
♥ ♥
♥ ♥
♥ ♥
♥ ♥
♥ ♥
♥ ♥
♥ ♥
♥ ♥
♥ ♥
♥ ♥
♥ ♥
♥ ♥
♥ ♥
♥ ♥
♥ ♥
♥ ♥
♥ ♥
♥ ♥
♥ ♥
♥ ♥
♥ ♥
♥ ♥
♥ ♥
♥ ♥
♥ ♥
♥ ♥
♥ ♥
♥ ♥
♥ ♥
♥ ♥
♥ ♥
♥ ♥
♥ ♥
♥ ♥
♥ ♥
♥ ♥
♥ ♥
♥ ♥
♥ ♥
♥ ♥
♥ ♥
♥ ♥
♥ ♥
♥ ♥
♥ ♥
♥ ♥
♥ ♥
♥ ♥
♥ ♥
♥ ♥
♥ ♥
♥ ♥
♥ ♥
♥ ♥
♥ ♥
♥ ♥
♥ ♥
♥ ♥
♥ ♥
♥ ♥
♥ ♥
♥ ♥
♥ ♥
♥ ♥
♥ ♥
♥ ♥
♥ ♥
♥ ♥
♥ ♥
♥ ♥
♥ ♥
♥ ♥
♥ ♥
♥ ♥
♥ ♥
♥ ♥
♥ ♥
♥ ♥
♥ ♥
♥ ♥
♥ ♥
♥ ♥
♥ ♥
♥ ♥
♥ ♥
♥ ♥
♥ ♥
♥ ♥
♥ ♥
♥ ♥
♥ ♥
♥ ♥
♥ ♥
♥ ♥
♥ ♥
♥ ♥
♥ ♥
♥ ♥
♥ ♥
♥ ♥
♥ ♥
♥ ♥
♥ ♥
♥ ♥
♥
♥
♥
♥
♥
♥
♥

9 사용자POI 보기 : 미리 등록한 사용자들의 POI를 볼 수 있습니다.
 3레벨부터 등록한 정보를 확인 가능 합니다.

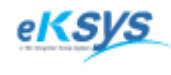

**SmartGPS** TAXI

5 지도보기(계속)

9

사용자POI 보기 : 미리 등록한 사용자들의 POI를 볼 수 있습니다. 3레벨부터 등록한 정보를 확인 가능 합니다.

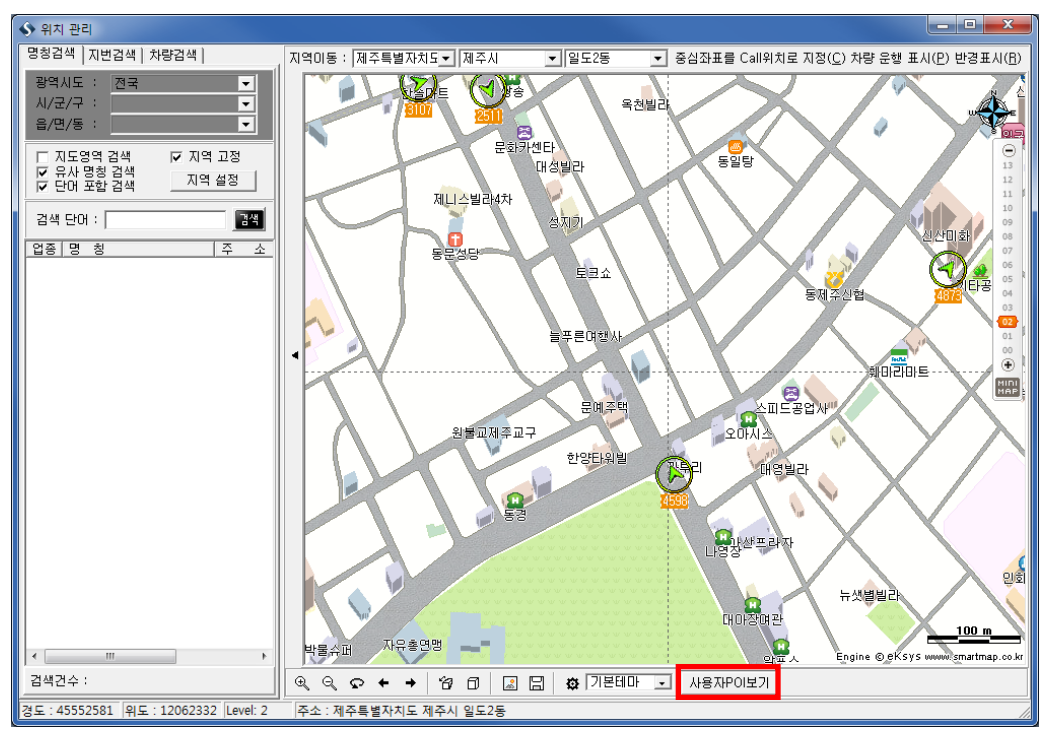

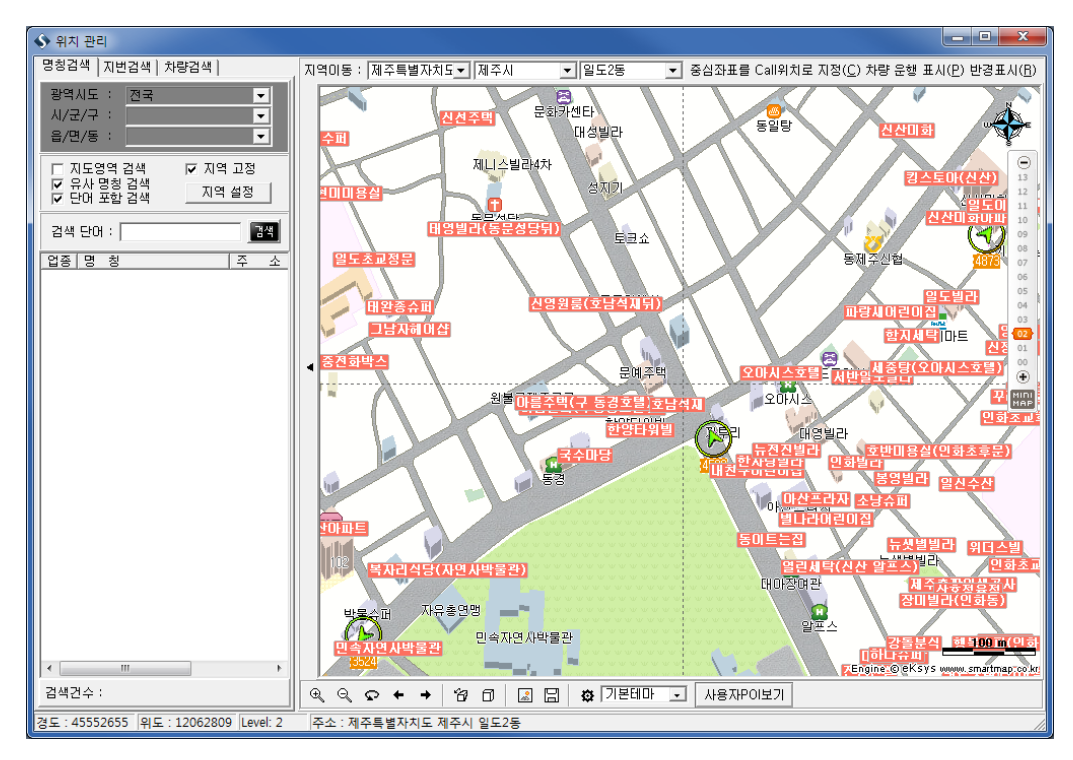

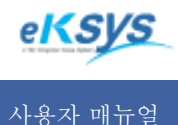

SmartGPS TAXI

5 지도보기(계속)

10

검색창 이동 : 검색메뉴창의 오른쪽에 있는 화살표를 클릭하여 넓은 지도를 사용 하실 수 있습니다.

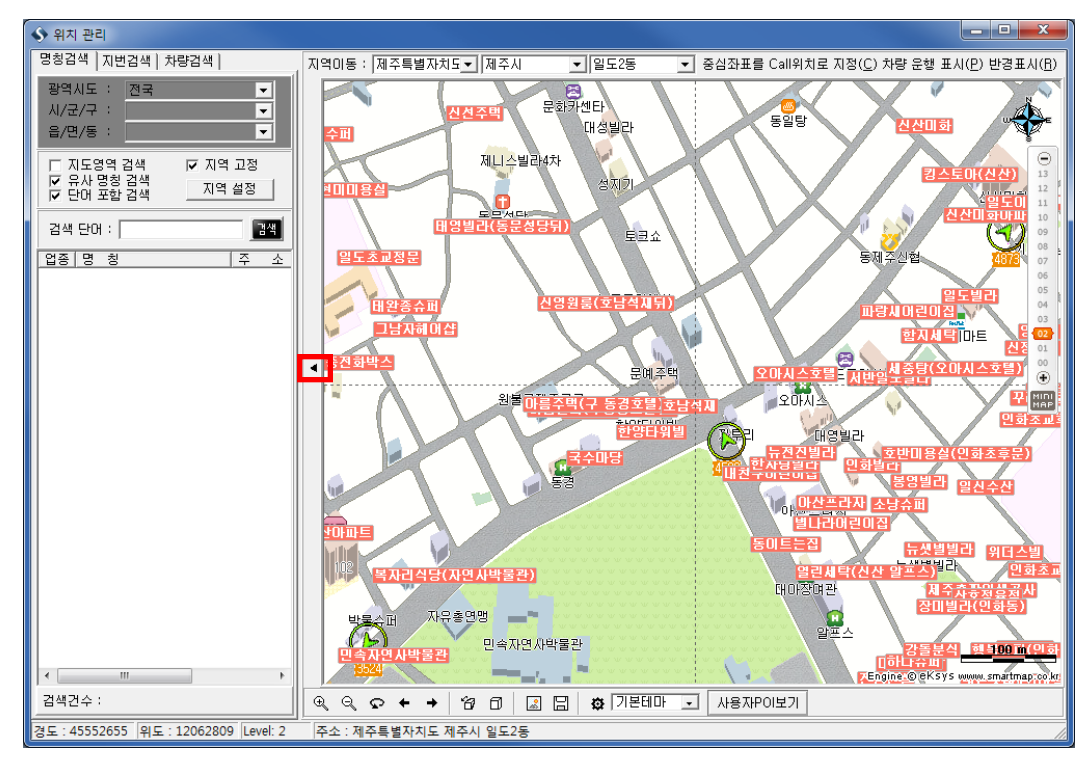

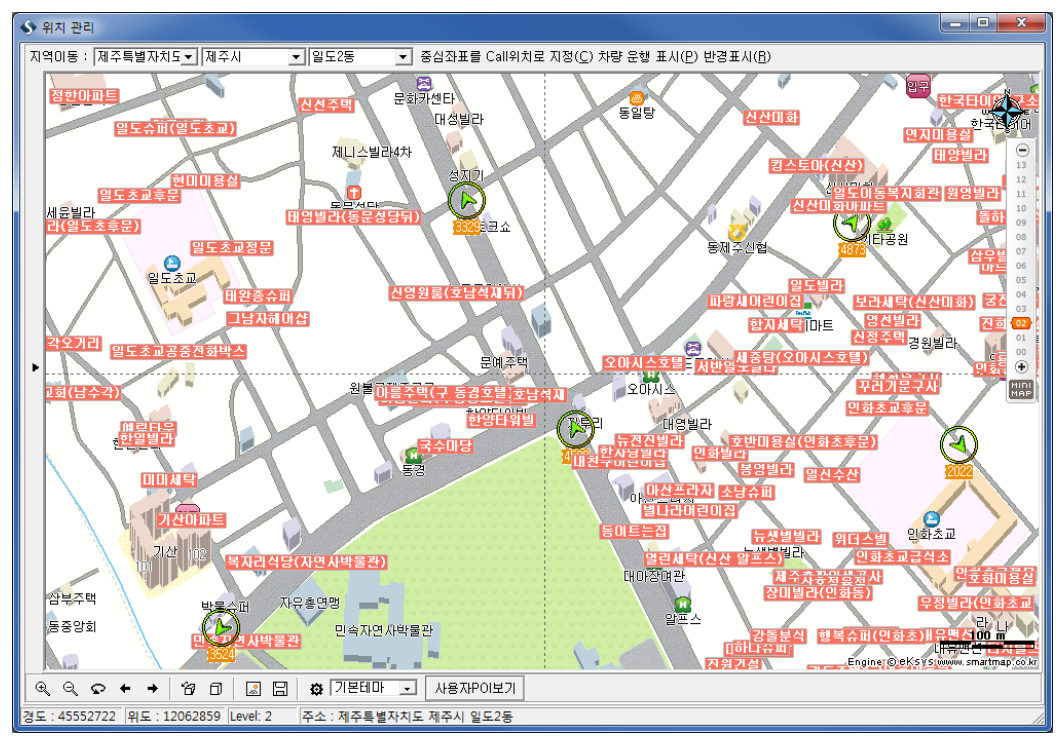

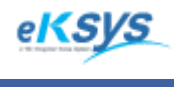

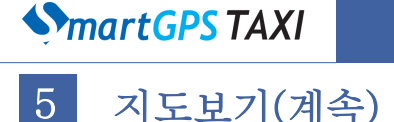

#### 5.2.1. 명칭검색

명칭검색은 주요 지형지물명(명칭명, 건물명), 업종 등을 입력하여 위치와 상세정보를 검색할 수 있는 기능입니다. 이 기능을 통해서 고객의 위치를 손쉽게 찾을 수 있으며 운전자의 위치 파악에 용이합니다.

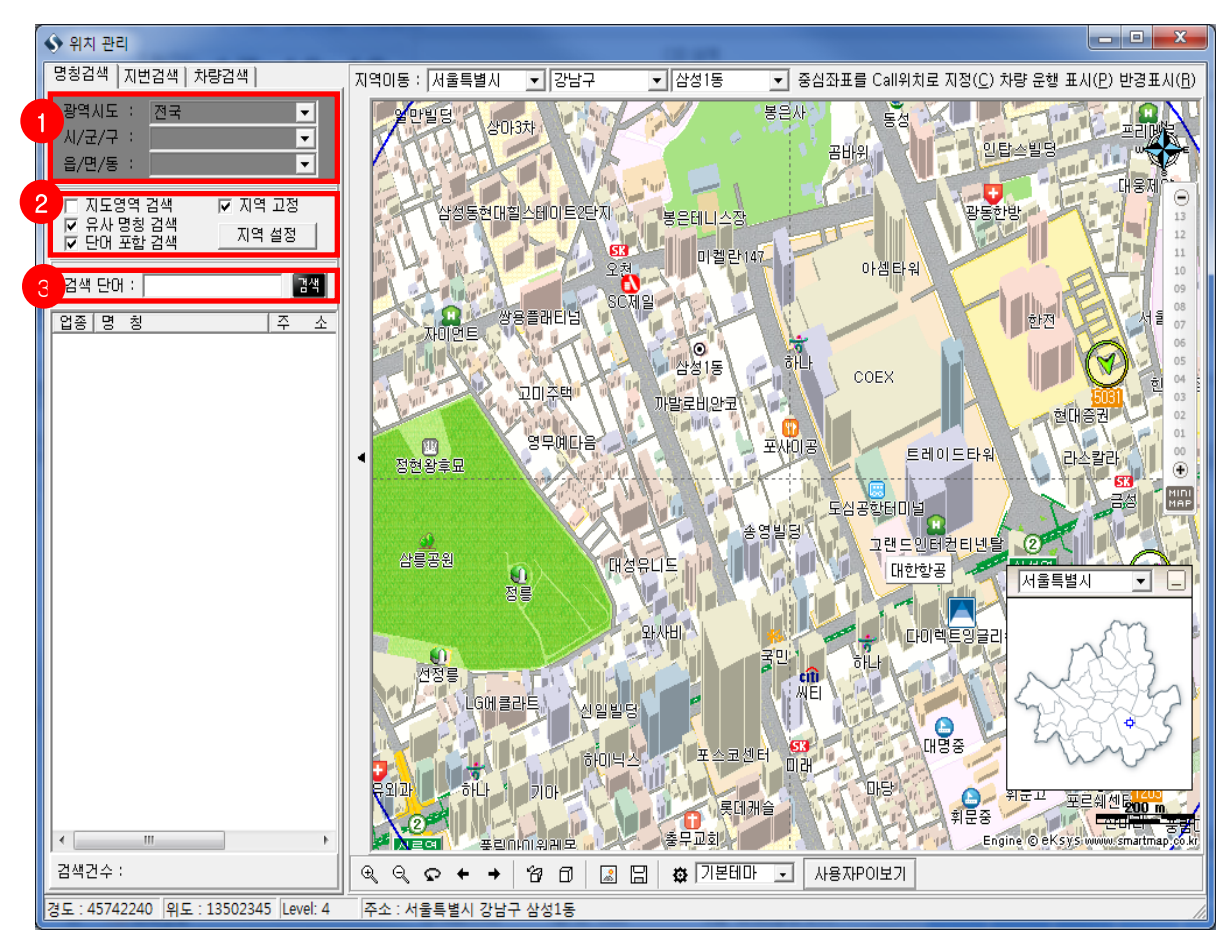

검색지역을 선택하세요. (지역고정으로 되어 체크되어 있는 경우 지역을 선택할 수 없습니다.)

2 검색조건을 선택하세요.

3

검색단어를 입력하고 검색버튼이나 Enter Key를 입력하세요.

**활용 팁!** 검색된 결과리스트에서 오른쪽 마우스를 클릭하여 1.UserPOI 추가할 수 있습니다. 2.이 방법을 사용하시면 고객위치에서 검색시 검색내역에서 선택할 수 있습니다. 검색결과를 삭제할 수 있습니다.

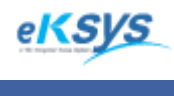

SmartGPS TAXI

# 5 지도보기(계속)

#### 5.2.2. 지번검색

주소검색을 이용하시면 정확한 주소 정보만 검색어로 입력하시면 주소에 대한 정확한 위치를 확인 하실 수 있습니다. 고객의 주소로 위치 지정을 요청하시는 경우 쉽게 위치를 지정할 수 있는 장점이 있습니다.

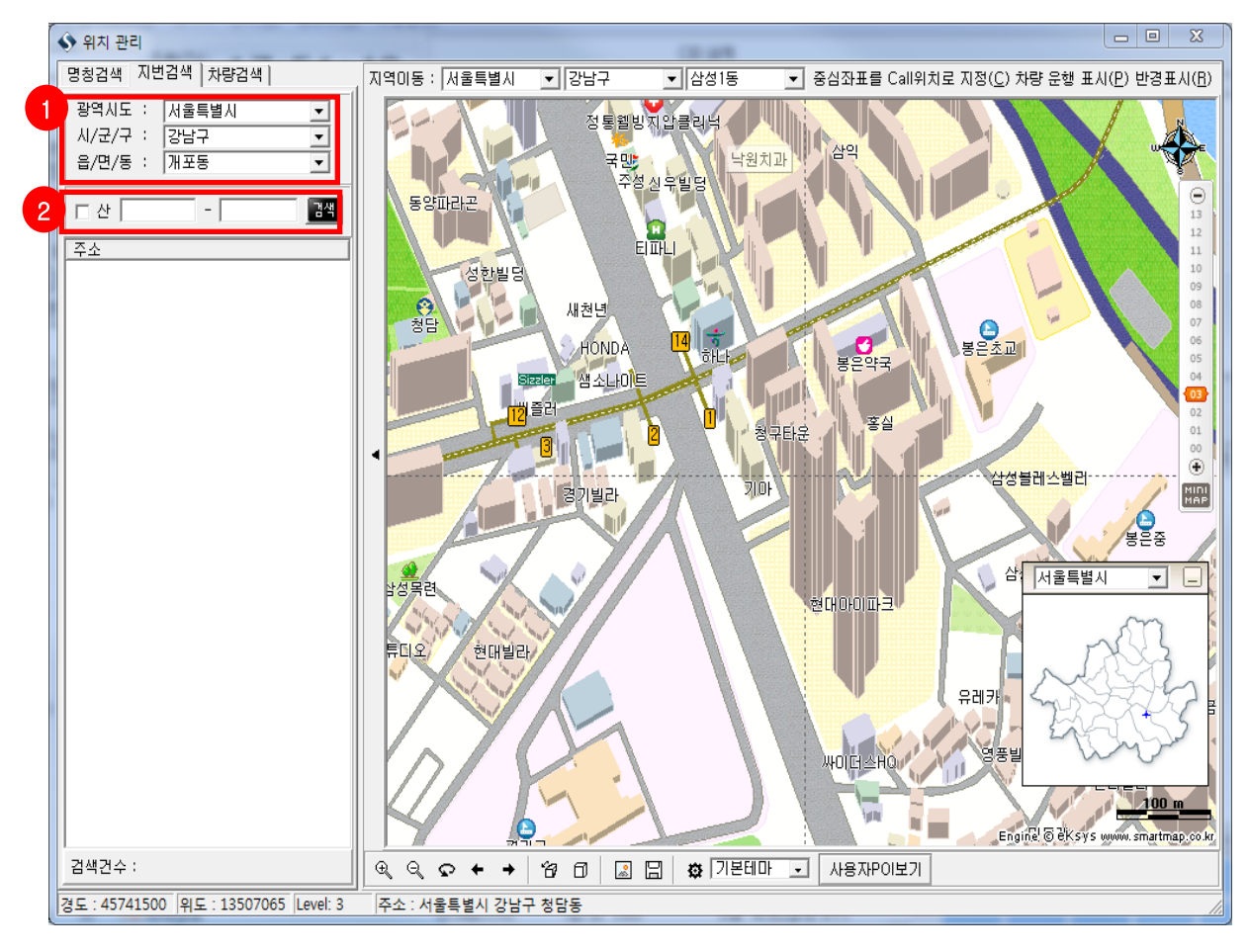

검색지역을 선택하세요.

지번(본번/분번)을 입력하고 검색버튼이나 Enter Key를 입력하세요.

**활용 팁!** 검색된 결과리스트에서 오른쪽 마우스를 클릭하여 1.UserPOI 추가할 수 있습니다. 2.이 방법을 사용하시면 고객위치에서 검색시 검색내역에서 선택할 수 있습니다. 검색결과를 삭제할 수 있습니다.

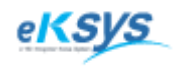

# martGPS TAXI

# 5 지도보기(계속)

#### 5.2.3. 차량검색

GPS 수신이 한시간 이내 에 수신된 차량정보를 지역 내 검색과 화면 내 검색을 바탕으로 차량 상태에 따라 검색할 수 있습니다. 고객의 승차여부와 차량의 위치, 업무여부 등을 한눈에 지도에서 확인할 수 있는 기능입니다.

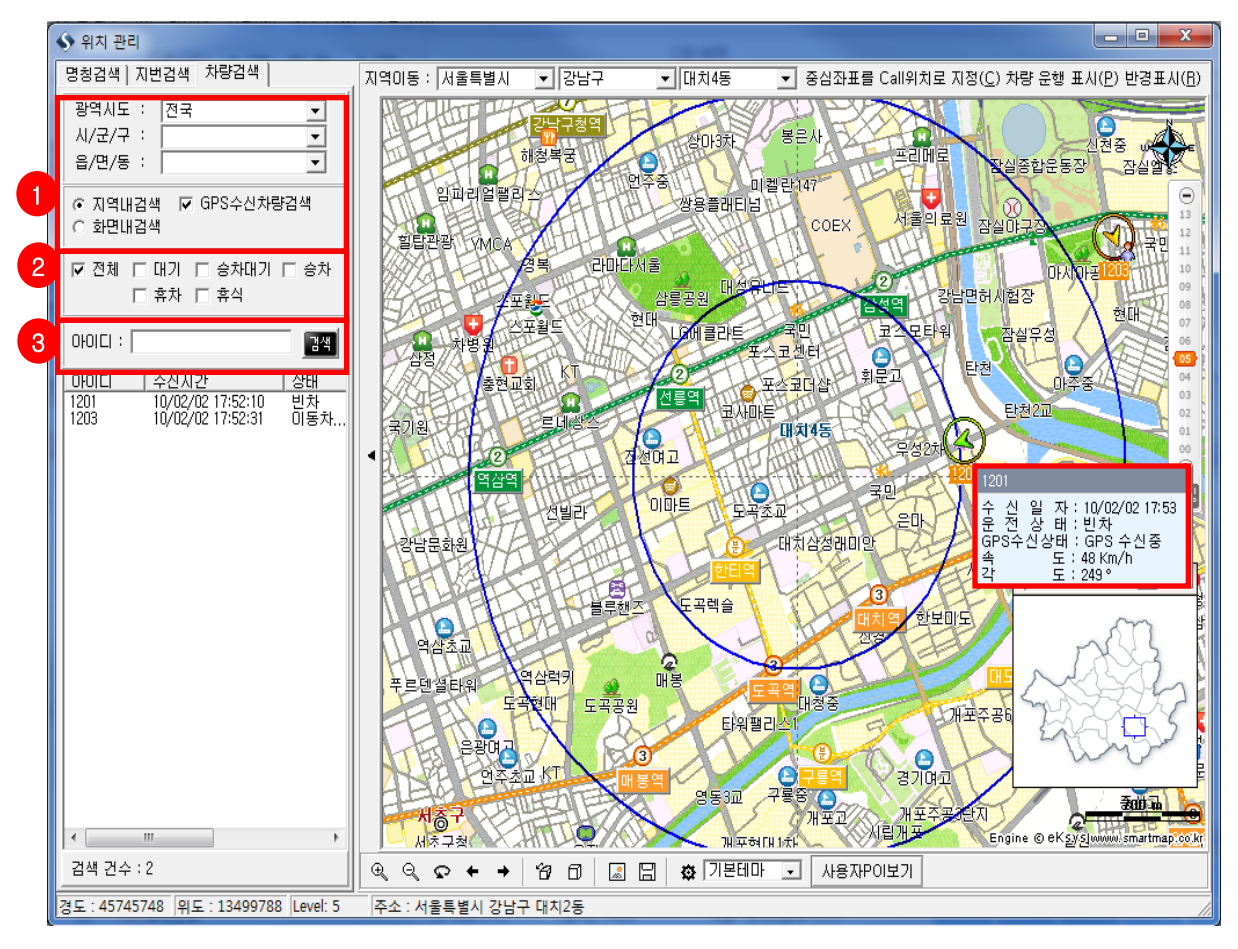

검색지역을 지역내 검색과 화면내검색으로 선택하세요. 지역내 검색인 경우 광역시도/시,군,구/읍,면,동등을 선택하셔야 합니다.

차량 상태를 선택하세요. (상태는 대기/승차대기/승차/휴차/휴식등이 있습니다. 여러개를 동시에 선택 할 수 있으니 참고하시기 바랍니다.)

3 차량명에 개별번호를 입력하고 검색버튼을 클릭하세요.

**활용 팁!** 검색된 결과리스트에서 오른쪽 마우스를 클릭하여 1.차량이 승차상태인 경우 강제로 하차상태로 변경할 수 있습니다. 2.현위치 조회의 기능을 통하여 차량의 현위치를 확인할 수 있습니다. 3.UserPOI 추가할 수 있습니다. 이 방법을 사용하시면 고객위치에서 검색시 검색내역에서 선택할 수 있습니다. 4.검색결과를 삭제할 수 있습니다. 5.검색된 차량을 선택한 지도에서 마우스를 차량 위로 올렸을 때 세부 정보를 확인 할 수 있습니다.

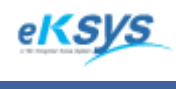

SmartGPS TAXI

5 지도보기(계속)

#### 5.2.4. 접수화면 Call위치지정

지도에서 특정위치를 클릭해서 접수화면에 고객위치를 설정할 수 있습니다.

### 5.2.5. 사용자POI 위치지정

지도에서 특정위치를 클릭해서 고객위치검색과 명칭검색에서 검색할 수 있는 정보로 저장할 수 있습니다.

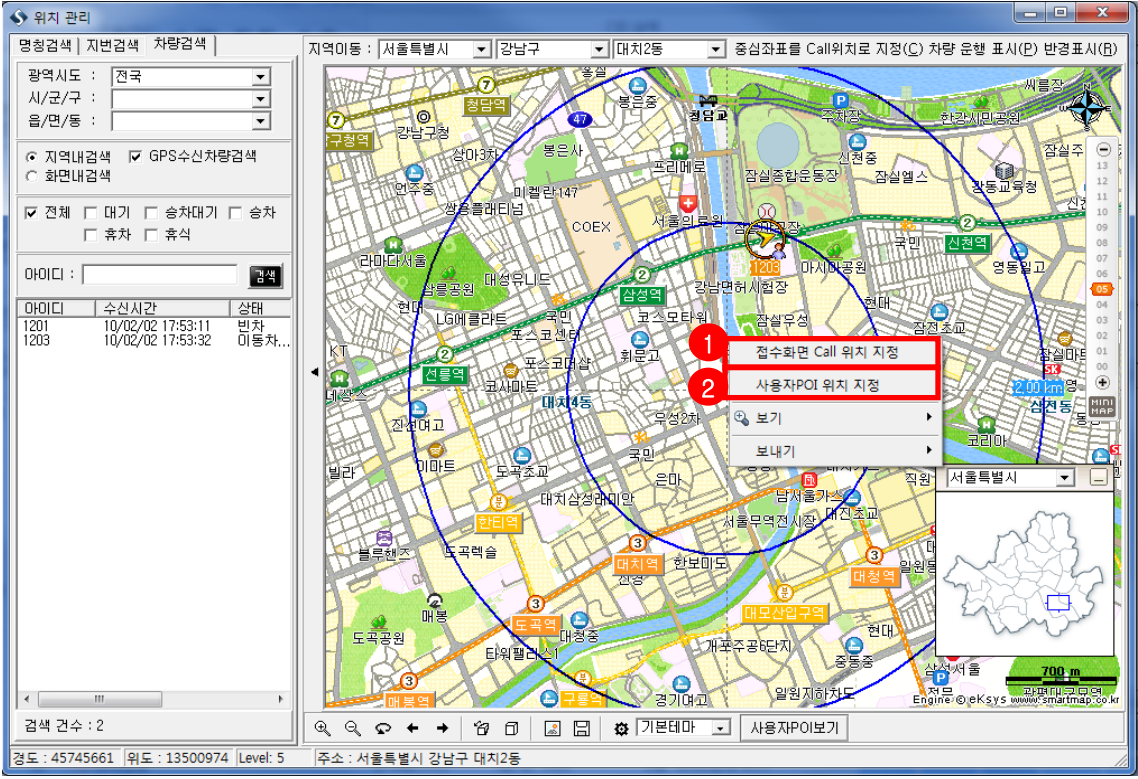

### 5.2.6 단축키 정보

지도화면을 사용하기 쉬운 단축번호 정보입니다.

| 단축번호   | 기능                | 단축번호   | 기능           |
|--------|-------------------|--------|--------------|
| ctrl+C | 증심좌표를 Call 위치로 이동 | ctrl+4 | 이전화면         |
| ctrl+P | 차량운행표시            | ctrl+5 | 다음화면         |
| ctrl+R | 반경표시              | ctrl+6 | 조망보기         |
| ctrl+1 | 확대                | ctrl+7 | <b>3D</b> 보기 |
| ctrl+2 | 축소                | ctrl+8 | 화면캡쳐         |
| ctrl+3 | 회전                | ctrl+9 | 화면저장         |

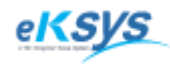

SmartGPS TAXI

# 6 배차현황

### ▶ 배차>배차현황

전체 배차현황, 방송배차상황, 차량 상태, 접수이력, 배차이력을 확인할 수 있는 현황 화면입니다.

## 6.1. 베차현황 화면 기능 안내

| 유형   | 기능           | 세부 설명                                                            |  |  |  |  |  |  |
|------|--------------|------------------------------------------------------------------|--|--|--|--|--|--|
|      | 방송배차         | 접수된 배차정보를 방송하는 기능                                                |  |  |  |  |  |  |
|      | 재배차          | 배차 실패 된 경우나 취소된 경우에 처리하는 접수기능                                    |  |  |  |  |  |  |
| 배차   | 재 직접배차       | 배차 실패 된 경우나 취소된 경우에 처리하는 바로 방송하면서<br>배차처리 하는 접수기능                |  |  |  |  |  |  |
|      | 수동배차         | 콜접수를 순차적으로 온 차량을 지정하여 처리하는 접수기능                                  |  |  |  |  |  |  |
| 배차취소 | 배차취소         | 고객의 취소요구나 콜접수 시 고객위치정보를 잘못 입력한 경우 접<br>수를 취소하는 기능                |  |  |  |  |  |  |
| 차량상태 | 승차           | 운전자의 운행상태를 승차상태로 변경하는 기능                                         |  |  |  |  |  |  |
| 변경   | 하차           | 운전자의 운행상태를 하자상태로 변경하는 기능                                         |  |  |  |  |  |  |
| 검색   | 접수리스트<br>검 색 | 고객의 전화번호와 운전자의 아이디로 고객의 접수내용을 검색 할<br>수 있는 리스트                   |  |  |  |  |  |  |
| SMS  | SMS 재전송      | 운전자에게 SMS를 보낼 수 있는 기능                                            |  |  |  |  |  |  |
|      | 배차현황         | 기본적으로 배차가 진행중인 리스트 정보이며 상단의 달력컨트롤<br>을 사용하여 선택한 일자의 정보를 확인하는 리스트 |  |  |  |  |  |  |
| 리스트  | 접수이력         | 하나의 배차마다 그 배차에 접수를 시도한 차량정보를 순위별로<br>확인하는 리스트                    |  |  |  |  |  |  |
|      | 배차이력         | 하나의 배차가 징행되는 순서에 맞춰 시간정보를 확인하는 리스트                               |  |  |  |  |  |  |
|      | PTT이력        | 콜접수에 요청한 모든 차량의 정보를 확인하는 리스트                                     |  |  |  |  |  |  |

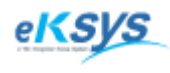

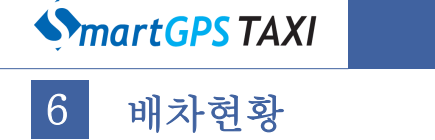

#### 6.1.1. 방송배차

배차대기 상태의 배차대기를 배차진행으로 처리하는 기능입니다. 접수시 여러개의 배차가 동시에 발생하는 경우 사용하기 편리한 기능입니다.

A.방송배차 하는 경우(선택된 배차접수를 배차) B.직접배차 하는 경우(배차접수 순서대로 배차) C.일괄배차 하는 경우(접수된 배차를 모두 배차)

| 🌖 파일(                                    | Ð                  | -2    | 계및리          | 2 케시지             | 니 관리( <u>M</u> ) 원 | ·도우(W) 3          |                     |       |        | _       |                  |                     |                 |              |          |                |         | - 8 ×    |
|------------------------------------------|--------------------|-------|--------------|-------------------|--------------------|-------------------|---------------------|-------|--------|---------|------------------|---------------------|-----------------|--------------|----------|----------------|---------|----------|
| <ul> <li>□ 오름치</li> <li>□ 전체선</li> </ul> | 하순<br>현택           | 방송배차( | <u>E1)</u> 직 | 접배차(E2) b         | 배차취소( <u>F</u> 3)  | 일괄배차( <u>F</u> 5) | 접수(R)               | N R   | efrest | 고객명     |                  |                     | I               |              |          |                |         |          |
| 일 자                                      | N                  | 간     | 고객위치         |                   |                    | 발신 변호             | 비                   | D     |        | 발신변호    |                  |                     | 1               |              |          |                |         |          |
| 1 <b>- 1</b> - 10/02,                    | /02 17             | 7:58  | 강남면허         | 시험장               |                    | 02-556-1          | 737                 |       | 방송     | 고객위치    |                  |                     |                 |              |          |                |         |          |
|                                          |                    |       |              |                   |                    |                   |                     |       |        | 상세항목    |                  |                     |                 |              |          |                |         |          |
|                                          |                    |       |              |                   |                    |                   |                     |       |        | 거리설정    | ⓒ 기본<br>C 10km   | C 1km C<br>C 30km C | * 3km<br>* 50km | ○ 5km○ 100km | n        |                |         |          |
|                                          |                    |       |              |                   |                    |                   |                     |       |        | 차랑종류    | 중형               | Y                   |                 |              |          |                |         |          |
|                                          |                    |       |              |                   |                    |                   |                     |       |        | 배차설정    | ○ 빈차             | ⓒ 빈치                | + 승차            | 이 무시         |          |                |         |          |
|                                          |                    |       |              |                   |                    |                   |                     |       |        | 비고      |                  |                     |                 |              |          |                |         |          |
|                                          |                    |       |              |                   |                    |                   |                     |       |        |         |                  |                     |                 |              |          |                |         |          |
|                                          |                    |       |              |                   |                    |                   |                     |       |        |         |                  |                     |                 |              |          | 고침( <u>B</u> ) |         | 범        |
| 71 01                                    | 삐귀서                | zlut  | A #1         | 최시 고개 최시          | 시비원지해              | t) Befrech        |                     |       |        | 저궤 ㄷ ㅇ느 | 2 - 20           | 10-02-03 -          | 접수이릭            | 역 배차이        | 력   PTT( | ) 력            |         |          |
| 신제                                       | un Ar 8<br>- 24 תו |       | 그세           | 고개이원<br>'위코 고역 위코 | <u></u>            | (2 Hellesh        | 바시배초                | וכער  | 12HHA  | 고파 배종   | 1.47전 전          |                     | 순위 일            | <u>ا</u> تل  | 시간       | ID             | 거리 차량번: | 호 차량상태 우 |
| 17:58                                    | 민기                 | ID    | 10<br>01     | 교육되지<br>및 카나며침시   | 니혀자                |                   | 2년년오<br>02-556-1737 | <br>  | 사망근포   | 기니 매기   | res e<br>trati p | TT                  |                 |              |          |                |         |          |
| 18:00                                    | 하차                 | 9875  | 01           | T 탄천유료            | 480                |                   | 02-556-1737         | 151 m | 9875   | 기본 빈카   | 하+승차 지           | 전<br>전              |                 |              |          |                |         |          |
|                                          |                    |       |              |                   |                    |                   |                     |       |        |         |                  |                     |                 |              |          |                |         |          |
|                                          |                    |       |              |                   |                    |                   |                     |       |        |         |                  |                     |                 |              |          |                |         |          |
|                                          |                    |       |              |                   |                    |                   |                     |       |        |         |                  |                     |                 |              |          |                |         |          |
|                                          |                    |       |              |                   |                    |                   |                     |       |        |         |                  |                     |                 |              |          |                |         |          |
|                                          |                    |       |              |                   |                    |                   |                     |       |        |         |                  |                     |                 |              |          |                |         |          |
|                                          |                    |       |              |                   |                    |                   |                     |       |        |         |                  |                     |                 |              |          |                |         |          |
|                                          |                    |       |              |                   |                    |                   |                     |       |        |         |                  |                     |                 |              |          |                |         |          |
|                                          |                    |       |              |                   |                    |                   |                     |       |        |         |                  |                     |                 |              |          |                |         |          |
|                                          |                    |       |              |                   |                    |                   |                     |       |        |         |                  |                     |                 |              |          |                |         | •        |
|                                          |                    |       |              |                   |                    |                   |                     |       |        |         |                  |                     | <u>] • </u>     | -            |          |                |         |          |
|                                          |                    |       |              |                   |                    |                   |                     |       |        |         |                  |                     |                 |              |          |                |         |          |
| •                                        |                    |       |              |                   |                    |                   |                     |       |        |         |                  | •                   |                 |              |          |                |         |          |
| (주)이케이                                   | 시스:관i              | 리자    | DB 💂         | TP 🖳 NT 🛢         | Main 🖳 SM          | IS잔액              |                     |       |        |         |                  |                     |                 |              |          |                |         |          |

체크박스를 체크 하거나 리스트 끝에 있는 방송버튼을 클릭하세요.
 상단의 방송배차버튼 이나 F1을 클릭하세요.
 (리스트 마지막에 있는 방송버튼을 클릭한 경우 하나씩 배차할 수 있습니다.)

2 직접배차 버튼을 클릭하거나 F2를 누른다.

3 일괄배차 버튼을 클릭한거나 F5를 누른다.

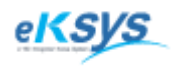

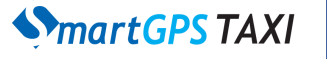

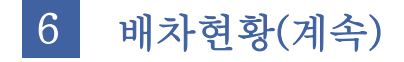

6.1.2. 배차취소

배차대기 상태의 배차상태를 취소하는 기능과 배차현황에 있는 배차진행상태를 취소상태로 변경 하는 기능입니다. 잘못 접수된 내역이나 고객의 요청으로 취소되는 내역에 한하여 사용하시기 바랍니다.

A.배차취소 버튼 사용 B.팝업메뉴 배차취소 메뉴 사용

| ● 파일(F) 地木(C) 事用 및 리포트(P)       ● 花 M(C) 皇石 및 리포트(P)       ● 花 M(C)       ● 花 M(C)       ● 本 M(C)       ● 2番 M(C)       ● 2番 M(C)       ● 2 M(C)       ● 2 |
|----------------------------------------------------------------------------------------------------|
| C Sake<br>びんせば       逆き掛水(E)       직접掛水(E2)       地対力公(E3)       ①       ①       ○       ○       ○       ○       ○       ○       ○       ○       ○       ○       ○       ○       ○       ○       ○       ○       ○       ○       ○       ○       ○       ○       ○       ○       ○       ○       ○       ○       ○       ○       ○       ○       ○       ○       ○       ○       ○       ○       ○       ○       ○       ○       ○       ○       ○       ○       ○       ○       ○       ○       ○       ○       ○       ○       ○       ○       ○       ○       ○       ○       ○       ○       ○       ○       ○       ○       ○       ○       ○       ○       ○       ○       ○       ○       ○       ○       ○       ○       ○       ○       ○       ○       ○       ○       ○       ○       ○       ○       ○       ○       ○       ○       ○       ○       ○       ○       ○       ○       ○       ○       ○       ○       ○       ○       ○       ○       ○       ○       ○       ○       ○                                                                                                    |
| 일 자       시 간       고객위치       발신 번호       비 고       방송       발신번호         10/02/03       21:40       아시아선수촌       010-4257-9483       방송       고객위치         10/02/03       21:40       세이벤치타워       02-556-1764       방송       2객위치         10/02/03       21:40       세이벤치타워       02-556-1735       방송       2/14/2         10/02/03       21:24       태화별당       02-556-1735       방송       2/14/2         10/02/03       21:24       태화별당       02-556-1735       방송       2/14/2         10/02/03       21:24       태화별당       02-556-1735       방송       2/14/2         10/02/03       21:24       태화별당       02-556-1735       방송       2/14/2         10/02/03       21:24       태화별당       02-556-1735       방송       2/14/2         10/02/03       21:24       태화별당       02-556-1735       방송       2/14/2         10/02/03       21:24       태화별당       02-556-1735       방송       2/14/2         10/02/03       21:24       태화별당       02-556-1735       비교       2/14/2         10/02/03       11:49       11:49       11:49       11:49       11:49         10/02/03       11:49                                                                                                    |
| 1       10/02/03       21:40       0-NU0년수촌       010-4257-9483       방송       고객위치         1       10/02/03       21:40       M 00번처타위       02-556-1764       방송       상세함목         1       10/02/03       21:24       태화별당       02-556-1735       방송       가리설정       7.1분 C 1km C 3km C 5km C 100km         1       10/02/03       21:24       태화별당       02-556-1735       방송       가리설정       0.7분 C 1km C 3km C 5km C 100km         1       1       1       1       1       1       1       1         1       1       1       1       1       1       1       1         1       1       1       1       1       1       1       1         1       1       1       1       1       1       1       1         1       1       1       1       1       1       1       1         1       1       1       1       1       1       1       1         1       1       1       1       1       1       1       1         1       1       1       1       1       1       1       1         1                                                                                                    |
| □     □     10/02/03     21:40     M 01번처타워     02-556-1764     방송       □     10/02/03     21:24     태화별당     02-556-1735     방송       □     10/02/03     21:24     태화별당     02-556-1735     방송       □     10/02/03     21:24     태화별당     02-556-1735     방송       □     10/02/03     21:24     태화별당     02-556-1735     방송       □     10/02/03     21:24     대화별당     02-556-1735     방송       □     10/02/03     21:24     대화별당     02-556-1735     방송       □     10/02/03     10/02/03     10/02/03     10/02/03     10/02/03                                                                                                    |
| 10/02/03       21:24       태화빌딩       02-556-1735       방송       거리설정       기본       1km       5km       5km         사망       -       -       -       -       -       -       -       -       -       -       -       -       -       -       -       -       -       -       -       -       -       -       -       -       -       -       -       -       -       -       -       -       -       -       -       -       -       -       -       -       -       -       -       -       -       -       -       -       -       -       -       -       -       -       -       -       -       -       -       -       -       -       -       -       -       -       -       -       -       -       -       -       -       -       -       -       -       -       -       -       -       -       -       -       -       -       -       -       -       -       -       -       -       -       -       -       -       -       -       -       -       -       -       -       -<                                                                                                    |
| · · · · · · · · · · · · · · · · · · ·                                                                                                    |
| 처랑종류         종형         ✓           비교         비교         비교                                                                                                    |
| 배차설정 이 빈차 이 만차 + 승차 이 무시<br>비고                                                                                                    |
|                                                                                                    |
|                                                                                                    |
|                                                                                                    |
| 고철(B) 수정                                                                                                    |
|                                                                                                    |
| 전체 배차성공 배차실패 기사취소 고객 취소 배차진행 ◎ Refresh / 전체 □ 오늘 / 2010-02-04 マ / 접수미력 배자미릭   PTT미력                                                                                                    |
| 시 간 결과 10 국선 고객위치 발산번호 거리 차량번호 거리 배차설정 접수타일 취소 일자 시간 접수번호 상태                                                                                                    |
| ■ 21:40 印7 01 ■ 0kA0k2수差 010-4257-9483 0m 7/E 世外 PTT 10/02/03 21:40:44 761 대기                                                                                                    |
| ■ 21:40 DH71 D1 〒 M10把太白44 02-555-1754 0.0 7月2 世共 PTT                                                                                                    |
| 제 배자(P)                                                                                                    |
| 재직접배자(0)                                                                                                    |
| 2 明大引ん(R)                                                                                                    |
| 수등백자(S)                                                                                                    |
| 승자상태(7)                                                                                                    |
| 하자실태(U)                                                                                                    |
| 7.4.16.111.17.25.4.0.0                                                                                                    |
| (기학에 세금증(V)<br>전소리/는 2.4(W))                                                                                                    |
| 배차 내용 변경(0)                                                                                                    |
|                                                                                                    |
| 실구낙종 억제(T)<br>제소이르(7) >                                                                                                    |
| [주)에게이시스:관리자 DB 을 TP 을 INT 은 Main 은 SMS잔역   일구선목(c)                                                                                                    |

1

방송배차 취소 1.1. 일자앞에 있는 체크박스를 체크하세요. 1.2. 상단의 배차취소버튼 이나 F3을 클릭하세요.

2 리스트에서 배차취소 취소
2.1. 배차진행상태를 선택하고 마우스 오른쪽을 클릭하세요.
2.2. 배차취소메뉴를 클릭하세요.

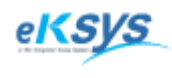

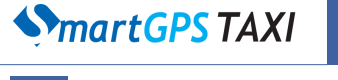

6 배차현황(계속)

### 6.1.3. 배차설정 변경

1

배차현황 리스트에서 접수내용의 정보를 손쉽게 변경 할 수 있습니다. 고객명/발신번호/고객위치/상세항목/거리설정/배차설정/비고 정보를 수정할 수 있습니다 최초등록 했던 좌표정보는 변경되지 않으니 이점을 명시하기 바랍니다.

|   | □ 오름차순<br>□ 전체선택 | 방송배치  | ( <u>E1)   직접배차(E2)  </u> 배차취소(E3)   일괄배 | 차(E5) 접:    | ¢( <u>B)</u> № Re | fresh( <u>R</u> ) | 2<br>ਸ਼ੑਖ਼ਖ਼                                        |
|---|------------------|-------|------------------------------------------|-------------|-------------------|-------------------|-----------------------------------------------------|
|   | 일 자              | 시 간   | 고객위치                                     | 발신 변호       | 비고                | 방송                | 발신변호 025561764                                      |
| 1 | 10/02/03         | 21:40 | 세아벤처타워                                   | 02-556-1764 |                   | 방송                | 고객위치 세아벤처타워                                         |
|   | 10/02/03         | 21:24 | 태화빌딩                                     | 02-556-1735 |                   | 방송                | 상세항목                                                |
|   |                  |       |                                          |             |                   |                   | 거리설정 이기본 Clkm C3km C5km<br>C10km C30km C50km C100km |
|   |                  |       |                                          |             |                   |                   | 차량종류 대형                                             |
|   |                  |       |                                          |             |                   |                   | 배차설정 ⓒ 빈차 C 빈차 + 승차 O 무시                            |
|   |                  |       |                                          |             |                   |                   | ы <u>а</u>                                          |
|   |                  |       |                                          |             |                   |                   |                                                     |
|   |                  |       |                                          |             |                   |                   | 고첨( <u>F</u> ) 수정                                   |

- 1 변경을 원하시는 리스트를 클릭하세요.
- 2 고객명/발신번호/고객위치/상세항목/거리설정/배차설정/비고 정보를 수정한 후 수정버튼을 클릭하세요. 변경되어진 정보는 접속중인 다른 PC의 SmartTaxi 프로그램에서도 변경됩니다. 배차 성공된 경우 변경된 정보로 차량에 전송되어집니다.

#### 6.1.4 단축키 정보

배차현황 화면을 사용하기 쉬운 단축번호 정보입니다.

| 단축번호 | 기능   | 단축번호  | 기능           |
|------|------|-------|--------------|
| F1   | 방송배차 | F5    | 일괄배차         |
| F2   | 직접배차 | Alt+R | 방송배차리스트 새로고침 |
| F3   | 배차취소 |       |              |

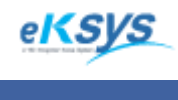

**SmartGPS** TAXI

# 6 배차현황(계속)

#### 6.2. 배차서버로 배차

일반배차, 다중배차가 동시에 이루어지는 배차 시스템으로 각 콜지에 가장 가까운 위치 차량을 배차하는 시스템으로 자신의 배차가 아닌 배차의 취소가 가능합니다.

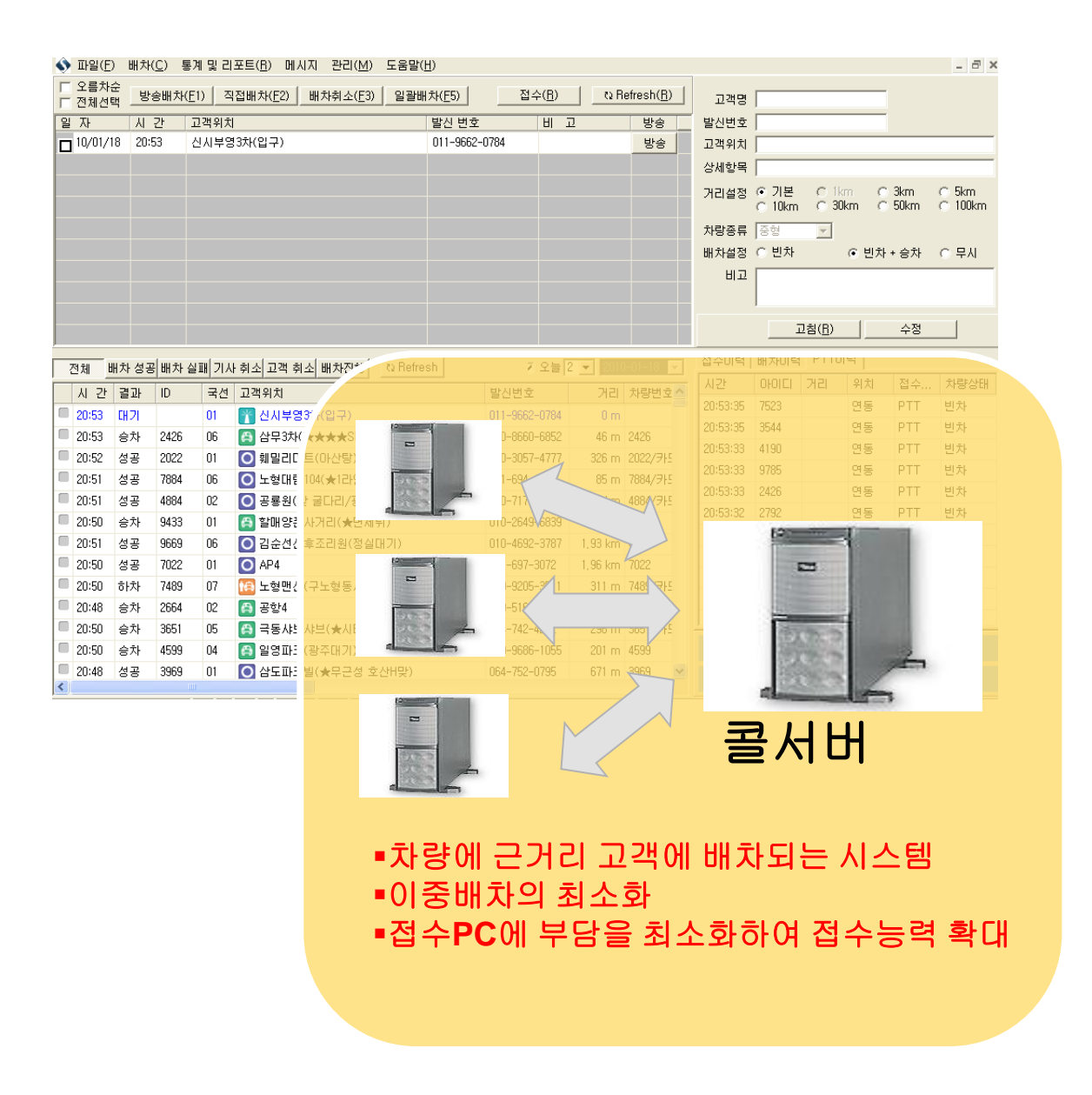

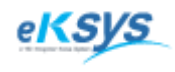

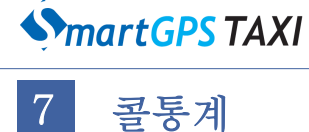

#### 통계 및 리포트>콜통계

운전자의 일자별/월별 통계를 확인하여 운자자들의 콜 현황을 파악하고 확인 하실 수 있습니다.

### 7.1. 운전자별 콜통계검색

| ▶ SmartGPS Taxi 관제 System - Version 3.0.2.7 - [운전자별배차현황] |            |           |                      |         |      |         |  |  |  |
|----------------------------------------------------------|------------|-----------|----------------------|---------|------|---------|--|--|--|
| ◆ 파일(F) 배치<br>_기가즈거                                      | ŀ(C) 통계및리포 | 트트(R) 메시지 | 관리(M) 윈도우(W) 도<br>조거 | -움말(H)  |      | _ & ×   |  |  |  |
| 2010-02-05 -                                             | ○ 월별 ⊙ 旨   | 일자별 이전    | 1체 C운전자ID            | C GROUP | ~    | 검색 문서출력 |  |  |  |
|                                                          |            |           |                      |         |      | 총: 0건수  |  |  |  |
| 일자                                                       | 회원이름       | 총건수       | 차량변호                 | 단말변호    | 무전번호 |         |  |  |  |
|                                                          |            |           |                      |         |      |         |  |  |  |
|                                                          |            |           |                      |         |      |         |  |  |  |
|                                                          |            |           |                      |         |      |         |  |  |  |
|                                                          |            |           |                      |         |      |         |  |  |  |
|                                                          |            |           |                      |         |      |         |  |  |  |
|                                                          |            |           |                      |         |      |         |  |  |  |
|                                                          |            |           |                      |         |      |         |  |  |  |
|                                                          |            |           |                      |         |      |         |  |  |  |
|                                                          |            |           |                      |         |      |         |  |  |  |
|                                                          |            |           |                      |         |      |         |  |  |  |
|                                                          |            |           |                      |         |      |         |  |  |  |
|                                                          |            |           |                      |         |      |         |  |  |  |
|                                                          |            |           |                      |         |      |         |  |  |  |
|                                                          |            |           |                      |         |      |         |  |  |  |
|                                                          |            |           |                      |         |      |         |  |  |  |
|                                                          |            |           |                      |         |      |         |  |  |  |
|                                                          |            |           |                      |         |      |         |  |  |  |
|                                                          |            |           |                      |         |      |         |  |  |  |
|                                                          |            |           |                      |         |      |         |  |  |  |
|                                                          |            |           |                      |         |      |         |  |  |  |
| (주)이케이시스:관려                                              | 리자  DB 🛄   | TP 🖳 NT 🖳 | (Main 🖳 SMS잔액        |         |      | li.     |  |  |  |

기간 조건은 월별/일별과 대상조건은 전체와 담당자를 선택하거나 GROUP을 선택하세요. (담당자는 운전자의 아이디를 의미합니다.)

검색버튼을 클릭하세요.

3 일자/회원이름/총건수/차량번호/단말번호 /무전번호를 리스트에서 확인하실 수 있습니다.

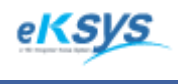

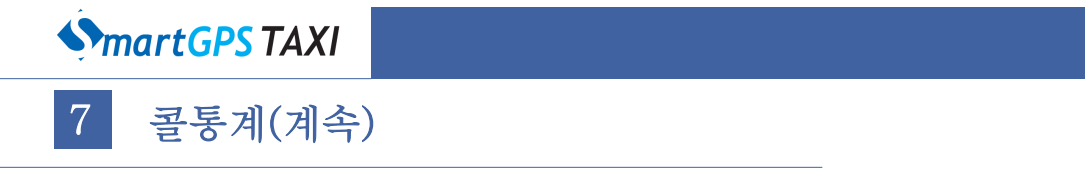

### 7.2 운전자별 정보 출력

통계정보를 문서로 출력할 수 있습니다. 담당자를 검색 조건으로 선택할 경우 일자별로 담당자의 콜정보를 차트로 한눈에 확인할 수 있습니다.

| \$   | Previev | N          |            |      |              |       |          |                | _ 0 <b>_ X</b> |
|------|---------|------------|------------|------|--------------|-------|----------|----------------|----------------|
| 8    | ) 🚰 🛛   | <b>.</b> A | 🔹 100% 🕶 🧠 |      | 1 Al 👔   H 🐳 |       | Close    |                |                |
| Г    |         |            |            |      |              |       |          |                | ^              |
|      |         |            |            |      |              |       |          |                |                |
|      |         |            |            |      | 골응           | 동계 정도 | J<br>_   |                |                |
|      |         | 순서         | 배차일자       | 고객명  | 배차건수         | 차량번호  | 무전번호     | 단말번호           |                |
|      |         | 1          | 2010/02/01 | 양만우  | 8            | 1201  | 111*1201 | 0130-1111-1111 |                |
|      | ļ       | 2          | 2010/02/01 | 양만우1 | 4            | 9483  | 200*9483 | 0130-500-2432  |                |
|      | ļ       | 3          | 2010/02/01 | 이재석  | 3            | 9875  | 200*9875 | 0130-500-2432  | =              |
|      | l       | 4          | 총합/계       |      | 15           |       |          |                |                |
|      |         |            |            |      |              |       |          |                |                |
|      |         |            |            |      |              |       |          |                |                |
|      |         |            |            |      |              |       |          |                |                |
|      |         |            |            |      |              |       |          |                |                |
|      |         |            |            |      |              |       |          |                |                |
|      |         |            |            |      |              |       |          |                |                |
|      |         |            |            |      |              |       |          |                |                |
|      |         |            |            |      |              |       |          |                |                |
|      |         |            |            |      |              |       |          |                |                |
|      |         |            |            |      |              |       |          |                |                |
|      |         |            |            |      |              |       |          |                |                |
|      |         |            |            |      |              |       |          |                |                |
|      |         |            |            |      |              |       |          |                |                |
|      |         |            |            |      |              |       |          |                |                |
|      |         |            |            |      |              |       |          |                |                |
| Dac  | in 1 of | 1          |            |      |              |       |          |                |                |
| [Pdg | IC T OI | 1          |            |      |              |       |          |                |                |

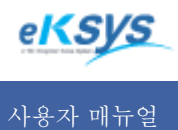

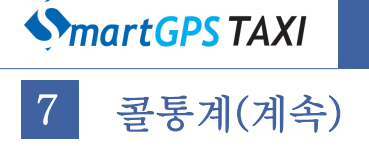

#### 7.3. 콜통계

통계정보를 문서로 출력할 수 있습니다. 콜정보를 차트로 한눈에 확인할 수 있습니다.

| 🚯 SmartGPS Taxi 관제 Sys                                                                                                    | tem - Version 3.0.2.7 -                                                                                                    | [콜접수현황조회]                                                                                                    |                                                                                                    |                                                                                                    |                                                                                                    |
|----------------------------------------------------------------------------------------------------|----------------------------------------------------------------------------------------------------|----------------------------------------------------------------------------------------------------|----------------------------------------------------------------------------------------------------|----------------------------------------------------------------------------------------------------|----------------------------------------------------------------------------------------------------|
| 🔇 파일(F) 배차(C) 통                                                                                                    | 계 및 리포트(R) 메시                                                                                                    | 지 관리(M) 윈도우(                                                                                                    | W) 도움말(H)                                                                                                    |                                                                                                    | - 8 ×                                                                                                    |
| 2010-02-05 - 2010                                                                                                    | 0-02-05 🔻 ⓒ 월별                                                                                                    | C 일자 C 기간                                                                                                    | 전 체 💌                                                                                                    | Yuui                                                                                                    | 김잭 문서출력                                                                                                    |
| 일자                                                                                                    | 일반배차 수동비                                                                                                    | 차  취소                                                                                                    | 실패 합계                                                                                                    | 비고                                                                                                    |                                                                                                    |
| 00:00 - 01:00<br>01:00 - 08:00<br>09:00 - 09:00<br>09:00 - 10:00<br>11:00 - 11:00<br>11:00 - 12:00<br>12:00 - 13:00<br>13:00 - 14:00<br>15:00 - 16:00<br>15:00 - 16:00<br>15:00 - 19:00<br>13:00 - 20:00<br>20:00 - 21:00<br>21:00 - 22:00<br>22:00 - 23:00<br>23:00 - 24:00<br>21:01 - 31<br>23:01 - 31<br>23:01 | 0<br>0<br>0<br>0<br>3<br>3<br>8<br>0<br>9<br>2<br>1<br>3<br>9<br>2<br>1<br>0<br>0<br>0<br>0<br>0<br>0<br>0<br>0<br>0<br>0<br>0<br>0<br>0<br>0<br>0<br>0<br>0<br>0 | 0 	 9<br>0 	 10<br>0 	 2<br>0 	 4<br>0 	 15<br>0 	 12<br>0 	 14<br>0 	 4<br>0 	 5<br>0 	 1<br>0 	 4<br>0 	 5<br>0 	 1<br>0 	 4<br>0 	 5<br>0 	 1<br>0 	 3<br>0 	 13<br>0 	 16<br>0 	 145<br>0 	 145 | 350         359           346         356           30         32           326         333           580         603           464         476           589         612           73         79           48         54           123         127           76         89           134         162           160         161           430         436           8613         626           462         483           5637         5843 | (1) 11 1000(%), 취소 : 2, 507(%), 실<br>성공 : 0, 000(%), 취소 : 2, 609(%), 실<br>성공 : 0, 000(%), 취소 : 6, 250(%), 실<br>성공 : 0, 000(%), 취소 : 6, 250(%), 실<br>성공 : 0, 000(%), 취소 : 2, 6, 250(%), 실<br>성공 : 1, 327(%), 취소 : 2, 288(%), 실<br>성공 : 1, 327(%), 취소 : 2, 252(%), 실<br>성공 : 2, 352(%), 취소 : 9, 259(%), 실<br>성공 : 2, 352(%), 취소 : 9, 259(%), 실<br>성공 : 1, 000(%), 취소 : 4, 494(%), (<br>487 : 2, 1000(%), 취소 : 4, 494(%), (<br>487 : 0, 000(%), 취소 : 4, 494(%), (<br>487 : 0, 000(%), 취소 : 4, 494(%), (<br>487 : 0, 000(%), 취소 : 4, 494(%), (<br>487 : 0, 000(%), 취소 : 4, 494(%), (<br>487 : 0, 000(%), 취소 : 4, 494(%), (<br>487 : 0, 000(%), 취소 : 1, 376(%), 실<br>487 : 0, 000(%), 취소 : 2, 243(%), 실<br>487 : 0, 000(%), 취소 : 2, 482(%), 실<br>487 : 1, 044(%), 취소 : 2, 482(%), 실 | III : 97, 493(%)         III : 97, 191(%)         III : 93, 750(%)         III : 97, 898(%)         III : 96, 186(%)         III : 96, 186(%)         III : 96, 242(%)         III : 95, 6450(%)         III : 98, 689(%)         III : 98, 689(%)         III : 96, 650(%)         III : 98, 689(%)         III : 98, 689(%)         III : 98, 662(%)         III : 99, 797(%)         III : 97, 757(%)         III : 97, 923(%)         III : 95, 652(%)         III : 95, 652(%)         III : 96, 474(%) |
| •                                                                                                    |                                                                                                    |                                                                                                    |                                                                                                    |                                                                                                    | •                                                                                                    |
| (주)이케이시스:관리자                                                                                                    | DB 📮 TP 📮 NT                                                                                                    | 🖳 Main 🖳 SMS잔액                                                                                                    |                                                                                                    |                                                                                                    | 1.                                                                                                    |

- 기간 조건은 월별/일별/기간과 시간대별를 선택하세요.
- 2 검색버튼을 클릭하세요.
- 3 일자/일반배차/수동배차/취소/실패/합계와 비고의 성공/취소/실패를 퍼센트로 리스트에서 확인하실 수 있습니다.

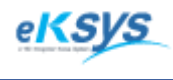

♦ martGPS TAXI
7 콜통계(계속)

## 7.4. 콜통계 출력

콜현황의 일자별/월별 통계를 확인하여 시간대별로 콜 현황을 파악하고 확인 하실 수 있습니다.

| S Prev | view                    |            |         |          |        |          |                                                | x        |
|--------|-------------------------|------------|---------|----------|--------|----------|------------------------------------------------|----------|
| 3      | 🖥 🛃 🔍 100% <del>-</del> | 9          | 🗆 🔲 Á   | J 📝   14 | ↓ 1    | ► ► I    | Close                                          |          |
|        |                         |            |         |          |        |          |                                                | <b>^</b> |
|        |                         |            |         |          |        |          |                                                |          |
|        |                         |            |         | 109      | 4 코    | 투게       | 저님                                             |          |
|        |                         |            |         | IUé      |        | ᇢ게       | 중 프 <u> </u>                                   |          |
|        | 일자                      | 일반배차       | 수동배차    | 취소       | 실패     | 합계       | 비고                                             |          |
|        | 00:00 - 01:00           | 0          | 0       | 9        | 350    | 359      | 성공 : 0,000(%), 취소 : 2,507(%), 실패 : 97,493(%)   |          |
|        | 01:00 - 08:00           | 0          | 0       | 10       | 346    | 356      | 성공 :0,000(%),취소 :2,809(%),실패 :97,191(%)        |          |
|        | 08:00 - 09:00           | 0          | 0       | 2        | 30     | 32       | 성공 : 0,000(%), 취소 : 6,250(%), 실패 : 93,750(%)   |          |
|        | 09:00 - 10:00           | 3          | 0       | 4        | 326    | 333      | 성공 : 0,901(%), 취소 : 1,201(%), 실패 : 97,898(%)   |          |
|        | 10:00 - 11:00           | 8          | 0       | 15       | 580    | 603      | 성공 : 1,327(%), 취소 : 2,488(%), 실패 : 96,186(%)   |          |
|        | 11:00 - 12:00           | 0          | 0       | 12       | 464    | 476      | 성공 : 0,000(%), 취소 : 2,521(%), 실패 : 97,479(%)   |          |
|        | 12:00 - 13:00           | 9          | 0       | 14       | 589    | 612      | 성공 :1,471(%), 취소 :2,288(%), 실패 :96,242(%)      | =        |
|        | 13:00 - 14:00           | 2          | 0       | 4        | 73     | 79       | 성공 : 2,532(%), 취소 : 5,063(%), 실패 : 92,405(%)   | =        |
|        | 14:00 - 15:00           | 1          | 0       | 5        | 48     | 54       | 성공 : 1,852(%), 취소 : 9,259(%), 실패 : 88,889(%)   |          |
|        | 15:00 - 16:00           | 3          | 0       | 1        | 123    | 127      | 성공 : 2,362(%), 취소 : 0,787(%), 실패 : 96,850(%)   |          |
|        | 16:00 - 17:00           | 9          | 0       | 4        | 76     | 89       | 성공 : 10, 112(%), 취소 : 4,494(%), 실패 : 85,393(%) |          |
|        | 17:00 - 18:00           | 21         | 0       | 7        | 134    | 162      | 성공 : 12,963(%), 취소 : 4,321(%), 실패 : 82,716(%)  |          |
|        | 18:00 - 19:00           | 0          | 0       | 1        | 160    | 161      | 성공 :0,000(%),취소 :0,621(%),실패 :99,379(%)        |          |
|        | 19:00 - 20:00           | 0          | 0       | 6        | 430    | 436      | 성공 :0,000(%), 취소 :1,376(%), 실패 : 98,624(%)     |          |
|        | 20:00 - 21:00           | 0          | 0       | 19       | 828    | 847      | 성공 : 0,000(%), 취소 : 2,243(%), 실패 : 97,757(%)   |          |
|        | 21:00 - 22:00           | 0          | 0       | 3        | 5      | 8        | 성공 : 0,000(%), 취소 : 37,500(%), 실패 : 62,500(%)  |          |
|        | 22:00 - 23:00           | U<br>-     | U       | 13       | 613    | 626      | 성공 : U,UUU(%), 취소 : 2,U77(%), 실패 : 97,923(%)   |          |
|        | 23:00 - 24:00           | 5          | U       | 16       | 462    | 483      | 성공 : 1,035(%), 취소 : 3,313(%), 실패 : 95,652(%)   |          |
|        | 합 계                     | 61         | U       | 145      | 5637   | 5843     | 성공 : 1,044(%), 취소 : 2,482(%), 실패 : 96,474(%)   |          |
|        | 1                       |            | 2,806   |          |        |          |                                                |          |
|        | 3,000                   |            |         |          |        | 2.369    | ·····································          |          |
|        | 2 500 -                 |            | · · · · |          |        |          | 실패                                             |          |
|        | -,                      |            |         |          |        | <u> </u> |                                                |          |
|        | 2,000 -                 | -          |         |          |        |          |                                                |          |
|        | 1,500                   |            |         |          |        |          |                                                |          |
|        | 1,000                   |            |         |          |        |          | 462                                            |          |
|        | 500 -                   | 23 75      |         |          | 33 54  |          | 5 16                                           |          |
|        |                         | <b>م ب</b> |         |          | فبصعه  |          |                                                |          |
|        |                         | 0시~8시      | d       |          | 9시~16/ | M        | 17시~ 24시                                       |          |
| Page 1 | of 1                    |            |         |          |        |          |                                                |          |

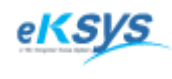

**SmartGPS** TAXI

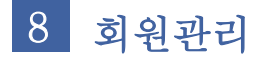

#### ▶ 관리>회원관리

운전자와 차량, 단말기 상태를 관리할 수 있는 기능으로 구성되어 있습니다.

#### 8.1.1. 회원등록

운전자의 정보를 세부정보를 등록할 수 있습니다.

| S smartGPS Taxi 관제 System - Version 3.0.2.7 - [회원 관리]                                           |                                                                  |                                                  |  |  |  |  |
|-------------------------------------------------------------------------------------------------|------------------------------------------------------------------|--------------------------------------------------|--|--|--|--|
| 2 일(F) 배차(C) 통계 및 리포트(R) 메시지 관리(M) 윈도우(W) 도움말(                                                  | н) (3)                                                           | 4 <u>- 8 ×</u>                                   |  |  |  |  |
|                                                                                                 | 차량정보                                                             | 단말정보                                             |  |  |  |  |
| 회원번호 회원구분 개인회원 ✔                                                                                | 새로고침                                                             | ⓒ SIM ID ○ 단말IP변호 ○ 단말무전번호                       |  |  |  |  |
| 성명 주민번호 -                                                                                       | 검색 검색                                                            | 검색 [검쯔]                                          |  |  |  |  |
| 회사코드 (주)이케이시스 🔹 소속 A그룹 🗸                                                                        | 차량아이디                                                            | 단말아이디                                            |  |  |  |  |
| 단말무전번호 ★ TRS전화 0130                                                                             | 차량번호                                                             | 단말종류 23232 🔽                                     |  |  |  |  |
| 자백전화 02 휴대전화 010                                                                                | 차량구분 소형 💌                                                        | SIMLID                                           |  |  |  |  |
| 우편번호 -                                                                                          | 차종 현대-아반떼 ▼                                                      |                                                  |  |  |  |  |
| 주 소                                                                                             |                                                                  | 다만저희배충 [0130]                                    |  |  |  |  |
| 회 비 연체추가금액                                                                                      | 48                                                               |                                                  |  |  |  |  |
| 청구형태 무통장입금 ▾ 청구일 1 ▾                                                                            | 면식                                                               | 단말무전번호   *                                       |  |  |  |  |
| 상태 정상 💽 자동배차 🔽 사 용                                                                              | 비고                                                               | 비교                                               |  |  |  |  |
| 등록일 2010-02-05 ▼ 탈퇴일 2010-02-05 ▼                                                               |                                                                  |                                                  |  |  |  |  |
| 무전번호 🔽 검색 문서출력                                                                                  |                                                                  | 등록확인 등록 1 신규회원등록 수 정                             |  |  |  |  |
| 회원번호 성명 주민번호 회사 소속                                                                              |                                                                  | 변호 차종 단말상태 자동배차 상 🗸                              |  |  |  |  |
| MM0000000061 유비트T 111111-1111111 (중)이케이시스 A그를                                                   | 0130-510-4444 210+51 44                                          | 44 현대-아반떼 단말정상 사용 정                              |  |  |  |  |
| MM0000000000 유비르니 니니니-니니니 (주)이케이지즈 A그룹<br>MM0000000059 44444 444444 (주)이케이시스 A그룹                | 0130-510-4443 210+50 444<br>0130-4444-4444 4444+4444 444         | 143 연내-아만떼 단말장상 사용 정물 <br>4444 현대-아반떼 단말정상 사용 정물 |  |  |  |  |
| MM0000000058 99999999 111111-111111 (주)이케이시스 A그룹<br> MM000000057 8888 8888888888888888888888888 | 0130-2222-1111 8888*9999 88888<br>0130-8888-1111 8888*8888 88888 | 188888 현대-아반떼 단말정상 사용 정                          |  |  |  |  |
| MM0000000056 777777 111111-1111111 (주)이케이시스 A그룹                                                 | 0130-7777-7777 7777*7777 7777                                    | 777777 현대-마반떼 단말정상 사용 정                          |  |  |  |  |
| (주)이케이시스:관리자 DB 🗐 TP 🗐 NT 🖳 Main 🖳 SMS잔액                                                        |                                                                  |                                                  |  |  |  |  |

신규회원등록 버튼을 클릭하세요.

2

(신규회원등록버튼을 클릭하지 않을 때 입력창이 모두 비활성화됩니다.)

"회원등록/성명/주민등록번호/회사코드/소속/단말무선번호/TRS전화/상태/자동배차"를 입력하세요.

3 차량을 등록하는 경우
 - 차량번호/차량구분/차종을 입력하세요.

차량을 등록하지 않는 경우 -**등록확인버튼**을 클릭하세요.

4 회원을 등록하는 경우 −SIM\_ID/단말IP번호/단말전화번호/단말무전번호를 입력하세요

회원을 등록하지 않는 경우 -**등록확인버튼**을 클릭하세요.

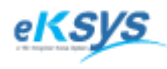

# SmartGPS TAXI

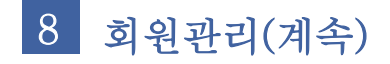

### 8.1.2. 회원정보 수정

2

등록된 운전자의 정보를 수정하는 경우 사용하는 기능입니다.

| SmartGPS Taxi 관제 System - Version 3.0.2.7 - [회원 관리]                                             |                                                                                                    |
|-------------------------------------------------------------------------------------------------|----------------------------------------------------------------------------------------------------|
| 2일(F) 배차(C) 통계및 리포트(R) 메시지 관리(M) 윈도우(W) 도움말                                                     | (H)                                                                                                    |
| -회원정보                                                                                           | - 차량정보                                                                                                    |
| 회원번호 회원구분 개인회원 _                                                                                | 새로고침 ⓒ SIM ID ⓒ 단말P번호 ⓒ 단말무전번호                                                                                         |
| 성 명 주민번호 -                                                                                      | 김색 김색 김색 [233]                                                                                                    |
| 회사코드 (주)이케이시스 🔹 소속 🗛그룹 🔍                                                                        | 차량아이디 단말아이디                                                                                                    |
| 단말무전번호 ★ TRS전화 0130                                                                             | 차량번호 단말종류 23232 ▼                                                                                                    |
| 자백전화 02 휴대전화 010                                                                                | 차량구분 소형 ▼ SIM_ID                                                                                                    |
| 우편번호 -                                                                                          | 차종 현대-아반떼 ▼ 단말P번호                                                                                                    |
| 주소                                                                                              | 생산 다망저하버호 [1130]                                                                                                    |
| 회비 연체추가금액                                                                                       |                                                                                                    |
| 청구형태 무통장입금 청구일 ┃                                                                                |                                                                                                    |
| 상태 정상 자동배차 모 사 용                                                                                | 비고 비고                                                                                                    |
| 등록일  2010-02-05 ▼ 탈퇴일  2010-02-05 ▼                                                             | ///// <u></u> /                                                                                                    |
| 무전번호 🔽 검색 문서출력                                                                                  | 등록확인 등록취소 신규회원등록 수 정                                                                                                   |
| 회원번호 성명 주민번호 회사 소속                                                                              | 단말기번호 무선번호 차량번호 차종 단말상태 자동배차 승~                                                                                        |
| MM0000000061 유비트T 111111-111111 (주)미케이시스 A그룹<br>MM0000000060 유비트T 111111-1111111 (주)미케이시스 A그룹   | - 0130-510-4444 210+51 4444 현대-마반떼 단말정상 사용 징<br>0130-510-4443 210+50 4443 현대-마반떼 단말정상 사용 징=                            |
| MM0000000059 444444 44444-444444 (주)이케이시스 A그룹<br>MM000000058 9999999 111111-111111 (주)이케이시스 A그룹 | 0130-4444-4444 444+444 444444 현대-아반떼 단말정상 사용 장<br>0130-2222-1111 8888+9999 888888888 현대-아반떼 단말정상 사용 장                  |
| MM000000057 8888 888888-888888 (추)이케이시스 A그룹<br>MM000000055 77777 111111-1111111 (추)이케이시스 A그룹    | 0130-8888-1111 8888+8888 88888888888 현대-아반떼 단말정상 사용 정이 이 190-7777 7777 7777 77777 7777777 정대-아반떼 단말정상 사용 정이 이 190-7777 |
| MM0000000055 1111111 111111-1111111 (구)이케이시스 A그룹                                                | 0130-6666-6666 6666+6666 666666666 현대-마반떼 단말정상 사용 친                                                                    |
| MM0000000053 12121212 11111-111111 (주)미케이지스 A그룹                                                 | 0130-3050-500 5050+5000 5050505000 연내-바란페 단말정상 사용 전                                                                    |
| MM000000052 test 111111-111111 (수)미케이시스 A그룹<br>MM0000000051 양만우 111111-1111111 (주)미케이시스 A그룹     | 0130-1111-1111 1111*1111 111111111 현내-바반베 난달성상 사용 성<br>0130-1111-1111 210*10 10 현대-아반떼 단말정상 사용 정                       |
| MM0000000050 CNS4 111111-111111 (주)미케이시스 A그룹<br>MM0000000049 CNS3 111111-111111 (주)미케이시스 A그룹    | 0130-520-1934 229*1932 1392 현대-아반떼 단말정상 사용 징<br>0130-510-4418 210*18 18 현대-아반떼 단말정상 사용 징                               |
| MM0000000048 CNS2 111111-1111111 (숫)이케이시스 A그를                                                   | 0130-510-4417 210*17 17 현대-아반떼 단말정상 사용 홋<br>0130-510-4416 210-16 16 월대-아반떼 단말정상 사용 홋                                   |
| (주)이케이시스:관리자 DB 🗐 TP 🗐 NT 🌉 Main 🖳 SMS잔액                                                        |                                                                                                    |

1 운전자의 정보를 리스트에서 선택하고 수정버튼을 클릭하세요.

"회원구분/성명/주민등록번호/회사코드/단말무선번호/TRS전화/상태/자동배차"를 필수 입력한 후 차량정보와 단말정보를 변경하시지 않으시려면 **등록확인 버튼**을 클릭하세요. 기존정보를 변경하지 않으시려면 **등록취소 버튼**을 클릭하세요.

3 차량정보나 단말정보를 수정하기 원하면 차량선택 버튼을 클릭하세요. 차량정보 변경방법 3.1.등록되어 있는 정보 3.1.1. 같은 차량의 정보 변경 차량정보를 선택하고 수정버튼을 클릭하세요. 정보를 수정하고 등록확인버튼을 클릭하세요. 변경된 정보를 리스트에서 클릭하고 선택버튼을 클릭하세요. 회원정보화면에서 변경된 것이 확인되면 등록확인버튼을 클릭해서 변경된 정보를 저장 하세요.

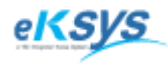

# **SmartGPS** TAXI

# 8 회원관리(계속)

- 3.1.2.다른 차량으로 정보 변경 방법
- 다른 차량의 정보를 선택하고 선택버튼을 클릭하세요.
- 회원정보화면에서 변경된 것이 확인되면 등록확인버튼을 클릭해서 변경된 정보를 저장 하세요.

3.2.등록되지 않은 정보

- 신규차량등록 버튼을 클릭하세요.
- "차량번호/모델/차량구분"을 입력한 후 **단말선택버튼**을 클릭하세요.
- 신규단말등록버튼을 클릭하세요.
- "SIM카드/단말종류/단말IP번호/단말전화번호/단말무선번호/단말상태"를 입력하고 **등록확인버튼**을 클릭하세요.
- 등록된 정보가 리스트 상단에 표출됩니다. **등록된 정보를 클릭**하고 선택버튼을 클릭하세요.
- 차량관리화면의 단말정보란에 선택된 단말기정보가 입력 되었는 지 확인하시고
   등록하시길 원하면 등록확인버튼을 클릭하세요.
- 등록된 정보가 차량 리스트 상단에 표출됩니다. 등록된 정보를 클릭하고 선택버튼을 클릭하세요.
- 회원정보화면에 차량정보/단말정보에 선택된 정보가 입력 되었는 지 확인하시고
   등록하시길 원하면 등록확인버튼을 클릭하세요.

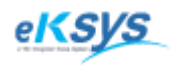

# 8 회원관리(계속)

### 8.1.3. 회원정보 검색

검색조건을 가지고 "전체/회원번호/성명/단말번호/무전번호/차량번호/차종"을 조건을 검색하 는 기능입니다.

| 💊 SmartGPS Taxi 관제 System - Version 3.0.2.7 - [회원 관리]                                                                                                    |                                                                                                    |
|----------------------------------------------------------------------------------------------------|----------------------------------------------------------------------------------------------------|
| ◆ 파일(F) 배차(C) 통계 및 리포트(R) 메시지 관리(M) 윈도우(W) 도움말(P                                                                                                    | H) X                                                                                                    |
| -회원정보                                                                                                    | 차량정보                                                                                                    |
| 회원번호 회원구분 개인회원 ✔                                                                                                    | 새로고침 ⓒ SIM ID ⓒ 단말IP번호 ⓒ 단말무전번호                                                                                                    |
| 성명 주민번호 -                                                                                                    | 검색 검색 검색 검색                                                                                                    |
| 회사코드 (주)이케이시스 🔹 소속 A그룹 🔍                                                                                                    | 차량아이디 단말아이디                                                                                                    |
| 단말무전번호 ★ TRS전화 0130                                                                                                    | 차량번호 단말종류 23232 ▼                                                                                                    |
| 자택전화 02 🗸 - 📄 휴대전화 010 🗸 - 📄                                                                                                    | ,,,,,                                                                                                    |
| 우편번호 -                                                                                                    | 치조 현대-이반데 ▼ 다만이면방송                                                                                                    |
| 주 소                                                                                                    |                                                                                                    |
| 회 비 연체추가금액                                                                                                    |                                                                                                    |
| 청구형태 무통장입금 💽 청구일 1 👤                                                                                                    | 면적   난말무선번호   *                                                                                                    |
| 상태 정상 💽 자동배차 🗹 사 용                                                                                                    | 비고 비고                                                                                                    |
| 등록일 2010-02-05 💌 탈퇴일 2010-02-05 💌                                                                                                    |                                                                                                    |
| 부진민호 → 검색 문서출력                                                                                                    | 신규회원등록 수 정                                                                                                    |
| 회원번호 성명 주민번호 회사 소속                                                                                                    |                                                                                                    |
| MM0000000061         유비트T         11111-111111         (주)이케이시스         A.그룹           MM0000000050         유비트T         11111-111111         (주)이케이시스         A.그룹           MM000000050         유비트T         11111-111111         (주)이케이시스         A.그룹           MM000000058         989999         11111-111111         (주)이케이시스         A.그룹           MM000000058         989999         11111-111111         (주)이케이시스         A.그룹           MM000000057         8888         688888-6888888         (주)이케이시스         A.그룹           MM000000056         5111111         11111-111111         (주)이케이시스         A.그룹           MM000000055         5121212         11111-111111         (주)이케이시스         A.그룹           MM000000050         555555         11111-2222222         (주)이케이시스         A.그룹           MM000000050         5121212         11111-111111         (주)이케이시스         A.그룹           MM000000050         5121212         11111-111111         (주)이케이시스         A.그룹           MM0000000051         52929         11111-111111         (주)이케이시스         A.그룹           MM0000000051         52929         11111-111111         (주)이케이시스         A.그룹           MM00000000051         52929         1 | 0130-510-4444 210-51 4444 현대-이반테 단말정상 사용 2<br>0130-510-4444 210-50 4443 현대-이반테 단말정상 사용 2<br>0130-222-1111 8888-9899 8889898988 현대-이반테 단말정상 사용 2<br>0130-2622-1111 8888-9899 8889898988 현대-이반테 단말정상 사용 2<br>0130-5656-555 5555-5555 555555555 현대-이반테 단말정상 사용 2<br>0130-5656-555 5555-5555 555555555 현대-이반테 단말정상 사용 2<br>0130-5656-555 5555-55555 555555555 현대-이반테 단말정상 사용 2<br>0130-512-1212 1211-1212 121312112 현대-이반테 단말정상 사용 2<br>0130-1111-1111 1111111111111111111111111 |

1.전체인 경우는 회원정보전체를 검색할 수 있는 조건입니다.
 2.회원번호를 등록된 회원번호를 통해서 검색할 수 있는 조건입니다.
 3.성명은 운전자의 이름으로 검색할 수 있는 조건입니다.
 4.단말번호는 "0130"으로 시작하는 번호를 검색할 수 있는 조건입니다.
 5.무전번호는 개별번호이면 흔히 쓰이는 아이디와 동일한 번호를 의미입니다.
 6.차량번호는 등록된 차량번호를 검색할 수 있는 조건입니다.
 7.차종은 손님이 원하시는 검색할 수 있는 조건입니다.

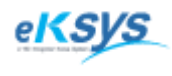

**SmartGPS** TAXI

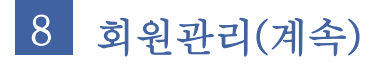

## 8.1.4 회원정보 (출력)

운전자와 관련된 개인정보, 차량정보, 단말정보 등을 한눈에 확인 할 수 있습니다.

| Preview       |          |                 |                                         |             |                |           |                                         |                    |          |     |    |   |
|---------------|----------|-----------------|-----------------------------------------|-------------|----------------|-----------|-----------------------------------------|--------------------|----------|-----|----|---|
| a 💕 🛃 👫 🔍 100 | % - 🔍 🗉  | 1 🗆 🗊 🕰 👔       | ∢ ∢ 1                                   | ► ►I        | Close          |           |                                         |                    |          |     |    |   |
|               |          |                 |                                         |             |                |           |                                         |                    |          |     |    | _ |
|               |          |                 |                                         |             |                |           |                                         |                    |          |     |    |   |
|               |          |                 |                                         |             |                |           |                                         |                    |          |     |    |   |
|               |          |                 |                                         | 호           | 원정법            | 킨         |                                         |                    |          |     |    |   |
| 고객아이디         | 고객명      | 주민등록번호          | 차량번호                                    | 차종          | TRS번호          | 무전번호      | SIMID                                   | 단말IP               | 가밉일      | 탈퇴일 | 상태 |   |
| MM000000061   | T_2      | 111111-1111111  | 4444                                    | 현대-아반떼      | 0130-510-4444  | 210+51    | 00083127227431                          | 172, 31, 112, 92   | 10/02/04 |     | 정상 |   |
| MM000000060   | T        | 111111-1111111  | 4443                                    | 현대-아반떼      | 0130-510-4443  | 210*50    | 00083127227331                          | 172, 31, 112, 91   | 10/02/04 |     | 정상 |   |
| MM000000059   | 44444    | 44444-4444444   | 444444                                  | 현대-아반떼      | 0130-4444-4444 | 4444*4444 | 44444444444444                          | 444, 444, 444, 222 | 10/01/17 |     | 정상 |   |
| MM000000058   | 999999   | 111111-1111111  | 8888888888                              | 현대-아반떼      | 0130-2222-1111 | 8888*9999 | 888888888888888888888888888888888888888 | 888, 888, 222, 888 | 10/01/16 |     | 정상 |   |
| MM000000057   | 8888     | 888888-8888888  | 8888888888                              | 현대-아반떼      | 0130-8888-1111 | 8888*8888 | 8888888888888888                        | 888, 888, 222, 888 | 10/01/16 |     | 정상 |   |
| MM000000056   | רדדדד    | 111111-1111111  | 777777777777777777777777777777777777777 | 현대-아반떼      | 0130-7777-7777 | 7777*7777 | 777777777777777777777777777777777777777 | 777,777,777,777    | 10/01/16 |     | 정상 |   |
| MM000000055   | 1111111  | 111111-1111111  | 6666666666                              | 현대-아반떼      | 0130-6666-6666 | 6666*6666 | 666666666666666                         | 666, 666, 666, 666 | 10/01/16 |     | 정상 |   |
| MM000000054   | 555555   | 111111-2222222  | 555555555555555555555555555555555555555 | 현대-아반떼      | 0130-5555-555  | 5555*5555 | 555555555555555555555555555555555555555 | 555, 555, 555, 555 | 10/01/16 |     | 정상 |   |
| MM000000053   | 12121212 | 111111-1111111  | 1213132112                              | 현대-아반떼      | 0130-1212-1212 | 1211*1212 | 1212121212121212                        | 192, 192, 1, 1     | 10/01/16 |     | 정상 |   |
| MM000000052   | test     | 111111-1111111  | 1111111111                              | 현대-아반떼      | 0130-1111-1111 | 1111*1111 | 11111111111111111                       | 192, 168, 168, 168 | 10/01/16 |     | 정상 |   |
| MM000000051   | 양만우      | 111111-1111111  | 10                                      | 현대-아반떼      | 0130-1111-1111 | 210+10    | 00083127224231                          | 172, 31, 112,66    | 10/01/15 |     | 정상 |   |
| MM000000050   | CNS4     | 111111-1111111  | 1392                                    | 현대-아반떼      | 0130-520-1934  | 229*1932  | 00083127224131                          | 172, 31, 130, 13   | 10/01/08 |     | 정상 |   |
| MM000000049   | CNS3     | 111111-1111111  | 18                                      | 현대-아반떼      | 0130-510-4418  | 210+18    | 00083127225031                          | 172, 31, 112,60    | 10/01/08 |     | 정상 |   |
| MM000000048   | CNS2     | 111111-1111111  | 17                                      | 현대-아반떼      | 0130-510-4417  | 210+17    | 00083127224931                          | 172, 31, 112, 59   | 10/01/08 |     | 정상 |   |
| MM000000047   | CNS1     | 111111-1111111  | 16                                      | 현대-아반떼      | 0130-510-4416  | 210+16    | 00083127224831                          | 172, 31, 112, 50   | 10/01/08 |     | 정상 |   |
| MM000000046   | CNS      | 111111-1111111  | 15                                      | 현대-아반떼      | 0130-510-4415  | 210+15    | 00083127224731                          | 172, 31, 112, 47   | 10/01/08 |     | 정상 |   |
| MM000000045   | UBIT2    | 111111-1111111  | 2281                                    | 현대-아반떼      | 0130-112-2281  | 112*2281  | 00082891024731                          | 172, 31, 112, 27   | 09/12/31 |     | 정상 |   |
| MM000000044   | UBIT1    | 111111-1111111  | 2280                                    | 현대-아반떼      | 0130-350-2280  | 350+2280  | 00082891026531                          | 172, 31, 35, 228   | 09/12/31 |     | 정상 |   |
| MM000000043   | 이재석      | 111111-1111111  | 9875                                    | 현대-아반떼      | 0130-500-2432  | 200*9875  | 00001182579483                          | 192, 168, 168, 109 | 09/12/30 |     | 정상 |   |
| MM000000042   | 양만우1     | 111111-11111111 | 9483                                    | 현대-아반떼      | 0130-500-2432  | 200*9483  | 00000182579483                          | 192, 168, 168, 117 | 09/12/22 |     | 정상 |   |
|               | 비기에      | 111111-1111     | 9152                                    | 위 내 - 이미 위에 | n13n_2nn_9152  | 200+9152  | 00082891025331                          | 172 31 112 152     |          |     | 저사 |   |

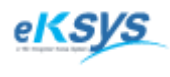

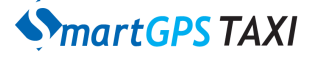

# 8 회원관리(계속)

### 8.1.5 회원등록이력

회원정보 수정이력을 회원아이디/회원성명/회원무전번호/차량아이디/차량번호/단말아이디/ 단말SIMID/단말IP별로 확인 하실 수 있습니다.

| 🔇 SmartGPS Taxi 관제 System - Version                            | 3.0.2.7 - [회원 관리]                     |                     |             | x   |
|----------------------------------------------------------------|---------------------------------------|---------------------|-------------|-----|
| ◆ 파일(F) 배차(C) 통계 및 리포트(R                                       | ) 메시지 관리(M) 윈도우                       | 2(W) 도움말(H)         | _ 8         | ×   |
| -회원정보                                                          |                                       | 차량정보                | 단말정보        |     |
| 회원번호                                                           | 회원이력관리                                |                     |             | 말IP |
| 성명                                                             |                                       |                     |             |     |
| 회사코드 (주)이케이시스 💽                                                | · · · · · · · · · · · · · · · · · · · | 성명:                 | 그룹명:        |     |
| 단말무전번호 🛛 🔹                                                     | 회원무전번호 :                              | 회원단말번호 :            | 회원상태 :      |     |
| 자택전화 02                                                        |                                       |                     |             |     |
| 우편번호 -                                                         | 자랑아이니 :                               | 자당면호 :              |             |     |
| 주 소                                                            | 단말아이디 :                               | SIM ID :            | 단말 IP :     | Ľ,  |
| 회비                                                             | · 단말무전번호 :                            | 단말전화번호 :            |             |     |
| 청구형태 무통장입금 👤                                                   | 비고:                                   |                     |             |     |
| 상태 정상 👤                                                        |                                       |                     |             |     |
| 등록일 2010-02-05 💌                                               |                                       | 1                   |             |     |
| 무전번호 🔽 검색                                                      | 회원아이니 ▼                               | 총 0건                | <u></u>     | ę ( |
| 회원변호 성명 주민!                                                    | · - 회원성명                              | 회원무전번호 회원단말전화 회원성   | 상태 차량번호 비고  | E   |
| MM0000000061 유비트T 111111-1<br>MM0000000000 우비트T 111111-1       | 1 회원무전번호<br>차루이미디                     |                     |             | E   |
| MM0000000059 444444 44444-4                                    | 차량번호                                  |                     |             |     |
| MM0000000056 3333333 11111-<br>MM00000000057 8888 888888-8     | 단말아이디<br>다막SIMID                      |                     |             |     |
| MM0000000055 1111111 111111-1                                  | 단말IP                                  |                     |             |     |
| MM0000000054 555555 111111-2<br>MM0000000053 12121212 111111-1 |                                       |                     |             |     |
| MM0000000052 test 111111-1<br>MM000000051 양만을 111111-1         | 1                                     |                     |             | E   |
| MM0000000050 CNS4 111111-1<br>MM0000000049 CNS3 111111-1       |                                       |                     |             |     |
| MM0000000048 CNS2 111111-1<br>MM0000000048 CNS2 111111-1       |                                       |                     |             | Ę   |
| * TITT-1                                                       |                                       |                     | 4           | F   |
| 차량 관리 단말 관리                                                    | 단말 종류 관리 그룹 관                         | ·리 공지사항( <u>N</u> ) | 고객관리 회원정보이력 |     |
| (주)이케이시스:관리자 DB 📃 TP                                           | NT 🖳 Main 🖳 SMS잔역                     | 면                   |             | 11. |

1.회원 아이디로 검색할 수 있는 조건입니다. 2.회원이름으로 검색할 수 있는 조건입니다. 3.회원무전번호로 검색할 수 있는 조건입니다. 4.차량아이디로 검색할 수 있는 조건입니다. 5.차량번호로 검색할 수 있는 조건입니다. 6.단말아이디로 검색할 수 있는 조건입니다. 7.단말SIMID로 검색할 수 있는 조건입니다. 8.단말IP로 검색할 수 있는 조건입니다.

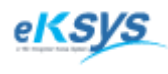

# SmartGPS TAXI

# 8 회원관리(계속)

## 8.1.6. 차량관리(등록)

차량정보를 등록/수정/검색할 수 있는 기능으로 구성되어 있습니다.

| ** 파일(r)       * 3 달 관리       ************************************                                                                                                    |                                       |
|----------------------------------------------------------------------------------------------------|---------------------------------------|
| 회원정보       차량정보       ·       ·       ·       ·       ·       ·       ·       ·       ·       ·       ·       ·       ·       ·       ·       ·       ·       ·       ·       ·       ·       ·       ·       ·       ·       ·       ·       ·       ·       ·       ·       ·       ·       ·       ·       ·       ·       ·       ·       ·       ·       ·       ·       ·       ·       ·       ·       ·       ·       ·       ·       ·       ·       ·       ·       ·       ·       ·       ·       ·       ·       ·       ·       ·       ·       ·       ·       ·       ·       ·       ·       ·       ·       ·       ·       ·       ·       ·       ·       ·       ·       ·       ·       ·       ·       ·       ·       ·       ·       ·       ·       ·       ·       ·       ·       ·       ·       ·       ·       ·       ·       ·       ·       ·       ·       ·       ·       ·       ·       ·       ·       ·       ·       ·       ·       ·       ·<       |                                       |
| 회원번입       차량아이디       모 델       ·         성 등       차량번호       모 델       ·         회사코 등       차량구분       ·       ·         ····································                                                                                                    |                                       |
| 성 c     차량번호     모 엘     ·       회사코 c     차량구분     ·       단말무전번호     ·     ·       자백전호     ·     ·       ·     ·     ·       ·     ·     ·       ·     ·     ·       ·     ·     ·       ·     ·     ·       ·     ·     ·       ·     ·     ·       ·     ·     ·       ·     ·     ·       ·     ·     ·       ·     ·     ·       ·     ·     ·       ·     ·     ·       ·     ·     ·       ·     ·     ·       ·     ·     ·       ·     ·     ·       ·     ·     ·       ·     ·     ·       ·     ·     ·       ·     ·     ·       ·     ·     ·       ·     ·     ·       ·     ·     ·       ·     ·     ·       ·     ·     ·       ·     ·     ·       ·     ·     ·       ·     ·     ·       ·                                                                                                    |                                       |
| 회사료       차량구분       .         단말무전번3       차대번호       SiM_D         자택전3       년 식       색 상         우편번3       차량상태       운행         주 4       비 고       단말구전번호         항 8       ·       ·         ·       ·       ·         ·       ·       ·         ·       ·       ·         ·       ·       ·         ·       ·       ·         ·       ·       ·         ·       ·       ·         ·       ·       ·         ·       ·       ·         ·       ·       ·         ·       ·       ·         ·       ·       ·         ·       ·       ·         ·       ·       ·         ·       ·       ·         ·       ·       ·         ·       ·       ·         ·       ·       ·         ·       ·       ·         ·       ·       ·         ·       ·       ·         ·       ·       ·         ·                                                                                                    |                                       |
| 단말무전번호       차대번호       SIM_D0       단말마번호         자백전호       년 식       색 상       단말마번호       단말만한호         우편번호       치량상태       운행       ·       ·       ·       ·       ·       ·         중 2       비 고       ·       ·       ·       ·       ·       ·       ·       ·       ·       ·       ·       ·       ·       ·       ·       ·       ·       ·       ·       ·       ·       ·       ·       ·       ·       ·       ·       ·       ·       ·       ·       ·       ·       ·       ·       ·       ·       ·       ·       ·       ·       ·       ·       ·       ·       ·       ·       ·       ·       ·       ·       ·       ·       ·       ·       ·       ·       ·       ·       ·       ·       ·       ·       ·       ·       ·       ·       ·       ·       ·       ·       ·       ·       ·       ·       ·       ·       ·       ·       ·       ·       ·       ·       ·       ·       ·       ·       ·       ·       ·       ·       ·       ·             |                                       |
| 자박건호     년 식     색 상     단말/번호       우편번호     차량상태     운행     ·       주 ·     비 고     ·     ·       회 ·     ·     ·     ·       청구형태     ·     ·     ·       ·     ·     ·     ·       ·     ·     ·     ·       ·     ·     ·     ·       ·     ·     ·     ·       ·     ·     ·     ·       ·     ·     ·     ·       ·     ·     ·     ·       ·     ·     ·     ·       ·     ·     ·     ·       ·     ·     ·     ·       ·     ·     ·     ·       ·     ·     ·     ·       ·     ·     ·     ·       ·     ·     ·     ·       ·     ·     ·     ·       ·     ·     ·     ·       ·     ·     ·     ·       ·     ·     ·     ·       ·     ·     ·     ·       ·     ·     ·     ·       ·     ·     ·     ·       ·     ·     ·     ·                                                                                                    |                                       |
| 우편번법       처량상태       운행       -       -       -       -       -       -       -       -       -       -       -       -       -       -       -       -       -       -       -       -       -       -       -       -       -       -       -       -       -       -       -       -       -       -       -       -       -       -       -       -       -       -       -       -       -       -       -       -       -       -       -       -       -       -       -       -       -       -       -       -       -       -       -       -       -       -       -       -       -       -       -       -       -       -       -       -       -       -       -       -       -       -       -       -       -       -       -       -       -       -       -       -       -       -       -       -       -       -       -       -       -       -       -       -       -       -       -       -       -       -       -       -       -       -       -       -       | · · · · · · · · · · · · · · · · · · · |
| 주 1<br>회 비<br>청구형태<br>상태       비 고       단말수진한호         등록2       대문관호조       1 고         동록2       전문·전말기번호       모델         자량 번호       단말기번호       모델         회원번호       4443       TM00000052       현대-아반테                                                                                                    |                                       |
| 회 비<br>청구형태<br>상태         비 고           등록 2         전문권으로 -           무전번호         감색           문서출력         신규차량등록           사랑 번호         단말기번호           모델         차량구분           회원번호         4443           TM000000052         현대-아반 테 소형                                                                                                    | *                                     |
| 청구형태<br>상태         비고           등록2         전문관으로 ·           무전번호         자량 번호           모델         차량구분           회원번호         4444           TM000000052         현대 - 아반떼           호령         소형                                                                                                    |                                       |
| 상태         2           등록암         전문·보호···································                                                                                                    |                                       |
| 등록을         전문원보호         검색         문서출력         신규차량등록         수 정         선 택           무전번호         차량·번호         단말기번호         모델         차량·구분         차대번호         색상         년식         차량상태         비고           회원번호         4444         TM000000052         현대·-마반테         소형         석상         년식         차량상태         비고                                                                                                    | ]<br>_ 정                              |
| 무진번호         단말기번호         모델         차량구분         차대번호         색상         년식         차량상태         비고           회원번호         4444         TM000000052         현대-마반테         소형         4443         TM000000051         현대-마반테         소형                                                                                                    | 정                                     |
| 1997년 1997년 1997 |                                       |
| <u>- 케이브트 4445</u> 1191000000051 연내-야만떼 조영                                                                                                    |                                       |
| MM00000000gg 4444444 TM0000000050 현대-마반떼 소형                                                                                                    |                                       |
| MM00000000 8888888888888888888888888888                                                                                                    | =                                     |
| MM00000000 5555555555 TM0000000047 현대-마반태 소형<br>MM00000000 55555555555 TM0000000046 현대-마반태 소형                                                                                                    |                                       |
| MMUUUUUUUU 1213132112 TM000000045 현대-이반태 소형<br>MM00000009 1111111111 TM000000044 현대-이반태 소형                                                                                                    |                                       |
| MM00000001 10 TM000000043 현대-미번테 소형<br>MM00000001 1392 TM000000042 현대-미번테 소형                                                                                                    | -                                     |
| MM000000001 18 TM00000000041 현대 이번테 소형<br>MM000000001 12 TM00000000041 현대 스형                                                                                                    |                                       |
| MM000000000 17 TM0000000040 空ローのビロ 229<br>MM000000000 16 TM0000000039 登ローの世田 239                                                                                                    |                                       |
| MM00000000 15 TM000000038 현대-마면배 소형<br>MM00000000 2281 TM000000037 현대-마반테 소형                                                                                                    |                                       |
| MM00000004 2280 TM000000036 현대-이반태 소형<br>MM00000004 9875 TM000000035 현대-이반태 소형                                                                                                    |                                       |
| MM00000004 9483 TM000000034 현대-마반태 소형<br>MM000000014 9152 TM000000033 현대-미반태 소형 으해                                                                                                    |                                       |
| MM00000004 9153 TM000000003 현대-이번테 소형<br>MM000000004 9153 TM0000000032 현대-이번테 소형                                                                                                    |                                       |
| MM00000000 9154 TM000000031 현대-마반데 소형<br>MM000000000 9155 TM000000030 현대-마반데 소형                                                                                                    | -                                     |
|                                                                                                    |                                       |
| MMUUUUUUU: 달 기                                                                                                    |                                       |
| 사람 관리                                                                                                    |                                       |
| (주)이케이시스:관리자 DB 및 TP 및 NT 및 Main 및 SMS자액                                                                                                    |                                       |
|                                                                                                    |                                       |
| 1 차량관리 버튼을 클릭하세요.                                                                                                    |                                       |

2 신규차량등록버튼을 클릭하세요.

3 "차량번호/모델/차량구분"을 입력한 후 단말선택버튼을 클릭하세요.

4 신규단말등록버튼을 클릭하세요.

5 "SIM카드/단말종류/단말IP번호/단말전화번호/단말무선번호/단말상태"를 입력하고 **등록확인버튼**을 클릭하세요.

6 등록된 정보가 리스트 상단에 표출됩니다. **등록된 정보를 클릭**하고 **선택버튼**을 클릭하세요.

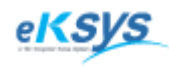

**SmartGPS** TAXI

8 회원관리(계속)

| 🔇 SmartGPS Ta                         | xi 관제 System - Version 3.0.2.7 - [회원 관리]                               |                                       |
|---------------------------------------|------------------------------------------------------------------------|---------------------------------------|
| 🔷 파일(F)                               | <mark>= 3</mark> 량 관리                                                  |                                       |
| -회원정보                                 | - 차량정보                                                                 | 단말정보 3                                |
| 회원번호                                  | 자랑아이디                                                                  | 단말아이디                                 |
| 성당                                    | 사망면호 모 옐 .                                                             | 단말종류                                  |
| 회사코의                                  |                                                                        | SIM_ID                                |
| · · · · · · · · · · · · · · · · · · · |                                                                        |                                       |
| 사택선호                                  |                                                                        | 단말전화번호                                |
| 구편인의                                  |                                                                        | 단말무전번호                                |
| 구 의<br>치 비                            |                                                                        | 단말상태 -                                |
| 의 미<br>천 그 혀 F                        |                                                                        | 비고 🛛 🔸                                |
| 상태                                    |                                                                        |                                       |
| 등록일                                   |                                                                        |                                       |
| 모정비충                                  |                                                                        |                                       |
| [구연권조]<br>) 위에배조                      | 사망 번호 [단월기번호 ] 모델 [사망구분] 사내번호 [색상 [번석]<br>4444 TM000000052 현대-아반페 소형   |                                       |
| <u>의원인오</u><br>MM00000000             | 4443 TM000000051 현대-마반테 소형<br>4444444 TM000000050 현대-마반테 소형            |                                       |
| MM00000000                            | 8888888888 TM0000000049 현대-아반떼 소형<br>777777777 TM0000000048 현대-아반떼 소형  | =                                     |
| MM00000000                            | 6666666666 TM0000000047 현대-마반떼 소형<br>5555555555 TM0000000046 현대-마반떼 소형 |                                       |
| MM00000000<br>MM00000000              | 1213132112 TM000000045 현대-마반떼 소형<br>1111111111 TM000000044 현대-마반떼 소형   |                                       |
| MM000000005<br>MM00000005             | 10 TM000000043 현대-미반떼 소형<br>1392 TM000000042 현대-미반떼 소형                 |                                       |
| MM000000005<br>MM000000005            | 18 TM000000041 현대-이번때 소형<br>17 TM000000040 현대-이번때 소형                   |                                       |
| MM00000000<br>MM000000004             | 16 TM000000039 현대-이반베 소형<br>15 TM000000038 혀대-이반베 소형                   |                                       |
| MM000000004<br>MM000000004            | 2281 TM0000000037 현대-이반베 소형<br>2280 TM000000036 혀대-이반베 소형              |                                       |
| MM000000004<br>MM000000004            | 9875 TM0000000035 현대-아반테 소형<br>9483 TM0000000034 현대-아반테 소형             |                                       |
| MM000000004                           | 9152 TM0000000033 현대-아닌테 소형                                            | 운행                                    |
| MM000000004                           | 9154 TM000000032 현대-이번페 소형<br>9154 TM000000031 현대-이번페 소형               |                                       |
| MM000000004                           | ( TK4000000000 원대 이번째 소영 III                                           | · · · · · · · · · · · · · · · · · · · |
| MM00000000                            |                                                                        | 달 기                                   |
| 1                                     |                                                                        |                                       |
| 자당 관리                                 | · · · · · · · · · · · · · · · · · · ·                                  | 고객관리 회원정모미덕 닫기                        |
| [(수)이케이시스:                            | 관리사  DB 릴 IP 릴 NI 選(Main) 및 (SMS산액)                                    |                                       |

7

**차량관리화면**의 단말정보란에 선택된 단말기정보를 확인하시고 등록하시길 원하면 **록확인버튼**을 클릭하세요.

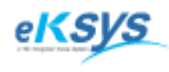

SmartGPS TAXI

# 8 회원관리(계속)

## 8.1.7. 차량관리(수정)

차량정보를 등록/수정/검색할 수 있는 기능으로 구성되어 있습니다.

| SmartGPS Ta                | xi 관제 System - Version 3.0.2.7 - [회원 관리]                                |                |
|----------------------------|-------------------------------------------------------------------------|----------------|
| 🔇 파일(F)                    | 동 <mark>3</mark> 량 관리                                                   |                |
| 회원정보                       | 차량정보                                                                    | 단말정보3          |
| 회원번뢰                       | 차량아이디                                                                   | 단말 선택 이        |
| 성명                         | 차량번호 모델 🔍                                                               | 단말아이니   김      |
| 회사코되                       | 차량구분                                                                    | 단말종류           |
| 단말무전번호                     | 차대번호                                                                    | SIM_ID         |
| 자택전호                       | 년 식 색 상                                                                 | 단말IP번호         |
| 우편번호                       | 차량상태 운행 🗸                                                               | 단말전화번호         |
| 주 쇠                        | 비 교                                                                     | 단말무전번호         |
| 회 법                        |                                                                         | 단말상태           |
| 청구형티                       |                                                                         | 비고 *           |
| 상태                         |                                                                         |                |
| 등록열                        | 지문번 후 고 김색 문서 출력                                                        | 시규차량들록 수 정 세 택 |
| 모저배충                       |                                                                         |                |
| 귀이버죠                       | 사용 전오 [전철기전오   오철   사용구준   사내전오   색정   전적<br>4444 TM000000052 현대-아반떼 소형 |                |
| MM00000006                 | 4443 TM000000051 현대-아반떼 소형<br>444444 TM000000050 현대-아반떼 소형              |                |
| MM000000000<br>MM00000000  | 8888888888888888888888888888888888888                                   |                |
| MM00000000                 | 6666666666 TM0000000047 현대-이반테 소형                                       | =              |
| MM00000000                 | 1213132112 TM000000045 현대-마반테 소형                                        |                |
| MM00000000                 | 111111111 IMUUUUUUUU44 현대-마만떼 소형<br>10 TM000000043 현대-마반떼 소형            |                |
| MM0000000                  | 1392 TM000000042 현대-마반떼 소형<br>18 TM000000041 현대-마반떼 소형                  |                |
| MM00000000<br>MM00000000   | 17 TM000000040 현대-아반태 소형<br>16 TM000000039 형대-아반태 소형                    |                |
| MM00000004                 | 15 TM000000003 현대-미반테 소형                                                |                |
| MM000000004                | 2281 TM000000037 연대-아만에 조형<br>2280 TM000000036 현대-아반테 소형                |                |
| MM00000004<br>MM000000004  | 9875 TM000000035 현대-마반떼 소형<br>9483 TM000000034 현대-마반떼 소형                |                |
| MM000000004<br>MM000000004 | 9152 TM000000033 현대-이반떼 소형<br>9153 TM000000032 현대-이반떼 소형                | 운행             |
| MM000000004<br>MM000000004 | 9154 TM000000031 현대-아반테 소형<br>9155 TM000000030 형대-아반테 소형                |                |
| MM000000004                |                                                                         |                |
| MM00000000                 |                                                                         | EF 71          |
|                            |                                                                         |                |
| 차량 관리                      | · · · · · · · · · · · · · · · · · · ·                                   | 고객관리 회원정보이력 닫기 |
| (주)이케이시스:                  | 관리자  DB 🚨  TP 🛄  NT 🖳 Main 🖳 SMS잔액                                      | /ii            |

차량관리 버튼을 클릭하세요.

2

3

변경을 원하는 리스트를 클릭하고 수정버튼을 클릭하세요.

"차량번호/모델/차량구분"을 입력한 후 **단말선택버튼**을 클릭하세요.

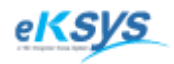

# SmartGPS TAXI

8 회원관리(계속)

- 4 4.1.새로운 단말기 등록
  - 신규단말등록버튼을 클릭하세요.
  - "SIM카드/단말종류/단말IP번호/단말전화번호/단말무선번호/단말상태"를 입력하고 **등록확인버튼**을 클릭하세요.
  - 등록된 정보가 리스트 상단에 표출됩니다. 등록된 정보를 클릭하고 선택버튼을 클릭하세요.

4.2. 다른 단말정보를 클릭하고 선택버튼을 클릭하세요.

5 **차량관리화면**의 단말정보란에 선택된 단말기정보가 입력 되었는 지 확인하시고 등록하시길 원하면 **등록확인버튼**을 클릭하세요.

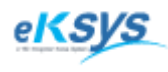

# SmartGPS TAXI

# 8 회원관리(계속)

### 8.1.8. 차량관리(검색)

차량정보를 등록/수정/검색할 수 있는 기능으로 구성되어 있습니다.

| 🔷 SmartGPS T                           | axi 관제 System - Version 3.0.2.7 - [회원 관리]                              |                |
|----------------------------------------|------------------------------------------------------------------------|----------------|
| 🔇 파일(F)                                | 등록 차량 관리                                                               |                |
| -회원정보                                  | 차량정보                                                                   |                |
| 회원변호                                   | 차량아이디                                                                  |                |
| 성명                                     | 차량번호 모델 👤                                                              |                |
| 회사코의                                   | 차량구분                                                                   |                |
| 단말무전번호                                 | 차대변호                                                                   |                |
| 자택전호                                   | 년 식 색 상                                                                |                |
| 우편번호                                   | 차량상태 운행 👤                                                              |                |
| 주 실                                    | 비 고                                                                    |                |
| 회 H                                    |                                                                        |                |
| 청구형E                                   |                                                                        |                |
| 상태                                     | 2                                                                      |                |
| 등록일                                    | 지당민포 ▼ 김색 문서출력                                                         | 신규차량등록 수정 선택   |
| 무전번호                                   | 자량 번호 단말기번호 모델 차량구분 차대번호 색상 년식                                         | 치량상태 비고 조      |
| 회원번호                                   | 4444 TM000000052 현대-아반테 소형<br>4443 TM000000051 현대-아반테 소형               |                |
| MM000000000000000000000000000000000000 | 4444444 TM000000050 현대-이반데 소형<br>8888888888 TM0000000049 형대-이반데 소형     |                |
| MM00000005                             | 7777777777 TM0000000048 현대-이반테 소형<br>555555555 TM0000000048 현대-이반테 소형  | =              |
| MM00000000                             | 5555555555555555555555555555555555555                                  |                |
| MM000000005                            | 12/3/32/12 TM0000000045 연대-아반떼 소형<br>11/11/11/11 TM000000044 현대-아반떼 소형 |                |
| MM00000000                             | 10 TM000000043 현대-아만때 소형<br>1392 TM000000042 현대-아반떼 소형                 |                |
| MM00000000                             | 18 TM0000000041 현대-아반떼 소형<br>17 TM0000000040 현대-아반떼 소형                 |                |
| MM00000000<br>MM000000004              | 16 TM000000039 현대-아반떼 소형<br>15 TM000000038 현대-아반떼 소형                   |                |
| MM000000004<br>MM000000004             | 2281 TM000000037 현대-아반태 소형<br>2280 TM000000036 혀대-아반태 소형               |                |
| MM000000004<br>MM00000004              | 9875 TM000000035 현대-이반테 소형                                             |                |
| MM00000004                             | 9152 TM0000000033 현대-이반데 소형                                            | 운행             |
| MM000000004                            | 9155 TM0000000032 연대-아반떼 소형<br>9154 TM000000031 현대-아반떼 소형              |                |
| MM000000004                            | 3155 INUUUUUUUUUU 현대-나만때 소형<br>이다는 TAAGGGGGGGGGG 하다! 이버씨께 소형           |                |
| MM00000000                             |                                                                        |                |
|                                        |                                                                        |                |
| 차량 관리                                  | 단말 관리 단말 종류 관리 그룹 관리 공지사항( <u>N</u> )                                  | 고객관리 회원정보이력 닫기 |
| (주)이케이시스                               | 관리자 DB 🚨 TP 🚨 NT 🖳 Main 🌉 SMS잔액                                        |                |

차량관리 버튼을 클릭하세요.

2 1.전체인 경우는 차량정보전체를 검색할 수 있는 조건입니다.
2.차량번호를 등록된 차량번호를 통해서 검색할 수 있는 조건입니다.
3.차대번호 검색할 수 있는 조건입니다.

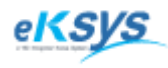

**SmartGPS** TAXI

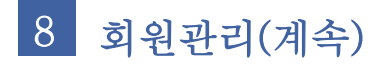

# 8.1.9. 차량관리 (출력)

차량과 연결되어 있는 단말기의 정보를 한눈에 확인 할 수 있습니다.

| 🔅 Preview                               |            |            |     |      |       |    |                |           |                                         |                    |      |  |  |
|-----------------------------------------|------------|------------|-----|------|-------|----|----------------|-----------|-----------------------------------------|--------------------|------|--|--|
| ) 💕 🛃 👫 🔍 100°                          | % • 🔍 🔲 📃  | II 🔍 👔 🗔 🗸 | ( 1 | ► ►I | Close | 1  |                |           |                                         |                    |      |  |  |
|                                         |            |            |     | -    |       |    |                |           |                                         |                    |      |  |  |
|                                         |            |            |     |      |       |    |                |           |                                         |                    |      |  |  |
|                                         |            |            |     | _    |       |    |                |           |                                         |                    | _    |  |  |
| 자 당 성 모                                 |            |            |     |      |       |    |                |           |                                         |                    |      |  |  |
| 차량아이디                                   | 차량번호       | 차량모델       | 차종  | 차대번호 | 년식    | 컬러 | TRSNO          | 무전번호      | SIMID                                   | 단말IP               | 단말상태 |  |  |
| CA000000052                             | 4444       | 현대-아반테     | 소형  |      |       |    | 0130-510-4444  | 210+51    | 00083127227431                          | 172, 31, 112, 92   | 단말정상 |  |  |
| CA000000051                             | 4443       | 현대-아반테     | 소형  |      |       |    | 0130-510-4443  | 210+50    | 00083127227331                          | 172,31,112,91      | 단말정상 |  |  |
| CA000000050                             | 444444     | 현대-아반테     | 소형  |      |       |    | 0130-4444-4444 | 4444*4444 | 44444444444444                          | 444, 444, 444, 222 | 단말정상 |  |  |
| CA000000049                             | 8888888888 | 현대-아반테     | 소형  |      |       |    | 0130-8888-8888 | 8888*8888 | 888888888888888888888888888888888888888 | 888, 888, 222, 888 | 단말정상 |  |  |
| CA000000048                             | רדרדדדדד   | 현대-아반테     | 소형  |      |       |    | 0130-7777-7777 | 7777*7777 | 777777777777777777777777777777777777777 | 777,777,777,777    | 단말정상 |  |  |
| CA000000047                             | 666666666  | 현대-아반테     | 소형  |      |       |    | 0130-6666-6666 | 6666*6666 | 666666666666666                         | 666, 666, 666, 666 | 단말정상 |  |  |
| CA000000046                             | 5555555555 | 현대-아반테     | 소형  |      |       |    | 0130-5555-5555 | 5555×5555 | 555555555555555555555555555555555555555 | 555, 555, 555, 555 | 단말정상 |  |  |
| CA000000045                             | 1213132112 | 현대-아반테     | 소형  |      |       |    | 0130-1111-1111 | 1211+1212 | 1212121212121212                        | 192, 192, 1, 1     | 단말정상 |  |  |
| CA000000044                             | 1111111111 | 현대-아반테     | 소형  |      |       |    | 0130-111-1111  | 1111*1111 | 1111111111111111                        | 192, 168, 168, 168 | 단말정상 |  |  |
| CA000000043                             | 10         | 현대-아반테     | 소형  |      |       |    | 0130-1111-1111 | 210×10    | 00083127224231                          | 172, 31, 112, 66   | 단말정상 |  |  |
| CA000000042                             | 1392       | 현대-아반테     | 소형  |      |       |    | 0130-1111-1111 | 229*1932  | 00083127224131                          | 172, 31, 130, 13   | 단말정상 |  |  |
| CA000000041                             | 18         | 현대-아반테     | 소형  |      |       |    | 0130-1111-1111 | 210+18    | 00083127225031                          | 172, 31, 112, 60   | 단말정상 |  |  |
| CA000000040                             | 17         | 현대-아반테     | 소형  |      |       |    | 0130-1111-1111 | 210×17    | 00083127224931                          | 172, 31, 112, 59   | 단말정상 |  |  |
| CA000000039                             | 16         | 현대-아반테     | 소형  |      |       |    | 0130-1111-1111 | 210+16    | 00083127224831                          | 172, 31, 112, 50   | 단말정상 |  |  |
| CA000000038                             | 15         | 현대-아반테     | 소형  |      |       |    | 0130-1111-1111 | 210±15    | 00083127224731                          | 172, 31, 112, 47   | 단말정상 |  |  |
| CA000000037                             | 2281       | 현대-아반떼     | 소형  |      |       |    | 0130-112-2281  | 112*2281  | 00082891024731                          | 172, 31, 112, 27   | 단말정상 |  |  |
| CA000000036                             | 2280       | 현대-아반테     | 소형  |      |       |    | 0130-350-2280  | 350+2280  | 00082891026531                          | 172, 31, 35, 228   | 단말정상 |  |  |
| CA000000035                             | 9875       | 현대-아반떼     | 소형  |      |       |    | 0130-1111-1111 | 200*9875  | 00001182579483                          | 192, 168, 168, 109 | 단말정상 |  |  |
| CA000000034                             | 9483       | 현대-아반떼     | 소형  |      |       |    | 0130-200-9483  | 200+9483  | 00000182579483                          | 192, 168, 168, 117 | 단말정상 |  |  |
| CA000000033                             | 9152       | 현대-아반테     | 소형  |      |       |    | 0133-1111-1111 | 200+9152  | 00082891025331                          | 172, 31, 112, 152  | 단말정상 |  |  |
| CA000000032                             | 9153       | 현대-아반테     | 소형  |      |       |    | 0130-1111-1111 | 200+9153  | 00082891000000                          | 172, 31, 112, 1    | 단말정상 |  |  |
| m · · · · · · · · · · · · · · · · · · · |            |            |     |      |       |    |                |           |                                         |                    |      |  |  |
| 1 of 2                                  |            |            |     |      |       |    |                |           |                                         |                    |      |  |  |

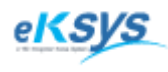

SmartGPS TAXI

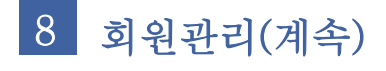

#### 8.1.10. 단말관리(등록)

단말정보를 등록/수정/검색할 수 있는 기능으로 구성되어 있습니다.

| SmartGI                                                                 | PS Taxi 관제 Syste             | m - Version 3.0.       | 2.7 - [회원 관리]                             |                              |                                  |                                          |                  |                                  |     |                                       |
|-------------------------------------------------------------------------|------------------------------|------------------------|-------------------------------------------|------------------------------|----------------------------------|------------------------------------------|------------------|----------------------------------|-----|---------------------------------------|
| 화 파일                                                                    | 다말 관리                        |                        |                                           | 0.5000 51                    |                                  |                                          |                  |                                  | ×   | E ×                                   |
| -회원정                                                                    | 3 단말정보                       |                        |                                           |                              |                                  | 1                                        |                  |                                  |     |                                       |
| 회컨                                                                      | 관리번호                         | <u>र</u>               |                                           |                              | 비고                               |                                          |                  |                                  | ¥ 0 |                                       |
| 회사                                                                      | 단말종류등록                       | <b>록</b> - 단말종.        | 류등록 8                                     | імян                         |                                  |                                          |                  |                                  |     |                                       |
| 단말무진                                                                    | 단말종혁                         | ₽                      |                                           | 비P번호 🦳                       |                                  |                                          |                  |                                  |     |                                       |
| 자텍                                                                      | 단말전화변화                       | 호 0130 -               | - 단말두                                     | 2전번호                         |                                  |                                          |                  |                                  |     |                                       |
| 우핀                                                                      | 단말상태 단말정상 🔹                  |                        |                                           |                              |                                  |                                          |                  |                                  |     |                                       |
|                                                                         |                              |                        |                                           |                              |                                  |                                          |                  |                                  |     |                                       |
| 청극                                                                      | [난말면호] - [                   |                        |                                           |                              |                                  |                                          |                  | 수 정                              | 선 택 | ] _ *L                                |
|                                                                         | 관리 번호<br>TM000000052         | 단말 종류<br>23232         | SIM카드<br>00083127227431                   | 단말무전번호<br>210+51             | 단말전화 번호                          | 단말IP                                     | 사용 가능<br>다만제사    | 등록 일자<br>2010-02-04              |     |                                       |
| 딍                                                                       | TM0000000051                 | 23232                  | 00083127227331                            | 210*50<br>4444*4444          | 0130-510-4443                    | 172,31,112,91                            | - 단말정상<br>- 단말정상 | 2010-02-04<br>2010-01-17         |     |                                       |
| 무전번                                                                     | TM0000000049<br>TM0000000048 | 23232<br>23232         | 88888888888888888888888888888888888888    | 8888+8888<br>7777+7777       | 0130-8888-8888<br>0130-7777-7777 | 888, 888, 222, 888<br>777, 777, 777, 777 | 단말정상<br>단말정상     | 2010-01-16<br>2010-01-16         |     | 수 정                                   |
| 회원번호                                                                    | TM0000000047<br>TM0000000046 | 23232<br>23232         | 66666666666666<br>55555555555555555555555 | 6666*6666<br>5555*5555       | 0130-6666-6666<br>0130-5555-5555 | 666, 666, 666, 666<br>555, 555, 555, 555 | 단말정상<br>단말정상     | 2010-01-16<br>2010-01-16         |     | 상태 🗍                                  |
| MM00000                                                                 | TM000000045<br>TM0000000044  | 23232                  | 1212121212121212                          | 1211+1212                    | 0130-1111-1111                   | 192, 192, 1, 1<br>192, 168, 168, 168     | 단말성상<br>단말정상     | 2010-01-16<br>2010-01-16         |     | · 전상<br>· 전상                          |
| MM00000                                                                 | TM000000043<br>TM0000000042  | CNS-7<br>CNS-7         | 00083127224231                            | 210+10<br>229+1932<br>210-19 | 0130-1111-1111                   | 172,31,112,66                            | 단말정상<br>단말정상     | 2010-01-15                       |     | 신()<br>신()<br>전()<br>전()<br>전()<br>() |
| MM00000                                                                 | TM0000000040                 | CNS-7                  | 00083127224931                            | 210*10<br>210*17<br>210+16   | 0130-1111-1111                   | 172,31,112,59                            | 단말정상<br>다만져사     | 2010-01-00 2010-01-08 2010-01-08 |     | 000<br>정상<br>정사                       |
| MM00000                                                                 | TM0000000038                 | CNS-7<br>CNS-7         | 00083127224731                            | 210*10<br>210*15<br>112+2281 | 0130-1111-1111                   | 172,31,112,47                            | - 다물정상<br>다말정상   | 2010-01-00 2010-01-08 2009-12-31 |     | 0<br>정상<br>정사                         |
| MM00000                                                                 | TM000000036                  | CNS-7<br>CNS-7         | 00082891026531                            | 350+2280<br>200+9875         | 0130-350-2280                    | 172, 31, 35, 228                         | - 단말정상<br>- 단말정상 | 2009-12-31 2009-12-30            |     | 정상                                    |
| MM00000<br>MM00000                                                      | TM000000034<br>TM000000033   | CNS-7<br>CNS-7         | 00000182579483 00082891025331             | 200+9483<br>200+9152         | 0130-200-9483                    | 192, 168, 168, 117<br>172, 31, 112, 152  | 단말정상<br>단말정상     | 2009-12-22 2009-12-16            |     | 정상                                    |
| MM00000<br>MM00000                                                      | TM000000032<br>TM000000031   | CNS-7<br>23232         | 00082891000000 00082891000000             | 200+9153<br>200+9154         | 0130-1111-1111<br>0130-1111-1111 | 172,31,112,1<br>172,31,112,100           | 단말정상<br>단말정상     | 2009-12-16<br>2009-12-16         |     | ) 전상<br>전상                            |
| MM00000<br>MM00000                                                      | TM000000030<br>TM000000029   | MOBIDIC-7<br>MOBIDIC-7 | 00082891020000 00082891025000             | 200+9155<br>200+9156         | 0130-1111-1111<br>0130-1111-1111 | 172,31,112,10<br>172,31,112,110          | 단말정상<br>단말정상     | 2009-12-16<br>2009-12-16         |     | 정상                                    |
| MM00000<br>MM00000                                                      | TM000000028<br>TM000000027   | CNS-7<br>CNS-7         | 00082891025300<br>00082891025330          | 200+9157<br>200+9158         | 0130-1111-1111<br>0130-1111-1111 | 172, 31, 112, 112<br>172, 31, 112, 111   | 단말정상<br>단말정상     | 2009-12-16<br>2009-12-15         |     | 정상<br>정상                              |
| MM00000<br>MM00000                                                      | TM000000026<br>TM000000025   | CNS-7<br>CNS-7         | 00082891026131<br>00082891026231          | 200+9168<br>200+9169         | 0130-1111-1111<br>0130-111-1111  | 172,31,41,156<br>172,31,35,224           | 단말청상<br>단말정상     | 2009-12-11<br>2009-12-11         |     | 청상<br>정상                              |
| MM00000<br>MM00000                                                      | TM0000000024<br>TM0000000023 | HG-GPS                 | 00083127192931                            | 210×1111<br>200+91/13        | 0130-1111-1111<br>0130-1111-1111 | 172,31,112,173<br>172,31,112,24          | 단말정상<br>다만저사     | 2009-12-11<br>2009-12-10         |     | - 정상<br>정상                            |
| MM00000<br>MM00000                                                      | • ∟                          |                        |                                           | III                          |                                  |                                          |                  |                                  | •   | 정상<br>정상                              |
| MM00000                                                                 |                              |                        |                                           |                              |                                  |                                          |                  |                                  | 날 기 | [젊상                                   |
| 사량 관 <mark>1 단말 관리 단말 종류 관리 그룹 관리 공지사항(<u>N</u>) 고객관리 회원정보이력 닫 기</mark> |                              |                        |                                           |                              |                                  |                                          |                  |                                  |     |                                       |
| (주)이케이시스:관리자 DB 📮 TP 📮 NT 🕵 Main 🔍 SMS잔액                                |                              |                        |                                           |                              |                                  |                                          |                  |                                  |     |                                       |

1 **단말관리 버튼**을 클릭하세요.

신규단말등록버튼을 클릭하세요.

3 "SIM카드/단말종류/단말IP번호/단말전화번호/단말무선번호/단말상태"를 입력하고 **등록확인버튼**을 클릭하세요.

4 등록된 정보가 리스트 상단에 표출됩니다.
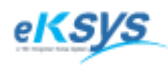

# SmartGPS TAXI

# 8 회원관리(계속)

### 8.1.11. 단말관리(수정)

단말정보를 등록/수정/검색할 수 있는 기능으로 구성되어 있습니다.

| 🔷 SmartGl          | PS Taxi 관제 Syste             | m - Version 3.0.   | 2.7 - [회원 관리]                           |                                  |                                  |                                          |                     |                          |       |   | ×              |
|--------------------|------------------------------|--------------------|-----------------------------------------|----------------------------------|----------------------------------|------------------------------------------|---------------------|--------------------------|-------|---|----------------|
| 파일/ 파일/            | 다말 관리                        | <u> </u>           |                                         | <u> </u>                         |                                  |                                          |                     |                          | ×     |   | Б×             |
| -회원정               | 3 다막정보                       |                    |                                         |                                  |                                  | 1                                        |                     |                          |       |   |                |
| 회원                 | 신같이고<br>관리번:                 | φ                  |                                         |                                  |                                  | 비고                                       |                     |                          |       |   |                |
|                    | 다막종료등                        | ,<br>로 다막종         | ===   S                                 | IM7F⊏ [                          |                                  |                                          |                     |                          |       |   | 1              |
| 오/ ^               | 다마조히                         |                    |                                         | нонта Г                          |                                  |                                          |                     |                          |       |   |                |
| 긴 골 구 ()<br>지비     |                              |                    |                                         | ···근조   .<br>·제배종                |                                  |                                          |                     |                          |       |   |                |
| 우편                 | · 변렬선화면:                     |                    |                                         | 신민오                              | *                                |                                          |                     |                          |       |   |                |
|                    | 단말상태                         | 배  단말성장            | <u>•</u>                                |                                  |                                  | · ·                                      |                     |                          |       |   |                |
|                    |                              |                    | 거세 모셔츠                                  | .24                              |                                  |                                          | + <u>=</u> 2        | 스 저 🏾                    | AT EH |   |                |
| 청구                 |                              | 다마 조금              |                                         |                                  |                                  |                                          |                     |                          | 2 4   |   | *              |
|                    | <u>판리 번호</u><br>TM000000052  | 23232              | 00083127227431                          | 단말부진민호<br>210*51                 | - 단말신화 빈오<br>0130-510-4444       |                                          | 사용 가능<br>단말정상       | 등록 일자<br>2010-02-04      |       | Â |                |
| 등                  | TM0000000051<br>TM0000000050 | 23232<br>23232     | 00083127227331                          | 210*50<br>4444*4444              | 0130-510-4443<br>0130-4444-4444  | 172,31,112,91<br>444,444,444,222         | 단말정상<br>단말정상        | 2010-02-04<br>2010-01-17 |       |   |                |
| 무전법                | TM0000000049<br>TM0000000048 | 23232<br>23232     | 88888888888888888888888888888888888888  | 8888*8888<br>7777*7777           | 0130-8888-8888<br>0130-7777-7777 | 888, 888, 222, 888<br>777, 777, 777, 777 | 단말정상<br>단말정상        | 2010-01-16<br>2010-01-16 |       |   | 수 정            |
| 회원번                | TM0000000046                 | 23232<br>23232     | 555555555555555555555555555555555555555 | 6666+6666<br>5555*5555           | 0130-6666-6666<br>0130-5555-5555 | 555, 555, 555, 555                       | <u>단말정상</u><br>단말정상 | 2010-01-16<br>2010-01-16 |       |   | 상태 🗍           |
| MM00000<br>MM00000 | TM000000045<br>TM0000000044  | 23232<br>23232     | 1212121212121212                        | 1211*1212<br>1111*1111           | 0130-1111-1111<br>0130-111-1111  | 192, 192, 1, 1<br>192, 168, 168, 168     | 단말성상<br>단말정상        | 2010-01-16<br>2010-01-16 |       | Ξ | 정상<br>정상       |
| MM00000<br>MM00000 | TM0000000043<br>TM0000000042 | CNS-7<br>CNS-7     | 00083127224231 00083127224131           | 210*10<br>229*1932               | 0130-1111-1111<br>0130-1111-1111 | 172,31,112,66<br>172,31,130,13           | 단말정상<br>단말정상        | 2010-01-15<br>2010-01-08 |       |   | 정상<br>정상       |
| MM00000            | TM0000000041<br>TM000000040  | CNS-7<br>CNS-7     | 00083127225031                          | 210+18<br>210+17                 | 0130-1111-1111                   | 172,31,112,60                            | 단말정상<br>단말정상        | 2010-01-08               |       |   | 정상<br>정상       |
| MM00000<br>MM00000 | TM000000039<br>TM000000038   | CNS-7<br>CNS-7     | 00083127224831                          | 210+16<br>210+15                 | 0130-1111-1111                   | 172,31,112,50                            | 단말정상<br>다말정상        | 2010-01-08               |       |   | 청상<br>정상       |
| MM00000            | TM000000037                  | CNS-7<br>CNS-7     | 00082891024731                          | 112*2281<br>350*2280             | 0130-112-2281                    | 172,31,112,27                            | 단말정상<br>다막정산        | 2009-12-31               |       |   | 정상<br>정산       |
| MM00000            | TM000000035                  | CNS-7              | 00001182579483                          | 200+9875<br>200+9483             | 0130-1111-1111                   | 192,168,168,109                          | - 단탈청상<br>- 타말청사    | 2009-12-30               |       |   | 청상             |
| MM00000            | TM0000000033                 | CNS-7              | 00082891025331                          | 200+9152                         | 0133-1111-1111                   | 172,31,112,152                           | 단탈정상                | 2009-12-16               |       |   | 80<br>정상<br>저사 |
| MM00000            | TM0000000031                 | 23232<br>MOBIDIC-7 | 00082891000000                          | 200*9155<br>200*9154<br>200*9155 | 0130-1111-1111                   | 172, 31, 112, 100                        | 단말정상<br>다마저사        | 2009-12-16               |       |   | 정상<br>저사       |
| MM00000            | TM0000000029                 | MOBIDIC-7          | 0008289102000                           | 200*9155<br>200*9156             | 0130-1111-1111                   | 172,31,112,110                           | - 단말정상<br>- 단말정상    | 2009-12-16               |       |   | 000<br>정상      |
| MM00000            | TM000000028                  | CNS-7<br>CNS-7     | 00082891025300                          | 200+9157<br>200+9158             | 0130-1111-1111                   | 172,31,112,112                           | 단말정상                | 2009-12-16               |       |   | 이전<br>전상       |
| MM00000            | TM000000025                  | CNS-7<br>CNS-7     | 00082891026131                          | 200+9168<br>200+9169             | 0130-111-1111                    | 172,31,35,224                            | 단말정상                | 2009-12-11               |       |   | 000<br>정상      |
| MM00000            | TM000000024                  | CNS-7              | 00083127192931                          | 210*1111<br>200+91/13            | 0130-1111-1111                   | 172,31,112,173                           | 단말성상<br>다만제사        | 2009-12-11<br>2009-12-10 |       | - | 성상<br>정상       |
| MM00000            |                              |                    |                                         |                                  |                                  |                                          |                     |                          | F     |   | 정상             |
| MMUUUU             |                              |                    |                                         | _                                |                                  |                                          |                     |                          | 같기    |   | 월상             |
| 차량                 | 관련 단말                        | 발관리 단달             | 말 종류 관리 🔰 🗌                             | 그룹 관리                            | 공지사항( <u>N</u> )                 |                                          | 고객관리                | 회원정                      | 보이력   | 딭 | 71             |
| (주)이케이/            | 시스:관리자 [                     | DB 📃 TP 📃 I        | NT 🖳 Main 🖳 S                           | MS잔액                             |                                  |                                          |                     |                          |       |   |                |

1 단말관리 버튼을 클릭하세요.

3

- 2 다른 단말정보를 클릭하고 수정버튼을 클릭하세요
  - "SIM카드/단말종류/단말IP번호/단말전화번호/단말무선번호/단말상태"를 입력하고 **등록확인버튼**을 클릭하세요.
- 4 등록된 정보가 리스트 상단에 표출됩니다.

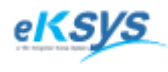

**SmartGPS** TAXI

# 8 회원관리(계속)

### 8.1.12. 단말관리(검색)

단말정보를 등록/수정/검색할 수 있는 기능으로 구성되어 있습니다.

| 🔦 SmartG               | PS Taxi 관제 Syste             | m - Version 3.0.       | 2.7 - [회원 관리]                             |                        |                                  |                                          |              |                          |     |   | x                       |
|------------------------|------------------------------|------------------------|-------------------------------------------|------------------------|----------------------------------|------------------------------------------|--------------|--------------------------|-----|---|-------------------------|
| 화 파일                   | 다말 관리                        | RI 31 - E (D)          |                                           | 05000 5                |                                  |                                          |              |                          | ×   |   | 8 ×                     |
| -회원정보                  |                              |                        |                                           |                        |                                  |                                          |              |                          |     |   |                         |
| 회원                     | 관리번호<br>관리번호                 | ž                      |                                           |                        |                                  | 비고                                       |              |                          |     |   | Σ ()<br>                |
| 히네                     | 단말종류등록                       | ,<br>록 단말종.            | 류등록 (                                     | SIM7FE                 |                                  |                                          |              |                          |     |   | 3                       |
| 의 /·<br>단말무진           | 단말종류                         | ₽ <b></b>              |                                           | 배P변호 🔽                 |                                  |                                          |              |                          |     |   |                         |
| 자텍                     |                              | ± 0130 -               |                                           |                        | *                                |                                          |              |                          |     |   |                         |
| 우편                     | 다막산F                         | H 다막전산                 |                                           |                        | 1                                |                                          |              |                          |     |   |                         |
|                        |                              | " JC200                |                                           |                        |                                  | ,                                        |              |                          |     |   |                         |
| 2                      | [단말민호] -                     |                        | 검색 문서를                                    | 력                      |                                  | 단밀                                       | : 등록         | 수 정                      | 선 택 |   |                         |
| -                      | 관리 번호                        | 단말 종류                  | SIM카드                                     | <br>[단말무전번호            | 단말전화 번호                          | <br>단말IP                                 | 사용 가능        |                          |     | _ |                         |
| _                      | TM000000052<br>TM000000051   | 23232<br>23232         | 00083127227431 00083127227331             | 210+51<br>210+50       | 0130-510-4444<br>0130-510-4443   | 172,31,112,92<br>172,31,112,91           | 단말정상<br>단말정상 | 2010-02-04 2010-02-04    |     |   |                         |
|                        | TM0000000050<br>TM0000000049 | 23232<br>23232         | 4444444444444<br>888888888888888888888888 | 4444+4444<br>8888+8888 | 0130-4444-4444<br>0130-8888-8888 | 444, 444, 444, 222<br>888, 888, 222, 888 | 단말청상<br>단말정상 | 2010-01-17<br>2010-01-16 |     |   |                         |
| 무전번                    | TM000000048<br>TM000000047   | 23232<br>23232         | 777777777777777777777777777777777777777   | 7777*7777<br>6666*6666 | 0130-7777-7777<br>0130-6666-6666 | 777, 777, 777, 777                       | 단말정상<br>단말정상 | 2010-01-16<br>2010-01-16 |     |   | 수 정                     |
| <u>회원면호</u><br>MM00000 | TM000000046<br>TM000000045   | 23232<br>23232         | 55555555555555555555555555555555555555    | 5555*5555<br>1211*1212 | 0130-5555-5555<br>0130-1111-1111 | 555, 555, 555, 555<br>192, 192, 1, 1     | 단말정상<br>단말정상 | 2010-01-16<br>2010-01-16 |     | = | <u>상태 /</u><br>정상       |
| MM00000<br>MM00000     | TM0000000044<br>TM0000000043 | 23232<br>CNS-7         | 00083127224231                            | 1111+1111<br>210+10    | 0130-111-1111<br>0130-1111-1111  | 192, 168, 168, 168<br>172, 31, 112, 66   | 단말정상<br>단말정상 | 2010-01-16<br>2010-01-15 |     |   | 점상<br>점상                |
| MM00000                | TM000000041                  | CNS-7<br>CNS-7         | 00083127224131                            | 229*1932<br>210*18     | 0130-1111-1111<br>0130-1111-1111 | 172,31,130,13                            | 단말성상<br>단말정상 | 2010-01-08<br>2010-01-08 |     |   | 성상<br>정상                |
| MM00000                | TM000000039                  | CNS-7<br>CNS-7         | 00083127224931                            | 210+17<br>210+16       | 0130-1111-1111                   | 172,31,112,59                            | 단말성상<br>단말정상 | 2010-01-08               |     |   | 점상<br>점상                |
| MM00000                | TM000000037                  | CNS-7<br>CNS-7         | 00083127224731                            | 210+15<br>112+2281     | 0130-1111-1111<br>0130-112-2281  | 172,31,112,47                            | 단말성상<br>단말정상 | 2010-01-08<br>2009-12-31 |     |   | 성상<br>정상                |
| MM00000                | TM000000035                  | CNS-7<br>CNS-7         | 00082891026531                            | 350+2280<br>200+9875   | 0130-350-2280<br>0130-1111-1111  | 172, 31, 35, 228<br>192, 168, 168, 109   | 단말성상<br>단말정상 | 2009-12-31<br>2009-12-30 |     |   | 성상<br>정상                |
| MM00000                | TM000000034<br>TM000000033   | CNS-7<br>CNS-7         | 00000182579483                            | 200+9483<br>200+9152   | 0130-200-9483                    | 192, 168, 168, 117<br>172, 31, 112, 152  | 단말성상<br>단말정상 | 2009-12-22 2009-12-16    |     |   | 정상                      |
| MM00000                | TM000000032<br>TM0000000031  | 23232                  | 00082891000000                            | 200+9153<br>200+9154   | 0130-1111-1111                   | 172,31,112,1                             | 단말성상<br>단말정상 | 2009-12-16<br>2009-12-16 |     |   | 성상<br>정상                |
| MM00000                | TM0000000029                 | MOBIDIC-7<br>MOBIDIC-7 | 00082891020000                            | 200+9155<br>200+9156   | 0130-1111-1111                   | 172,31,112,10                            | 단말성상<br>단말정상 | 2009-12-16               |     |   | 진상<br>전상                |
| MM00000                | TM000000028<br>TM0000000027  | CNS-7<br>CNS-7         | 00082891025300                            | 200+9157<br>200+9158   |                                  | 172,31,112,112                           | 단말성상<br>단말정상 | 2009-12-16<br>2009-12-15 |     |   | 정상 정상                   |
| MM00000                | TM000000025                  | CNS-7<br>CNS-7         | 00082891026131                            | 200+9168               | 0130-111-1111                    | 172,31,41,156                            | 단말성상<br>단말정상 | 2009-12-11               |     |   | 800°<br>정상              |
| MM00000                | TM000000024                  | CNS-7                  | 00083127192931                            | 210+1111<br>200+91/13  | 0130-1111-1111                   | 172,31,112,173                           | 다만처사         | 2009-12-11<br>2009-12-10 |     | - | 지상<br>정상                |
| MM00000                |                              |                        |                                           |                        |                                  |                                          |              |                          |     |   | 20(2)<br>제상<br>제상<br>제상 |
|                        |                              |                        |                                           |                        |                                  |                                          |              |                          | 르기  |   |                         |
| 차량                     | 관리 단말                        | 관리 단달                  | 발 종류 관리                                   | 그룹 관리                  | 공지사항( <u>N</u> )                 |                                          | 고객관리         | 회원정보                     | 히력  | 닫 | 71                      |
| (주)이케이                 | 시스:관리자 [                     | DB 📃 TP 📃 I            | NT 🖳 Main 🖳 S                             | MS잔액                   |                                  |                                          |              |                          |     |   | 10                      |

1 단말관리 버튼을 클릭하세요.

2 1.전체인 경우는 단말정보전체를 검색할 수 있는 조건입니다.
2.관리번호를 검색할 수 있는 조건입니다.
3.SIM카드번호를 검색할 수 있는 조건입니다.
4.단말번호는 "0130"으로 시작하는 번호를 검색할 수 있는 조건입니다.
5.단말IP는 검색할 수 있는 조건입니다.
6.무전번호는 개별번호이면 흔히쓰이는 아이디와 동일한 번호를 의미입니다.

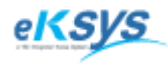

**SmartGPS** TAXI

8 회원관리(계속)

## 8.1.13. 단말관리(출력)

단말 정보리스르를 한눈에 확인할 수 있습니다.

| S Previe | 9W          |         |                |            |                                         |                    |      |            |    |   |
|----------|-------------|---------|----------------|------------|-----------------------------------------|--------------------|------|------------|----|---|
| 3 🞽      | 🛃 👬 🔍 1009  | 6 - 🔍 🔳 | 🗉 🗊 🔎 📝 l 🖬    | <b>↓</b> 1 | Clos                                    | ie                 |      |            |    |   |
|          |             |         |                | _          |                                         |                    |      |            |    |   |
|          |             |         |                |            |                                         |                    |      |            |    |   |
|          |             |         |                |            |                                         |                    |      |            |    |   |
|          |             |         |                |            | 단 달                                     | 발정 보               |      |            |    |   |
|          | 단말아이디       | 단말종류    | TRS번호          | 무전번호       | SIMID                                   | 단말IP               | 단말상태 | 등록일자       | 비고 | E |
|          | TM000000052 | 23232   | 0130-510-4444  | 210*51     | 00083127227431                          | 172, 31, 112, 92   | 단말정상 | 2010-02-04 |    |   |
|          | TM000000051 | 23232   | 0130-510-4443  | 210*50     | 00083127227331                          | 172, 31, 112, 91   | 단말정상 | 2010-02-04 |    |   |
|          | TM000000050 | 23232   | 0130-4444-4444 | 4444*4444  | 4444444444444                           | 444, 444, 444, 222 | 단말정상 | 2010-01-17 |    |   |
|          | TM000000049 | 23232   | 0130-8888-8888 | 8888*8888  | 8888888888888888                        | 888, 888, 222, 888 | 단말정상 | 2010-01-16 |    |   |
|          | TM000000048 | 23232   | 0130-7777-7777 | 7777*7777  | 777777777777777777777777777777777777777 | 777,777,777,777    | 단말정상 | 2010-01-16 |    | 1 |
|          | TM000000047 | 23232   | 0130-6666-6666 | 6666*6666  | 66666666666666                          | 666, 666, 666, 666 | 단말정상 | 2010-01-16 |    |   |
|          | TM000000046 | 23232   | 0130-5555-5555 | 5555×5555  | 555555555555555555555555555555555555555 | 555, 555, 555, 555 | 단말정상 | 2010-01-16 |    |   |
|          | TM000000045 | 23232   | 0130-1111-1111 | 1211*1212  | 1212121212121212                        | 192, 192, 1, 1     | 단말정상 | 2010-01-16 |    |   |
|          | TM000000044 | 23232   | 0130-111-1111  | 1111*1111  | 111111111111111                         | 192, 168, 168, 168 | 단말정상 | 2010-01-16 |    |   |
|          | TM000000043 | CNS-7   | 0130-1111-1111 | 210+10     | 00083127224231                          | 172, 31, 112, 66   | 단말정상 | 2010-01-15 |    |   |
|          | TM000000042 | CNS-7   | 0130-1111-1111 | 229*1932   | 00083127224131                          | 172, 31, 130, 13   | 단말정상 | 2010-01-08 |    |   |
|          | TM000000041 | CNS-7   | 0130-1111-1111 | 210×18     | 00083127225031                          | 172, 31, 112,60    | 단말정상 | 2010-01-08 |    |   |
|          | TM000000040 | CNS-7   | 0130-1111-1111 | 210+17     | 00083127224931                          | 172, 31, 112, 59   | 단말정상 | 2010-01-08 |    |   |
|          | TM000000039 | CNS-7   | 0130-1111-1111 | 210×16     | 00083127224831                          | 172, 31, 112, 50   | 단말정상 | 2010-01-08 |    |   |
|          | TM000000038 | CNS-7   | 0130-1111-1111 | 210+15     | 00083127224731                          | 172, 31, 112, 47   | 단말정상 | 2010-01-08 |    |   |
|          | TM000000037 | CNS-7   | 0130-112-2281  | 112*2281   | 00082891024731                          | 172, 31, 112, 27   | 단말정상 | 2009-12-31 |    |   |
|          | TM000000036 | CNS-7   | 0130-350-2280  | 350×2280   | 00082891026531                          | 172, 31, 35, 228   | 단말정상 | 2009-12-31 |    |   |
|          | TM000000035 | CNS-7   | 0130-1111-1111 | 200*9875   | 00001182579483                          | 192, 168, 168, 109 | 단말정상 | 2009-12-30 |    |   |
|          | TM000000034 | CNS-7   | 0130-200-9483  | 200*9483   | 00000182579483                          | 192, 168, 168, 117 | 단말정상 | 2009-12-22 |    |   |
|          | TM000000033 | CNS-7   | 0133-1111-1111 | 200+9152   | 00082891025331                          | 172, 31, 112, 152  | 단말정상 | 2009-12-16 |    |   |
|          | TM000000032 | CNS-7   | 0130-1111-1111 | 200+9153   | 00082891000000                          | 172, 31, 112, 1    | 단말정상 | 2009-12-16 |    | - |
| Page 1 o | f 2         |         |                |            |                                         |                    |      |            |    |   |

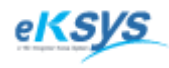

# SmartGPS TAXI

# 8 회원관리(계속)

## 8.1.14. 단말종류 관리(등록)

단말정보를 등록/수정할 수 있는 기능으로 구성되어 있습니다.

| 🔷 SmartGP                                 | <sup>2</sup> S Taxi 관제 System - Versio | n 3.0.2.7 - [회원 관리]                                          |                     |                     |                        |                 |         | ×                          |
|-------------------------------------------|----------------------------------------|--------------------------------------------------------------|---------------------|---------------------|------------------------|-----------------|---------|----------------------------|
| 화 파일(************************************ | 단말종류 등록                                |                                                              |                     |                     |                        |                 | ×       | ъ×                         |
| ~ 회원성보<br>- 최이                            | 단말정보                                   |                                                              |                     |                     |                        |                 |         |                            |
| 외권                                        | 단말기코드                                  |                                                              | 단말명칭                |                     |                        |                 |         | - 3                        |
| 회시                                        | Display 사용 여부 —                        |                                                              | 현위치 조회 지            | 원 여부                |                        | 주기 위치 전송 사용 며부  |         |                            |
| 단말무전                                      | 이 사용 가능 (                              | 이사용 물가                                                       | ⓒ 사용 가능             | 이 사용 팀              | 가                      | ⓒ 사용 가능 ○ 사용 물가 |         |                            |
| 자택                                        | 비고                                     |                                                              |                     |                     |                        |                 |         |                            |
| 구변                                        |                                        |                                                              |                     |                     |                        |                 |         | Π.Π                        |
|                                           |                                        |                                                              |                     |                     |                        |                 |         |                            |
| 청구                                        | 문서출력                                   |                                                              |                     |                     |                        | 단말 종류 등록        | 수 정     | *                          |
|                                           | - 단말기 CODE<br>TT0000000007             | 단말 명칭<br>  23232<br>  10 0 0 0 0 0 0 0 0 0 0 0 0 0 0 0 0 0 0 | <u>화면 유무</u><br>불가는 | <u>현위지유무</u><br>불가는 | <u>  수기선송유부</u><br>불가는 | <u>  미고</u>     |         |                            |
|                                           | TT000000005                            | HG-GPS<br>MOBIDIC-7<br>CNS-7                                 | 물가등<br>불가능<br>보기는   | 불가능<br>불가능<br>보기는   | 물가등<br>불가능<br>보기는      |                 |         |                            |
| 무선면:<br> <br>  치위배휴                       | TT000000003<br>TT0000000002            | CNS-4,3<br>AINTEL-7                                          | 물가능<br>물가능          | 불가능<br>불가능          | 불가능<br>불가능             |                 |         | 수 성                        |
| MM00000                                   | TT000000001                            | AINTEL-5,3                                                   | 불가등                 | 불가등                 | 불가등                    |                 |         | <u>되다.</u><br>정상<br>정사     |
| MM00000<br>MM00000                        |                                        |                                                              |                     |                     |                        |                 |         | 이전<br>정상<br>정상             |
| MM00000<br>MM00000                        |                                        |                                                              |                     |                     |                        |                 |         | 제상                         |
| MM00000<br>MM00000                        |                                        |                                                              |                     |                     |                        |                 |         | 회상                         |
| MM00000                                   |                                        |                                                              |                     |                     |                        |                 |         | 10년<br>전신<br>전신            |
| MM00000<br>MM00000                        |                                        |                                                              |                     |                     |                        |                 |         | 0<br>전<br>전<br>전<br>전<br>전 |
| MM00000<br>MM00000                        |                                        |                                                              |                     |                     |                        |                 |         | 조<br>산<br>전<br>전<br>전      |
| MM00000<br>MM00000                        |                                        |                                                              |                     |                     |                        |                 |         | 회상                         |
| MM00000                                   |                                        |                                                              |                     |                     |                        |                 |         | 2020<br>전 산<br>전 사         |
| MM00000<br>MM00000                        |                                        |                                                              |                     |                     |                        |                 |         | D 전 상 전 전 상                |
| MM00000<br>MM00000                        | •                                      |                                                              |                     |                     |                        |                 | •       | 회상<br>회상                   |
| MM00000<br>MM00000                        |                                        |                                                              |                     |                     |                        |                 | 닫 기     | 지하다.                       |
| ·                                         | 1                                      |                                                              |                     |                     | 1                      |                 |         |                            |
| 차량 전                                      | 관리 단말 관리                               | 단말 종류 관리                                                     | 그룹 관리               | 공지사항( <u>N</u> )    |                        | 고객관리 회원정!       | 코이력   딛 | ! 7                        |
| L(수)이케이시                                  | 스:판리사  DB  <mark> B</mark>   IP        |                                                              | siViS산맥             | -                   | _                      |                 |         |                            |

단말종류관리 버튼을 클릭하세요.

**단말종류등록버튼**을 클릭하세요.

3 "단말명칭/Display사용여부/현위치조회지원여부/주기위치전송사용여부"를 입력하고 **등록확인버튼**을 클릭하세요.

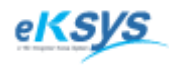

# SmartGPS TAXI

# 8 회원관리(계속)

### 8.1.15. 단말종류 관리(수정)

단말정보를 등록/수정할 수 있는 기능으로 구성되어 있습니다.

| SmartGPS                                                                                                    | S Taxi 관제 System - Version                                                                                           | 3.0.2.7 - [회원 관리]                                                                   |                                                                                                    |                                                         |                                                         |                                  |                                       | ×                    |
|----------------------------------------------------------------------------------------------------|----------------------------------------------------------------------------------------------------|-------------------------------------------------------------------------------------|----------------------------------------------------------------------------------------------------|---------------------------------------------------------|---------------------------------------------------------|----------------------------------|---------------------------------------|----------------------|
| ◆ 파일(<br>→ 의정 H                                                                                                    | 단말종류 등록                                                                                                    |                                                                                     |                                                                                                    |                                                         |                                                         |                                  | X                                     | ) e ×                |
| -외권영모<br>회원                                                                                                    | <b>단말정보</b><br>단말기코드                                                                                                 |                                                                                     | 단말명칭                                                                                                    |                                                         |                                                         |                                  |                                       | 20                   |
| 회시<br>단말무전                                                                                                    | Display 사용 여부<br>ⓒ 사용 가능 O                                                                                           | 사용 불가                                                                               | -현위치 조회 지<br>ⓒ 사용 가능                                                                                                    | 원 며부<br>〇 사용 불                                          | ŧ7ŀ                                                     | 주기 위치 전송 사용 여부<br>ⓒ 사용 가능 ⓒ 사용 별 | 불가                                    |                      |
| 자택<br>우편                                                                                                    | 비 고                                                                                                    |                                                                                     |                                                                                                    |                                                         |                                                         |                                  |                                       | ПГ                   |
| 청구                                                                                                    | 문서출력                                                                                                    |                                                                                     |                                                                                                    |                                                         |                                                         | 단말 종류 등록                         | 수 정                                   | _*[                  |
| 도전변:<br>회원번호<br>MM00000<br>MM00000<br>MM00000<br>MM00000<br>MM00000<br>MM00000<br>MM00000<br>MM00000<br>MM00000<br>MM00000<br>MM00000<br>MM00000<br>MM00000<br>MM00000<br>MM00000<br>MM00000<br>MM00000<br>MM00000<br>MM00000<br>MM00000<br>MM00000 | 단말기 CODE /<br>TT0000000006<br>TT000000005<br>TT000000005<br>TT000000003<br>TT000000003<br>TT000000003<br>TT000000003 | 단말 명칭<br>23232<br>HG-GPS<br>MOBIDIC-7<br>CNS-7<br>CNS-4,3<br>AINTEL-7<br>AINTEL-5,3 | 화면 유무           불가능           불가능           불가능           불가능           불가능           불가능           불가능           불가능           불가능           불가능           불가능           불가능           불가능           불가능           불가능 | 현 <u>위치유무</u><br>불가능<br>불가능<br>불가능<br>불가능<br>불가능<br>불가능 | <u>주기전송유무</u><br>불가능<br>불가능<br>불가능<br>불가능<br>불가능<br>불가능 |                                  |                                       | <ul> <li></li></ul>  |
| MM00000<br>MM00000<br>MM00000                                                                                                    | •                                                                                                    |                                                                                     |                                                                                                    | III                                                     |                                                         |                                  | •                                     | 지하<br>지하<br>지하<br>지하 |
| MM00000                                                                                                    |                                                                                                    |                                                                                     |                                                                                                    |                                                         |                                                         |                                  | 닫 기                                   |                      |
| 차량 관                                                                                                    | 반리 단말 관리                                                                                                    | 단말 종류 관리                                                                            | 그룹 관리                                                                                                    | 공지사항( <u>N</u> )                                        |                                                         | 고객관리 회원                          | ····································· | 말 기                  |
| [(주)이케이시<br>:                                                                                                    | 스:관리자  DB   🚨   TP                                                                                                   | 📃  NT  🖳 Main 🖳 S                                                                   | MS찬액                                                                                                    |                                                         | _                                                       |                                  |                                       | _//                  |

**단말종류관리 버튼**을 클릭하세요.

2 다른 단말종류 정보를 클릭하고 수정버튼을 클릭하세요

3 "단말명칭/Display사용여부/현위치조회지원여부/주기위치전송사용여부"를 입력하고 **등록확인버튼**을 클릭하세요.

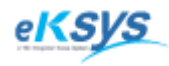

SmartGPS TAXI

8 회원관리(계속)

## 8.1.16. 단말종류 관리(출력)

단말정보리스르를 한눈에 확인할 수 있습니다.

| Preview     |              |            |              |       |        |    | x  |
|-------------|--------------|------------|--------------|-------|--------|----|----|
| 🖪 💕 🖬 AA    | 🕯 🔍 100% - 🔍 | . 🗉 🖬 🖬 🛝  | I 👔   14 - 4 | 1     | Close  |    |    |
|             |              |            |              |       |        |    |    |
|             |              |            |              |       |        |    |    |
|             |              |            |              |       |        |    |    |
|             |              |            | 년            | 말다    | 입경보    | 2  |    |
|             | 단말종류아이디      | 단말명칭       | 화면유무         | 현위치유무 | 주기전송유무 | 비고 |    |
|             | TT000000007  | 23232      | 불가능          | 불가능   | 불가능    |    |    |
|             | TT000000006  | HG-GPS     | 불가능          | 불가능   | 불가능    |    | Ξ  |
|             | TT000000005  | MOBIDIC-7  | 불가능          | 불가능   | 불가능    |    |    |
|             | TT0000000004 | CNS-7      | 불가능          | 불가능   | 불가능    |    |    |
|             | TT000000003  | CNS-4,3    | 불가능          | 불가능   | 불가능    |    |    |
|             | TT000000002  | AINTEL-7   | 불가능          | 불가능   | 불가능    |    |    |
|             | TT0000000001 | AINTEL-5,3 | 불가능          | 불가능   | 불가능    |    |    |
|             |              |            |              |       |        |    |    |
|             |              |            |              |       |        |    |    |
|             |              |            |              |       |        |    |    |
|             |              |            |              |       |        |    |    |
|             |              |            |              |       |        |    |    |
|             |              |            |              |       |        |    |    |
|             |              |            |              |       |        |    |    |
|             |              |            |              |       |        |    |    |
|             |              |            |              |       |        |    |    |
|             |              |            |              |       |        |    |    |
|             |              |            |              |       |        |    |    |
|             |              |            |              |       |        |    |    |
|             |              |            |              |       |        |    |    |
|             |              |            |              |       |        |    |    |
|             |              |            |              |       |        |    |    |
|             |              |            |              |       |        |    | -  |
| Page 1 of 1 |              |            |              |       |        |    | 11 |

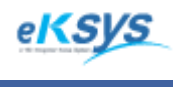

**SmartGPS** TAXI

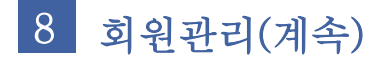

### 8.1.17. 그룹관리(등록)

운전자의 그룹정보를 등록/수정하며 관리하는 기능으로 구성되어 있습니다.

| 💲 SmartGPS Taxi 관제 System - Version 3.0.2.7                                                                                                    | - [회원 관리]                                                                                             |                                  |                                                                                                    |                                                                                      |                                      | □ x                                                |
|----------------------------------------------------------------------------------------------------|----------------------------------------------------------------------------------------------------|----------------------------------|----------------------------------------------------------------------------------------------------|--------------------------------------------------------------------------------------|--------------------------------------|----------------------------------------------------|
| ◆ 파일(F) 배차(C) 통계 및 리포트(R) 메/<br>→ 히의저너                                                                                                    | <u> </u>                                                                                              | <u>레도우(W) 도움말</u>                | ·(H)                                                                                                    |                                                                                      |                                      | - = ×                                              |
| 최원번호 5<br>성명 3<br>회사코드 (주)이케이시스 ↓<br>단말무전번호 ★ 1<br>자택전화 02 ↓ 휴<br>우편번호 휴<br>주소 5<br>회비 연체회<br>청구형태 무통장입금 ↓<br>상태 정상 ↓ 7                                                                                                    | 소속정보           소속아이디           비         고           순번           123456789010           123456789011 | 회사명<br>(주)이케이시스<br>(주)이케이시스      | ·····································                                                                        | 명<br>신<br>전<br>2<br>신<br>2<br>2<br>2<br>2<br>2<br>007-09-28<br>2007-09-28            | 규 등 록 수<br>(비고<br>관리그룹<br>서번그룹       |                                                    |
| 동록일 2010-02-05 ▼<br>무전번호 ▼ 김색<br>회원번호 성명 주민번호<br>MM0000000061 유비트T 111111-11111<br>MM0000000058 유비트T 111111-11111<br>MM0000000058 9999999 11111-11111<br>MM0000000058 8888 888888-888888<br>MM0000000055 111111 11111-111111<br>MM0000000055 111111 11111-111111<br>MM0000000055 111111 11111-111111<br>MM0000000055 1212121 11111-11111 | 123456789012<br>GM0000000001<br>GM0000000002                                                          | (주)이케이시스<br>(주)이케이시스<br>(주)이케이시스 | H그룹<br>M그룹<br>Z그룹                                                                                            | 2007-09-28<br>2007-12-08<br>2008-08-25                                               | 행정그룹<br>관리그룹<br>확인<br><u>닫</u> 기     |                                                    |
| MM0000000051 ピセテ 11111-111111<br>MM0000000050 CNS4 11111-111111<br>MM00000000049 CNS3 11111-111111<br>MM0000000048 CNS2 11111-111111<br>MM0000000047 CNS1 11111-111111<br>MM0000000046 CNS 111111-111111<br>MM0000000045 UBIT2 11111-111111                                                                                              | (そ)01月01A<br>(주)01月01A<br>(そ)01月01A<br>(そ)01月01A<br>(そ)01月01A<br>(そ)01月01A<br>(そ)01月01A               |                                  | 0130-1111-<br>0130-520-1<br>0130-510-4<br>0130-510-4<br>0130-510-4<br>0130-510-4<br>0130-510-4<br>0130-112-2 | 934 229*1932<br>418 210*18<br>417 210*18<br>416 210*16<br>415 210*15<br>281 112*2281 | 1392<br>18<br>17<br>16<br>15<br>2281 | 한다~아빈<br>현대~아빈<br>현대~아빈<br>현대~아빈<br>현대~아빈<br>현대~아빈 |
| 차량 관리 단말 관리 단말 흥<br>(주)이케이시스:관리자 DB 및 TP 및 NT                                                                                                    | 종류 관 <mark>년</mark> 그<br>  <b>문,</b> Main   <b>문,</b> SN                                              | 료 관리 공<br>/S잔액                   | 지사항( <u>N</u> )                                                                                              |                                                                                      | 고객관리 📗                               | 회원정보이력                                             |

- 그룹관리 버튼을 클릭하세요.
- 2 신규등록 버튼을 클릭하세요.
- 3 "소속명/비고"를 입력하고 등록확인버튼을 클릭하세요.

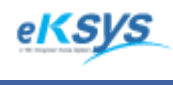

**SmartGPS** TAXI

# 8 회원관리(계속)

## 8.1.18. 그룹관리(수정)

운전자의 그룹정보를 등록/수정하며 관리하는 기능으로 구성되어 있습니다.

| 🔇 SmartGPS Taxi 관제 System - Version 3.0.2.7                                                                                                    | - [회원 관리]                                                                          |                                                                 |                                                                                                    |                                                                                                    |                                            | D X                                                           |
|----------------------------------------------------------------------------------------------------|------------------------------------------------------------------------------------|-----------------------------------------------------------------|----------------------------------------------------------------------------------------------------|----------------------------------------------------------------------------------------------------|--------------------------------------------|---------------------------------------------------------------|
| ♦ 파일(F) 배차(C) 통계 및 리포트(R) 메/                                                                                                    | 니지 관리(M) 원                                                                         | 윈도우(W) 도움말                                                      | (H)                                                                                                    |                                                                                                    |                                            | _ 8 ×                                                         |
| -회원정보                                                                                                    | 그룹관리                                                                               |                                                                 |                                                                                                    |                                                                                                    |                                            |                                                               |
| 회원번호                                                                                                    | <b>소속정보</b><br>소속아이디<br>비 고                                                        |                                                                 | <br>소 속                                                                                                    | 8                                                                                                    |                                            |                                                               |
| 단말무전번호   ★   1<br>자택전화 02                                                                                                    |                                                                                    |                                                                 |                                                                                                    |                                                                                                    | 2                                          |                                                               |
| 회비 연체최                                                                                                    |                                                                                    |                                                                 |                                                                                                    |                                                                                                    | · 슈영복 · 우                                  |                                                               |
| 청구형태 무통장입금<br>상태 정상<br>등록일 2010-02-05<br>무전번호<br>지 응록일 2010-02-05<br>무전번호<br>지 응력 2010-02-05<br>고 감색<br>지 응력 2010-02-05<br>고 감색<br>지 유비트T 111111-111111<br>MM0000000005 44444<br>444444-444444<br>MM0000000059 444444<br>444444-444444<br>MM0000000058 48888<br>888888-888888<br>MM0000000055 777777 111111-111111<br>MM0000000055 777777 111111-111111<br>MM0000000055 1212121 111111-111111 | 순번<br>123456789010<br>123456789011<br>123456789012<br>GM0000000001<br>GM0000000002 | 회사명<br>(주)이케이시스<br>(주)이케이시스<br>(주)이케이시스<br>(주)이케이시스<br>(주)이케이시스 | <u>소속명</u><br>A그룹<br>B그룹<br>H그룹<br><u>Z그룹</u>                                                                 | 등록일<br>2007-09-28<br>2007-09-28<br>2007-09-28<br>2007-09-28<br>2007-12-08<br>2008-08-25                                                                                                    | 비고<br>관리그룹<br>서비그룹<br>행정그룹<br>관리그룹<br>확인   |                                                               |
| MM00000000051 空ビ우 11111-111111<br>MM0000000005 CNS4 11111-111111<br>MM00000000049 CNS3 11111-111111<br>MM00000000048 CNS2 11111-111111<br>MM00000000046 CNS 111111-111111<br>MM00000000045 UBIT2 11111-111111                                                                                                    | (주)0케이지<br>(주)0케이시<br>(주)0케이시<br>(주)0케이시<br>(주)0케이시<br>(주)0케이시<br>(주)0케이시          |                                                                 | 0130-1111-1<br>0130-520-1<br>0130-510-4<br>0130-510-4<br>0130-510-4<br>0130-510-4<br>0130-510-4<br>0130-112-2 | 210+10           934         229+1932           418         210+18           417         210+17           416         210+16           415         210+15           281         112+2281           290         270 | 10<br>1392<br>18<br>17<br>16<br>15<br>2281 | 면 다 아빈<br>현대 - 아빈<br>현대 - 아빈<br>현대 - 아빈<br>현대 - 아빈<br>현대 - 아빈 |
| 차량 관리 단말 관리 단말 흥                                                                                                    | 종류 관 <mark>리 그</mark>                                                              | !룹 관리 공                                                         | 지사항( <u>N</u> )                                                                                               |                                                                                                    | 고객관리                                       | 회원정보이력                                                        |
| (주)이케이시스:관리자 DB 🗐 TP 🗐 NT                                                                                                    | 🖳 Main 🖳 SN                                                                        | /IS잔액                                                           | _                                                                                                    |                                                                                                    |                                            | 1.                                                            |

그룹관리 버튼을 클릭하세요.

2 단말그룹을 선택하고 수정버튼을 클릭하세요.

3 "소속명/비고"를 수정하고 등록확인버튼을 클릭하세요.

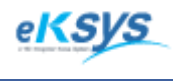

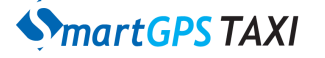

# 8 회원관리(계속)

### 8.1.19. 고객관리

고객의 세부사항을 등록/수정할 수 있고 우수고객 위주의 배차를 할 수 있습니다. 기존 고객은 발신번호/고객명/고객위치 등으로 검색 할 수 있습니다.

| 🔇 SmartGPS Taxi 관제 System                                                                                                    | - Version 3.0.2.7 - [회원 관리]                                                      |                                                                                                    |                                                                                                    |
|----------------------------------------------------------------------------------------------------|----------------------------------------------------------------------------------|----------------------------------------------------------------------------------------------------|----------------------------------------------------------------------------------------------------|
| ◆ 파일(F) 배차(C) 통계 및                                                                                                    | 리포트(R) 메시지 관리(M) 원                                                               | 도우(W) 도움말(H)                                                                                                    | _ 8 ×                                                                                                    |
| -회원정보                                                                                                    | \$ 고객관리                                                                          |                                                                                                    |                                                                                                    |
| 회원번호<br>성명<br>회사코드 (주)이케이시<br>단말무전번호 ★<br>자택전화 02<br>우편번호<br>주 소                                                                                                    | 고객명 :<br>고객위치 :<br>고객이용건수 :<br>최종배차날짜/시간 : 2010-02-<br>배차결과 : 대기<br>비고(고객의 정보) : | 발신번호 :<br>상담원 :<br>05 ▼ 2221 접수번호 :<br>▼ 차량번호 :                                                                                                    | 국변 : [                                                                                                    |
| 회 비<br>청구형태 무통장입금<br>상태 정상<br>등록일 2010-02-05<br>무전번호 ▾<br>회원번호 성명<br>MM000000061 유비트T<br>MM000000061 유비트T<br>MM000000059 444444<br>MM000000058 9939999                                                                                                    | 발신번호 J<br>말진번호 J<br>고객명고객위치                                                      | [ 김색 총 0건<br>[신번호   고객위치                                                                                                    | 등록 수정<br>차량번호 결과 상담원 비.<br>회                                                                                                    |
| MM0000000057 8888<br>MM000000055 77777<br>MM0000000055 111111<br>MM0000000055 12121212<br>MM00000000052 test<br>MM0000000051 양만우<br>MM00000000051 양만우<br>MM00000000048 CNS2<br>MM0000000048 CNS2<br>MM0000000047 CNS1<br>MM0000000045 UBIT2<br><<br>★단량 관리 도난말 곧 |                                                                                  | A그룹 0130-7777-7777<br>A A그룹 0130-6666-6666<br>A A그룹 0130-5555-555<br>A A그룹 0130-1111-1111<br>A A그룹 0130-1111-1111<br>A A그룹 0130-510-111-1111<br>A A그룹 0130-510-1111-1111<br>A A그룹 0130-510-1111-1111 | 변<br>7777-77777 777777 7777777777 월대 - 이번<br>6666-6666 666666666 현대 - 이번<br>55555-5555 5555555 현대 - 이번<br>1211+1212 1213132112 현대 - 이번<br>1111+1111 111111111 현대 - 이번<br>210+10 10 현대 - 이번<br>210+10 10 현대 - 이번<br>210+18 18 현대 - 이번<br>210+16 16 현대 - 이번<br>210+15 15 호대 - 이번<br>112+2281 2281 현대 - 이번<br>112+2281 2281 현대 - 이번<br>112+2281 2281 10 10 10 10 10 10 10 10 10 10 10 10 10 |
|                                                                                                    |                                                                                  |                                                                                                    | 표적권리 회원정도이학                                                                                                    |
| (수)이케이시스:관리자 DB                                                                                                    | 🖳 TP 📃 NT 🖳 Main 🖳 SM                                                            | S산맥                                                                                                    | li.                                                                                                    |

1.고객 발신 전화번호로 검색할 수 있는 조건입니다.
 2.고객 이름으로 검색할 수 있는 조건 입니다.
 3.고객 위치로 검색할 수 있는 조건 입니다.

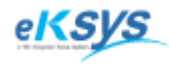

**SmartGPS** TAXI

# 8 회원관리(계속)

### 8.1.20. 공지사항

차량에 공지사항을 보낼 수 있습니다.

| 🔇 SmartGPS Taxi 관제 System - Version 3.0.2.7 - [회원 관리]                                         |                                                                      |
|-----------------------------------------------------------------------------------------------|----------------------------------------------------------------------|
| ◆ 파일(F) 배차(C) 통계 및 리포트(R) 메시지 관리(M) 윈도우(W) 도움말(H)                                             | _ 8 ×                                                                |
| _회원정보苏                                                                                        | 다량정보단말정보                                                             |
| 회원번호 회원구분 개인회원 ✔                                                                              | 새로고침 ⓒ SIM ID ○ 단밀                                                   |
| 성명 주민번호 -                                                                                     | 검색 검색 검색                                                             |
| 회 공지사항                                                                                        |                                                                      |
| 단말덕 전송리스트 전송내역                                                                                | 23232                                                                |
| 지 지혜석태 전혜 두                                                                                   |                                                                      |
|                                                                                               | 제목                                                                   |
| ·····································                                                         | LII 8                                                                |
|                                                                                               |                                                                      |
| · · · · · · · · · · · · · · · · · · ·                                                         |                                                                      |
| [ 1203 A그룹 배지혜                                                                                |                                                                      |
| □ 1213132112 A그룹 12121212                                                                     |                                                                      |
| 1392 A_L룹 CNS4                                                                                | 히워들로                                                                 |
|                                                                                               |                                                                      |
| 의권인 D 17 A그룹 CNS2                                                                             |                                                                      |
|                                                                                               | ·····································                                |
|                                                                                               | 깆급                                                                   |
| MM000 U 4409 A그룹 대성                                                                           | B월 11년 ▼ 11년 11년 11년 11년 11년 11년 11년 11년 1                           |
| MM000 04443 A그룹 유비트TEST - MM000 04443 A그룹 유비트TEST                                             |                                                                      |
|                                                                                               | 전송하기(E)내용 초기화(S)반데<br>바메                                             |
| MM000                                                                                         | 타기/(0) 바이                                                            |
| MM000                                                                                         |                                                                      |
| MM0000000000 CN32                                                                             | 0130-310-4417 210×17 17 연대-여반비<br>0130-510-4416 210×16 16 현대-아반머     |
| MM0000000046 CNS 111111-1111111 (주)이케이시스 A그룹<br>MM000000045 UBIT2 111111-1111111 (주)이케이시스 A그룹 | 0130-510-4415 210*15 15 현대-아반떼<br>0130-112-2281 112+2281 2281 혀대-아바떼 |
| ★                                                                                             |                                                                      |
| 차량 관리 단말 관리 단말 종류 관리 그룹 관리 공지사형                                                               | 항( <u>N)</u> 고객관리 회원정보이력                                             |
| (주)이케이시스:관리자 DB 🚇 TP 🚇 NT 🖳 Main 🖳 SMS잔액                                                      |                                                                      |

김.공지사항을 전체/차량별/그룹별로 보낼 수 있습니다.
 김.공지사항 전송시 기본/긴급/중요 타입으로 보낼 수 있습니다.

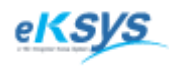

**SmartGPS** TAXI

8 회원관리(계속)

| 🔇 SmartGPS Taxi 관제 System - Versio             | on 3.0.2.7 - [회원 관리]                  |                |                                                              | I X          |
|------------------------------------------------|---------------------------------------|----------------|--------------------------------------------------------------|--------------|
| 🔷 파일(F) 배차(C) 통계 및 리포트                         | E(R) 메시지 관리(M) 윈도우(W) 도움말(H           | l)             |                                                              | - 8 ×        |
| _회원정보                                          |                                       | 차량정보           | 보단말정보                                                        |              |
| 회원번호                                           | 회원구분 개인회원 💽                           |                | 새로고침 ⓒ SIM ID                                                | ○ 단밀         |
| 성명                                             | 주민번호 -                                | 겁              | 색 검색 검색                                                      |              |
| <sup>호</sup> 공지사항                              | 1 1 1 1 1 1 1 1 1 1 1 1 1 1 1 1 1 1 1 |                | and I common                                                 |              |
| 단말되 전송리스트 전송내역                                 |                                       |                | 공지사항                                                         | 23232        |
| 지 전송일시 타입                                      | 제목                                    | [[             |                                                              |              |
| 의 10/02/05 09:52:38 긴급<br>10/02/04 21:03:22 기본 | [긴급] 9875차량 응급상황발생<br>TEST            | 제목             | TEST                                                         |              |
| 10/02/03 21:22:06 기본<br>10/02/03 13:31:44 기본   | test2<br>test                         | 내용             | TEST                                                         | 0130         |
| 10/02/03 12:57:08 기본                           | test<br>[기근1 9875차량 응근산화발생            |                |                                                              |              |
| <sup>3</sup> 09/12/22 14:29:51 킨븝              | [긴급] 9168차량 응급상황발생                    |                |                                                              |              |
|                                                |                                       |                |                                                              |              |
|                                                |                                       |                |                                                              | É.           |
| 무전                                             |                                       |                |                                                              | 회원등록         |
| 회원변                                            |                                       |                |                                                              |              |
| MMUU<br>MM000                                  |                                       |                |                                                              | - 만네<br>- 반데 |
| MM000<br>MM000                                 |                                       |                |                                                              | ·반데<br>·반데   |
| MM000<br>MM000                                 |                                       | 타입             | 기본 •                                                         | 반데<br>반데     |
| MM000<br>MM000                                 |                                       |                |                                                              | 반떼           |
| MM000                                          |                                       |                | 전송하기( <u>E</u> )내용 초기화( <u>S</u> )                           | 반데           |
| MM000<br>MM000                                 |                                       |                | 57(()                                                        | 반떼           |
| MM000                                          |                                       |                |                                                              |              |
| MM0000000047 CNS1 11111                        | 1-1111111 (줏)이케이시스 스크를                | 0130-          | -510-4416 210+16 16 현대-                                      | 아반떼          |
| MM0000000045 UBIT2 11111                       | 1-1111111 (주)이케이지즈 A그룹                | 0130-          | -510-4415 210*15 15 92H-<br>-112-2281 112*2281 2281 22H 21H- | 아반떼          |
| •                                              |                                       |                |                                                              |              |
| 차량 관리 단말 관리                                    | 단말 종류 관리 그룹 관리 공지                     | 사항( <u>N</u> ) | 고객관리 회원정5                                                    | 히력           |
| (주)이케이시스:관리자 DB 📕 TF                           | P 📕 NT 🖳 Main 🖳 SMS잔액                 | _              |                                                              | 11.          |

1.공지사항 전송내역을 확인 하실 수 있습니다.

2.전송한 내용을 클릭하면 상세한 내용을 확인 하실 수 있습니다.

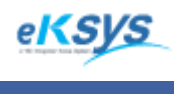

**MartGPS** TAXI

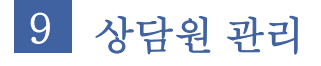

#### ▶ 관리>상담원 관리

상담원을 등록/수정/검색 할 수 있는 기능과 권한부여 기능으로 구성되어 있습니다.

#### 9.1.1. 상담원등록

상담원 정보를 상세히 등록할 수 있는 기능입니다.

| 💊 SmartGPS Taxi 관제                                                                                                    | System - Version 3.                                                                        | 0.2.7 - [상담    | 원 관리]                                                                       |                                                                                      |            |                                                                    |                                                                                                    |            |   |
|----------------------------------------------------------------------------------------------------|--------------------------------------------------------------------------------------------|----------------|-----------------------------------------------------------------------------|--------------------------------------------------------------------------------------|------------|--------------------------------------------------------------------|----------------------------------------------------------------------------------------------------|------------|---|
| 🔷 파일(F) 배차(C)                                                                                                    | 통계 및 리포트(R)                                                                                | 메시지 관          | 한리(M) 윈도우(W)                                                                | 도움말(H)                                                                               | _          |                                                                    |                                                                                                    | - 8        | × |
| -상담원정보                                                                                                    |                                                                                            |                | 회원 관리                                                                       | Ctrl+F1                                                                              | -          |                                                                    |                                                                                                    |            |   |
| 010101                                                                                                    |                                                                                            | -              | 상담원 관리                                                                      | Ctrl+F2                                                                              | 한 관리       | ⓒ 접수                                                               | 이 접수                                                                                                    | +방송 〇 관리자  |   |
| 로그인아이디                                                                                                    |                                                                                            | -              | 회사관리                                                                        | Ctrl+F3                                                                              | ם          |                                                                    |                                                                                                    |            | - |
| 성명                                                                                                    |                                                                                            |                | 사용자POI관리                                                                    | Ctrl+F5                                                                              |            |                                                                    |                                                                                                    |            |   |
| 내 선 번 호                                                                                                    |                                                                                            | - 1            | 휴일관리                                                                        | Ctrl+F6                                                                              |            |                                                                    |                                                                                                    |            |   |
| 다만모저버충                                                                                                    | •                                                                                          | т              | 회원근무관리                                                                      | Ctrl+F7                                                                              |            |                                                                    |                                                                                                    |            |   |
| 그태 저희                                                                                                    |                                                                                            |                | 택시요금관리                                                                      | F11                                                                                  |            |                                                                    |                                                                                                    |            |   |
| 사막신와                                                                                                    |                                                                                            | - <sup>#</sup> | 환경 설정                                                                       | F12                                                                                  |            | 1                                                                  |                                                                                                    |            |   |
| 우편민호                                                                                                    |                                                                                            |                |                                                                             |                                                                                      | -          |                                                                    |                                                                                                    |            |   |
| 주 소                                                                                                    |                                                                                            |                |                                                                             |                                                                                      |            |                                                                    |                                                                                                    |            |   |
| 급여                                                                                                    |                                                                                            | C              | ᅧ 일 📃 🔍                                                                     |                                                                                      |            |                                                                    |                                                                                                    |            |   |
| 사용 가능                                                                                                    | 🔲 Login 가능                                                                                 |                |                                                                             |                                                                                      |            |                                                                    |                                                                                                    |            |   |
|                                                                                                    |                                                                                            |                |                                                                             |                                                                                      |            |                                                                    |                                                                                                    |            |   |
|                                                                                                    | 21.44                                                                                      | 티모셔:           | <u>축</u> 려                                                                  |                                                                                      |            |                                                                    | - 2                                                                                                    | 스 저        |   |
|                                                                                                    | 검색                                                                                         | 문서:            | 출력                                                                          |                                                                                      |            | 신규동                                                                | <u>इ</u> द्                                                                                                    | 수 정        |   |
| Image: Second state           0H01El           0P0000000027                                                                                                    | 검쓰<br>로그인아이디<br>test                                                                       | 문서:<br>        | 출력 d 명 deksys                                                               | 상담원권한<br>관리                                                                          | <u>+ (</u> | 신규등<br>로그인여부<br>가능                                                 | 등록<br>  비고                                                                                                    | 수 정        |   |
| 0H01E1<br>0P000000027<br>0P000000026<br>0P000000025                                                                                                    | 검색<br>로그인아이디<br>test<br>test센터<br>배지혜                                                      | 문서:            | 출력 / · · · · · · · · · · · · · · · · · ·                                    | 상담원권한<br>관리<br>접수+방송<br>관리                                                           | <u>F</u>   | 신규동<br>로그인여부<br>가능<br>가능<br>가능                                     | 등록<br>  비고                                                                                                    | 수 정        |   |
| ⊡         □           □H01E1         □           ○P0000000027         ○           ○P0000000025         ○           ○P0000000224         ○           ○P000000023         □                                                                                                    | 검색<br>로그인아이디<br>test<br>test센터<br>배지혜<br>KTP<br>미서                                         | I 문서:          | 출력<br>성명<br>eksys<br>eksys<br>배지혜<br>KTP<br>대서                              | 상담원권한<br>관리<br>접수+방송<br>관리<br>접숫+방송<br>지숫+방송                                         | <u>F</u>   | 신규동<br>로그인여부<br>가능<br>가능<br>가능<br>가능                               | 등록<br>  비고                                                                                                    | 수 정        |   |
| Image: Constraint of the constraint of the constraint of the  | <u> 로그인아이디</u><br>test<br>test센터<br>배지혜<br>KTP<br>대성<br>1234                               | I 문서:          | 출력<br>eksys<br>eksys<br>배지혜<br>KTP<br>대성<br>1234<br>ENE                     | 상담원권한<br>관리<br>접수+방송<br>관리<br>접수+방송<br>접수+방송<br>접수+방송<br>고관리<br>지수-방송                |            | 신규동<br>로그인여부<br>가능<br>가능<br>가능<br>가능<br>가능<br>가능                   | 등록<br>  비고                                                                                                    | 수 정        |   |
| OP000000027           OP000000026           OP000000026           OP000000024           OP000000023           OP000000021           OP000000021           OP000000021                                                                                                    | 로그언아이디<br>test<br>test센터<br>배지혜<br>KTP<br>대성<br>1234<br>bnssoft<br>박동연                     | 문서             | 출력<br>eksys<br>eksys<br>th지혜<br>KTP<br>대성<br>1234<br>BNS<br>박동엽             | 상담원권한<br>관리<br>접수+방송<br>관리<br>접수+방송<br>잡수+방송<br>접수+방송<br>접수+방송<br>접수+방송<br>감리        |            | 신규동<br>로그인여부<br>가능<br>가능<br>가능<br>가능<br>가능<br>가능<br>가능             | 비고                                                                                                    | 수 정        |   |
| OHOIEI           OP0000000027           OP0000000025           OP0000000025           OP000000022           OP000000023           OP000000021           OP000000021           OP000000020           1111111111                                                                                                    | 로그인아이디<br>test<br>test센터<br>배지혜<br>KTP<br>대성<br>1234<br>bnssoft<br>박동연<br>smarttaxi        | 문서1            | 출력<br>성명<br>eksys<br>eksys<br>배지혜<br>KTP<br>대성<br>1234<br>BNS<br>박동연<br>관리자 | 상담원권한<br>관리<br>접수+방송<br>접수+방송<br>접수+방송<br>접수+방송<br>접수+방송<br>접수+방송<br>관리<br>관리        |            | 신규동<br>로그인여부<br>가능<br>가능<br>가능<br>가능<br>가능<br>가능<br>가능<br>가능<br>가능 | ·         ·         ·         ·         ·         ·         ·         ·         ·         ·         ·         ·         ·         ·         ·         ·         ·         ·         ·         ·         ·         ·         ·         ·         ·         ·         ·         ·         ·         ·         ·         ·         ·         ·         ·         ·         ·         ·         ·         ·         ·         ·         ·         ·         ·         ·         ·         ·         ·         ·         ·         ·         ·         ·         ·         ·         ·         ·         ·         ·         ·         ·         ·         ·         ·         ·         ·         ·         ·         ·         ·         ·         ·         ·         ·         ·         ·         ·         ·         ·         ·         ·         ·         ·         ·         ·         ·         ·         ·         ·         ·         ·         ·         ·         ·         ·         ·         ·         ·         ·         ·         ·         ·         ·         ·         ·         · | 수 정        |   |
| Image: Constraint of the second second sec | <u>로그인아이디</u><br>test<br>test센터<br>배지혜<br>KTP<br>대성<br>1234<br>bnssoft<br>박동연<br>smarttaxi | - 문서1<br>      | 출력<br>eksys<br>eksys<br>th지혜<br>KTP<br>대성<br>1234<br>BNS<br>박동연<br>관리자      | 상담원권한<br>관리<br>접수+방송<br>관가 관감<br>접수+방송<br>접수+방송<br>진접수+방송<br>관리<br>접수+방송<br>관리<br>관리 |            | 신규동<br>로그인여부<br>가능<br>가능<br>가능<br>가능<br>가능<br>가능<br>가능             | ■ 비고                                                                                                    | 수 정        |   |
| OP000000027           OP000000026           OP000000026           OP000000024           OP000000023           OP000000021           OP000000021           OP000000021           OP000000021           OP000000021           OP0000000021                                                                                                    | <u>로그언아이디</u><br>test<br>test센터<br>배지혜<br>KTP<br>대성<br>1234<br>bnssoft<br>박동연<br>smarttaxi |                | 출력<br>eksys<br>eksys<br>배지혜<br>KTP<br>대성<br>1234<br>BNS<br>박동연<br>관리자       | 상담원권한<br>관리<br>접수+방송<br>관리<br>접수+방송<br>전수+방송<br>관리<br>접수+방송<br>관리                    |            | 신규동<br>로그인여부<br>가능<br>가능<br>가능<br>가능<br>가능<br>가능<br>가능             | ○ 日本                                                                                                    | 수 정        |   |
| OP000000027           OP000000026           OP000000025           OP000000024           OP000000023           OP000000021           OP000000021           OP000000021           OP000000021           OP000000021           OP000000021                                                                                                    | 로그인아이디<br>test<br>test센터<br>배지혜<br>KTP<br>대성<br>1234<br>bnssoft<br>박동연<br>smarttaxi        |                | 출력<br>eksys<br>eksys<br>배지혜<br>KTP<br>대성<br>1234<br>BNS<br>박동연<br>관리자       | 상담원권호<br>관리<br>접수+방송<br>접수+방송<br>접수+방송<br>전수+방송<br>전수+방송<br>관리<br>관리                 |            | 신규동<br>로그인여부<br>가능<br>가능<br>가능<br>가능<br>가능<br>가능<br>가능             | ○ 日本                                                                                                    | 수 정        |   |
| Image: Constraint of the second second sec | <u>로그인아이디</u><br>test<br>test센터<br>배지혜<br>KTP<br>대성<br>1234<br>bnssoft<br>박동연<br>smarttaxi |                | 출력<br>성명<br>eksys<br>eksys<br>배지혜<br>KTP<br>대성<br>1234<br>BNS<br>박동면<br>관리자 | 상담원권한<br>관리<br>접수+방송<br>관리<br>접수+방송<br>접수+방송<br>진<br>적수+방송<br>관리<br>접수+방             |            | 신규동<br>로그인여부<br>가능<br>가능<br>가능<br>가능<br>가능<br>가능<br>가능<br>가능       |                                                                                                    | 수 정        |   |
| Image: Contract of the contract of the contract of the  | <u>로그언아이디</u><br>test<br>test센터<br>배지혜<br>KTP<br>대성<br>1234<br>bnssoft<br>박동연<br>smarttaxi |                | 출력<br>성명<br>eksys<br>eksys<br>배지혜<br>KTP<br>대성<br>1234<br>원NS<br>박동연<br>관리자 | 상담원권한<br>관리<br>접수+방송<br>관리<br>접수+방송<br>관리<br>접수+방송<br>관리                             |            | 신규동<br>로그인여부<br>가능<br>가능<br>가능<br>가능<br>가능<br>가능<br>가능             | ○ 日本                                                                                                    | 수 정        | · |
| OF01E1           OP000000027           OP000000026           OP000000023           OP000000023           OP000000021           OP000000021           OP000000021           OP000000021           OP000000021           OP000000021                                                                                                    | <u>로그인아이디</u><br>test<br>test센터<br>배지혜<br>KTP<br>대성<br>1234<br>bnssoft<br>박동연<br>smarttaxi |                | 출력<br>성명<br>eksys<br>eksys<br>배지혜<br>KTP<br>대성<br>1234<br>BNS<br>박동연<br>관리자 | 상담원권호<br>관리<br>접수+방송<br>관수+방송<br>접수+방송<br>전수+방송<br>관리<br>접수+방송<br>관리                 |            | 신규동<br>로그인여부<br>가능<br>가능<br>가능<br>가능<br>가능<br>가능                   | S ≤ 4                                                                                                    | 수 정<br>단 기 | → |

1 신규등록버튼을 클릭하세요.

2 "로그인아이디/암호/성명/권한관리"를 입력하고 등록확인버튼을 클릭하세요.
 권한관리는 접수/접수+방송/관리자로 나뉩니다.
 접수는 배차>접수메뉴와 지도보기 기능의 권한입니다.
 접수+ 배차는 배차 하단메뉴를 사용하는 기능의 권한입니다.
 관리는 배차와 관리메뉴를 모두 포함하는 기능의 권한을 의미합니다.

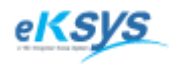

**MartGPS** TAXI

# 9 상담원 관리(계속)

### 9.1.2. 상담원 수정

상담원 정보를 수정할 수 있는 기능입니다.

| 🔇 SmartGPS Taxi 관제          | System - Version 3.0 | ).2.7 - [상담원 관리] |        |            |       |       |        |          |    |
|-----------------------------|----------------------|------------------|--------|------------|-------|-------|--------|----------|----|
| ◆ 파일(F) 배차(C)               | 통계 및 리포트(R)          | 메시지 관리(M)        | 윈도우(W) | 도움말(H)     |       |       |        | - 8      | ×  |
| -상담원정보                      |                      |                  |        |            |       |       |        |          |    |
| 아이디                         |                      |                  |        |            | 권한 관리 | ⊙ 접수  | 이 접수+; | 방송 이 관리자 |    |
| 로그인아이디                      |                      | 암 호              |        |            | 비고    |       |        |          | _  |
| 성명                          |                      | 주민번호 [           | -      |            |       |       |        |          |    |
| 내선 번호                       |                      | 직 책              |        | •          |       |       |        |          |    |
| 단말무전번호                      | *                    | TRS 전화 🛛         | 0130 - | -          |       |       |        |          |    |
| 자택 전화                       | <b>-</b> -           | 휴대 전화 🗍          | -      | -          |       |       |        |          | -  |
| 우편번호                        |                      |                  |        |            |       |       |        |          |    |
| 주 소                         |                      |                  |        |            |       |       |        |          |    |
| 급 여                         |                      | 급여일 [            | •      |            |       |       |        |          |    |
| 사용 가능                       | 🗆 Login 가능           |                  |        |            |       |       |        |          |    |
| <u>8</u> .                  | 검색                   | 문서출력             |        |            |       | 신규등   | द      | 수 정      | ב  |
|                             | 로그인아이디               | 성명               |        | 상담원원       | 원한 👘  | 로그인여부 | 비고     |          |    |
| OP000000027<br>OP0000000026 | test센터               | eksys            |        | 전수+병       | 방송    | 갂늘    |        |          |    |
| OP000000025<br>OP0000000024 |                      | KTP              |        | 전수+법       | 방송    | 가능    |        |          |    |
| OP000000023<br>OP0000000022 | 1234                 | 1234             |        |            | 58    | 가능    |        |          |    |
| OP000000020                 | Unssoft<br>박동연       | BNS<br>박동연       |        | 접수+명<br>관리 | 58    | 가능    |        |          |    |
|                             | smarttaxi            | 관리사              |        | 완건         |       | 가동    |        |          |    |
|                             |                      |                  |        |            |       |       |        |          |    |
|                             |                      |                  |        |            |       |       |        |          |    |
|                             |                      |                  |        |            |       |       |        |          |    |
| 4                           |                      |                  |        |            |       |       |        |          | -  |
|                             |                      |                  |        |            |       |       |        |          |    |
|                             |                      |                  |        |            |       |       |        | 같 기      |    |
| (수)이케이시스:관리자                | DR 📑 I I B           | INT 🖳 Main 🖳 S   | SMS산맥  |            |       |       |        |          | 11 |

변경하고자 하는 상담원 정보를 선택하고 수정버튼을 클릭하세요.

2 로그인아이디/암호/성명/권한관리를 입력하고 등록확인버튼을 클릭하세요. 권한관리는 접수/접수+방송/관리자로 나뉩니다. 접수는 배차>접수메뉴와 지도보기 기능의 권한입니다. 접수+배차는 배차 하단메뉴를 사용하는 기능의 권한입니다. 관리는 배차와 관리메뉴를 모두 포함하는 기능의 권한을 의미합니다.

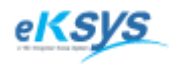

**SmartGPS** TAXI

# 9 상담원 관리(계속)

### 9.1.3. 상담원 검색

상담원 정보를 관리할 수 있는 기능입니다.

| 💊 SmartGPS Taxi 관제           | System - Version 3.0. | 2.7 - [상담원 관리]    |                |                                                 |             |
|------------------------------|-----------------------|-------------------|----------------|-------------------------------------------------|-------------|
| ◆ 파일(F) 배차(C)                | 통계 및 리포트(R)           | 메시지 관리(M) 윈도우(W   | ) 도움말(H)       |                                                 | _ & ×       |
| -상남원성보                       |                       |                   |                |                                                 |             |
|                              |                       |                   | 권한 관리<br>      | <u> · 접수 · · · · · · · · · · · · · · · · · </u> | 접수+방송 〇 관리자 |
| 로그인아이디                       |                       | 암 호               |                |                                                 |             |
|                              |                       | 주민번호              | -              |                                                 |             |
| 내진 번호                        |                       | 적 책               |                |                                                 |             |
| 단말부진민호<br>고태 저희              |                       | TRS 전화 [0150 -]   |                |                                                 |             |
| 사막 신화<br>이꺼버충                |                       | 유대 신화  ]          | -1             | 1                                               |             |
| 구편인오                         |                       |                   |                |                                                 |             |
|                              |                       | - M 0             | Т              |                                                 |             |
| 사용 가능                        | Login 가능              | ц м е ј <u></u>   | 1              |                                                 |             |
|                              |                       | •                 |                |                                                 |             |
| 3                            | 검색                    | 문서출력              |                | 신규등록                                            | 수 정         |
| 010101<br>02000000027        | 로그인아이디<br>test        | 성 명<br>eksus      | 상담원권한 과리       | 로그인여부 비<br>가능                                   | 고           |
| OP0000000026<br>OP000000025  | test센터<br>배지혜         | eksys<br>⊮it⊼ial  | 접수+방송<br>관리    | 가능                                              |             |
| OP000000024<br>OP000000023   | KTP<br>대성             | KTP<br>대성         | 접수+방송<br>접수+방송 | 가능<br>가능                                        |             |
| OP000000022<br>OP000000021   | 1234<br>bnssoft       | 1234<br>BNS       | 관리<br>접수+방송    | 가동<br>가동                                        |             |
| OP0000000020<br>111111111111 | 박동연<br>smarttaxi      | 박동연<br>관리자        | 관리<br>관리       | 가능<br>가능                                        |             |
|                              |                       |                   |                |                                                 |             |
|                              |                       |                   |                |                                                 |             |
|                              |                       |                   |                |                                                 |             |
|                              |                       |                   |                |                                                 |             |
| •                            |                       | III               |                |                                                 | •           |
|                              |                       |                   |                |                                                 | 닫 기         |
| (주)이케이시스:관리자                 | DB 🖳 TP 📃             | NT 🖳 Main 🖳 SMS잔액 |                |                                                 | 1.          |

1 검색 조건을 선택하세요.

1.전체인 경우는 단말정보전체를 검색할 수 있는 조건입니다.
 2.등록시 사용되는 관리번호로 검색할 수 있는 조건입니다.
 3.로그인아이디를 검색할 수 있는 조건입니다.
 4.성명을 검색할 수 있는 조건입니다.

2 검색버튼을 클릭하세요.

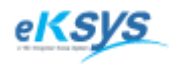

**SmartGPS** TAXI

9 상담원 관리(계속)

## 9.1.4. 상담원 검색(출력)

상담원정보를 리스트로 출력할 수 있습니다.

| \$  | S Preview |               |                    |            |       |       |       |     |
|-----|-----------|---------------|--------------------|------------|-------|-------|-------|-----|
| 4   | 1 🖻       | 🛃 🙈 🔍 1009    | % <b>-</b> 🔍 🔲 🗔 🚺 | 1 AU 👔   K |       | ► ►I  | Close |     |
|     |           |               |                    |            |       |       |       |     |
|     |           |               |                    |            |       |       |       |     |
|     |           |               |                    |            |       |       |       |     |
|     |           |               |                    | 상          | 남원    | 성 보   |       |     |
|     | ĺ         | 상담원아이디        | 로그인아이디             | 상담원이름      | 상담원권한 | 로그인여부 | 비고    | 1   |
|     |           | OP000000027   | test               | eksys      | 관리    | 가능    |       | -   |
|     |           | OP000000026   | test센터             | eksys      | 접수+방송 | 가능    |       |     |
|     | [         | OP000000025   | 배지혜                | 배지혜        | 관리    | 가능    |       |     |
|     |           | OP000000024   | KTP                | KTP        | 접수+방송 | 가능    |       |     |
|     |           | OP000000023   | 대성                 | 대성         | 접수+방송 | 가능    |       | _   |
|     |           | OP000000022   | 1234               | 1234       | 관리    | 가능    |       | _   |
|     |           | OP000000021   | bnssoft            | BNS        | 접수+방송 | 가능    |       | _   |
|     |           | OP000000020   | 박동연                | 박동연        | 관리    | 가능    |       | -   |
|     | l         | 1111111111111 | smarttaxi          | 관리자        | 관리    | 가능    |       |     |
|     |           |               |                    |            |       |       |       |     |
|     |           |               |                    |            |       |       |       |     |
|     |           |               |                    |            |       |       |       |     |
|     |           |               |                    |            |       |       |       |     |
|     |           |               |                    |            |       |       |       |     |
|     |           |               |                    |            |       |       |       |     |
|     |           |               |                    |            |       |       |       |     |
|     |           |               |                    |            |       |       |       |     |
|     |           |               |                    |            |       |       |       |     |
|     |           |               |                    |            |       |       |       |     |
|     |           |               |                    |            |       |       |       | -   |
| Pag | ge 1 of   | f 1           |                    |            |       |       |       | 11. |

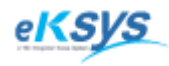

**SmartGPS** TAXI

# 10 회사 관리

관리>회사 관리

회사을 등록/수정/검색 할 수 있는 기능으로 구성되어 있습니다.

10.1.1. 회사등록

회사 정보를 상세히 등록할 수 있는 기능입니다.

| 💊 SmartGPS Taxi 관제                                         | System - Version 3.0                      | ).2.7 - [회사관                            | 관리]                 |                         |                         |                  |                                                                |               |                               |
|------------------------------------------------------------|-------------------------------------------|-----------------------------------------|---------------------|-------------------------|-------------------------|------------------|----------------------------------------------------------------|---------------|-------------------------------|
| 🔷 파일(F) 배차(C)                                              | 통계 및 리포트(R)                               | 메시지 관                                   | ·2 (M)              | 윈도우(W)                  | 도움말(H)                  |                  |                                                                |               | _ & ×                         |
| 회사관리                                                       |                                           |                                         | 회원                  | 관리                      | Ctrl+F1                 | L                |                                                                |               |                               |
| 회사아이디 🗌                                                    |                                           |                                         | 상담원                 | 원 관리                    | Ctrl+F2                 | 2 2              |                                                                |               |                               |
| 회사명                                                        |                                           | CH 표7                                   | 회사관                 | 관리                      | Ctrl+F3                 | 3                |                                                                |               |                               |
| 사업자번호                                                      |                                           | 회 사건                                    | 사용/                 | 아POI관리                  | Ctrl+F5                 |                  |                                                                |               |                               |
| 우편번호                                                       | -                                         |                                         | 유 걸 1               | 같니<br>그 <u>므</u> 과인     | Ctrl+F                  | ,                |                                                                |               |                               |
| 주소 🗌                                                       |                                           |                                         | 택시오                 | 요금관리                    | F11                     |                  |                                                                |               |                               |
| 상태 정상                                                      | \$ ▼                                      |                                         | 화견                  | 석전                      | F12                     | ,                |                                                                |               |                               |
| 회사성.                                                       | 검색                                        |                                         | 20                  | 20                      |                         |                  | 신규회사                                                           | 등록            | 수 정                           |
|                                                            | <br>회사명                                   | [ [][][][][][][][][][][][][][][][][][][ | 자명                  | 사업자                     | 1번호                     | 상 태              | 연락처                                                            |               | <br>주소                        |
| CM000000003<br>CM000000001<br>123456789011<br>123456789010 | (주)미케이시스<br>(주)강남<br>(주)멤엔소프트<br>(주)미케이지스 | 박전<br>대표<br>대<br>김경                     | 무<br>자2<br>자1<br> 렬 | 11111<br>11111<br>12345 | 11111<br>11111<br>67890 | 정상<br>미결제<br>탈정상 | 064-1111-1111<br>063-5555-6666<br>063-123-4561<br>02-5555-6666 | 서<br>노<br>사울서 | 울시 강남구<br>울시 강남구<br>  강남구 대치동 |
|                                                            |                                           |                                         |                     |                         |                         |                  |                                                                |               |                               |
| •                                                          |                                           |                                         |                     |                         |                         |                  |                                                                |               | ▶<br>닫기                       |
| (주)이케이시스:관리자                                               | DB 💂 TP 💂                                 | NT 🖳 Ma                                 | in 🖳 S              | MS잔액                    |                         |                  |                                                                |               |                               |

신규등록버튼을 클릭하세요.

2

"회사명/대표자명/사업자번호/회사전화/상태"를 입력하고 등록확인버튼을 클릭하세요.

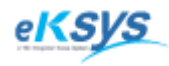

**SmartGPS** TAXI

# 10 회사 관리(계속)

## 10.1.2. 회사 수정

회사 정보를 상세히 수정할 수 있는 기능입니다.

| SmartGPS Tax                 | xi 관제 System - Version 3.(    | 0.2.7 - [회사관리] |               |                 |                                                |             |
|------------------------------|-------------------------------|----------------|---------------|-----------------|------------------------------------------------|-------------|
| 🔷 파일(F) 배                    | 차(C) 통계및리포트(R)                | 메시지 관리(M)      | 윈도우(W) 도움말    | (H)             |                                                | _ 8 ×       |
| 회사관리                         |                               |                |               |                 |                                                |             |
| 회사아이디                        | 123456789010                  |                |               | 비고              | 엔진개발                                           |             |
| 회사명                          | (주)이케이시스                      | 대표자명 김경        | ĝ             |                 |                                                |             |
| 사업자번호                        | 1234567890                    | 회사전화 02        | - 5555 - 5555 |                 |                                                |             |
| 우편번호                         | 135 - 028                     |                |               |                 |                                                |             |
| 주소                           | 서울시 강남구 대치동                   |                |               |                 |                                                |             |
| 상태                           | 정상 💌                          |                |               | l.              |                                                | 1           |
| 회사명 🖵                        | 검색                            |                | 등록            | 확인 등록취:         | 소 신규회사등록                                       | 루 수 정       |
|                              | 회사명                           | 대표자명           | 사업자번호         | 상태              | 연락처                                            | 주소          |
| CM0000000001<br>123456789011 | (수)미케미지스<br>(주)강남<br>(조)에에스프트 | 박선무<br>대표자2    |               | 성상<br>미결제<br>특티 | 064-1111-1111<br>063-5555-6666<br>063-123-4561 | 서울시 강남구     |
| 123456789010                 | (추)하케이지스                      | 김경렬            | 1234567890    | 청장              | 02-5555-6666                                   | 서울시 강남구 대치동 |
|                              |                               |                |               |                 |                                                |             |
|                              |                               |                |               |                 |                                                |             |
|                              |                               |                |               |                 |                                                |             |
|                              |                               |                |               |                 |                                                |             |
|                              |                               |                |               |                 |                                                |             |
|                              |                               |                |               |                 |                                                |             |
|                              |                               |                |               |                 |                                                |             |
|                              |                               |                |               |                 |                                                |             |
|                              |                               |                |               |                 |                                                |             |
|                              |                               |                |               |                 |                                                |             |
|                              |                               |                |               |                 |                                                |             |
|                              |                               | III            |               |                 |                                                | •           |
|                              |                               |                |               |                 |                                                | 닫 기         |
| (주)이케이시스:관                   | 반리자 DB 🗐 TP 🗐                 | NT 🖳 Main 🖳 S  | MS잔액          |                 |                                                |             |

변경하고자 하는 회사 정보를 선택하고 수정버튼을 클릭하세요.

회사명/대표자명/사업자번호/회사전화/상태를 입력하고 등록확인버튼을 클릭하세요.

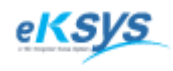

# martGPS TAXI

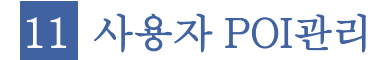

▶ 관리>사용자 POI관리

### 11.1.1. 사용자 POI 등록

고객위치정보 검색과/지도에서 명칭검색 부분에서 검색 시 사용하는 정보로 지역마다 부르는 고유명칭을 등록하였다가 손쉽게 사용하기 위한 위치정보입니다.

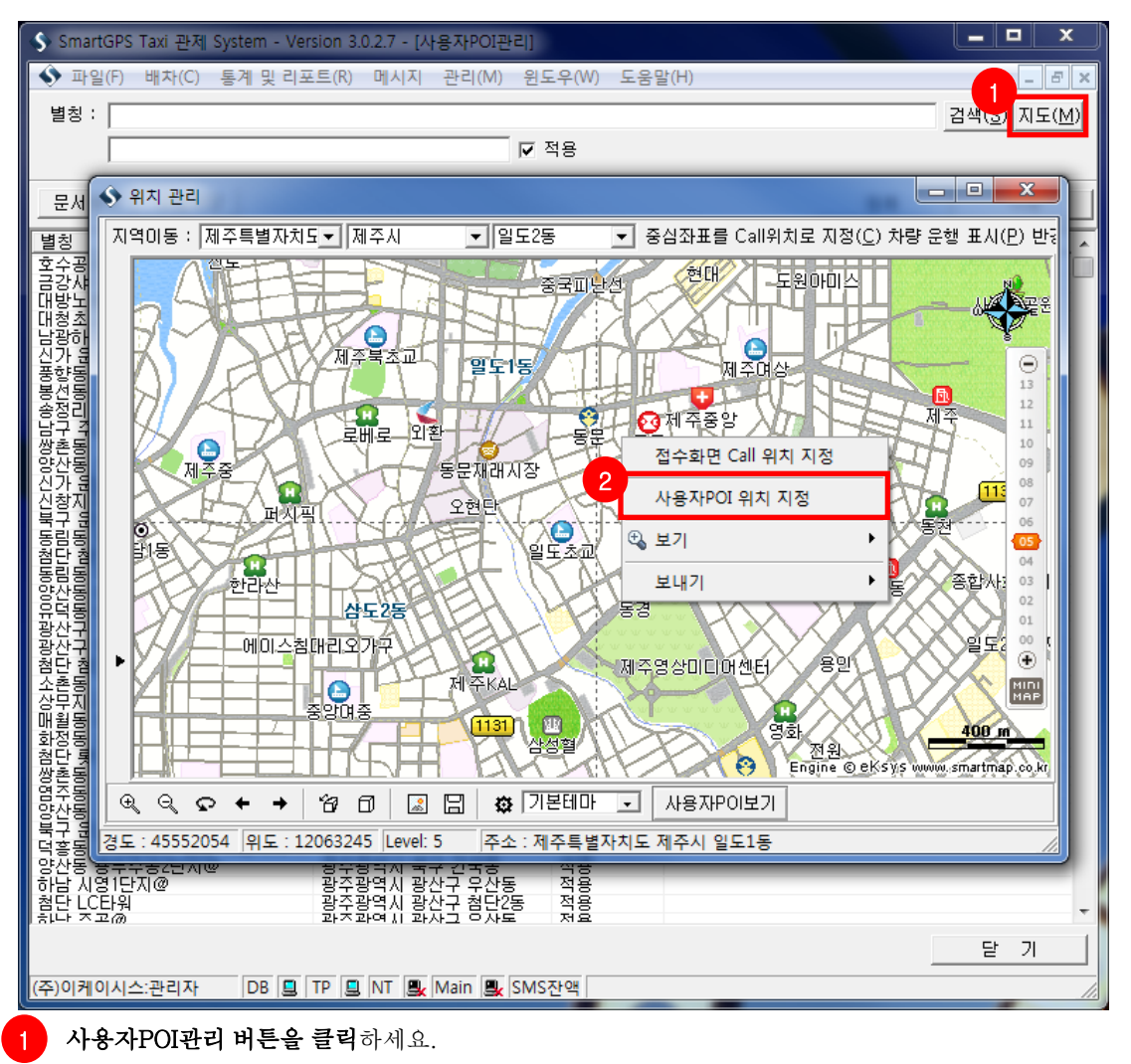

화면에서 지도버튼을 클릭하세요.

3

지도화면에서 등록하고자 하는 위치를 클릭하고 오른쪽버튼을 클릭한 다음에 메뉴에서 **사용자** POI위치지정 메뉴를 클릭하세요.

4 별칭에 등록하고자 하는 이름으로 변경하고 등록버튼을 클릭하세요. 별칭하단에 주소창에 입력된 주소와 적용부분을 확인하세요. 주소는 별칭의 행정동 주소입니다. 적용은 고객위치정보 검색과/지도에서 명칭검색 부분에서 사용할지 여부를 확인하는 기능입니다.

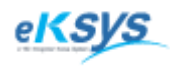

**MartGPS** TAXI

# 11 사용자 POI관리(계속)

### 11.1.2. 사용자 POI 삭제

고객위치정보 검색과/지도에서 명칭검색 부분에서 검색 시 사용하는 정보로 지역마다 부르는 고유명칭을 등록하였다가 손쉽게 사용하기 위한 위치정보를 삭제하는 기능입니다.

| 🔇 SmartGPS Taxi 관제 System - Ver      | sion 3.0.2.7 - [사용자POI관리]                      |           |                               |
|--------------------------------------|------------------------------------------------|-----------|-------------------------------|
| 🔇 파일(F) 배차(C) 통계 및 리포                | .트(R) 메시지 관리(M) 윈도우(\                          | W) 도움말(H) | _ 8 ×                         |
| 별칭 :                                 |                                                |           | 검색( <u>S</u> ) 지도( <u>M</u> ) |
|                                      | ▼ 적용                                           |           |                               |
|                                      |                                                |           |                               |
|                                      |                                                |           | 등록 수 삭제                       |
| 별칭<br>호스공원조한쇼핑목                      | · 주소···································        | B<br>명(1) | <u> </u>                      |
|                                      | 장수장역시 국구 중담종 적정                                |           |                               |
| 내양도들면느<br>대청초교                       | _ 광수광역시 광산구 신가종 · 적용<br>[서울특별시 강남구 일원1동 · 적용   |           |                               |
| 남광하우스토리<br>신가 유남주공1단지@               | · 광주광역시 광산구 운남동 적용<br>· 광주광역시 광산구 운남동 적용       |           |                               |
| 통향동 금성맨션 부성도 금종 1월/2                 | 광주광역시 북구 풍향동 적용                                |           |                               |
| 승정리 공항라인@                            | 광주광역시 광산구 송정1동 적용                              |           |                               |
| ┃ 남구 수철동 광고세계<br>┃ 쌍촌동 구,서광주등기소 뒤 하늘 | _ 광수광역시 남구 수월2동 _ 적용<br>  광주광역시 서구 상무2동 _ 적용   | 5         |                               |
| 양산동 호반1차 건,영동맨션<br>시가 유남주골6단지@       | · 광주광역시 북구 건국동 적용<br>· 광주광역시 광산구 운남동 적용        |           |                               |
| 신창지구 국민은행 -                          | 광수광역시 광산구 신가동 적용                               |           |                               |
| 동립동 동천주공2단지@                         | 광주광역시 북구 동림동 적용                                |           |                               |
| 점단 첨단2동사무소 건,바람새식당<br>동림동 푸른주공1단지@   | _ 광수광역시 광산구 첨단2동 _ 적용<br>  광주광역시 북구 건국동 _ 적용   |           |                               |
| 응산동 용두주공@<br>응덕동 배를주공1단지@106/옃       | 광주광역시 북구 건국동 적용<br>광주광역시 서구 유덕동 적용             |           |                               |
| 광산구 우산동 정보고 주공@                      | 광주광역시 광산구 우산동 적용                               |           |                               |
| 정신구 888년4년도 8년기급<br>철당 철당호텔          | 광주광역시 광산구 첨단1동 적용                              |           |                               |
| ▲ 소존동 가전@<br>상무지구 피렌체관광호텔            | _ 광수광역시 광산구 내룡동 _ 적용<br>  광주광역시 서구 치평동 _ 적용    | 5<br>20   |                               |
| 매월동 매월건강랜드<br>하정동 하정1동사무소 뒤 주택(하     | 광주광역시 서구 서창동 적용<br>광주광역시 서구 하정1동 적용            |           |                               |
| 철단 롯데슈퍼 건너편 모아@                      | 광주광역시 광산구 첨단1동 적용                              |           |                               |
| 영순동 무성2차@<br>영주동 무성2차@               | 광주광역시 서구 화정4동 적용                               |           |                               |
| · 양산동 시산중 건너편 시산동약사<br>· 북구 운암동 성보의원 | _ 광수광역시 북구 건국동적용<br>  광주광역시 북구 운암2동적용          | 5<br>20   |                               |
| 덕흥동 구.9번버스 종점 수례택시<br>양사동 용도주공2다지@   | 광주광역시 서구 유덕동 적용<br>광조광역시 분구 거국동 전용             |           |                               |
| 하남시영1단지@                             | 광주광역시 광산구 우산동 적용                               |           |                               |
| 월년 CCUF위<br>원나 조고@                   | 공구공국시 공연구 범건(중 · 역정<br>과조과여 // 과사그 · 아사도 · 제 외 | 2         | <b>T</b>                      |
|                                      |                                                |           | 달 기                           |
| (주)이케이시스:관리자 DB 📃                    | TP 📃 NT 🖳 Main 🖳 SMS잔액                         |           | 1                             |

삭제하고자 하는 명칭을 클릭하세요.

2 삭제버튼을 클릭하세요.

삭제된 정보는 고객위치정보검색과 명칭검색부분에서 더이상 검색하실 수 없습니다.

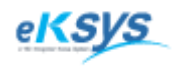

**MartGPS** TAXI

# 11 사용자 POI관리(계속)

### 11.1.3. 사용자 POI 검색

고객위치정보 검색과/지도에서 명칭검색 부분에서 검색 시 사용하는 정보로 지역마다 부르는 고유명칭을 등록하였다가 손쉽게 사용하기 위한 위치정보를 검색하는 기능입니다.

| SmartGPS Taxi 관제 System - Version 3.0.2.7 - [사용자POI관리]    |                                     |          |                               |  |  |
|-----------------------------------------------------------|-------------------------------------|----------|-------------------------------|--|--|
| ◆ 파일(F) 배차(C) 통계 및 리포트(R) 메시지 관리(M) 윈도우(W) 도움말(H) 1 - ☞ × |                                     |          |                               |  |  |
| 별칭 :                                                      |                                     |          | 검색( <u>S</u> ) 지도( <u>M</u> ) |  |  |
|                                                           |                                     | 적용       |                               |  |  |
|                                                           |                                     |          |                               |  |  |
| 문서율력 파일서상                                                 |                                     |          | 등록삭세                          |  |  |
| 불칭                                                        | 주소 전문 전문 전문 전문 전문                   | 적용여부     | ^                             |  |  |
| 오수용원용압쇼핑몰<br>  금강샤시                                       | · 광수광역시 광산구 아님종<br>· 광주광역시 북구 동림동   | 적용       |                               |  |  |
| 대방노블랜드<br>대청초교                                            | · 광주광역시 광산구 신가동<br>· 서욱트벽시 간날구 익원1동 | 적용 전용    |                               |  |  |
| 남광하우스토리                                                   | 광주광역시 광산구 운남동                       | 적용       |                               |  |  |
| 전기 군감우승) 전시엘<br>풍향동 금성맨션_                                 | 공구공력시 성선구 군립종<br>광준광역시 북구 풍향동       | 적용       |                               |  |  |
| 봉선동 금호1차@<br>송정리 공한라인@                                    | 광주광역시 남구 봉선2동<br>  광주광역시 광산구 송정1동   | 적용 적용    |                               |  |  |
| 남구 주월동 광고세계                                               | 광주광역시 남구 주월2동                       | 적용       |                               |  |  |
| 양산동 호반1차 건,영동맨션                                           | · 광주광역시 세구 경구2종<br>· 광주광역시 북구 건국동   | 적용       |                               |  |  |
| 신가 운남주공6단지@ <br>  신창지구 국민은핵                               | 광주광역시 광산구 운남동<br>  광주광역시 광산구 신가동    | 적용 적용    |                               |  |  |
| 북구 운암동 한영@<br>독리도 도체조고?다지@                                | 광주광역시 북구 운암3동<br>과주광역시 북구 도암3동      | 적용       |                               |  |  |
| 성당 첨단2동사무소 건,바람재식당                                        | 광주광역시 광산구 첨단2동                      | 적용       |                               |  |  |
| 동림동 푸른수공1단시@ <br>  양산동 용도주공@                              | · 광수광역시 북구 건국동<br>· 광주광역시 북구 건국동    | 적용       |                               |  |  |
| 유덕통 田틀추공1단지@106/옆<br>과사그 의사로 정비고 주고/@                     | 광주광역시 서구 유덕통<br>과주과여시 과사그 이사도       | 적용<br>저요 |                               |  |  |
| 광산구 평동공단4번로 경산기업                                          | 광주광역시 광산구 평동                        | 지명       |                               |  |  |
| 점난 점난호텔<br>소촌동 가천@                                        | 광수광역시 광산구 첨단1동<br>  광주광역시 광산구 머룡동   | 적용       |                               |  |  |
| 상무지구 피렌체관광호텔<br>매월도 매월거간래드                                | 광주광역시 서구 치평동<br>과주과역시 서그 서창도        | 적용       |                               |  |  |
| 화정동 화정1동사무소 뒤 주택(화                                        | 광주광역시 서구 화정1동                       | 적용       |                               |  |  |
| 점된 옷데유피 컨디팬 보아@<br>쌍촌동 주공@                                | 광준광역시 서구 상무2동                       | 적용       |                               |  |  |
| 염주통 우성2차@ <br>  양산동 지산중 건너편 지산농약사                         | 광주광역시 서구 화정4동<br>  광주광역시 북구 건국동     | 적용 적용    |                               |  |  |
| 북구 운암동 성보의원                                               | 광수광역시 북구 운암2동                       | 적용       |                               |  |  |
| · · · · · · · · · · · · · · · · · · ·                     | 광주광역시 북구 건국동                        | 지원       |                               |  |  |
| 하남 시영1단시@<br>첨단 LC타워                                      | 광수광역시 광산구 우산동<br>  광주광역시 광산구 첨단2동   | 석평<br>적용 |                               |  |  |
| 하나 ㅈ고@`                                                   | 과조과예비 화자그 주자로                       | 저요       |                               |  |  |
|                                                           |                                     |          | 닫 기                           |  |  |
| (주)이케이시스:관리자 DB 📃                                         | TP 📃 NT 🖳 Main 🖳 SMS                | 잔액       | li.                           |  |  |

별칭부분에 검색하고자 하는 명칭을 입력하세요.

2 검색버튼을 클릭하세요.

92

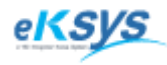

## **SmartGPS** TAXI

# 11 사용자 POI관리(계속)

### 11.1.3. 사용자 POI 출력

고객이 등록한 위치정보리스트를 출력할 수 있습니다.

| S Preview    |                                 |                |      |            | _ 🗆 🗙 |
|--------------|---------------------------------|----------------|------|------------|-------|
| 4 6 2        | 👫 🔍 100% - 🔍 🔲 🔢 📰 🎦 🖬 🍯 🖊 🖌 1  | Cancel         |      |            |       |
|              |                                 |                |      |            |       |
|              |                                 |                |      |            |       |
|              |                                 |                |      |            |       |
|              | 사 공 사                           | POI 경 모        |      |            |       |
|              | 별칭                              | 주소             | 적용며부 | 등록일자       | i 📃   |
|              | 호수공원종합쇼핑몰                       | 광주광역시 광산구 하남동  | 적용   | 2010-02-05 |       |
|              | 금강샤시                            | 광주광역시 북구 동림동   | 적용   | 2010-02-05 | 1     |
|              | 대방노블랜드                          | 광주광역시 광산구 신가동  | 적용   | 2010-02-05 |       |
|              | 대청초교                            | 서울특별시 강남구 일원1동 | 적용   | 2010-02-05 |       |
|              | 남광하우스토리                         | 광주광역시 광산구 운남동  | 적용   | 2010-02-05 |       |
|              | 신가 운남주공1단지@                     | 광주광역시 광산구 운남동  | 적용   | 2010-02-05 |       |
|              | 풍향동 금성맨션                        | 광주광역시 북구 풍향동   | 적용   | 2010-02-05 | -     |
|              | <br>봉선동 금호1차@                   | 광주광역시 남구 봉선2동  | 적용   | 2010-02-05 | -     |
|              | 송정리 공항라인@                       | 광주광역시 광산구 송정1동 | 적용   | 2010-02-05 |       |
|              | 남구 주월동 광고세계                     | 광주광역시 남구 주월2동  | 적용   | 2010-02-05 | -     |
|              | 쌍촌동 구,서광주등기소 뒤 하늘향기원룸           | 광주광역시 서구 상무2동  | 적용   | 2010-02-05 | -     |
|              | 양산동 호반1차 건,영동맨션                 | 광주광역시 북구 건국동   | 적용   | 2010-02-05 | -     |
|              | 신가 운남주공6단지@                     | 광주광역시 광산구 운남동  | 적용   | 2010-02-05 | -     |
|              | 신창지구 국민은행                       | 광주광역시 광산구 신가동  | 적용   | 2010-02-05 | -     |
|              | 북구 운암동 한영@                      | 광주광역시 북구 운암3동  | 적용   | 2010-02-05 | -     |
|              | 동림동 동천 주공2단지@                   | 광주광역시 북구 동림동   | 적용   | 2010-02-05 | -     |
|              | 첨단 첨단2동사무소 건,바람재식당              | 광주광역시 광산구 첨단2동 | 적용   | 2010-02-05 | -     |
|              | 동림동 푸른주공1단지@                    | 광주광역시 북구 건국동   | 적용   | 2010-02-05 | -     |
|              | 양산동 용두주공@                       | 광주광역시 북구 건국동   | 적용   | 2010-02-05 | -     |
|              | 유덕동 버들주공1단지@106/옆 토토빌(유덕동 879-0 | 광주광역시 서구 유덕동   | 적용   | 2010-02-05 |       |
|              | 광산구 우산동 정보고 주공@                 | 광주광역시 광산구 우산동  | 적용   | 2010-02-05 |       |
|              | 광산구 평동공단4번로 경산기업                | 광주광역시 광산구 평동   | 적용   | 2010-02-05 | -     |
|              | 첨단 첨단호텔                         | 광주광역시 광산구 첨단1동 | 적용   | 2010-02-05 |       |
|              | 소촌동 가쳔@                         | 광주광역시 광산구 머룡동  | 적용   | 2010-02-05 |       |
|              | 상무지구 피렌체관광호텔                    | 광주광역시 서구 치평동   | 적용   | 2010-02-05 |       |
|              | 매월동 매월건강랜드                      | 광주광역시 서구 서창동   | 적용   | 2010-02-05 | 1     |
|              | 화정동 화정1동사무소 뒤 주택(화정1동 70-73     | 광주광역시 서구 화정1동  | 적용   | 2010-02-05 |       |
|              | 첨단 롯데슈퍼 건너편 모아@                 | 광주광역시 광산구 첨단1동 | 적용   | 2010-02-05 |       |
| Page 1 of 16 | 1                               |                |      |            |       |

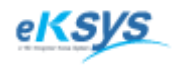

**SmartGPS** TAXI

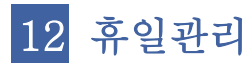

#### ▶ 관리>휴일관리

#### 12.1. 휴일등록

배차시 사용하는 휴일정보를 위해서 휴일을 등록/삭제등 관리하는 기능으로 구성되어 있습니다.

| 🚯 SmartGPS Taxi 관제 System - Version 3.0.2.7 - [휴일관리]                                                                                                    |                                                                                                    | _ 🗆 🗙 |    |
|----------------------------------------------------------------------------------------------------|----------------------------------------------------------------------------------------------------|-------|----|
| ◆ 파일(F) 배차(C) 통계 및 리포트(R) 메시지 관리(M) 윈도⁵                                                                                                    | 우(W) 도움말(H)                                                                                                    | _ 8   | ×  |
|                                                                                                    | 년도 : [2008 .▼                                                                                                    |       |    |
| ● 2010년 1월       2010년 2월 ▶         일 월 화 수 목 금 토       일 월 화 수         1 2       1 2 3         1 2       1 2 3         3 4 5 6 7 8 9       7 8 9 10111213         10111213141516       14151617181920         17181920212223       21222324252627         24252627282930       28         31       2         일자:       2010/02/05         등록       내용: | 년도 : 2003 ▼<br>날짜 내용<br>01/01 설날<br>01/06 일요일<br>01/13 일요일<br>01/27 일요일<br>02/03 일요일<br>02/03 일요일<br>02/06 설면휴<br>02/07 설면휴<br>02/07 설면휴<br>02/10 일요일<br>02/17 일요일<br>02/17 일요일<br>02/17 일요일<br>02/17 일요일<br>03/01 3,1절<br>03/02 일요일<br>03/09 일요일<br>03/09 일요일<br>03/16 일요일<br>03/16 일요일<br>03/16 일요일<br>03/23 일요일<br>03/23 일요일<br>03/30 일요일<br>03/20 일요일<br>03/20 일요일<br>03/20 일요일<br>03/21 월요일<br>03/22 일요일<br>03/22 일요일<br>03/23 일요일<br>03/23 일요일<br>03/23 일요일<br>03/24 월요일<br>05/14 일요일<br>05/14 일요일<br>05/14 일요일<br>05/18 일요일<br>05/18 일요일<br>05/18 일요일<br>05/18 일요일<br>05/18 일요일<br>05/18 일요일<br>05/18 일요일<br>05/18 일요일<br>05/18 일요일<br>05/18 일요일<br>05/19 월요일<br>05/19 월요]<br>05/19 월요]<br>05/19 월요]<br>05/19 월요]<br>05/19 월요]<br>05/19 월요]<br>05/19 월요]<br>05/19 월요]<br>05/19 월요]<br>05/19 월요]<br>05/19 월요]<br>05/19 월요]<br>05/19 월요]<br>05/19 8<br>10 8<br>10 8<br>10 8<br>10 8 |       |    |
|                                                                                                    | 06/22 일요일<br>06/29 일요일<br>07/06 일요일<br>07/13 일요일<br>07/20 일요일<br>07/27 일요일<br>08/03 일요일<br>08/10 일요일<br>08/16 일요일                                                                                                    |       | •  |
|                                                                                                    |                                                                                                    | 닫 기   | ]  |
| (주)이케이시스:관리자 DB 📮 TP 📮 NT 🖳 Main 🖳 SMS잔                                                                                                    | •ध्य                                                                                                    |       | // |

1 달력을 클릭하고 일자에 날짜를 확인한 후 내용을 입력하세요.

2 일자 옆에 있는 등록 버튼을 클릭하하세요.

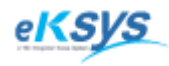

SmartGPS TAXI

# 12 휴일관리(계속)

### 12.2. 휴일삭제

리스트에서 입력되어 있는 날짜를 삭제하는 기능입니다.

| 💊 SmartGPS Taxi 관제 System - Version 3.0.2.7 - [휴일관리] |                          |          |
|------------------------------------------------------|--------------------------|----------|
| ◆ 파일(F) 배차(C) 통계및리포트(R) 메시지 관리(M) 원5                 | 은(W) 도움말(H)              | _ 8 ×    |
|                                                      | 년도 : 2008 💌              |          |
| · 2010년 1위 · 2010년 2위 ·                              | 날짜 내용                    | <u> </u> |
|                                                      |                          |          |
| <u>일월화수목금토</u> 일월화수목금토                               | 01/12 삭제(Z)<br>01/20     |          |
| 12 1234 (5)6                                         | 01/27 일요일<br>02/03 일요일   |          |
| 3 4 5 6 7 8 9 7 8 9 10111213                         | ) 02/06 설면휴<br>02/07 성역호 |          |
| 10111213141516 14151617181920                        | 02/08 설연휴<br>02/10 000   |          |
| 17181920212223 21222324252627                        |                          |          |
| 24252627282930 28                                    | 02/24 필요될<br>03/01 3.1절  |          |
| 31                                                   | U3/U2 일요일<br>U3/U9 일요일   |          |
| 일자: 2010/02/05 등록                                    | 03/16 일요일<br>03/23 일요일   |          |
| 내용:                                                  | 03/30 일요일<br>04/06 일요일   |          |
|                                                      | 04/13 일요일<br>04/20 일요일   |          |
|                                                      |                          |          |
|                                                      | 05/05 OEOUE              |          |
|                                                      | 05/11 월요일<br>05/12 석가탄신일 |          |
|                                                      | U5/18 일요일<br>05/25 일요일   |          |
|                                                      | 06/01 일요일<br>06/06 현충일   |          |
|                                                      | 06/08 일요일<br>06/15 익용역   |          |
|                                                      | 06/22 9A9<br>06/22 9A9   |          |
|                                                      | 07/06 989<br>07/02 90.00 |          |
|                                                      | 07/20 일요일                |          |
|                                                      | 07/27 일요일<br>08/03 일요일   |          |
|                                                      | 08/10 일요일<br>08/15 광복절   |          |
| ,                                                    | <b> </b> •               |          |
|                                                      |                          | 닫 기      |
| (주)이케이시스:관리자 DB 🖳 TP 🛄 NT 🖳 Main 🖳 SMS               | <u>단액</u>                |          |

1 삭제하고자 하는 날짜를 년도를 선택하고 리스트에서 선택하세요.

2 선택된 리스트에서 오른쪽 마우스를 클릭하고 삭제메뉴를 클릭하세요. 정상적으로 삭제되면 리스트에서 사라집니다.

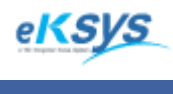

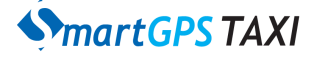

## 13 회원근무관리

#### ▶ 관리>회원근무관리

회원의 근무정보를 등록하여 근무시간외에는 배차되지 않도록 제한하는 기능입니다. 시작시간부터 종료시간까지는 차량이 등록되어 있는 그룹은 배차가 되지 않습니다.

#### 13.1. 휴근무시간 설정

회원의 근무시작시간과 종료시간을 설정하는 방법입니다.

| 회원근무관리                        |                               |
|-------------------------------|-------------------------------|
| 1 휴근무 시간 설정                   | 검색조건                          |
| 시작: 13 시 종료: 1일후 - 23 시 설정    | 2010-02 • ⓒ 전체 C 그중명 A그룹 • 검색 |
| ■ 2010년 2월 ■                  | 날짜   그룹명                      |
| 일월화수목금토           1 2 3 4 5 6 |                               |
| 7 8 9 10111213                |                               |
| 21222324252627                |                               |
| 28                            |                               |
|                               |                               |
| 일자: 2010/02/04                |                               |
|                               |                               |
|                               |                               |
|                               |                               |
|                               | 달 기                           |

#### 🚹 시작시간과 종료 시간을 입력하세요.

종료시간 앞의 일자를 선택하세요. 당일/1일후/2일후 최대 2일까지 근무를 연장해서 할 수 있습니다.

2 설정버튼을 클릭하세요.

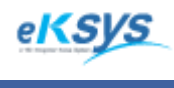

SmartGPS TAXI

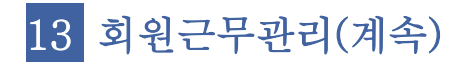

### 13.2. 회원근무관리 등록/삭제

배차시 사용하는 기사그룹의 휴일정보를 위해서 휴일을 등록/삭제등 관리하는 기능으로 구성 되어 있습니다.

| 회원근무관리                                                                                   |                               |
|------------------------------------------------------------------------------------------|-------------------------------|
| - 휴근무 시간 설정                                                                              | 검색조건                          |
| 시작: 13 시 종료: 1일후 - 23 시 설정                                                               | 2010-02 ▼ ⓒ 전체 ○ 그룹명 ▲그룹 ▼ 검색 |
| ■ 2010년 2월 ■                                                                             | 날짜 3 출명<br>102/23 4 석제(Z)     |
| <u>일월화수목금토</u><br>123456<br>78910111213<br>1411617181920<br>2122 <b>2</b> 24252627<br>28 |                               |
| 일자:<br>그 <mark>2</mark> A그룹 · 등록                                                         |                               |
|                                                                                          | 닫 기                           |

- 1 휴일로 등록하고자 하는 날짜를 선택하세요.
- 2 등록되어진 그룹을 선택하고 등록버튼을 클릭하세요. (그룹은 여러개의 그룹을 등록할 수 있습니다.)
- 3 등록되어진 그룹을 날짜와 함께 확인할 수 있습니다. 선택된 그룹을 클릭하고 삭제하면 됩니다.

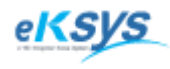

**SmartGPS** TAXI

## 14 택시요금관리

### ▶ 관리>택시요금관리

기본적인 시외택시요금을 책정해 관리하는 기능으로 구성되어 있습니다.

### 14.1. 택시요금등록

시외택시요금을 등록하는 기능입니다.

| 택시요금관리                  |                                           |          |     | - |
|-------------------------|-------------------------------------------|----------|-----|---|
| 목적지  <br>택시요금<br>비 고    |                                           |          | 검색  |   |
|                         | 1 요금등                                     | <u>ع</u> | 수 정 |   |
| 목적지                     | 택시요금                                      | 비고       |     |   |
| 주조주<br>상사율<br>김포<br>개포동 | 20000<br>100000<br>15000<br>6000<br>10000 |          |     |   |
| •                       |                                           |          |     | Þ |
|                         |                                           |          | 닫기  |   |

**요금등록버튼**을 클릭하세요.

2 목적지/택시요금/비고등을 입력하고 확인버튼을 클릭하세요. 정상적으로 처리된 경우 등록된 정보를 리스트에서 확인하실 수 있습니다.

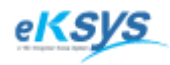

**SmartGPS** TAXI

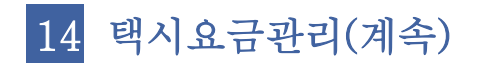

### 14.2. 택시요금수정

2

시외택시요금을 수정하는 기능입니다.

| 택시요금관리                 |                                  |          |    | ×  |
|------------------------|----------------------------------|----------|----|----|
| 목적지  <br>택시요금  <br>비 고 |                                  |          |    | 검색 |
| 문서출력                   | 요금등                              | <b>E</b> | 수  | 정  |
| 목적지                    | 택시요금                             | 비고       |    |    |
| 광주<br>서울<br>김포<br>개포동  | 100000<br>15000<br>6000<br>10000 |          |    |    |
| •                      |                                  |          |    | +  |
|                        |                                  |          | 닫7 |    |

수정하고자 하는 요금정보를 리스트에서 선택하고 수정버튼을 클릭하세요.

목적지/택시요금/비고를 수정하고 **확인버튼**을 클릭하세요.

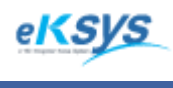

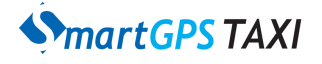

# 15 환경설정

#### ▶ 관리>환경설정

지도보기에서 명칭검색시 사용하는 지역을 관리하는 기능과 배차시 출근시간/퇴근시간/ 심야시간/휴일시간/평일시간의 시간설정과 거리 설정하는 기능으로 구성되어 있습니다.

#### 15.1. 지역설정(추가)

지역콤보박스를 이용하여 지역을 추가하고 지역창에 있는 지역을 선택하여 삭제하는 기능으로 구성되어 있습니다.

| 1월정                                                                      | ×    |
|--------------------------------------------------------------------------|------|
| 지역 설정   거리설정   예약설정   구역설정   서버설정   배차설정   기타설정                          |      |
| 지역을 설정 합니다.<br>검색 등에서 대상이 되는 지역을 선택 하여<br>리스트에 추가하면, 해당 지역의 명칭 만 검색 합니다. |      |
| 서울특별시 ▼ 전체 ▼ ▼                                                           | 2 추가 |
| 경기도 수원시팔달구 전체                                                            | 삭제   |
| <br><br><br>                                                             | 취소   |

1 지역설정탭을 선택하세요.

2 콤보박스를 통해서 검색시 사용하고자 하는 지역을 선택하고 추가버튼을 클릭하세요.

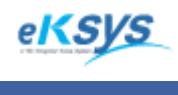

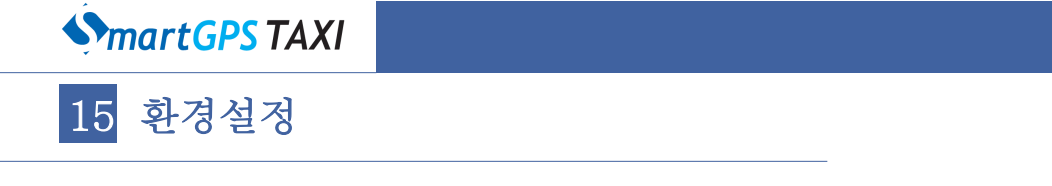

15.2. 지역설정(삭제)

지역콤보박스를 이용하여 지역을 추가하고 지역창에 있는 지역을 선택하여 삭제하는 기능으로 구성되어 있습니다.

| 경 설정                                                                     | ×       |
|--------------------------------------------------------------------------|---------|
| 지역 설정   거리설정   예약설정   구역설정   서버설정   배차설정   기타설정                          |         |
| 지역을 설정 합니다.<br>검색 등에서 대상미 되는 지역을 선택 하여<br>리스트에 추가하면, 해당 지역의 명칭 만 검색 합니다. |         |
| 서울특별시 _   전체 _                                                           | 추가      |
| 경기도 수원시팔달구 전체                                                            |         |
|                                                                          |         |
|                                                                          | 2<br>삭제 |
|                                                                          |         |
|                                                                          |         |
|                                                                          |         |
| <u>ع</u>                                                                 | 인 취소    |

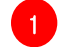

1 지역설정탭을 선택하세요.

2 삭제하고자 하는 지역정보 선택하고 삭제버튼을 클릭하세요.

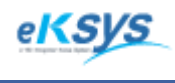

SmartGPS TAXI

# 15 환경설정(계속)

### 15.3. 거리설정

배차 시 출근시간/퇴근시간/심야시간/휴일시간/평일시간의 시간설정과 거리 설정하는 기능으로 구성되어 있습니다.

| 환경 설정  |                                                                   |        |                        |                        |                  | x      |
|--------|-------------------------------------------------------------------|--------|------------------------|------------------------|------------------|--------|
| 지역 설정  | 거리설정 예약설정 구역설정                                                    | 서버설정 배 | 차설정   기타설              | 정                      |                  |        |
| 출근시간 : | 07 시 00 분 ~ 09 시 00 분<br>근거리배차                                    | ┏ 구역설정 | 1순위<br> 5 초<br> 1000 m | 2순위<br> 7 초<br> 1000 m | 3순위<br>9<br>1000 | 초<br>m |
| 퇴근시간 : | 17 시 30 분 ~ 19 시 00 분<br>구역(선착순)배차                                | ☑ 구역설정 | 5 초<br>1000 m          | 7 초<br>1000 m          | 9<br>1000        | 초<br>m |
| 심야시간 : | 23 시 00 분 ~ 04 시 00 분       자동배차                                  | 🗖 구역설정 | 5 초<br>1000 m          | 7 초<br>1000 m          | 9<br>1000        | 초<br>m |
| 휴일시간 : | 00     시     00     분     ~     24     시     00     분       근거리배차 | ▶ 구역설정 | 5 초<br>1000 m          | 7 초<br>1000 m          | 9<br>1000        | 초<br>m |
| 평일시간 : | 00 시 00 분~     24 시 00 분       근거리배차                              | ▶ 구역설정 | 5 초<br>1000 m          | 7 초<br>1000 m          | 9<br>1000        | 초<br>m |
| 🔲 순위설? | 덩 해제                                                              |        |                        | 초기화                    | 적용               |        |
|        |                                                                   |        |                        |                        |                  |        |
|        |                                                                   |        | [                      | 확인                     | 취소               |        |

1 거리설정 탭을 선택하세요.

2

조건별로 시간대와 거리를 설정하고 **적용버튼**을 클릭하세요. 이 조건을 가지고 배차시 거리정보와 배차시간정보를 설정하니 반드시 정확하게 입력하세요.

(\*만약 적용된 정보가 아닌 초기화 정봐를 사용하고 싶은 경우 초기화버튼을 클릭하세요.)

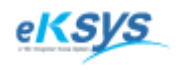

# 15 환경설정(계속)

**MartGPS** TAXI

15.4. 예약설정

예약 설정은 예약 자동설정/최초 알림시간/알림 시간간겨/배차 거리설정 등으로 구성되어 있습니다.

| 환경 설정          |                             |
|----------------|-----------------------------|
| 지역 설정 거리설정 예약설 | 정 구역설정   서버설정   배차설정   기타설정 |
| 예약 자동설정 : 🔎 수동 | ○ 자동                        |
| 최초 알림시간 : 20   | 분 전에 예약을 알립니다.              |
| 알림 시간간격 : 3    | 분 마다 예약사항을 알립니다.            |
| 배차 거리설정 : 3    | m                           |
|                | 초기화 적용                      |
|                |                             |
|                |                             |
|                |                             |
|                |                             |
|                |                             |
|                |                             |
|                |                             |
|                |                             |
|                |                             |
|                | [                           |
|                | <u> </u>                    |

1 예약 자동설정 : 수동 -> 예약을 알림창으로 알리는 경우 자동 -> 알림창으로 알리지 않고 예약을 사용하는 경우

최초알림시간 : 예약시간전에 배차 알림창을 띄우며 알리는 시간 알림 시간간격: 예약시간이 지난 후에 배차를 처리하지 않은 경우 알리는 간격 배차 거리설정 : 에약배차시 기본배차설정거리

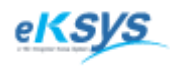

SmartGPS TAXI

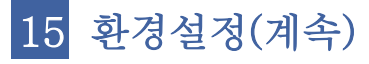

15.5. 구역설정

배차 구역을 사용자가 직접 입력하여 손쉽게 관리할 수 있는 기능 입니다.

| 환경 설정        |            |            |         | -   | ×  |
|--------------|------------|------------|---------|-----|----|
| 지역 설정   거리설정 | 예약설정 [구역설정 | 서버설정   배차설 | 정  기타설정 | 3   |    |
| [1]구역 명칭 :   | 7+LF       |            |         |     |    |
| [2]구역 명칭 :   | 다라         |            |         |     |    |
| [3]구역 명칭 :   | 3          |            |         |     |    |
| [4]구역 명칭 :   | 4          |            |         |     |    |
| [5]구역 명칭 :   | 5          |            |         |     |    |
| [6]구역 명칭 :   | 6          |            |         |     |    |
| [7]구역 명칭 :   | 7          |            |         |     |    |
| [8]구역 명칭 :   | 8          |            |         |     |    |
|              |            |            |         |     |    |
|              |            |            |         | 초기화 | 적용 |
|              |            |            |         |     |    |
|              |            |            |         |     |    |
|              |            |            |         |     |    |
|              |            |            |         |     |    |
|              |            |            |         |     |    |
|              |            |            |         |     |    |
|              |            |            |         |     |    |
|              |            |            | _       | 확인  | 취소 |

1 구역은 총 8개로 나눌 수 있고 구역명칭을 입력하신 후 적용 버튼을 클릭하세요

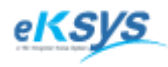

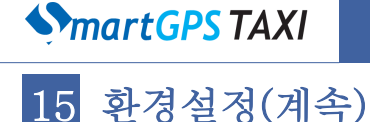

### 15.6. 서버설정

서버 설정은 노티서버설정/SMS설정 등으로 구성되어 있습니다.

| 환경 설정                                           | X      |
|-------------------------------------------------|--------|
| 지역 설정   거리설정   예약설정   구역설정   서버설정   배차설정   기타설정 | 3      |
| ┌└노티서버설정─────                                   |        |
| 서버 IP: 127.0.0.1                                |        |
| ☞ 서버연결                                          | 알림     |
| SMS설정                                           |        |
| 회원전화번호 : 〇 000000000 ⓒ 콜센터번호 〇 회원전화번호           |        |
| 변호타입 : C TRS ⓒ CDMA                             |        |
| 고객전화번호 : 〇 000000000 ⓒ 콜센터번호 〇 고객전화번호           |        |
| 전송방법 : 〇 완료시전송 🕡 즉시전송                           |        |
| □ 구역SMS사용                                       |        |
| 실패 메시지 : 고객님, 배차에 실패했습니다.                       |        |
| 취소 메시지 : 고객님, 배차가 취소되었습니다.                      |        |
| 콜센터이름 : 025561737                               |        |
| 콜센타전화번호 : 이케이시스                                 |        |
|                                                 | 초기하 적용 |
| -                                               |        |
|                                                 |        |
|                                                 |        |
|                                                 |        |
|                                                 |        |
|                                                 | 확인 취소  |

1 노티서버설정

노티서버가 있는 컴퓨터의 IP를 입력하고 적용 버튼을 클릭하세요. 서버연결 : 관제프로그램이 실행 시 노티서버에 연결합니다 서버연결 메시지 알림 : 노티서버와 연결이 끈기면 알려줍니다.

#### 2 SMS설정

회원전화번호 : 고객에게 메시지를 보낼 때 000000000/콜센터번호/회원전화번호 중 한가지를 선택하실 수 있습니다.

번호타입 : 메시지 전송시 TRS(0130)/CDMA(010,011…) 중 한가지를 선택하실 수 있습니다.

고객전화번호 : 기사에게 메시지를 보낼 때 000000000/콜센터번호/고객전화번호 중 한가지를 선택하실 수 있습니다.

전송방법 : 메시지를 즉시전송/완료시전송 중 한가지를 선택하실수 있습니다.

구역SMS사용 : 구역에 있는 기사에게 문자를 보내는 기능 입니다.

실패 메시지 : 배차 실패 시 고객에게 보내는 메시지 내용입니다.

취소 메시지 : 배차 취소 시 고객에게 보내는 메시지 내용입니다.

콜센터이름 : 메시지에 콜센터 이름을 추가해 줍니다.

콜센터전화번호 : 회원전화번호/고객전화번호에서 콜센터번호를 선택하면 여기에 입력한 번호가 전송됩니다.

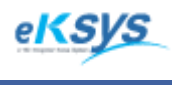

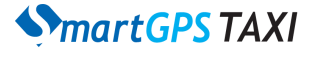

## 15 환경설정(계속)

### 15.7. 배차설정

배차 설정은 접수화면설정/배차설정/차량수신설정/구역설정 등으로 구성되어 있습니다.

| 환경 설정                                         |
|-----------------------------------------------|
| 지역 설정   거리설정   예약설정   구역설정   서버설정 해차설정   기타설정 |
| 접수화면설정                                        |
| 차량정보표시 : ⓒ 무전번호 🔿 차량번호                        |
| 검색설정 : . ● 명칭검색 ○ 지번검색                        |
| 고객의 독촉전화를 15 분 안에 수신시 시계색이 노란색으로 변합니다.        |
| 배차설정                                          |
| 배차설정 : ⓒ 빈차 〇 빈차+승차 〇 무시                      |
| 자동배차시 10 대의 차량에 배차정보를 전송합니다.                  |
| 최소범위 : 5 최대범위 : 10                            |
| □ 콜실패시 자동배차를 사용합니다.                           |
| 시도횟수: 9 제한시간: 10                              |
|                                               |
| 배차정보를 차량에서 수신시 🛛 고정된 💌 🗗 초 팝업을 보여줍니다.         |
| 구역설정                                          |
| SEF : 📃 표시 🗆 모든 차량에 전송                        |
| 구역 : 🕅 표시                                     |
| 차량구역 : 📉 표시 🗆 자동배차사용 🗖 수동배차사용                 |
| 초기화 적용                                        |
|                                               |
| <u>확인</u> 취소                                  |

접수화면설정

차량정보표시 : 배차화면의 차량정보를 무전번호/차량번호 중 한가지로 표시합니다. 검색설정 : 배차화면의 검색종류 기본값을 명칭검색/지번검색 중 한가지로 표시합니다. 고객의 독촉전화 : 고객이 독촉전화를 설정한 시간 안에 하면 시계색이 노란색으로 변합니다.

2 배차설정

배차설정 : 배차시 빈차/빈차+ 승차/무시(모든차량)에 할것 인지 설정합니다. 자동배차시 : 자동배차시 입력한 수의 차량에 배차정보를 전송합니다. 최소범위, 최대범위 : 범위를 지정하여 차량에 배차정보를 전송합니다. 콜실패시: 콜실패시 배차를 다시 내릴 수 있게 하며 제한시간 안에 시도횟수를 정하실 수 있습니다.

3 차량수신설정

차량의 단말기에서 배차 정보를 주며 고정된화면/시간차화면 중 한가지로 선택 하실 수 있고 단말기에서 보여주는 시간을 설정 하실 수 있습니다.

#### 4 구역설정

SEF : SEF를 설정한 파일명을 입력하여 정보를 가져 올 수 있고 표시를 체크하면 지도에 표시됩니다. 구역 : 구역을 설정한 파일명을 입역하여 정보를 가져 올 수 있고 표시를 체크하면 지도에 표시됩니다. 차량구역 : 구역을 설정한 파일명을 입역하여 정보를 가져 올 수 있고 표시를 체크하면 지도에 표시됩니다.

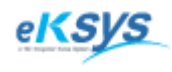

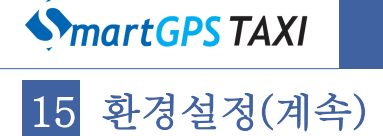

## 15.7. 기타설정

기타설정은 GPS수신간격/ 전송간격/내선번호 등으로 구성 되어 있습니다.

| 환경 설정                                                    |     | ×  |
|----------------------------------------------------------|-----|----|
| 지역 설정   거리설정   예약설정   구역설정   서버설정   배차설정 기태              | 타설정 |    |
| 알림설정                                                     |     |    |
| 응급알림 : GPS수신간격 : <mark>2</mark> 초 전송간격: <mark>2</mark> 초 |     |    |
| └────────────────────────────────────                    |     |    |
| 내선번호 : 100                                               |     |    |
|                                                          | 초기화 | 적용 |
|                                                          |     |    |
|                                                          |     |    |
|                                                          |     |    |
|                                                          |     |    |
|                                                          |     |    |
|                                                          |     |    |
|                                                          |     |    |
|                                                          |     |    |
|                                                          |     |    |
|                                                          |     |    |
|                                                          |     |    |
|                                                          | 확인  | 취소 |

1 알림설정

GPS수신간격과 전송간격을 설정 하실 수 있습니다.

2 기타설정 내선번호를 설정하실 수 있습니다.

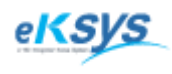

SmartGPS TAXI

## 16 NotiServer 관리

#### ▷ Notiserver실행프로그램 경로>bin>SmartTaxi\_NotiServer.exe

상담원의 로그인 정보와 그룹콜, CID, SMS를 관리합니다. 이 서버를 통해 중복로그 인과 접속되어 있는 상담원정보, 그룹콜정보, CID정보, SMS정보등을 확인할 수 있으며 KeyPhone을 통해 전화번호를 받아 접수화면으로 연결해주고 SMS를 전송하는 서버입니다. 이 서버는 접수프로그램의 하단에서 항상 확인하실 수 있습니다.

16.1. NotiServer 실행

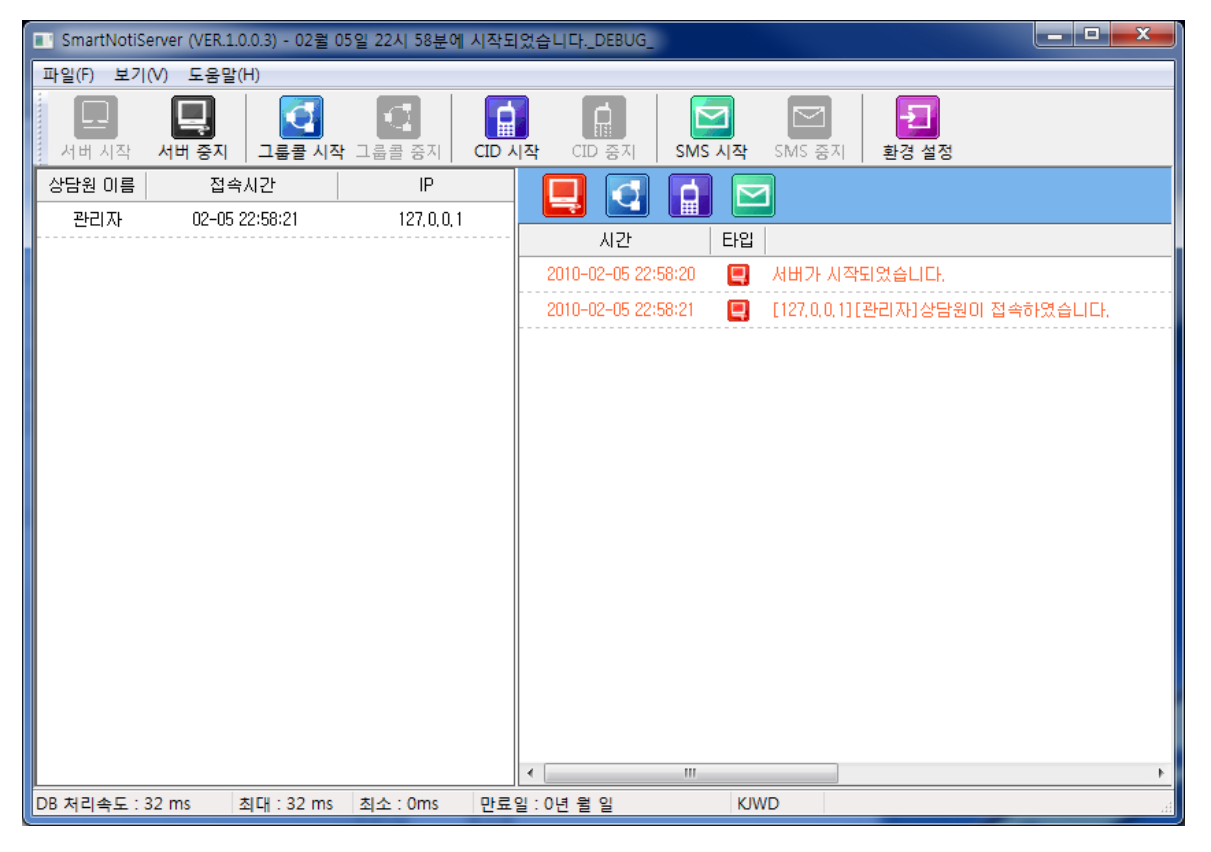

- 바탕화면에 있는 NotiServer 를 실행하세요.
- 2 서버시작 버튼을 클릭하세요. (서버가 시작되면 접수원 접속 시 확인 하실 수 있습니다.)
- 3 CID시작 버튼을 클릭하세요. (KeyPhone을 통해 전화번호를 접수화면에서 확인 하실 수 있습니다.)
  - SMS시작버튼을 클릭하세요.
- 5 그룹콜시작버튼을 클릭하세요.

#### 주의

"적절한 라이센스가 아닙니다. 구입처를 문의하세요."라는 메시지가 보이며 위의 프로그램이 실 행되지 않는 경우 SmartTaxi에 문의 하세요.
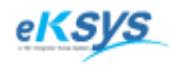

**SmartGPS** TAXI

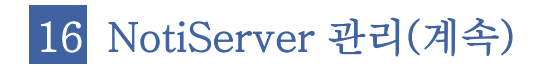

# 16.2. 접수자 확인

로그인한 접수자의 IP정보/이름/시간을 좌측에서 확인할 수 있습니다. 우측상단의 서버 표시를 클릭하면 서버 정보가 보이지 안습니다.

| 💽 SmartNotiS | erver (VER.1.0.0.3) - 02월 0 | 5일 22시 58분에 시작 | 되었습니다DEBUG   | _           |                                 | × |
|--------------|-----------------------------|----------------|--------------|-------------|---------------------------------|---|
| 파일(F) 보기     | (V) 도움말(H)                  |                |              |             |                                 |   |
| 서비 시작        | 서비 중지 그룹콜 시작                | - 그룹콜 중지 CID   | · (ID 중지     | SMS Al      | 작 SMS 증지 환경 설정                  |   |
| 상담원 이름       | 접속시간                        | IP             |              |             |                                 |   |
| 관리자          | 02-05 22:58:21              | 127, 0, 0, 1   |              |             |                                 |   |
|              |                             |                | - 시간         | E           | 과입                              |   |
|              |                             |                | 2010-02-05 2 | 2:58:20 🛛 🚺 | 📃 - 서비가 시작되었습니다.                |   |
|              |                             |                | 2010-02-05 2 | 2:58:21     | 📮 [127,0,0,1][관리자]상담원이 접속하였습니다. |   |
|              |                             |                |              |             |                                 |   |
|              |                             |                |              |             |                                 |   |
|              |                             |                |              |             |                                 |   |
|              |                             |                |              |             |                                 |   |
|              |                             |                |              |             |                                 |   |
|              |                             |                |              |             |                                 |   |
|              |                             |                |              |             |                                 |   |
|              |                             |                |              |             |                                 |   |
|              |                             |                |              |             |                                 |   |
|              |                             |                |              |             |                                 |   |
|              |                             |                |              |             |                                 |   |
|              |                             |                |              |             |                                 |   |
|              |                             |                |              |             |                                 |   |
|              |                             |                | •            |             |                                 | • |
| DB 처리속도 :    | 32 ms 최대 : 32 ms            | 최소 : 0ms 만5    | 료일 : 0년 월 일  |             | KJWD                            |   |

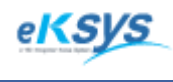

**SmartGPS** TAXI

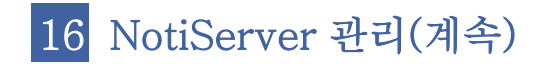

### 16.3. 그룹콜 정보확인

로그인한 접수자의 IP정보를 좌측에서 확인할 수 있으며 우측에서 채널/접속시간/ 접속주소를 확인할 수 있습니다. 우측상단의 그룹콜 표시를 클릭하면 그룹콜 정보가 보이지 안습니다.

| SmartNotiS  | erver (VER.1.0 | ).0.3) - 02월 05 | 5일 22시 58분에  | 시작되었   | 습니다DEBUG_     |       |         |                                        |
|-------------|----------------|-----------------|--------------|--------|---------------|-------|---------|----------------------------------------|
| 파일(F) 보기    | (V) 도움말(       | H)              |              |        |               |       |         |                                        |
| 서비 시작       | 서버 중지          |                 | 고룹콜 중지       | CID 시즈 | ট<br>CID ক্রম | SMS   | ]<br>시작 | 도기           SMS 증지         환경 설정      |
| 상담원 이름      | 접속.            | 시간              | IP           |        |               | 6     |         | 7                                      |
| 관리자         | 02-05 2        | 22:58:21        | 127, 0, 0, 1 |        |               |       |         |                                        |
|             |                |                 |              |        | 시간            |       | 타입      |                                        |
|             |                |                 |              |        | 2010-02-05 22 | 58:20 | Q.      | 서버가 시작되었습니다.                           |
|             |                |                 |              |        | 2010-02-05 22 | 58:21 |         | [127,0,0,1][관리자]상담원이 접속하였습니다.          |
|             |                |                 |              |        | 2010-02-05 23 | 01:34 |         | 국선 수신 : 국선[1] [01042579483][강남구견인보관소   |
|             |                |                 |              |        | 2010-02-05 23 | 01:34 |         | 내선 연결 : 국선[1] -> 내선[101] [01042579483] |
|             |                |                 |              |        | 2010-02-05 23 | 01:34 |         | [LDK] Port Open 실패하였습니다. 포트번호를 확인해     |
|             |                |                 |              |        | 2010-02-05 23 | 02:09 |         | USB 포트가 유효하지 않습니다.                     |
|             |                |                 |              |        |               |       |         |                                        |
|             | 70             |                 |              | •      |               |       | 140.0   | 10 I                                   |
| DB 처리속도 : : | /8 ms 2        | 죄내 : 109 ms     | 죄소 : 0ms     | 반료일    | : 0년 월 일      |       | KJW     | WD                                     |

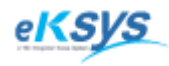

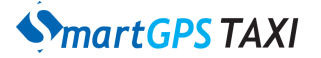

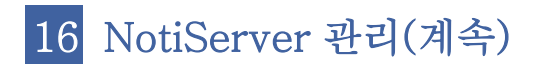

## 16.4. CID 정보 확인

CID 정보를 우측에서 시간/로그정보를 확인 하실 수 있습니다. 우측상단의 CID 표시를 클릭하면 CID 정보가 보이지 안습니다.

| SmartNotiS  | erver (VER.1.0.0.3) - 02월 | 05일 22시 58분에 시       | 작되었습        | 니다DEBUG_        |      |          |                                        |
|-------------|---------------------------|----------------------|-------------|-----------------|------|----------|----------------------------------------|
| 파일(F) 보기    | (V) 도움말(H)                |                      |             |                 |      |          |                                        |
| 서비 시작       | 서버 중지 그룹콜 시               | []<br>[작 그룹콜 중지 ] CI | []<br>[] 시작 | CID 중지          | SMS  | ]<br>시작  | 조제         환경 설정                       |
| 상담원 이름      | 접속시간                      | IP                   |             |                 | 6    |          | ٦                                      |
| 관리자         | 02-05 22:58:21            | 127, 0, 0, 1         |             |                 |      |          |                                        |
|             |                           |                      |             | 시간              |      | 타입       |                                        |
|             |                           |                      |             | 2010-02-05 22:5 | 8:20 |          | 서버가 시작되었습니다.                           |
|             |                           |                      |             | 2010-02-05 22:5 | 8:21 |          | [127,0,0,1][관리자]상담원이 접속하였습니다.          |
|             |                           |                      |             | 2010-02-05 23:0 | 1:34 | <b>1</b> | 국선 수신 : 국선[1] [01042579483][강남구견인보관소   |
|             |                           |                      |             | 2010-02-05 23:0 | 1:34 | 2        | 내선 연결 : 국선[1] -> 내선[101] [01042579483] |
|             |                           |                      |             | 2010-02-05 23:0 | 1:34 | <b>a</b> | [LDK] Port Open 실패하였습니다, 포트번호를 확인해     |
|             |                           |                      | :           | 2010-02-05 23:0 | 2:09 | 4        | USB 포트가 유효하지 않습니다.                     |
|             |                           |                      |             |                 |      |          |                                        |
|             |                           |                      |             |                 |      |          |                                        |
|             |                           |                      |             |                 |      |          |                                        |
|             |                           |                      |             |                 |      |          |                                        |
|             |                           |                      |             |                 |      |          |                                        |
|             |                           |                      |             |                 |      |          |                                        |
|             |                           |                      |             |                 |      |          |                                        |
|             |                           |                      |             |                 |      |          |                                        |
|             |                           |                      |             |                 |      |          |                                        |
|             |                           |                      | •           |                 |      |          | 4                                      |
| DB 처리속도 : 7 | 78 ms 최대 : 109 n          | ns 최소:Oms 민          | 만료일 : C     | )년 월 일          |      | KJW      | VD at                                  |

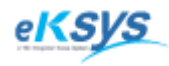

**SmartGPS** TAXI

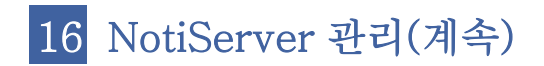

### 16.5. SMS 정보확인

우측에서 채널/접속시간을 확인할 수 있습니다. 우측상단의 SMS 표시를 클릭하면 SMS 정보가 보이지 안습니다.

| □ SmartNotiServer (VER.1.0.0.3) - 02월 05일 22시 58분에 시작되었습니다DEBUG |                |             |              |        |                 |       |                |                             |                    |
|-----------------------------------------------------------------|----------------|-------------|--------------|--------|-----------------|-------|----------------|-----------------------------|--------------------|
| 파일(F) 보기                                                        | (V) 도움말(H      | H)          |              |        |                 |       |                |                             |                    |
| 서비 시작                                                           | 서비 중지          | 고륩콜 시작      | 고룹콜 중지       | CID 시작 | 다.<br>같 CID 중지  | SMS   | <b>]</b><br>시작 | Image: SMS 중지         환경 설정 |                    |
| 상담원 이름                                                          | 접속시            | 시간          | IP           |        |                 |       |                | 1                           |                    |
| 관리자                                                             | 02-05 22:58:21 |             | 127, 0, 0, 1 |        |                 |       |                |                             |                    |
|                                                                 |                |             |              |        | 시간              |       | 타입             |                             |                    |
|                                                                 |                |             |              |        | 2010-02-05 22:5 | 58:20 | Q.             | 서버가 시작되었습니다.                |                    |
|                                                                 |                |             |              |        | 2010-02-05 22:5 | 58:21 |                | [127,0,0,1][관리자]상담원이        | 접속하였습니다.           |
|                                                                 |                |             |              |        | 2010-02-05 23:0 | )1:34 | <b>a</b>       | 국선 수신 : 국선[1] [0104257      | 9483][강남구견인보관소]    |
|                                                                 |                |             |              |        | 2010-02-05 23:0 | )1:34 | 2              | 내선 연결 : 국선[1] -> 내선[        | 101] [01042579483] |
|                                                                 |                |             |              |        | 2010-02-05 23:0 | 1:34  |                | [LDK] Port Open 실패하였습       | 니다. 포트번호를 확인해      |
|                                                                 |                |             |              |        | 2010-02-05 23:0 | 2:09  |                | USB 포트가 유효하지 않습니[           | 다.                 |
|                                                                 |                |             |              | E      | 2010-02-05 23:0 | )4:05 |                | SMS 연결을 시도합니다.              |                    |
|                                                                 |                |             |              | Γ      | 2010-02-05 23:0 | )4:05 |                | SMS[A] 서비스가 시작되었습           | :니다.               |
|                                                                 |                |             |              |        |                 |       |                |                             |                    |
|                                                                 |                |             |              |        |                 |       |                |                             |                    |
|                                                                 |                |             |              |        |                 |       |                |                             |                    |
|                                                                 |                |             |              |        |                 |       |                |                             |                    |
|                                                                 |                |             |              |        |                 |       |                |                             |                    |
|                                                                 |                |             |              |        |                 |       |                |                             |                    |
|                                                                 |                |             |              |        | (               |       |                |                             |                    |
| L<br>DB 처리속도 : 7                                                | 78 ms 초        | [다]: 109 ms | 최소 : 0ms     | 만료일    | : 0년 월 일        |       | KJW            | /D                          |                    |

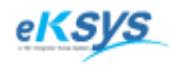

**SmartGPS** TAXI

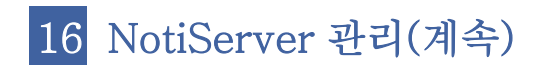

#### 16.6. 환경설정

환경설정은 서버설정/CID설정/그룹콜설정/SMS설정 등이 있습니다.

| 환경설정                                                          |
|---------------------------------------------------------------|
| ※ 환경설정사항을 적용하기 전에 가급적 서비스를 중지한 후 사용하세요.<br>- 서버 설정            |
| ◎ 서버로 사용 🛛 ◎ 사용 안함                                            |
| 서비 IP : ***, ***, ***                                         |
| 서버 Port : *****                                               |
| CID 설정<br>◎ LDK50 ◎ WIN400CN ◎ LDK50 + WIN400CN               |
| CID Port: 17                                                  |
| LDK Port : 18                                                 |
| 국선 설정 : 예) 1=4,2=6                                            |
| ※ 국선번호를 설정합니다. 여러개일 경우 콤마 ; '를 사용하세요                          |
| 그룹콜 설정                                                        |
| ⓒ COM 포트                                                      |
| Port: 18                                                      |
| ※ USB를 사용하는 경우<br>장치관리자 >모뎀정보 에서 포트정보를 확인할 수 있습니다.            |
| 마스터 ID : 1201, 1203                                           |
| ※ 마스터 아이디가 여러개일 경우 콤마 ;;를 사용하세요.<br>예) 마스터아이디 2개인경우 1201,1202 |
| SMS 설정                                                        |
| Arreo                                                         |
| 확인 취소                                                         |

서버설정

서버사용 유/무와 서버 IP/서버Port를 설정하실 수 있습니다.

2 CID설정

CID설정은 키본 종류인 LDK50/WIN400CN/LDK50+WIN400CN 중 하나를 설정하실 수 있고 CIDPort/LDKPort/국선 번호를 설정하실 수 있습니다.

### 3 그룹콜설정

그룹콜 설정은 장치가 연결 되어 있는 COM포트/USB포트를 선택 하신 후 Port번호를 설정하실 수 있고 마스터ID들을 설정 하실 수 있습니다.

4 SMS설정

SMS는 Arreo/SMSC 중 하나를 설정하실 수 있습니다.

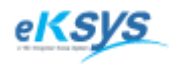

**MartGPS** TAXI

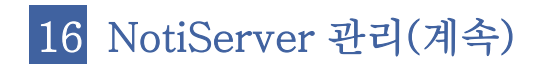

16.7. 프로그램 정보

## 도움말 > SmartTaxi NotiServer 정보(A)

NotiServer를 개발한 회사정보를 확인할 수 있습니다.

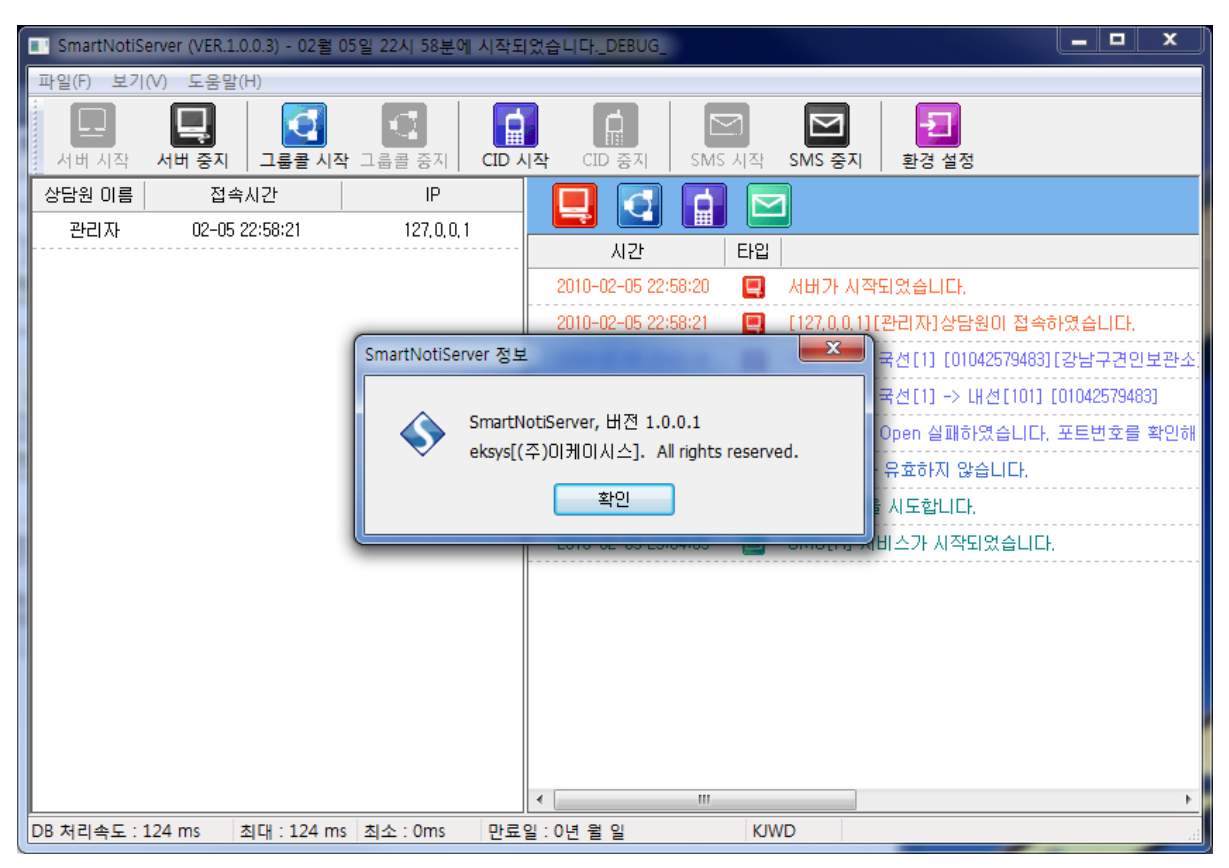

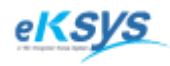

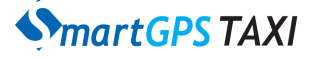

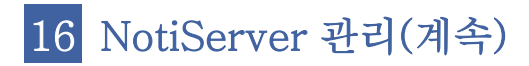

### 16.8. 그룹콜 관리

1 COM TYPE :연결시 COMPORT/USB중 택하는 경우 1 : COMPORT 2: USB NUM : 포트번호를 의미(자동으로 입력)

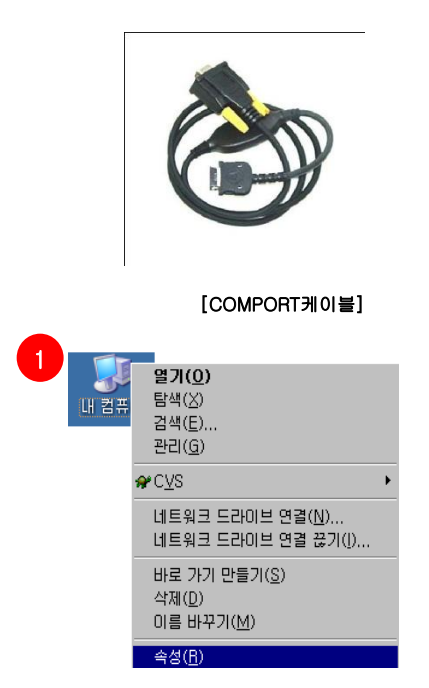

바탕화면의 내컴퓨터를 선택하고 오른쪽 마우스를 클릭하세요. 위와 같은 메뉴에서 속성을 선택하세요.

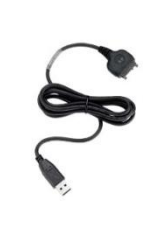

#### [USB케이블]

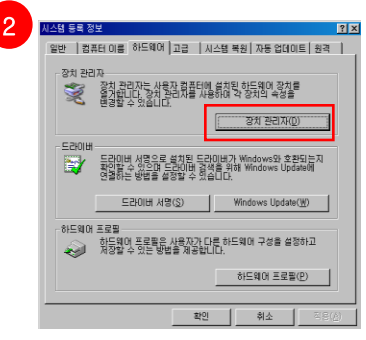

상단의 메뉴중에서 하드웨어를 선택하신 후 장치관리자 버튼을 선택하세요.

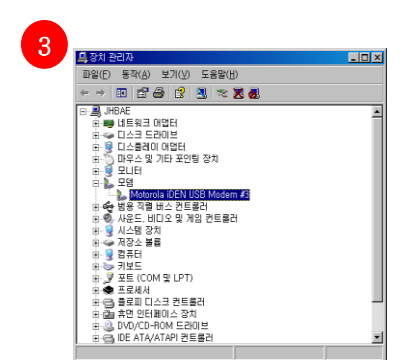

장치관리자에서 모뎀을 선택하세요 모뎀앞에 +를 클릭하세요 아래 메뉴중에서 Motorola iDEN USB Modem #3이 있는 지 확인하세요. 존재한다면 오른쪽 마우스를 클릭해서 속성을 선택하세요.

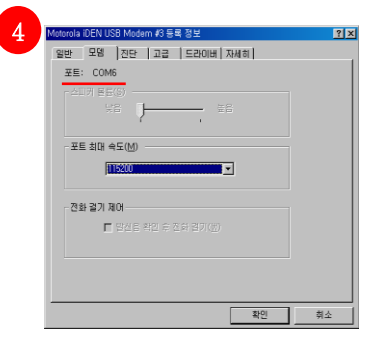

상단의 메뉴중에서 모뎀를 선택하신 후 포트를 확인하세요.

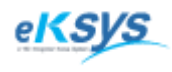

◆martGPS TAXI
17 라이센스 발급

▷ SmartTaxi.exe를 사용하는 PC에 라이센스를 발급하는 방법입니다.

17.1. SmartTaxi\_LicenseInfo.exe 실행

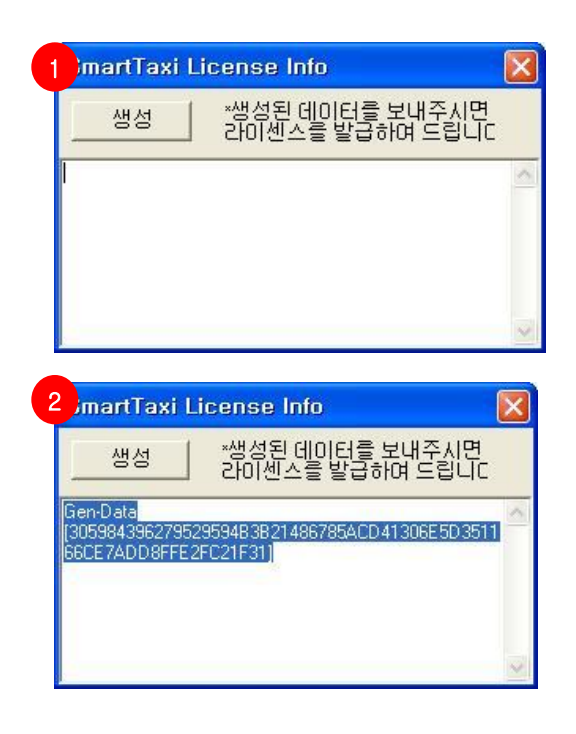

- 1 생성버튼을 클릭하세요.
  - 생성된 정보를 복사하세요.
- 3 생성된 정보를 메일로 보내주세요. jhbea@eksys.co.kr

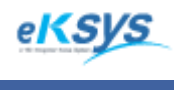

**SmartGPS** TAXI

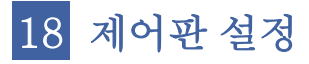

▶ SmartTaxi.exe를 사용하는 PC에 라이센스를 발급하는 방법입니다.

### 18. 제어판 설정

관제시스템은 DB서버와 동기화하여 정확한 시간을 저장하기 위한 설정입니다.

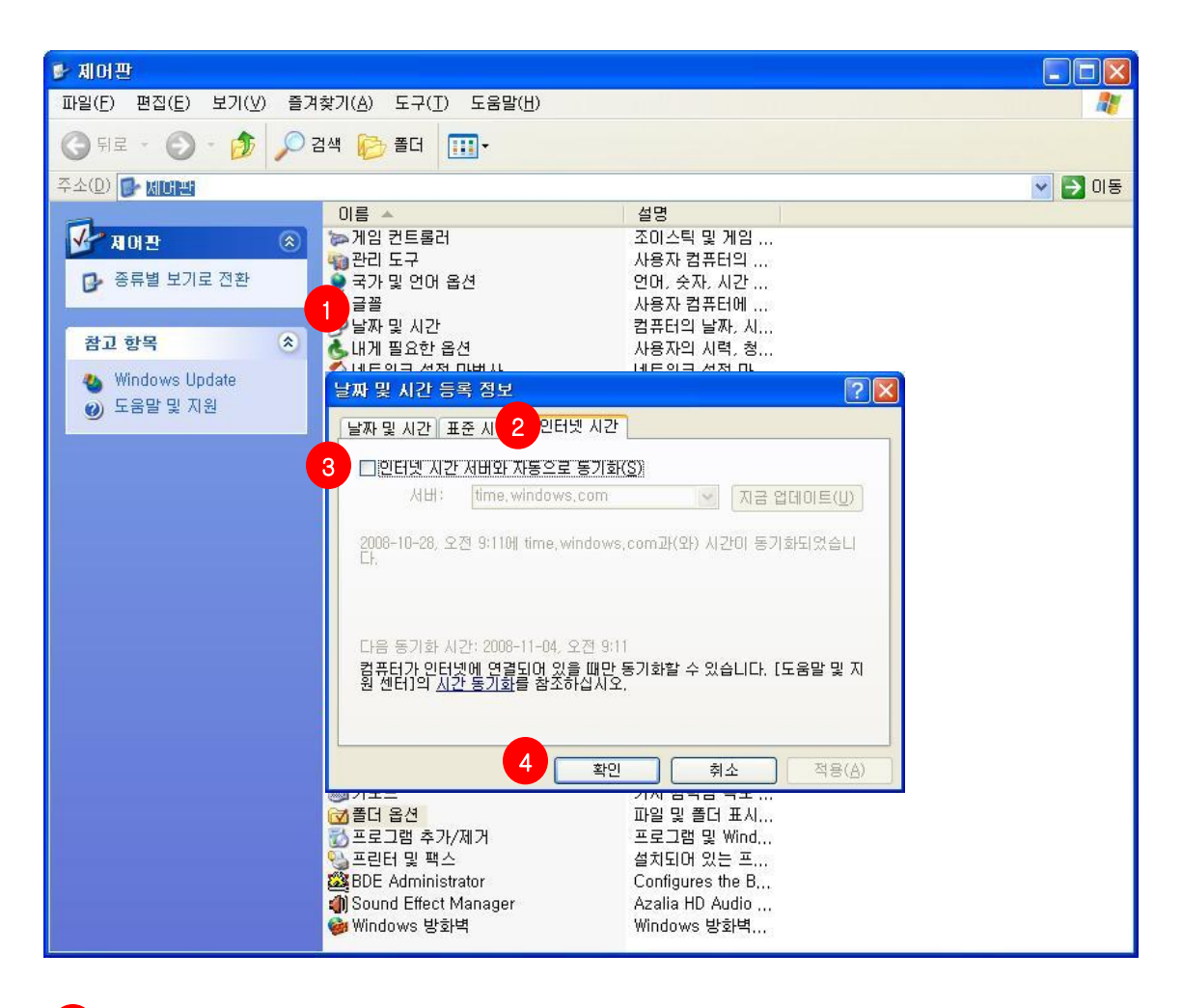

- 시작>설정>제어판메뉴를 클릭하세요. 제어판 리스트중 날짜 및 시간메뉴를 클릭하세요.
- 2 날짜 및 시간 등록정보에서 인터넷 시간 메뉴를 클릭하세요
- 3 인터넷 시간 서버와 자동으로 동기화 의 check 표시를 풀어주세요. (위와 같이 보이도록 해주세요)
- 4 확인버튼을 클릭하세요.

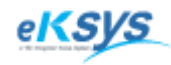

**MartGPS** TAXI

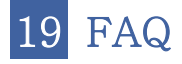

19.1. 라이센스 오류

메시지 : 라이센스 파일을 읽어올 수 없습니다. 구입처에 문의하십시오.

답 변:1. 라이센스 기간을 확인

라이센스 기간이 만료된 경우 - EKSYS에 문의하세요. 라이센스 기간이 만료되지 않은 경우 - 2을 실행하세요.

 SmartTaxi\_License.exe 를 실행하세요.
 확인버튼을 클릭하고 생성된 문장을 복사하셔서 담당자의 메일로 보내주시면 정보를 확인한 후 새로운 라이센스 문장을 보내드립니다.
 그 문장은 SmartTaxi.ini 파일의 LICENSE =뒤에 복사 하세요.

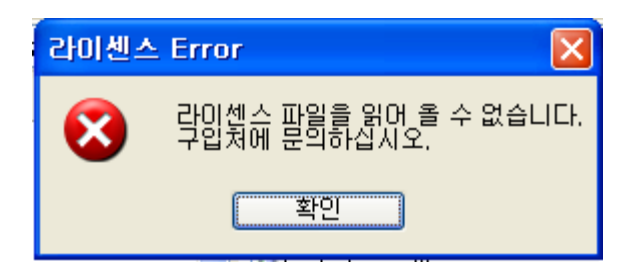

19.2. 로그인 오류

메시지 : SQL Error : Unknown MySQL server host

답 변: 1. DB서버와 통신단절

생성된 문장을 메일에 첨부 하셔서 담당자의 메일로 보내주시면 정보를 확인한 후 새로운 라이센스 문장을 보내드립니다.

| Smartta | ixi 🔀                                                                          |
|---------|--------------------------------------------------------------------------------|
| 8       | SQL Error: Unknown MySQL server host '99CEFCD60E61EB93BFBDB9B57640ACD' (11004) |
|         | 확인                                                                             |

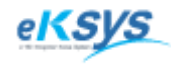

**MartGPS** TAXI

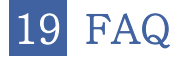

19.3. 접수화면에서 전화번호가 뜨지 않아요

메시지 : 메시지가 존재하지 않습니다.

답 변 : 프로그램 하단에 이미지부분이 NT 💽 을 확인하세요. 그림이 다른 경우는 현재 NotiServer가 실행되지 않은 경우 입니다. NotiServer를 실행한 후 서버시작 버튼을 클릭하시고 CIID시작버튼을 클릭하세요.

19.4. 배차를 했는데 계속해서 결과가 계속 배차실패에요.

메시지 : 메시지가 존재하지 않습니다.

답 변:1. 네트워크를 확인하세요.

현상은 프로그램 하단이 이와같은 이미지 입니다.

DB 🖳 TP 🖳 NT 🖳

2. TPServer와 통신단절

프로그램 하단에 이미지 부분이 TP 💶 을 확인하세요.

TP 💂 경우는 현재 TPServer와 통신이 단절된 경우입니다.

관리자에게 문의하세요.

SmartTaxi.ini의 [TP] 아래에 있는 HOSTNAME, PORT의 정보를 변경하거나 TPServer를 확인해서 위의 문제를 해결할 수 있습니다.

#### 3. DBServer와 통신단절

프로그램 하단에 이미지 부분이 DB 💶 을 확인하세요.

DB 💂 경우는 현재 DBServer와 통신이 단절된 경우입니다. 관리자에게 문의하세요.

SmartTaxi.ini의 [DB] 아래에 있는 PROTOCOL,HOSTNAME,PORT, DBNAME, USERID,PASSWD를 변경하거나 DBServer를 확인해서 위의 문제를 해결할 수 있습니다.

차량에서 접수버튼을 클릭하지 않은 경우
 방송을 통해서 확인하시고 그렇지 않은 경우 가까운 차량에 지정배차하세요.

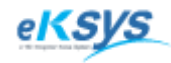

**SmartGPS** TAXI

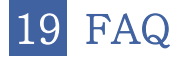

19.5. 지도에서 차량정보가 보이지 않아요.

메시지 : 메시지가 존재하지 않습니다.

답 변:1. 등록된 차량인지 확인하세요.

관리>회원정보에서 무선번호로 검색하세요.

검색한 정보가 존재하는 경우는 차량수신이 되지 않는 경우입니다.

2. 차량이 GPS수신이 된지 1시간이 지난 경우 입니다.

위와 같은 경우는 지도에서 보이지 않고 검색리스트에서도 검색할 수 없습니다.

19.6. 차량이 움직이지 않고 수신시간이 시간이 지난 지 10분이상 되었어요.

- 메시지 : 메시지가 존재하지 않습니다.
- 답 변: 1. 차량이 현재 수신되지 않는 경우

지역적으로 수신이 불가능한 지역이거나 운행중이지 않는 경우입니다.

2. 리스트에서 원하시는 차량을 선택하고 오른쪽 마우스를 클릭하고

현위치조회를 해보세요. 수신이 가능한 경우 차량의 현위치를 확인할 수 있습니다.

19.7. 차량에 부착된 기기를 새로운 차량으로 이동하는 경우

메시지 : 메시지가 존재하지 않습니다.

답 변:1. 회원정보를 변경하세요.

1-1. 회원정보에서 원래 차량의 무전번호를 검색하세요.

1-2. 검색된 리스트를 선택하고 수정버튼을 클릭하세요.

1-3. 새로운 회원의 "성명,주민번호,단말무선번호, TRS전화"를 변경하세요.

- 1-4. 차량선택버튼을 클릭하세요.
- 1-5. 기존의 차량번호를 검색하세요.
- 1-6. 새로운 회원의 "차량번호, 차종, 차량타입"을 변경하세요.
- 1-7. 검색된 리스트에서 선택하고 수정버튼을 클릭하세요.
- 1-8. 차량정보를 변경하고 단말선택버튼을 클릭하세요.
- 1-9. 무전번호로 검색하고 그 결과를 선택한 후 수정버튼을 클릭하세요.
- 1-10.새로운 회원의 "무전번호"만을 변경하고 저장하세요.
- 1-11.단말 정보를 선택하고 차량정보를 저장하세요.

1-12.저장된 차량정보를 선택하고 회원정보를 저장하세요.